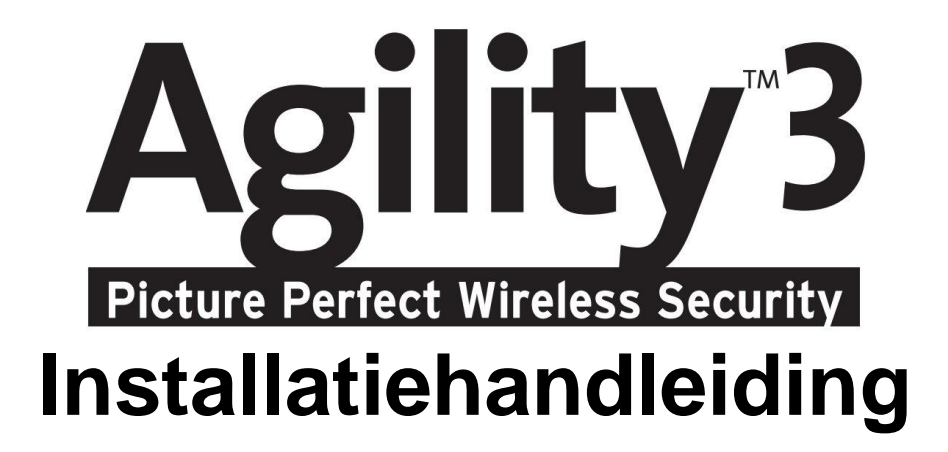

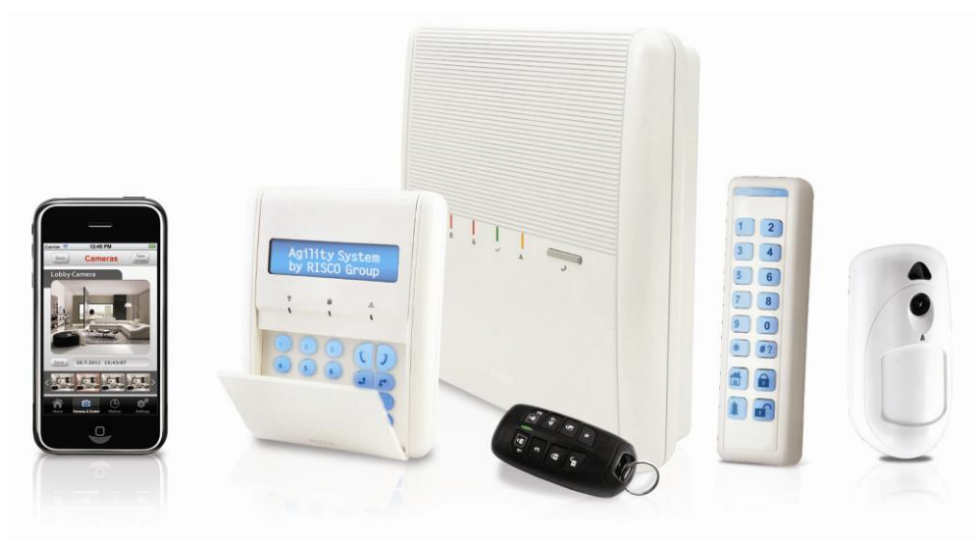

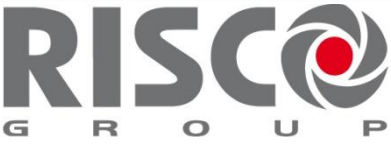

## Creating Security Solutions. With Care.

riscogroup.com

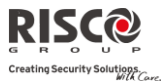

### **Belangrijke melding**

Deze handleiding wordt aan de volgende condities en beperkingen onderworpen:

- Deze handleiding bevat eigendomsinformatie die tot RISCO Group behoort. Dergelijke informatie wordt uitsluitend als doel geleverd om expliciete en juist bevoegde gebruikers van het systeem te helpen.
- Geen deel van de inhoud mag voor andere doeleinden worden gebruikt, aan een ander persoon of bedrijf worden doorgegeven, of op enige manier, elektronisch of mechanisch, worden gereproduceerd zonder hiervoor nadrukkelijke voorgaande, schriftelijke toestemming te krijgen van RISCO Group.
- De informatie hierin dient alleen ter illustratie en ter referentie.
- Informatie in dit document kan zonder enige melding aan verandering worden onderworpen.
- Namen en gegevens van bedrijven en personen die in de voorbeelden worden gebruikt, behoren tot hun respectievelijke eigenaren.

### Verklaring van Naleving der Norm

Hierbij verklaart RISCO Group dat de Agility-serie van centrales en toebehoren zijn ontworpen om te voldoen aan:

- EN50131-1, EN50131-3 Graad 2
- EN50130-5 Omgevingsklasse II
- 🝭 EN50131-6 type A
- EN50136-1-1 en EN50136-2-1:

ATS5 voor IP/GPRS; ATS2 voor PSTN

Signalering beveiliging: - Alternatieve beveiliging S2

- Informatie beveiliging I3

Zie voor meer informatie Bijlage. E

- WK: DD243:2004, PD 6662:2004, ACPO (Paniek)
- USA: FCC: Deel 15B, FCC deel 68
- CANADA: CS-03, DC-01

# $\mathbf{C} \in \mathbf{C}$

Alle rechten voorbehouden. © 2013 RISCO Group

Mei 2013

### Inhoudstabel

| HOOFSTUK 1                                  | INLEIDING                             | 5   |
|---------------------------------------------|---------------------------------------|-----|
| Architectuur                                |                                       |     |
| HOOFDFUNCTIES                               |                                       | 8   |
| AGILITY 3 TRADITIONELE COMMUNICATIEMETHODES |                                       | 9   |
| TECHNISC                                    | CHE SPECIFICATIES                     | 11  |
| HOOFSTUK 2                                  | DE AGILITY INSTALLEREN                | 12  |
| AGILITY H                                   | OOFDCOMPONENTEN                       | 12  |
| PSTN COMMUNICATIEMODULES                    |                                       | 12  |
| DE AGILITY MONTEREN                         |                                       | 15  |
| HOOFSTUK 3                                  | INSTALLATEUR PROGRAMMERING            |     |
| PROGRAM                                     | IMERINGSMETHODES                      | 28  |
| AANLERE                                     | N DRAADLOOS APPARAAT                  | 31  |
| DRAADLOZE APPARATEN VERWIJDEREN             |                                       | 34  |
| COMMUNI                                     | CATIE MET DE CLOUD SERVER ACTIVEREN   | 35  |
| PIR-CAME                                    | ERA                                   | 37  |
| HOOFSTUK 4                                  | INSTALLATEURSMENU                     |     |
| GEBRUIK                                     | VAN DE TOETSEN VAN HET AGILITY KEYPAD | 39  |
| TOEGANG TOT HET INSTALLATEURSMENU           |                                       | 40  |
| Programmeringsmenu                          |                                       | 40  |
| Menu Testen                                 |                                       | 123 |
| Menu Besturing                              |                                       | 128 |
| Menu Volg-Mij                               |                                       | 129 |
| Menu Tijdfuncties                           |                                       | 129 |
|                                             |                                       | 130 |
| MENU SN                                     | ELTOESTS (MACRO MENU)                 | 130 |
| BIJLAGE A                                   | DOORMELDCODES                         |     |
| BIJLAGE B G                                 | EBEURTENISSEN LOGBOEK                 |     |
| BIJLAGE C                                   | BIBLIOTHEEK SPRAAKBERICHTEN           |     |
| BIJLAGE D                                   | EN 50131 NORMERING                    | 144 |
| BIJLAGE E FI                                | RMWARE UPGRADE OP AFSTAND             | 146 |

Creating Security Solutions.

Agility Installatiehandleiding

| 151 | INSTALLATEUR PROGRAMMERINGSKAART     | BIJLAGE F |
|-----|--------------------------------------|-----------|
| 160 | EN 50131 EN EN 50136 OVEREENSTEMMING | BIJLAGE G |
| 166 | SIA CP-01 OVEREENSTEMMING            | BIJLAGE H |

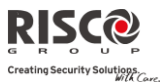

## Hoofstuk 1 Inleiding

**Agility 3** — De elegante Picture Perfect draadloze beveiligingsoplossing van RISCO Group combineert de allernieuwste videoverificatie en Smartphone apps met geavanceerde draadloze beveiliging en veiligheidsvoorzieningen. Meldkamers kunnen nu valse alarmen identificeren daar de videoverificatie gelijk van de gebeurtenis opnamen maakt. Dmv prioriteiten respons en grotere efficiëntie kunt u uw beveiligde huisomgeving constant controleren.

Als het systeem wordt aangesloten op de RISCO Cloud server kan de gebruiker ook profiteren van de smartphone app en zelfcontrole functie, en de mogelijkheid om de alarmsystemen op afstand te bedienen. Bijkomende voordelen zijn de mogelijkheid om het systeem via de app in en uit te schakelen, met gebruik van de visuele controlefunctie met PIR-camera detectoren, die apart kunnen worden aangeschaft.

Met remote management, geavanceerde communicatie, eenvoudige installatie, en een uitgebreide reeks randapparatuur, is Agility 3 met video-controle de ideale draadloze oplossing voor uw huishoudelijke en commerciële toepassingen.

#### Toebehoren Belangrijkste Voordelen:

- Flexibele Plug-in Communicatie
  - ✤ IP module
  - ✤ GSM/GPRS module
  - Fast-PSTN module
- Gebruik één enkele module of elke combinatie of alle drie de modules voor back-up, of geen communicatie voor alleen-hoorbare installaties.
- 2-weg draadloos keypad met volledige programmeringsmogelijkheden
- 2-weg draadloze afstandsbediening met 8 toetsen en codebescherming, toetsenblokkering en verzoek voor + indicatie van systeemstatus
- Ø Bidirectionele gesproken communicatie
- envoudig aanleren van draadloze apparatuur zonder keypad
- Aanleren op afstand volgens apparaat-ID(serienummer)
- Combinatie van 1-weg of 2-weg zenders in hetzelfde systeem
- Flash-geheugen voor eenvoudige firmware upgrade
- Eenvoudige fysieke installatie met muurbeugels
- Afzonderlijk hoofdpaneel, dat voor hogere veiligheid kan worden verborgen
- Programma-overdrachtsmodule (Program Transfer Module, PTM) voor programmeringsbackup
- Vereenvoudigde menulogica (alleen menu's van geïnstalleerde apparatuur worden weergegeven, alleen menu's volgens autorisatiecode worden weergegeven)
- Volledig spraakgestuurd menu voor systeembediening op afstand

#### Pagina 5

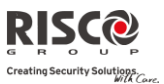

#### **Hoofdfuncties:**

- 32 draadloze zones
- 3 partities
- Tot 3 bidirectionele draadloze keypads
- Tot 8 keyfobs met doorlopende codes
- Input/Output module:
  - 2-weg draadloze communicatie met de Agility
  - Lokale adapter met heroplaadbare reservebatterijen
  - 4 bedrade zones met selecteerbare EOL-weerstand & 4 uitgangen (2x3A relais en 2x500 mA)
  - ✤ Inclusief X-10 adapter
- 32 gebruikerscodes + Grand Master Code
- 250 gebeurtenissenlogboek
- Gebruikt standaard afgesloten lood-zuur accu 6V 3,2 Ah
- 16 volg-mij bestemmingen
- 2-weg luisteren en praten met VOX
- Dynamische taalkeuze: Vocaal (minimum. 5), Tekst (minimum. 8)

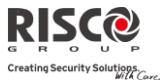

### Architectuur

Het volgende schema biedt een overzicht van de architectuur en mogelijkheden van de Agility. Bekijk de afbeelding voordat u uw Agility 3 begint te installeren, om een algemeen beeld te krijgen over de volledige omvang van de capaciteiten van het Agility 3-systeem.

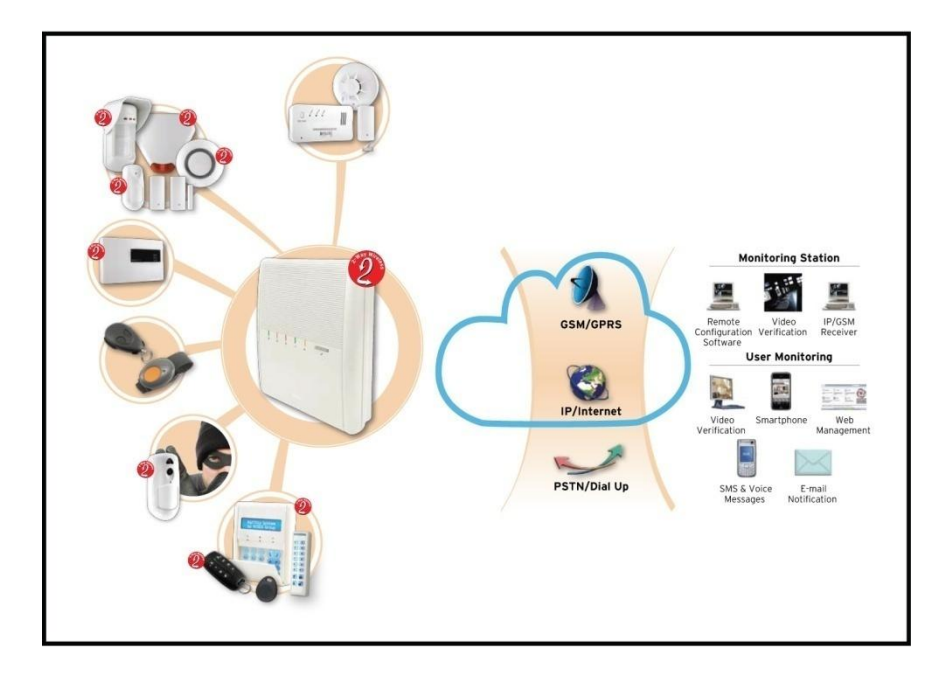

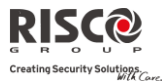

## Hoofdfuncties

De volgende illustratie beschrijft de hoofdfuncties van de Agility:

| Detectoren<br>• 32 draadloze zones<br>• 4 Bedrade zones via<br>optionele draadloze I/O-<br>Uitbreiding<br>• Totale zones: 36<br>• Meer dan 25 zonetypes<br>• Volledige zone supervisie<br>• 2-weg en 1-weg detectoren<br>gecombineerd op hetzelfde<br>systeem<br>• Beeldopnamen en<br>overdracht via camera | Meldkamer <ul> <li>Programmering, diagnose<br/>en communicatietest op<br/>afstand</li> <li>Rapportering naar 3 MK</li> <li>Rapport via PSTN, GSM,<br/>GPRS of IP</li> <li>MK-polling via IP-netwerk</li> <li>Accountnummer voor elke<br/>MK</li> <li>Flexibel gesplitste<br/>rapporten voor back-up.</li> <li>Vermijd Meldingsmodus<br/>voor niet-dringende<br/>rapporten</li> <li>Aanleren apparaat op<br/>afstand</li> </ul> | Communicatie:<br>• Flexibele communicatie via<br>GSM/GPRS, IP of PSTN<br>• Back-up mogelijkheid<br>tussen de<br>communicatiemethoden<br>• Ondersteunt voornaamste<br>rapporteringsprotocollen<br>• Toe te voegen modules voor<br>elk communicatietype<br>• Cloud ondersteuning             | Installateurs Programmering: <ul> <li>Lokaal/Op afstand met gebruik<br/>van de Configuratiesoftware</li> <li>Module voor<br/>programmaoverdracht</li> <li>Volledige programmering via<br/>bidirectioneel draadloos keypad</li> <li>Flexibel aanleren van apparaten<br/>via seriële ID serienummer of RF<br/>aanleren</li> <li>Programmeringsmenu via<br/>keypad naar bestaande hardware<br/>afgesteld</li> </ul>             |
|----------------------------------------------------------------------------------------------------|----------------------------------------------------------------------------------------------------|----------------------------------------------------------------------------------------------------|----------------------------------------------------------------------------------------------------|
| Bidirectioneel keypad<br>• Volledig draadloos<br>• LCD display<br>• S.O.S / Bidirectionele<br>noodcommunicatie toets<br>• Dubbele<br>sabotagebescherming<br>(behuizing & muur)<br>• 2-weg draadloze Slim<br>Keypad Reader                                                                                   |                                                                                                    |                                                                                                    | Besturingsmiddelen voor<br>gebruiker:<br>• Bidirectionele keyfob met 8<br>toetsen<br>• Bidirectioneel keypad<br>• Keyfob met 4 toetsen<br>• Telefoonbediening op afstand<br>• SMS<br>• Configuratiesoftware<br>• Webbrowser<br>• Smartphone App voor<br>zelfcontrole                                                                                                    |
| Codes:<br>1 installateurscode<br>1 subinstallateurscode<br>1 grand master code<br>32 gebruikerscodes<br>4 bevoegdheidsniveaus<br>Optionele 4- of 6-cijferige<br>code instelling<br>Volg-Mij<br>16 Volg-Mij bestemmingen<br>Volg-Mij kan als<br>spraakbericht, SMS, e-mail,<br>of smartbanese unders         | Spraakmogelijkheden:           2-weg communicatie           Telefoonbediening op<br>afstand           Volledig gesproken<br>menugids           Melding van<br>systeemgebeurtenissen           Lokale meldingen           Gesproken beschrijving<br>voor zones, partities,                                                                                                    | <ul> <li>Draadloze functies:</li> <li>RF-Storing indicatie</li> <li>Kalibratie van de<br/>ontvanger</li> <li>868MHz/433 MHz<br/>radiofrequenties</li> <li>Programmeerbaar<br/>supervisietijd</li> <li>Sabotagedetectie in zenders</li> <li>Lage batterijdetectie in<br/>zenders</li> </ul> | <ul> <li>Home Automation</li> <li>4 uitgangen via draadloze I/O-<br/>Uitbreiding</li> <li>16 X -10 uitgangen via draadloze<br/>I/O-Uitbreiding</li> <li>Uitgangen kunnen systeem-,<br/>partie-, zone- of<br/>gebruikersgebeurtenissen volgen</li> <li>Uitgangen kunnen op tijdschema,<br/>automatisch of via<br/>gebruikersopdracht (SMS, web<br/>browser of telefoonbediening op<br/>afstand) worden geactiveerd</li> </ul> |
| or smartphones worden<br>gedefinieerd<br>Gebruikersbesturing over<br>het systeem<br>Bescherming met<br>beveiligingscode<br>Onbeperkte e-mail<br>bestemmingen via de<br>Cloud server                                                                                                    | <ul> <li>Visuele verificatie</li> <li>Tot 8 eyeWave™ PIR-<br/>camera's</li> <li>Smartphone/Web<br/>toegang</li> <li>Vermindering van vals<br/>alarm</li> </ul>                                                                                                    | <ul> <li><u>Sirenes</u></li> <li>Ingebouwde sirene</li> <li>Volledig draadloze buitenen binnensirenes</li> <li>Uitbreidbaar tot 3 extra sirenes</li> </ul>                                                                                                    | Valse alarmen reductie:         • Alarm maximum         • Zone matrix         • Rapporteringsvertraging naar MK         • Alarm afbreken functie         • Duurtest         • Laatste uitgang zone                                                                                                    |

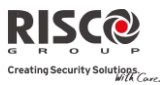

#### Agility 3 traditionele communicatiemethodes

Agility kan informatie naar meldkamers of naar huiseigenaren overbrengen met Volg-mij via verschillende communicatiekanalen, afhankelijk van de fysieke communicatiemodule die in het paneel is geinstalleerd. Communicatie kan tot stand worden gebracht via PSTN of GSM/GPRS.

Alle methodes kunnen worden gebruikt voor:

- Cebeurtenissen aan meldkamers rapporteren
- Automatische notificaties naar de eigenaar zenden
- Sesteemprogrammering en onderhoud op afstand
- Afstandbediening voor eigenaar

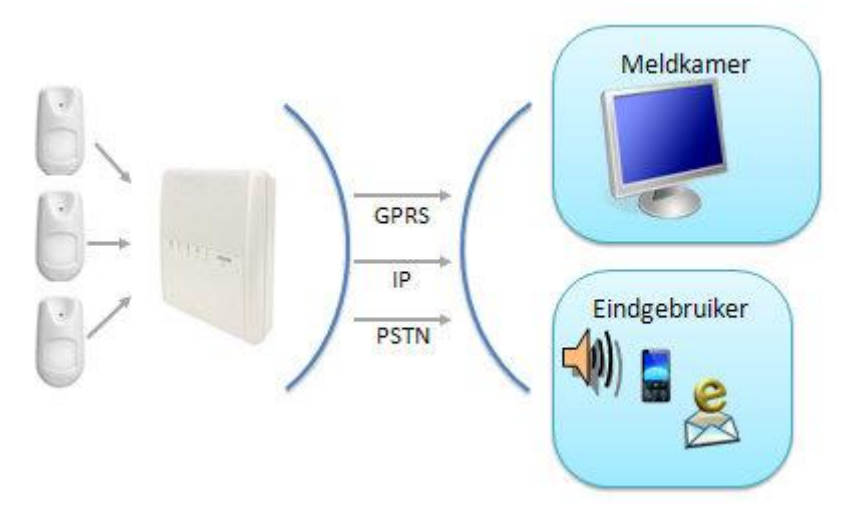

#### **Cloud communicatie**

Agility 3 kan contstant worden aangesloten op een geschikte servertoepassing met IP of GPRS.

De cloud server maakt monitoring en controle mogelijk via het web en behandelt alle communicatie tussen de Agility meldkamers en web-gebruikers.

Cloud servers bieden geavanceerde functies:

- Videoverificatie voor meldkamers en eindgebruikers
- Gebruik van smartphone toepassingen
- Gebruik van de webtoepassing om Agility vanuit iedere locatie te controleren

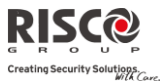

Cloud communicatie kan worden gedefinieerd als:

1. **Parallelle communicatie**: Rapporten kunnen parallel worden verzonden via de cloud, of rechtstreeks vanaf Agility naar meldkamers/gebruiker. Parallelle rapportage wordt gedefinieerd dmv het type geïnstalleerde communicatie module in het deelvenster.

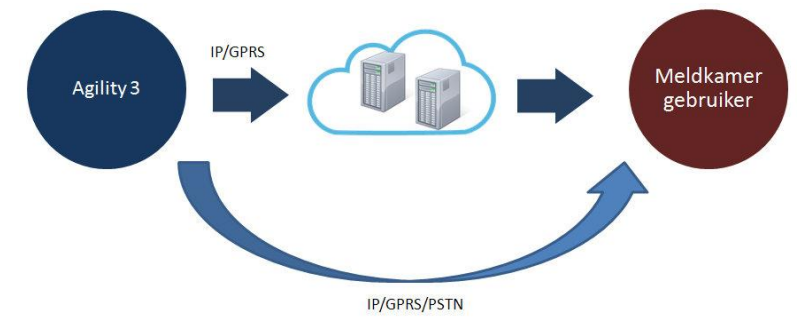

2. **Back-up-modus communicatie:** Cloud als primaire bestemming. Als de cloud niet werkt, gaat Agility over naar de back-up communicatie, afhankelijk van de geïnstalleerde modules

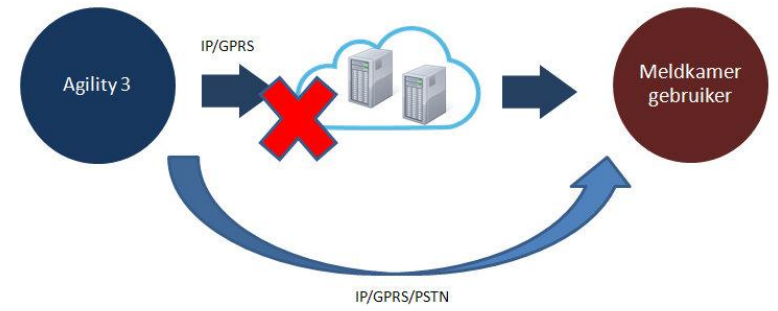

#### Video verificatie

Agility <sup>™</sup> 3 ondersteunt visuele verificatie met een zelfcontrole smartphone app (ook beschikbaar via webbrowser), die huiseigenaren in staat stelt om hun alarmsystemen op afstand te bedienen. Ook kunnen real-time beelden worden bekeken die in hun huis zijn genomen met de Eyewave <sup>™</sup> draadloze PIR-camera detector, die communiceert met de RISCO Cloud server.

Bij een alarm, wordt de PIR-camera automatisch geactiveerd en neemt opeenvolgende beelden op, die naar gebruikers via de smartphone/web toepassing van RISCO worden verzonden. Deze mogelijkheid stelt gebruikers in staat om de beelden te bekijken en te bevestigen dat er een misdrijf plaats vindt. Meldkamers kunnen ook van deze functie profiteren bij vals alarm waardoor kostbare tijd en middelen worden bespaard.

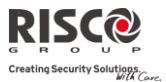

### **Technische Specificaties**

Voor de Agility zijn de volgende technische specificaties van toepassing:

| Elektrische Kenmerken    |                                                        |
|--------------------------|--------------------------------------------------------|
| Netspanning              | 230VAC (-15%+10%), 50Hz, 50mA                          |
| Stroomverbruik           | Hoofdkaart: Standaard 130 mA                           |
|                          | GSM: Stand-by 35 mA, in communicatie 300 mA            |
|                          | Modem: Stand-by 20 mA, in communicatie 60 mA           |
|                          | IP-kaart: 90 mA (Max)                                  |
| Back-up Accu             | Afgesloten lood-zuur accu 6V 3,2 Ah                    |
| Speaker configuratie     | Extern in parallel modus met intern of extra extern    |
| Binnensirene intensiteit | 90 dBA @ 1m                                            |
| Werkingstemperatuur      | -10°C tot 40°C (-14°F tot 131°F)                       |
| Opslagtemperatuur        | -20°C tot 60°C (-4°F tot 140°F)                        |
| Fysieke Kenmerken        |                                                        |
| Afmetingen (HxBxD)       | 268,5 mm x 219,5 mm x 64 mm (10,57 x 8,64 x 2,52 inch) |
| Gewicht (zonder accu)    | 1,31 kg (volledig uitgerust)                           |
|                          | GSM-module: 0,045 kg                                   |
| Draadloze Kenmerken      |                                                        |
| RF immuniteit            | Volgens EN 50130-4                                     |
| Frequentie               | 868,65 MHz/433,92 MHz                                  |

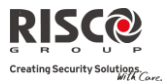

## Hoofstuk 2 De Agility Installeren

Dit hoofdstuk dekt als volgt de installatieprocedures van de Agility:

#### Agility Hoofdcomponenten

De afbeelding hieronder toont de interne componenten (als de montagebeugel van het achterpaneel is verwijderd).

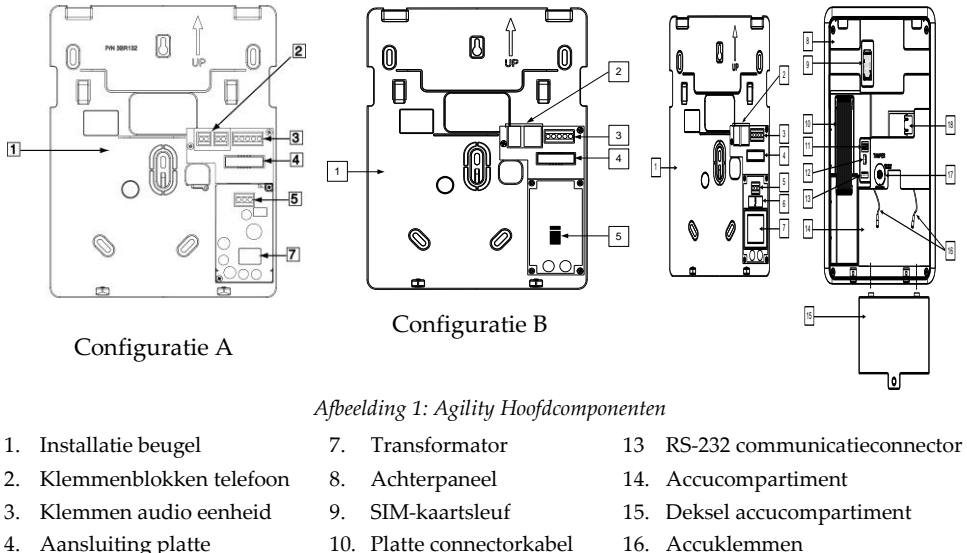

- 16 Accuklemmen
  - 17. Sabotageschakelaar
  - 18. IP-kaart Netwerkaansluiting

#### **PSTN Communicatiemodules**

4. Aansluiting platte

connectorkabel 5. Klemmen AC-

6. Zekering

netspanningsverbinding

De Agility PSTN-modem is een eenvoudige goedkope toe te voegen plug-in-modem, die met PSTN kan worden aangesloten als het primaire communicatiekanaal, of als een reserve back-up-kanaal naar de cloud verbinding, GSM/GPRS of IP communicatie. Dmv de modem kan het paneel communiceren met een centrale meldkamer (ARC) via gewone formaat protocollen (SIA, Contact ID).

11. DIP-schakelaars

12 PTM-connector

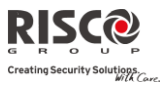

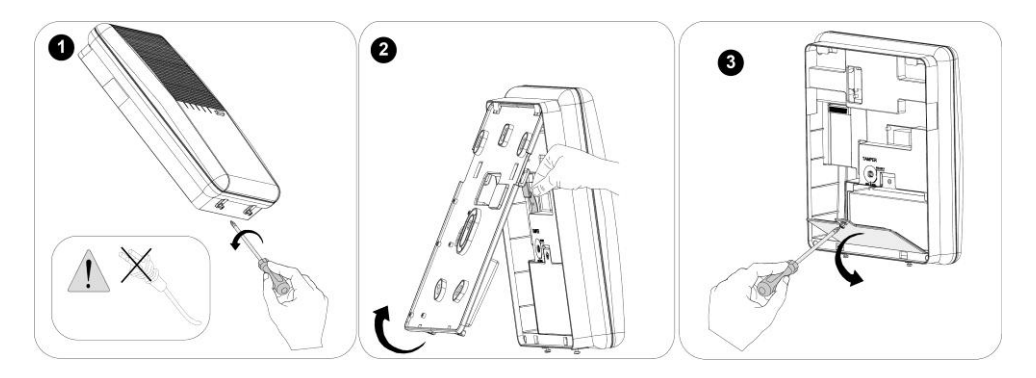

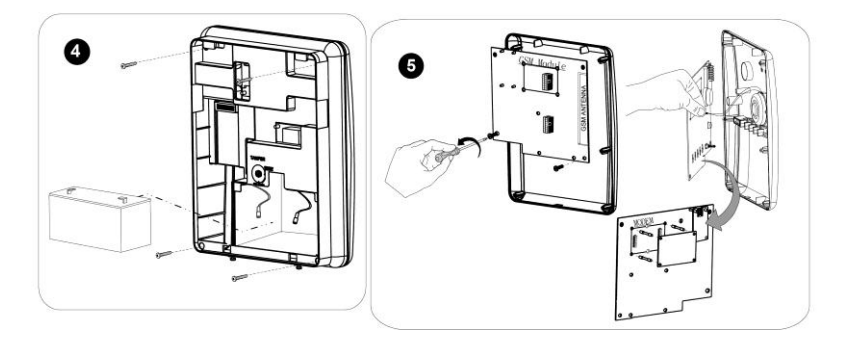

#### **GSM/GPRS**

De Agility<sup>™</sup> GSM/GPRS-module is een eenvoudig toe te voegen plug-in module waardoor het systeem via het GPRS/GSM netwerk kan communiceren voor rapportage, bediening en programmering. Het kan worden gebruikt als het hoofd communicatiekanaal of als een storing back-up voor de IP of PSTN communicaties.

Gebeurtenis rapportage naar meldkamers kunnen worden uitgevoerd via de spraakmodule, SMS of GPRS met de RISCO IP-ontvanger. Gebeurtenissen kunnen worden gerapporteerd in SIA/IP, SIA en Contact monitoringprotocollen ID.

Met de GPRS connectiviteit kan het Agility<sup>™</sup> systeem voortdurend worden aangesloten op de RISCO Cloud, waardoor visuele verificatie en bediening wordt geactiveerd via de smartphone toepassing, DTMF of SMS. Daarnaast kunnen gebruikers realtime berichten ontvangen van de RISCO Cloud, SMS, spraakberichten en waarschuwingen per e-mail. De GSM/GPRS-module ondersteunt ook twee-weg spraak communicatie, die bevordelijk is voor de ouderenzorg, die met gebruikers kunnen communiceren als dat nodig is.

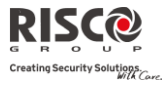

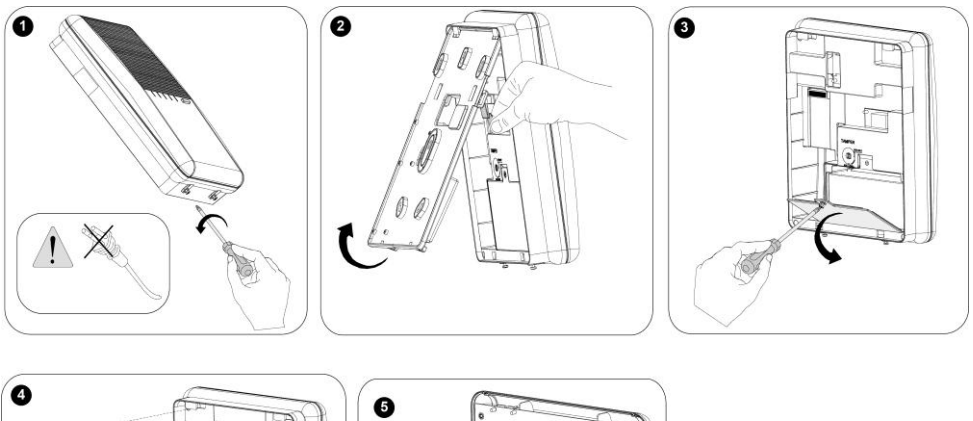

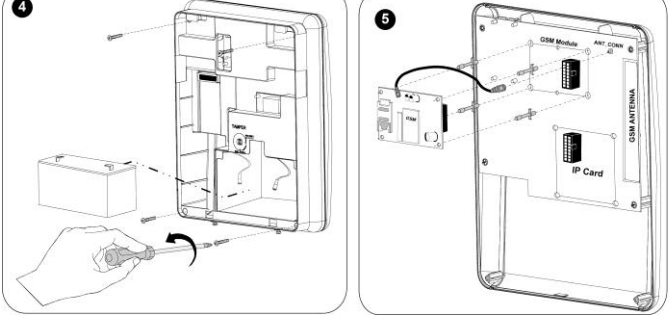

#### IP

De Agility IP-module is een eenvoudig toe te voegen plug-in module dat systeem communicatie via een TCP/IP netwerk mogelijk maakt. De plug-in IP-module kan worden gebruikt als het hoofd communicatiekanaal of als een storingsback-up voor de GSM/GPRS of PSTN netwerken. Met de IP-module kan het Agility systeem worden aangesloten op de Risco Cloud server, voor realtime gebeurtenis rapportage en geavanceerde smartphonetoepassingen voor RISCO eindgebruikers. De IP-module maakt gebruik van algemene formaatprotocollen (SIA, Contact ID) om waarschuwingen te sturen naar meldkamers via de RISCO IP-ontvanger . Daarnaast kan de Agility gebeurtenissen verzenden in SIA IPprotocol via TCP/IP naar meldkamers die standaard IP-ontvangers hebben. De IP-module kan waarschuwingen en systeemstatus informatie per e-mail verzenden naar eindgebruikers. De IP-module maakt het mogelijk om op afstand van het paneel te programmeren met behulp van de Configuratie Software via een IP/PSTN lijn.

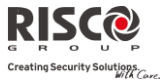

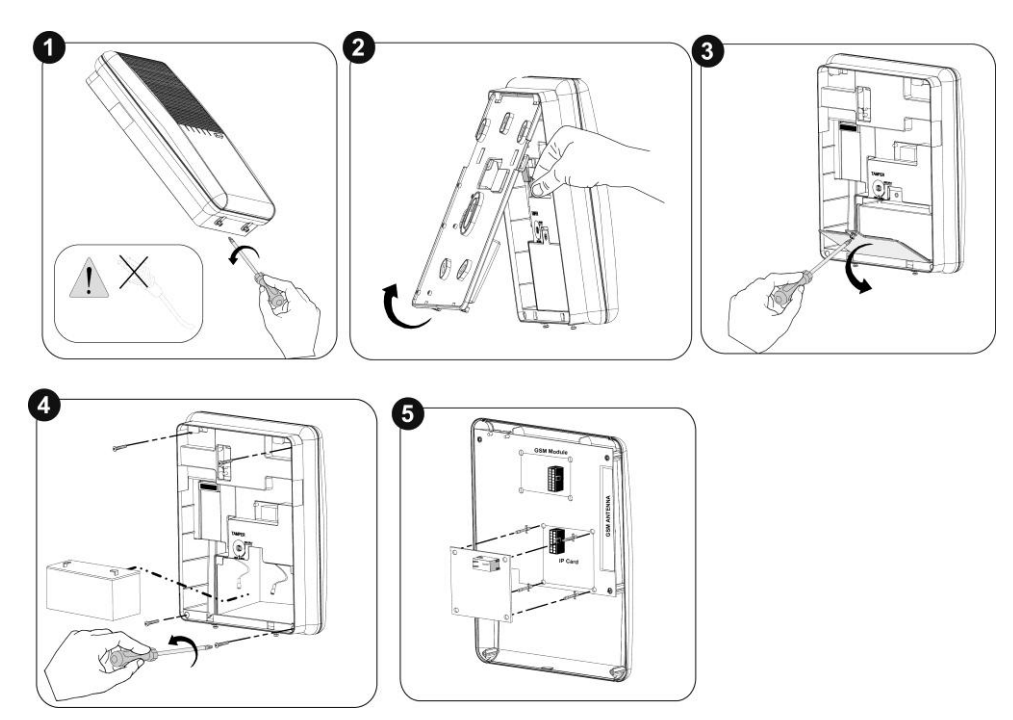

#### **De Agility Monteren**

**Belangrijk:** De Agility heeft geen reserveonderdelen die door de gebruiker vervangen kunnen worden (bijvoorbeeld: netspanningskabel, zekering, accu, enz.). Alleen bevoegde installateurs mogen defecte onderdelen vervangen.

#### **De Montagelocatie kiezen**

Voordat u de **Agility** monteert, dient u nauwkeurig de omgeving te bestuderen om de juiste locatie voor de centrale te kiezen. Deze locatie dient een goed bereik te hebben en toch gemakkelijk toegankelijk te zijn voor toekomstige gebruikers van het alarmsysteem. De montagelocatie van de **Agility** dient als volgt te zijn:

> PROBEER HET SYSTEEM CENTRAAL, TUSSEN ALLE ZENDERS TE PLAATSEN IN DE BUURT VAN EEN NETSPANNING STOPCONTACT IN DE BUURT VAN EEN TELEFOONAANSLUITING (IP) IN DE BUURT VAN EEN GOEDE GSM-ONTVANGST VER VAN STORINGSBRONNEN ZOALS:

- Directe warmtebronnen (zonlicht of verwarming)
- Elektrische ruis zoals computers, televisies, enz.
- Grote metalen objecten die de antenne kunnen afschermen

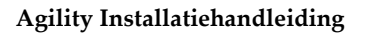

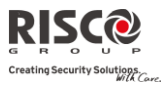

IN EEN PLAATS WAAR HET ALARM TIJDENS EEN GEDEELTELIJKE INSCHAKELING KAN WORDEN GEHOORD.

#### Wandmontage van de Agility

De Agility is uit twee assembleerbare onderdelen samengesteld:

Montagebeugel

Hoofdeenheid die op zijn beurt bestaat uit:

- Voorpaneel (niet gedemonteerd tijdens een standaard installatieprocedure)
- Achterpaneel

De montagebeugel wordt, zoals hieronder beschreven, met het meegeleverde geschikte gereedschap op de wand gemonteerd:

#### De Agility op de wand monteren:

- 1. De montagebeugel wordt als volgt gescheiden:
  - a. Maak de borgschroeven (1, Afbeelding 2: *Schroeven Montagebeugel*), die zich op de onderkant van de eenheid bevinden en waarmee de montagebeugel wordt vastgezet, los door ze linksom te draaien.

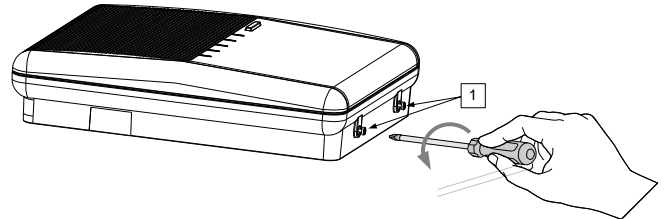

Afbeelding 2: Schroeven Montagebeugel

b. Kantel voorzichtig de montagebeugel in een hoek van 45° omhoog en schuif ze neerwaarts om de montagebeugel (2, Afbeelding 3: Verwijdering Montagebeugel) van de twee borgclips (1, Afbeelding 3: Verwijdering Montagebeugel) aan de bovenkant van de eenheid vrij te maken.

**Opmerking**: Om de twee bovenste clips niet af te breken, en de platte connectorkabel waarmee de voedingseenheid met het voorpaneel (PCB) wordt verbonden niet te scheuren, mag u de montagebeugel niet in een grotere hoek openen.

c. Koppel de platte connectorkabel (3, Afbeelding 3) los van de voedingseenheid terwijl u ze aan het hoofdpaneel verbonden laat.

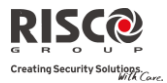

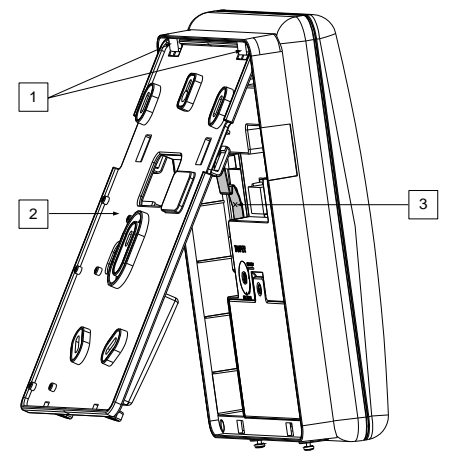

Afbeelding 3: Verwijdering Montagebeugel

- 2. Houd de montagebeugel als sjabloon tegen de wand en markeer de locaties voor de montagegaten (5 montagegaten item 1 en een bijkomend gat voor de beschermbeugel tegen sabotage item 2 zijn beschikbaar, zie Afbeelding 4: *Wandinstallatie*).
- Boor de gewenste montagegaten en plaats de pluggen. Met de meegeleverde 5 Philipskruisschroeven bevestigt u de montagebeugel aan de wand (ST4,2 mm x 32 mm DIN 7981).
- 4. Volgens de locatie van de wandkabels, dient u de bedrading en kabels via de kabelopeningen (3, Afbeelding 4) te leiden en door te voeren (netspanningskabel en telefoonkabel inbegrepen). Zie hiervoor Afbeelding 4.
- 5. Indien vereist, verwijdert u de uitbreekbare zijkanten (5, Afbeelding 4) voor bekabeling om de bedrading door te voeren.
- 6. Bevestig de kabels aan de daarvoor bestemde haken (4, Afbeelding 4).

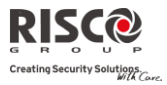

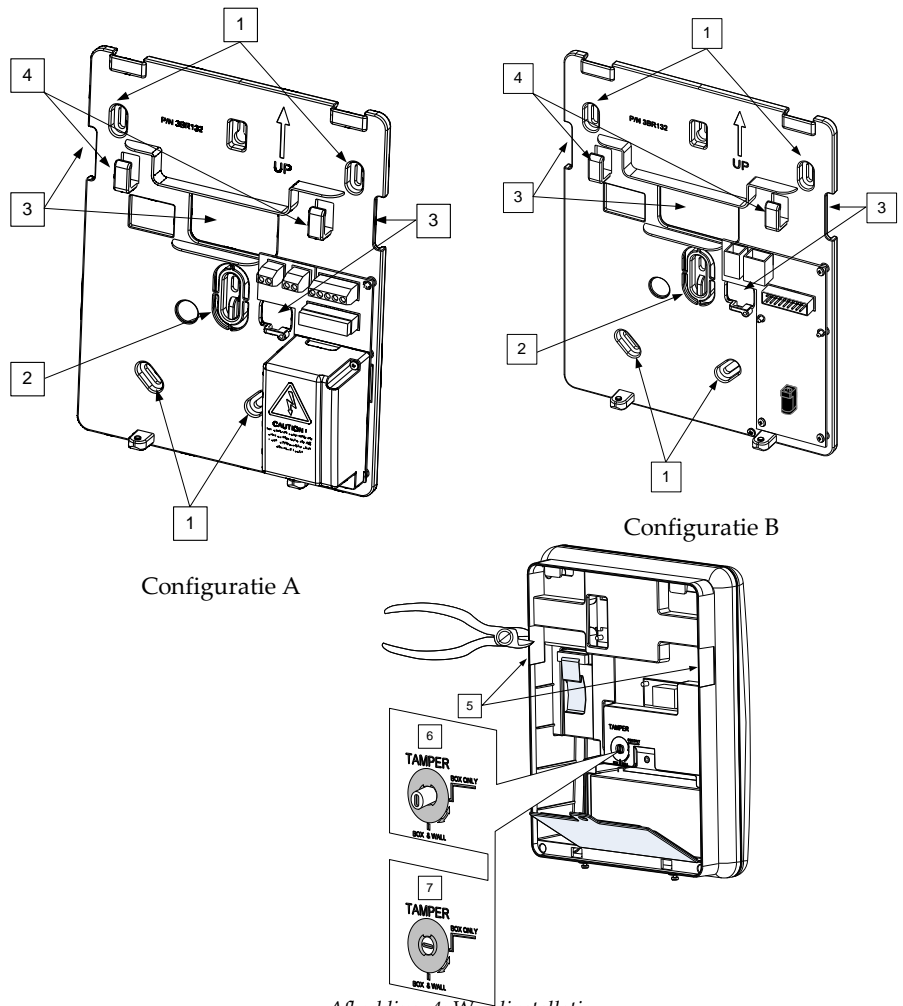

Afbeelding 4: Wandinstallatie

- 7. Regel de sabotageschakelaar (met een platte schroevendraaier) af volgens de configuratie van uw voorkeur.
  - a. Box- en muurconfiguratie (zie Afbeelding 4: *Wandinstallatie*, detail 6) Activeert het sabotagealarm als de centrale geopend wordt of als de centrale van de wand wordt verwijderd.
  - b. Enkel boxconfiguratie (zie Afbeelding 4: *Wandinstallatie*, detail 7) Activeert het sabotagealarm bij opening van de centrale.

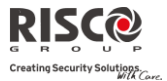

#### **De Back-up Accu aansluiten**

De **Agility** heeft een afgesloten, heroplaadbare lood-zuur accu van 6V 3,2 Ah die veiligheidsgekeurd is en die tijdens een netspanningsuitval in werking treedt.

Opmerking: De accu wordt geleverd met de Agility.

#### De accu plaatsen:

Verwijder de schroef van het deksel van het accucompartiment (zie Afbeelding 5: *Accucompartiment,* 3) dat zich bovenaan het deksel bevindt. U draait hiervoor de schroef linksom en daarna haalt u het deksel van het accucompartiment van de Agility los.

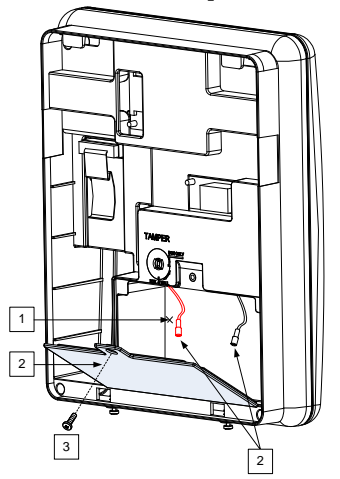

Afbeelding 5: Accucompartiment

- a. Plaats de accu op zijn plaats en sluit de accuklemmen volgens de juiste polariteit op de accu aan (rood +) (zwart -).
- b. Plaats het deksel van het accucompartiment terug (nadat u de accu hebt geplaatst) en bevestig deze met de schroef.

Opmerking: De heroplaadbare accu van de Agility moet minstens gedurende 24 uur worden opgeladen.

Belangrijk: Er bestaat explosiegevaar als de batterij wordt vervangen door een verkeerd type..

Gebruikte accu's moeten volgens de juiste instructies worden weggeworpen.

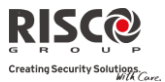

#### **De Agility op Netspanning Aansluiten - Configuratie A**

**Opmerking**: De Agility centrale is permanent op netspanning aangesloten. De verbinding moet volgens de lokale reguleringen in uw land worden uitgevoerd. Als een algemene richtlijn, dient u de spanning en aarding met een veiligheidsgekeurde 3-aderige voedingskabel van 18 AWG (flexibele PVC-kabel met minimum diameter van 14 mm die aan IEC60227 voldoet) verbinden. De kabel moet in een kunststoffen veiligheidsgeleider (diameter – 16 mm minimum) naar de Agility centrale worden geleid.

Om de spanningsgeleider los te koppelen, dient u een 2-polige stroomonderbreker van 16A en differentieelschakelaar te gebruiken. Deze dienen als onderdeel van de bouwinstallatie te worden geleverd.

De Agility werkt op een veiligheidsgekeurd vermogen van 230 VAC.

- 1. Verwijder het deksel van de voedingseenheid (Afbeelding 6: *Netspanning*, 1).
- Verbind de spanningskabel (veiligheidsgekeurd, SVT, 18AWG, 0,75 mm<sup>2</sup>) met de voedingsklemmen (TB1) die zich op de voedingseenheid bevinden (Afbeelding 6: *Netspanning*, 2).

**Opmerking**: De spanningskabel wordt niet met de **Agility** meegeleverd.

3. Op dit punt de kabel NIET in het stopcontact pluggen.

#### **Aarding aansluiten**

**Belangrijk**: Dit apparaat moet worden aangesloten aan een beschermende aarding in de gebouwinstallatie. Gebruik een min 18A WG geel/groene geleider voor deze verbinding.

Een goede aarding verschaft een zekere vorm van beveiliging tegen blikseminslag en geïnduceerde schommelingen voor elk willekeurig elektronisch instrument, dat wegens blikseminslag of statische ontlading, permanente of algemene storingen kan ondervinden. Een algemene aarding waarin, dicht bij de bestaande staafaardelektrode van netvoeding en telefoon, een met koper bedekte staaf van ongeveer 2,5 meter in de grond is gestoken, wordt als een ideale aarding gezien. Daarbij wordt geschikt materiaal en worden aangepaste klemmen gebruikt, om elk van deze staven elektrisch samen te koppelen en daarna op de aardingsklem van het te beschermen apparaat te verbinden. Eventueel kan er gebruikt gemaakt worden van een bestaande aarding in het gebouw als deze zich dicht genoeg in de buurt van de Agility bevindt. Maak gebruik van een 14gauge kabel(of dikker, numerisch lagere waarde) met vaste kern voor deze verbinding. Houd deze kabel zo kort mogelijk en plaats deze kabel niet in een kabelgoot, wikkel overtollige kabel niet en maak geen korte of scherpe bochten. Indien u deze kabel moet buigen of van richting moet laten veranderen, moet u dit met een radius van minstens 20 cm vanaf het punt waar het wordt gebogen, uitvoeren. Ingeval van twijfel dient u de hulp van een erkend vakman in te roepen betreffende zaken zoals aarding. De aarding aansluiten:

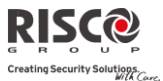

Sluit de aarding aan op de aardingsklem van de Agility, zodat de beschermapparatuur tegen blikseminslag in dit product efficiënt zal werken.

Belangrijk: Aansluiten van een goede aarding dient te gebeuren volgens het lokale Algemeen Reglement voor Elektrische Installaties.

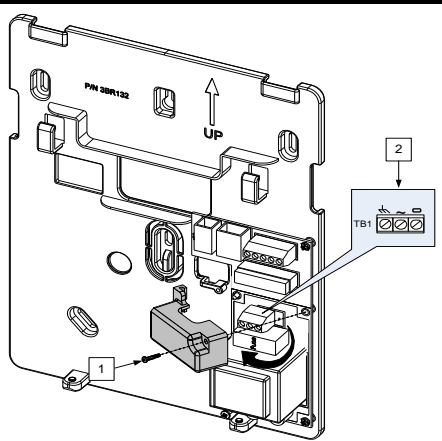

Afbeelding 6: Netspanning aansluiten

#### De Agility op Netspanning Aansluiten - Configuratie B

- 1. De Agility wordt gevoed via een transformator van 9 VDC/1,0A.
- 2. Verbind de voedingsadapter van de transformator met de netvoeding die zich op de voedingskaart bevindt (Afbeelding 6A, 1).
- 3. Op dit punt de transformator NIET in het stopcontact pluggen.

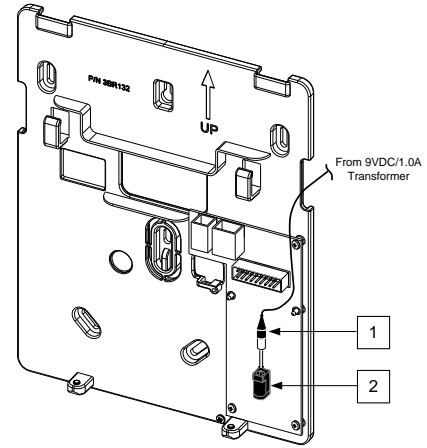

Afbeelding 6A: DC-netspanning Aansluiten

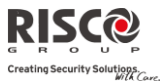

#### Installatie Voltooien

- 1. Stel de DIP-schakelaars volgens de sectie DIP-schakelaar instellen in (zie pagina 22).
- 2. Verbind de platte connectorkabel tussen het hoofdpaneel en de montagebeugel (J1).
- 3. Monteer de hoofdeenheid met gebruik van de borgschroeven onderaan op de montagebeugel.
- 4. Plug de netspanningskabel in het stopcontact.
- 5. Schakel de Agility in.

#### **DIP-schakelaar Instellen**

**Belangrijke melding**: Vanaf Agility 3, zijn de DIP-schakelaren van de eerdere versies verschoven naar 2–5. DIP-schakelaar 1 wordt gebruikt voor het nieuwe Z-wave vermogen (toekomstig gebruik).

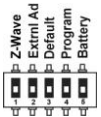

DIP-schakelaar 1: Z-Wave: (RISCO Z-wave module vereist)

AAN: Agility Z-wave communicatie protocol is geactiveerd

UIT: (Standaard): Z-wave communicatie protocol is niet actief

DIP-schakelaar 2 (E-A): Externe Audio: Gebruikt om te definiëren of het geluid van de Agility via de hoofdeenheid of vanaf een externe audio eenheid zal komen. Als de externe eenheid met de Agility wordt verbonden, wordt het geluid alleen via de audio-spraakeenheid gehoord.

AAN: Externe audio eenheid wordt op de Agility aangesloten

UIT (fabriekswaarde): Externe audio eenheid wordt niet op de Agility aangesloten

DIP-schakelaar 3 (DFLT): Default Jumper: Gebruikt als de volgende 3 handelingen worden uitgevoerd:

1. Om de installateur-, sub-installateur- en grand mastercodes naar hun fabriekswaarden terug te brengen. Stel deze DIP-schakelaar in op **AAN**, verwijder alle netvoeding en sluit daarna opnieuw de netvoeding aan.

Opmerking: De Code Lengte blijft ongewijzigd.

- 2. Om handmatig alle draadloze apparaten te wissen. Stel deze DIP-schakelaar in op **AAN** terwijl de netvoeding is aangesloten. Druk langdurig op de knop van de hoofdcentrale, totdat u een pieptoon hoort die aangeeft dat alle draadloze apparaten zijn gewist.
- 3. Om gegevens van of naar de PTM over te dragen of op te slaan.
  AAN: Om gegevens van de PTM naar het paneel over te dragen.
  UIT (fabriekswaarde): Om gegevens van het paneel naar de PTM over te dragen. (Raadpleeg *Hoofdstuk 3* voor deze procedures)
- DIP-schakelaar 4 (PRGM): Maakt het laden van lokale software updates in de Agility mogelijk AAN: Software updates kunnen in de Agility worden geladen.

UIT (fabriekswaarde): Software updates kunnen niet in de Agility worden geladen.

DIP-schakelaar 5 (BAT): Bepaalt de optie Bescherming volledige Accu-ontlading.

**AAN**: Bescherming Accu-ontlading is UIT: De accu kan tijdens een aanhoudende 230VAC-storing volledig ontladen, waardoor vervanging van de accu vereist kan zijn (geen diepe ontladingsbescherming).

**Opmerking**: In deze positie start de Agility op accuvoeding, ongeacht of de hoofdnetvoeding wel of niet is aangesloten.

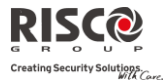

**UIT** (fabriekswaarde): Bescherming diepe Accu-ontlading is AAN: Als zich een 230VAC-storing voordoet, verbreekt de Agility automatisch de verbinding met de Accu als de spanning van de backup accu onder de 5,8 VDC zakt. Dit om "diepe ontlading" te voorkomen waardoor de accu beschadigd kan raken.

**Opmerking**: Als de accuspanning minder dan 5.8 V is, of niet is aangesloten, wordt op het keypadmenu "0.0" aangegeven.

Opmerking: In deze positie start de Agility niet op accuvoeding, tenzij eerst aangesloten op de hoofdnetvoeding.

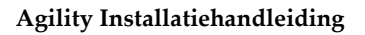

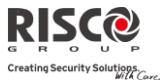

#### Een Telefoonlijn op de Agility Aansluiten

Sluit een telefoonlijn aan op het systeem als de systeemconfiguratie een interne modem bevat (identiek voor Configuratie A en B).

- 1. Verbind de toekomende telefoonlijn met de plug-in connector LIJN (zie Afbeelding 7: Telefoonlijnbussen).
- 2. Verbind het telefoontoestel van de klant met de plug-in connector SET (zie Afbeelding 7: Telefoonlijnbussen).
- **Opmerking**: Om de mogelijkheid tot lijnbezetting te verzekeren en aan FCC deel 68 reguleringen te voldoen, moet de apparatuur rechtstreeks op de lijnen van de telefoonmaatschappij worden aangesloten. Ongeacht dit via RJ11 of RJ31 verbonden is, deze lijn dient rechtstreeks aangesloten te worden op de aansluiting van de telefoonmaatschappij zonder dat er andere telefoons of telecommunicatie apparatuur tussen staat. Andere apparatuur voor telecommunicatie kan (in serie) pas na het alarmpaneel worden aangesloten.

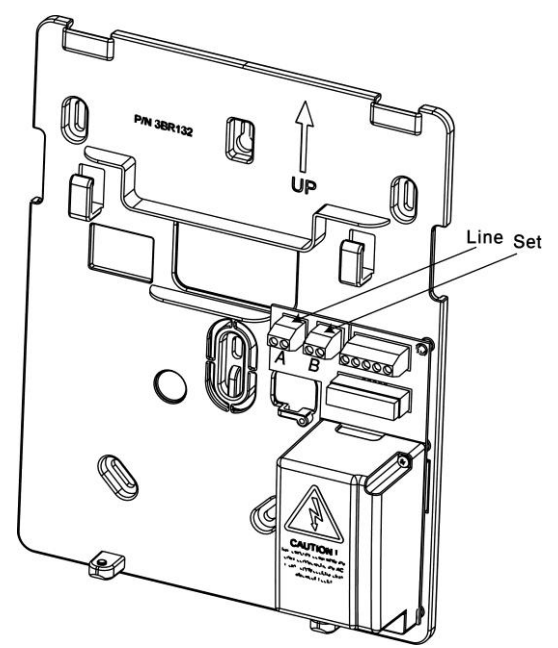

Afbeelding 7: Telefoonlijnbussen

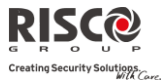

#### Een Netwerkkabel op de Agility Aansluiten

Als uw Agility van een IP-kaart is voorzien, dient de toekomende netwerkkabel verbonden te worden om IP-communicatie mogelijk te maken.

- 1. Maak de Agility van de montagebeugel los.
- 2. Afhankelijk van de locatie van de netwerkkabel, leidt en plaatst u de kabel via de kabelopeningen (zie afbeelding 3).
- 3. Indien vereist, verwijdert u de uitbreekbare zijkanten voor bekabeling (Afbeelding 4, 5) om de kabel erdoor te voeren.
- 4. Verbindt de binnenkomende netwerkkabel met de plug.

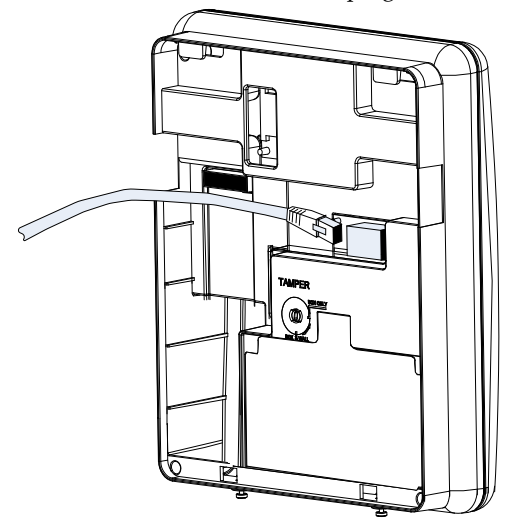

Afbeelding 8: Netwerk bekabeling

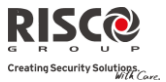

#### SIM-kaart Installatie

Als uw Agility met een GSM/GPRS-module is uitgerust, dient u een SIM-kaart te plaatsen om communicatie via het GSM/GPRS-netwerk mogelijk te maken.

1. Plaats de SIM in de toegewezen SIM-kaartsleuf die zich op de achterkant van het achterpaneel bevindt (Zie Afbeelding 1: Agility Hoofdcomponenten).

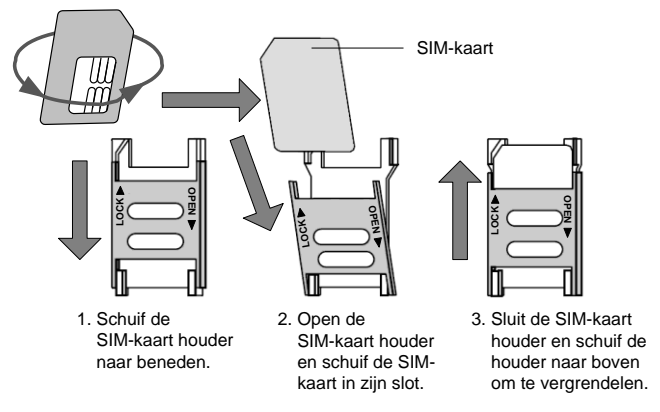

Afbeelding 9: Plaatsen SIM-kaart

**Belangrijk**: Installeer geen SIM-kaart als de Agility op de netvoeding is aangesloten. Raak de SIM-kaartconnectors niet aan! Als u dit toch doet, kan elektrische ontlading vrijkomen waarmee u de SIM-kaart kunt beschadigen.

2. Als voor de SIM-kaart een PIN-code vereist is, zal de Agility een PIN-code storing aangeven.

Om de storing te herstellen en dus te zorgen dat de SIM-kaart goed functioneert, voert u het nummer van de PIN-code in. Deze parameter bevindt zich in het menu Communicatie > GSM > Functies.

- **Opmerking**: Zorg dat u de PIN-code heeft. Denk eraan dat na drie foute pogingen (herkend door de SIMkaart) om een PIN-nummer in te voeren, de SIM-kaart wordt vergrendeld. U moet dan contact opnemen met uw lokale mobiele telefoonprovider om de SIM-kaart te ontgrendelen.
- 3. Als u de SIM PIN-code wilt uitschakelen, dient u de volgende stappen te volgen:
  - a. Plaats de SIM-kaart in een standaard GSM mobiele telefoon.
  - b. Voer de PIN-code in.
  - c. Ga naar het beveiligingsmenu van de GSM en selecteer PIN-code Vragen UIT. Hierna voert u opnieuw een test uit door de telefoon UIT en daarna weer AAN te schakelen. De PIN-code moet nu niet meer worden verzocht.

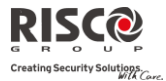

 Zodra de SIM-kaart is geplaatst, wordt het aangeraden om de werking van de SIM te testen door een telefoongesprek te voeren en de GSM-signaalsterkte te testen.
 Raadpleeg de programmeringsopties van het GSM-menu voor meer informatie.

**Opmerking:** In sommige landen kan het telefoonnummer van de SMS-berichtencentrale noodzakelijk zijn om SMS-berichten mogelijk te maken. Dit telefoonnummer wordt door de provider geleverd. De SMS-berichtencentrale in de SIM programmeren kan met een standaard GSM mobiele telefoon of vanaf het Agility keypad of met de Configuratie Software worden uitgevoerd.

#### **Externe Audio Eenheid**

Behalve de interne eenheid kan de Agility verbonden worden met een externe audio eenheid om, op een afstand van de hoofdcentrale, naar de gesproken meldingen van het systeem te luisteren. Bovendien kunt u via de eenheid met uw woon- of werkgebied praten.

De audio eenheid verbinden:

- Bedraad de audio eenheid naar de Agility zoals weergegeven in het Bedradingsschema op Afbeelding 10: *Bedrading tussen de externe audio eenheid en de Agility*. De klemmen om de audio eenheid met de Agility te verbinden, bevinden zich op de montagebeugel van de Agility.
- 2. Stel de DIP-schakelaar 1 (E-A) (Externe Audio) in de positie Aan.

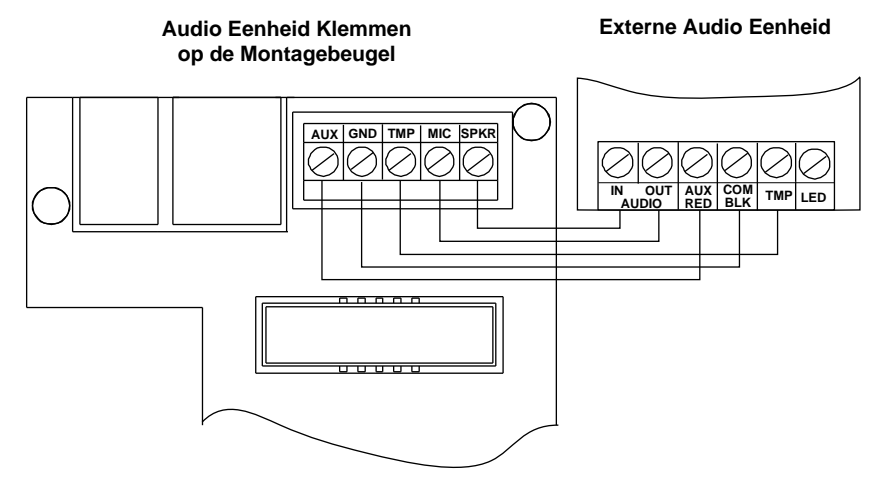

Afbeelding 10: Bedrading tussen de externe audio eenheid en de Agility

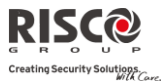

## Hoofstuk 3 Installateur Programmering

#### **Programmeringsmethodes**

Voor het programmeren van de Agility zijn vier opties beschikbaar:

- Configuratie Software
- Draadloos Keypad
- Installateurs Keypad
- PTM

#### **Configuratie Software**

Een softwaretoepassing waarmee u vanaf een laptop/computer de Agility kunt programmeren. Het biedt de volgende mogelijkheden:

- Lokaal, via een draagbare computer die via een kabel op de Agility is aangesloten
- Op afstand, via een telefoonlijn, modem of IP-adres met de Agility communiceren

Voor meer informatie over hoe de Agility te programmeren via de Configuratie Software, dient u de *Configuratie Software* handleiding te raadplegen.

#### Draadloos Keypad-Initiële standaard taalspecificatie

De Agility kan via het draadloze keypad volledig worden geconfigureerd. Nieuwe systemen moeten een standaardtaal specificatie ondergaan voordat er wordt geconfigureerd. Systeemtaal specificatie dmv "inschrijving" (zie hieronder) van een nieuw initieel systeemtoetsenbord, wordt als volgt uitgevoerd:

#### Om het toetsenbord en de systeemtaal te definiëren:

- 1. Nadat de Agility is aangesloten op de stroomvoorziening drukt u gedurende 5 seconden op de knop van het moederbord. Het toestel biept een keer en gaat naar de "Aanleer"-modus. De LED's lichten na elkaar op.
- 2. Zend een RF-signaal "geschreven bericht" vanaf de 2-weg LCD keypad, door ten

minste 2 seconden gelijktijdig op beide toetsen en led en led te drukken, totdat een generisch apparaat toewijzingsbericht wordt uitgezonden dat ook op het keypad wordt weergegeven.

3. In het weergegeven taalmenu selecteert u de systeemtaal (en standaard klant)

instellingen en druk vervolgens op

Opmerkingen:

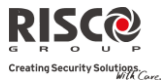

- 1. Als het toetsenbord vervalt in slaap-modus voordat u hebt de taal gekozen, herstelt u het kiestaalsysteem-display door gelijktijdig [\*] en [9] in te drukken)
- 2. De Agility kan via één van de 2-weg keypads in uw systeem worden geprogrammeerd. Voor het programmeren kunt u echter per keer maar één keypad gebruiken.
- 3. Tijdens de installateur programmering zal het keypad na 4 minuten worden uitgeschakeld als de toetsen niet worden gebruikt. Druk op een willekeurige toets om het keypad te herstellen. Het zal de laatste parameter weergeven waaraan u hebt gewerkt.

#### Om via het draadloze keypad de Agility te programmeren, volgt u deze procedure:

- 1. Leer het keypad aan via een toewijzing van het systeemapparaat (raadpleeg pagina 31).
- 2. Druk en geef de installateurscode in (standaard code is 0132). Het keypad zal een bevestigende toon laten horen.

**Opmerking**: Als voor de bevestiging van de installateurscode een grand mastercode wordt vereist, dient deze in dit stadium, na de installateurscode worden ingevoerd.

3. Ga naar het menu Programmering en druk op *(#?)*. Zodra het paneel in programmeringsmodus is, zullen de LED's van de Agility centrale gelijktijdig knipperen en wordt een bevestigingstoon gehoord.

**Opmerking**: De installateur kan ook gebruikersactiviteiten programmeren door het menu Besturing in plaats van het menu Programmering te selecteren. Gebruik de knoppen () om tussen de menu's te navigeren.

#### **Installateurs Keypad**

Voor systemen die over geen keypad beschikken, biedt RISCO Group de Agility installateur een tijdelijk keypad aan. Deze kan als elk ander Agility draadloos keypad worden gebruikt om een systeem te configureren. Een uur na afsluiting van de programmeringsmodus, of na spanningsuitval in het systeem, wordt het installateurs keypad van het Agility geheugen gewist.

#### Om via het Installateurs Keypad de Agility te programmeren, volgt u deze procedure:

1. Om het installateurs keypad in het systeem aan te leren, drukt u kort op de knop van de hoofdcentrale.

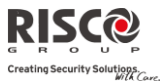

2. Houd op het keypad gelijktijdig de ( toetsen ingedrukt, totdat de volgende melding verschijnt:

Grand Mstr Code:

3. Voer de Grand Master code in. De volgende boodschap wordt uitgesproken: "Installateurs Keypad Aangeleerd".

**Opmerking**: Indien u een foutieve Grand Master code invoert, zal het keypad geblokkeerd worden. Om de procedure toch voort te zetten herstart u het aanleren

4. Volg stappen 2 en 3 van het draadloos keypad (zie pagina 3-1) om de systeemprogrammering te starten.

#### **PTM: Apparaat voor Gegevensopslag**

De PTM is een heel kleine circuitkaart waarin het Agility paneel een kopie van de systeemconfiguratie kan invoeren. De PTM slaat deze kopie op en kan ook de configuratieinformatie naar het Agility-paneel terugsturen.

## Om de systeemconfiguratie van de Agility naar de PTM te kopiëren, volgt u deze procedure:

1. Koppel de platte kabel los en maak de Agility centrale van de wandbeugel los.

**Opmerking**: Zorg dat de accu in de hoofdeenheid is geplaatst.

- 2. Zorg dat DIP-schakelaar 3 is ingesteld op UIT (standaardinstelling).
- 3. Plaats de PTM op de 5-pins plug die zich op de achterkant van de PCB van de centrale bevindt. De PTM-LED gaat aan.
- 4. Druk gedurende 5 seconden op de knop van de centrale. Tijdens de informatieoverdracht naar de PTM zal de PTM-LED snel knipperen.
- 5. Zodra de overdracht is voltooid, laat het paneel een bevestigingstoon horen en stopt de PTM-LED met knipperen en zal ze blijven branden.
- 6. Verwijder de PTM van de hoofdeenheid.
- 7. Sluit de platte kabel opnieuw aan op de hoofdeenheid en plaats de hoofdeenheid terug op de wandbeugel.

## Om de systeemconfiguratie van de PTM naar de Agility te kopiëren, volgt u deze procedure:

1. Koppel de platte kabel los en maak de Agility centrale van de wandbeugel los

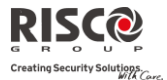

**Opmerking**: Zorg dat de accu in de hoofdeenheid is geplaatst. Zorg dat de systeemparameter Default Codes ingeschakeld is.

- 2. Stel DIP-schakelaar 3 in op AAN.
- 3. Plaats de PTM op de 5-pins plug die op de PCB zit.
- 4. Alle LEDS op de hoofdeenheid beginnen gelijktijdig te knipperen. Tijdens de informatie-overdracht naar het paneel zal de PTM-LED snel knipperen.
- 5. Zodra de overdracht is voltooid, laat het paneel een bevestigingstoon horen.

**Opmerking**: Als de procedure mislukt, laat het paneel 3 korte fouttonen horen en dient u de procedure opnieuw uit te voeren.

- 6. Verwijder de PTM van de hoofdeenheid.
- 7. Stel DIP-schakelaar 3 opnieuw op UIT in.
- 8. Sluit de platte kabel opnieuw aan op de hoofdeenheid en plaats de hoofdeenheid terug op de wandbeugel.

#### **Aanleren Draadloos Apparaat**

Elk draadloos apparaat moet zichzelf bij de systeemontvanger identificeren. De volgende paragraaf beschrijft de verschillende manieren om al uw apparaten aan het systeem aan te leren om later van elk apparaat de parameters te configureren.

De leerprocedure tussen de draadloze apparatuur en de hoofdeenheid kan of vanaf de hoofdeenheid worden uitgevoerd, of vanaf een draadloos keypad of via de Configuratie Software.

#### Snel Aanleren met de knop op de hoofdcentrale

#### Snel aanleren met de knop op de centrale kan aan de hand van de volgende procedure:

**Opmerking**: Om de modus Snel Aanleren te gebruiken, dient u de Systeemparameter "*Snel Aanleren*" in te schakelen.

1. Plaats de hoofdeenheid in de Leermodus door langdurig op de knop van de hoofdeenheid te drukken. De LED's zullen nu allemaal achtereenvolgens branden.

Opmerking: De eenheid laat elke keer dat u de Leermodus ingaat of afsluit, een pieptoon horen.

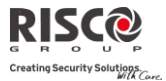

- 2. Stuur vanaf elk apparaat een schrijfsignaal (raadpleeg de tabel in de paragraaf *Schrijfsignaal van zenders*). Het systeem identificeert automatisch elk apparaat volgens verschillende categorieën (bijvoorbeeld: detectoren, sirenes, keypads, afstandsbedieningen/keyfobs, enz.) en elk apparaat wordt met zijn fabriekswaarde in het geheugen van de centrale ingevoerd. Elk apparaat ontvangt van het systeem een indexnummer.
- 3. Sluit de Leermodus af door kort op de knop van de hoofdeenheid te drukken.

#### Aanleren met het Keypad

Het is mogelijk om via het keypad op twee verschillende manieren apparaten aan te leren: RF aanleren of door de seriële code van het apparaat in te voeren.

#### Om RF Aanleren via het keypad uit te voeren, volgt u deze procedure:

- Ga naar het Installateursmenu en selecteer Programmering → Draadloos Apparaat → Aanleren → 1) RF Aanleren. Het systeem gaat onmiddellijk in de Leermodus.
- 2. Stuur een schrijfsignaal vanaf het apparaat. (Zie tabel: Schrijfsignaal van zenders)
- 3. De hoofdeenheid zal de transmissie met een pieptoon bevestigen. Als het systeem het apparaat herkent, zal de LCD-display van het keypad het serienummer en de categorie van het apparaat weergeven. Het systeem wijst ook automatisch het volgende beschikbare indexnummer aan het apparaat toe.

## Om aanleren via het keypad met gebruik van een seriële code uit te voeren, volgt u deze procedure:

- Ga naar het Installateursmenu en selecteer Programmering → Draadloos Apparaat → Aanleren → 2) Via Code. Voer het 11-cijferige serienummer van het apparaat in.
- 2. Het systeem herkent automatisch het apparaat en wijst het volgende beschikbare indexnummer toe. Het systeem laat horen welk apparaattype het heeft toegewezen en de plaats waaraan het is toegewezen.

#### **Om via het keypad <u>zones</u> op een bepaalde locatie aan te leren, volgt u deze procedure:** Vergeleken met het aanleren via RF of via code eerder aangehaald, waar de draadloze apparaten automatisch door het systeem aan de eerstvolgende vrije locatie worden aangeleerd, kunt u via Zone Aanleren een locatie voor het aanleren van een zone in de Agility kiezen.

1. Ga naar het Installateursmenu en selecteer Programmering → Draadloos Apparaat → Aanleren → 3) Zone Aanleren.

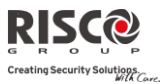

- 2. Voer het zonenummer in waar u de detector wilt aanleren en druk op
- 3. Met de pijltjestoetsen kiest u een aanleermethode: RF Aanleren of Serienummer.
  - RF Aanleren: Zend een schrijfsignaal vanaf het apparaat. (Zie tabel: Schrijfsignaal van Zenders)
  - Serienummer: Voer het 11-cijferige serienummer van het apparaat in.
- 4. Het systeem leert de detector op het gekozen indexnummer aan. Het systeem laat horen welk apparaattype het heeft toegewezen en de plaats waaraan het is toegewezen.

#### Aanleren met de Configuratie Software

Het is mogelijk om via de Configuratie Software op twee verschillende manieren een draadloos apparaat toe te wijzen: RF Aanleren of door de seriële code van het apparaat in te voeren.

#### RF Aanleren vanuit de configuratie software uitvoeren:

- 1. Maak een verbinding tussen de hoofdeenheid en de configuratie software. (Raadpleeg de *Configuratie Software Handleiding* voor meer informatie.)
- 2. Open het scherm **Besturing > Draadloos Apparaat Aanleren**
- 3. Klik op de knop **Aanleren** ( Allocate...). Deze handeling stelt de hoofdeenheid in op Leermodus. Het volgende bericht verschijnt:

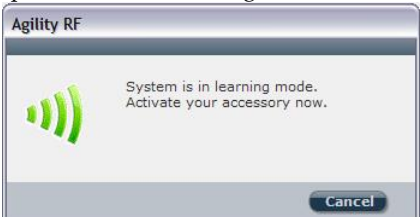

- 4. Stuur een schrijfsignaal vanaf het apparaat. (Zie tabel hieronder)
- 5. De hoofdeenheid zal de transmissie met een pieptoon bevestigen. Als het systeem het apparaat herkent, verschijnt het scherm Draadloos Apparaat Aanleren en wordt aangegeven dat het aanleren successol is geweest. Informatie als het serienummer, het type accessoire en het indexnummer wordt weergegeven. Het indexnummer wordt automatisch door het systeem toegewezen.

**Opmerking**: Indien vereist kunt u het indexnummer van het draadloze apparaat veranderen door het vereiste indexnummer te selecteren en opnieuw op de knop **Aanleren** ( Allocate...) te drukken.

6. Om een ander draadloos apparaat aan te leren, klikt u op de knop Clear en daarna herhaalt u stappen 3-5.

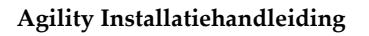

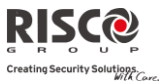

#### Om Aanleren via code vanuit de configuratie software uit te voeren:

- 1. Maak een verbinding tussen de hoofdeenheid en de configuratie software door vanuit het hoofdmenu Communicatie > Verbinden te selecteren. (Raadpleeg de *Configuratie Software Handleiding* voor meer informatie.)
- 2. Open het scherm **Draadloos Apparaat Aanleren**. In het vak *Aanleren* voert u het serienummer van het apparaat in.

**Opmerking**: Het serienummer vindt u op het apparaat.

- 3. Selecteer het indexnummer van het draadloze apparaat. Automatisch betekent dat het systeem automatisch het indexnummer adresseert.
- 4. Druk op de knop **Aanleren** (Allocate...).
- 5. De hoofdeenheid zal de code met een pieptoon bevestigen. Als het systeem het apparaat herkent, verschijnt het scherm **Draadloos Apparaat Aanleren** en wordt aangegeven dat het aanleren succesvol is geweest.

| Hoe een schrijfbericht verzenden (transmissie): |                                                                                                    |  |
|-------------------------------------------------|----------------------------------------------------------------------------------------------------|--|
| Draadloos Apparaat                              | Schrijfsignaal Verzenden                                                                                                    |  |
| Detector/Contacten                              | Druk gedurende 3 seconden op het sabotagecontact                                                                                                    |  |
| 2-Weg Keypad                                    | Druk gedurende minstens 2 seconden gelijktijdig op<br>beide toetsen (a) en (a)                                                                                   |  |
| 1-Weg Keypad                                    | Druk tweemaal op de 📵 toets                                                                                                    |  |
| 1-Weg Keyfob                                    | Druk gedurende minstens 2 seconden op de 🔒 knop                                                                                                    |  |
| 2-Weg<br>Afstandsbediening/Keyfob               | Druk gedurende minstens 2 seconden gelijktijdig op<br>beide toetsen 角 en 角                                                                                       |  |
| Rookmelder                                      | Plaats batterij. Schrijfsignaal wordt automatisch binnen<br>10 seconden verzonden                                                                                |  |
| Sirene                                          | Druk op de reset-knop van de sirene. Nadat de sirene<br>een attentie luidt, hebt u 10 seconden om gedurende<br>minstens 3 seconden op de sabotageknop te drukken |  |
| Gas-, Koolmonoxidemelders                       | Druk gedurende 3 seconden op de testknop                                                                                                    |  |
| Paniekzender met 2 knoppen                      | Druk gedurende minstens 7 seconden op beide knoppen                                                                                                    |  |

#### Schrijfsignaal van Zenders

#### **Draadloze Apparaten Verwijderen**

Alle draadloze apparaten kunnen handmatig (vanaf de hoofdeenheid) of vanuit de Configuratie Software worden verwijderd.

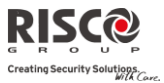

#### Om <u>alle</u> draadloze toebehoren handmatig uit het systeem te verwijderen:

- 1. Plaats DIP-schakelaar 3 in de positie AAN
- 2. Houd de knop op de hoofdcentrale ingedrukt totdat u een pieptoon hoort
- 3. Plaats DIP-schakelaar 3 terug in de positie UIT

#### Om een draadloze accessoire met het draadloze keypad te verwijderen

- Ga naar het installateursmenu en selecteer Programmering → Draadloos Apparaat → Wijzigen
- 2. Selecteer de apparaatcategorie
- 3. Ga naar de optie Parameters
- 4. Selecteer het indexnummer van het apparaat
- 5. Ga naar de optie Serienummer en toets 00000000000 in
- 6. Druk op (\*). Het apparaat wordt verwijderd

## Om via de Configuratie Software een draadloze accessoire uit het systeem te verwijderen:

- 1. Maak een verbinding tussen de hoofdcentrale en de Configuratie Software (Raadpleeg de *Configuratie Software Handleiding* voor meer informatie.)
- 2. In het scherm **Draadloos Apparaat Aanleren** voert u in het vak *Draadloos Apparaat Verwijderen* het serienummer van het apparaat in en drukt u op de knop **Verwijderen**

## Om via de Configuratie Software<u>alle</u> draadloze toebehoren uit het systeem te verwijderen:

- 1. Maak een verbinding tussen de hoofdcentrale en de Configuratie Software door vanuit het hoofdmenu Communicatie > Verbinden te selecteren. (Raadpleeg de *Configuratie Software Handleiding* voor meer informatie.)
- 2. Klik in het scherm **Draadloos Apparaat Aanleren** in het vak *Draadloos Apparaat Verwijderen* op de knop **Alles Verwijderen**. Als alle toebehoren zijn verwijderd, geeft het scherm aan dat de verwijdering succesvol was.

#### **Communicatie met de Cloud server activeren**

Agility 3 kan worden geconfigureerd voor een voortdurende aansluiting met een server, waardoor beeldoverdracht en gebruiker smartphone toepassingen worden ingeschakeld. Wanneer met de server wordt aangesloten, behandelt hij alle communicatie tussen het systeem, serviceproviders en web-gebruikers, waardoor controle en bediening via het internet kan worden uitgevoerd.

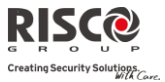

#### Stap 1: Cloud communicatie activeren:

 Selecteer van het Installateur menu: 1) Systeem > 2) Functies > 3) Communicatie > Cloud activeren [Y]

#### Stap 2: GPRS of IP communicatie instellen

#### Verbinding via GPRS

- 1. Selecteer van het Installateur menu: 4) Communicatie > 1) Methode > 2) GSM > 2 > GPRS
- 2. Definieer de APN code, gebruikersnaam en wachtwoord. Deze informatie moet overeenkomen met die van de SIM-kaart serviceprovider.

#### Verbinding via IP

- Selecteer van het Installateur menu: 4) Communicatie > 1) Methode > 3) IP > 1) IP Config
- 2. Bepaalt of het IP-adres, waarnaar de Agility refereert, statisch of dynamisch is. Als het dynamisch is selecteert u [J], het systeem verwijst naar een IP-adres dat door de DHCP wordt verstrekt. Als het statisch is selecteert u [N] en definieert u alle andere parameters in het menu.

#### Stap 3: Parameters voor cloud verbinding definieren met de IP of GSM/GPRS module:

Selecteer van het Installateur menu : 4) Communicatie > 5) Cloud en definieer de volgende parameters:

- 1. IP-adres: Het IP-adres van de server (riscocloud.com of het adres van de server van uw organisatie)
- 2. IP-poort: De serverpoort is ingesteld op 33000.
- 3. Wachtwoord Het wachtwoord voor servertoegang, zoals bepaald door uw provider (indien nodig). Dit wachtwoord moet identiek zijn aan het CP wachtwoord, gedefinieerd in de server onder het Configuratiescherm Pagina definitie.
- 4. Kanaal: Selecteer het communicatiepad voor de cloud. Het pad kan IP of alleen GSM zijn, afhankelijk van de communicatiemodule in de Agility.
- 5. Toetsen: De Agility 3 ondersteunt parallel kanaalrapportage (via PSTN, IP, GPRS SMS, of spraakmodule) naar de meldkamer en FM, als hij aangesloten is op de cloud modus. Gebruik deze instelling om te beslissen of het paneel gebeurtenissen naar de meldkamer of via volg-mij rapporteert, dat parallel aan het rapport naar de cloud gaat, of alleen als back-up fungeert wanneer de communicatie tussen de Agility en de cloud niet functioneert. Zie voor meer informatie Cloud communicati, pagina 9.
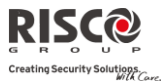

# Stap 4: Bij Risco Cloud registreren

Als het Agility-paneel wordt gedefinieerd om te worden aangesloten op Risco Cloud, begeleidt u de klant om zelf zijn systeem bij de cloud te registreren. Door bij RISCO Cloud te registreren kan uw klant het Agility 3 systeem vanaf elke locatie controleren, bedienen en configureren. Het zelf-registratieproces is als volgt:

# Bij Risco Cloud registreren

- 1. Ga naar www.riscocloud.com/register
- 2. Vul uw voornaam en achternaam in
- 3. Voer uw e-mailadres in als inlog naam (vereist voor 1e keer activeren).
- 4. Definieer een wachtwoord (minimum 6 lettertekens en tenminste een cijfer) en bevestig.
- 5. Voer het Panel ID van 15 cijfers in zoals deze op de sticker op de zijkant van het paneel staat, of zoals afgedrukt op de kaart die met het paneel werd bijgesloten.
- 6. Voltooi het registratieformulier en klik op de knop Registreren.
- 7. Om de registratie te voltooien, reageert u op het e-mail bericht dat u op uw emailaccount ontvangt, dat u eerder definieerde als Login-naam

# **Bij RISCO Cloud inloggen**

- 1. Ga naar www.riscocloud.com.
- 2. Voer uw Gebruikernaam en wachtwoord in (zoals geleverd tijdens het registratieproces).
- 3. Voer de toegangscode in (gebruikerscode van Agility).
- 4. Klik op de knop Enter.

Zodra de zelfregistratie is voltooid, kunnen huiseigenaren vanaf elke locatie genieten van de iRISCO Smartphone app voor slimme en eenvoudige bediening van het Agility 3systeem. De volgende stap is om de iRISCO app te downloaden via de Apple App Store of Android Play Store.

# **PIR-camera**

Agility 3 maakt gebruik van geavanceerde PIR-gebaseerde detectiecamera's. Dit gebruik biedt gecombineerde detectie met beeldopname. Tot acht PIR-camera's kunnen worden toegewezen aan Agility 3.

Om de PIR-camera detectoren te installeren met de Agility 3:

- 1. Laat de PIR-camera aanleren zoals andere detectoren (zie Aanleren Draadloos Apparaat, pagina 31)
- 2. Stel de PIR-camera parameters in zoals ze verschijnen onder de Geavanceerde Zone parameters (Zie Camera parameters, pagina 69)

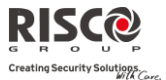

- 3. Stel de communicatie tussen de Agility 3 en de cloud server in (Zie Communicatie met de Cloud server, pagina 35)
- 4. Login op de Web-toepassing met de master gebruikersnaam en wachtwoord.
- 5. Ga naar het hoofd display en selecteer de Video optie
- 6. Pas voor iedere camera het weergave veld aan:
  - a. Selecteer de camera
  - b. Voer een momentopname uit vanaf de server.
  - c. Ga naar het tabblad Video gebeurtenissen.
  - d. Klik op het gewenste beeld.
  - e. Pas de camera aan en herhaal de stappen b-d.

# Hoofstuk 4 Installateursmenu

Het volgende hoofdstuk beschrijft de parameters en programmeringsopties van het systeem en de draadloze apparaten. Deze parameters kunnen via het Agility keypad of de Configuratie Software door de installateur worden geprogrammeerd.

**Opmerking**: Een opmerking verschijnt naast de parameters die alleen via de configuratie software kunnen worden geprogrammeerd,. Voor meer informatie betreffende de installatie en het gebruik van de configuratie software dient u de *Configuratie Software* handleiding te raadplegen.

# Gebruik van de toetsen van het Agility keypad

Het bidirectionele Agility keypad bevat drie LED-indicators, een LCD-display en verschillende toetsen. De volgende tabel beschrijft het algemene gebruik van de toetsen in de programmeringsmode.

| Toetsen                                                                                                    | Beschrijving                                                                                                    |
|----------------------------------------------------------------------------------------------------|----------------------------------------------------------------------------------------------------|
|                                                                                                    | De numerieke toetsen op het keypad worden als<br>sneltoetsen gebruikt. Om een optie te programmeren, wordt<br>een numerieke reeks als snelkoppeling gebruikt.         |
| $\bigcirc \bigcirc \bigcirc \bigcirc \bigcirc \bigcirc \bigcirc \bigcirc \bigcirc \bigcirc \bigcirc \bigcirc \bigcirc \bigcirc \bigcirc \bigcirc \bigcirc \bigcirc \bigcirc $ | Om het systeem met sneltoetsen te programmeren:                                                                                                    |
| 4 5 6                                                                                                    | 1. Betreedt het installateursmenu (zie hieronder) en selecteer de relevante optie<br>van het hoofdmenu                                                                |
| (7) (8) (9)<br>(0)                                                                                                    | 2. Druk in volgorde op de sneltoetsen om de parameters te zoeken en druk op                                                                                           |
|                                                                                                    | Numerieke toetsen worden ook gebruikt om de numerieke<br>codes in te voeren die vereist kunnen zijn om in/uit te<br>schakelen of om specifieke functies te activeren. |
| *                                                                                                    | Het huidige menu afsluiten en terugkeren naar de normale bedrijfsmodus                                                                                                |
| #?                                                                                                    | Beëindigt opdrachten en bevestigt gegevens die moeten worden opgeslagen                                                                                               |
|                                                                                                    | Gebruikt om door het menu te bladeren: bladert in een lijst of verplaatst de cursor                                                                                   |
|                                                                                                    | Wijzigt gegevens                                                                                                    |

# **Toegang tot het Installateursmenu**

# Om toegang tot het installateursmenu via het Agility keypad te verkrijgen, volgt u deze procedure:

Druk op de toets om het keypad te activeren/wekken. Voer de installateurscode 0132 (standaardcode) in.

**Opmerking**: Als de systeemparameter *Installateur Toelaten* als JA is gedefinieerd, is een Grand Master code vereist om de installateur toelating te geven voor de programmeringsmode. In dit geval moet de Grand Master code na de installateurscode ingevoerd worden.

Het volgende menu verschijnt en geeft een lijst van alle installateur menu's weer:

- 1) Programmering
- 2) Testen
- 3) Besturing
- 4) Volg-Mij
- 5) Tijdfuncties
- 6) Logboek
- 7) Sneltoets

Gebruik de

toetsen om de opties te selecteren.

# Programmeringsmenu

Alle systeemparameters worden via het programmeringsmenu door de installateur geprogrammeerd.

Nadat u toegang tot het installateursmenu heeft verkregen, selecteert u optie 1) *Programmering*. De volgende lijst verschijnt:

- 1. Systeem
- 2. Draadloos Apparaat
- 3. Codes
- 4. Communicatie
- 5. Vocale Boodschap
- 0. Afsluiten

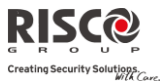

# **1. Programmering: Menu Systeem**

Het menu **Systeem** biedt toegang tot parameters die voor het programmeren van configuratie-instellingen worden gebruikt, die op het hele systeem van toepassing zijn. Het menu **Systeem** wordt in de volgende submenu's onderverdeeld:

- 1. Tijden
- 2. Functies
- 3. Benamingen
- 4. Geluiden
- 5. Instellingen
- 6. Service Informatie
- 7. Firmware Update

#### 1.1 Tijden

Het menu Tijden bevat parameters die de tijdsduur van een actie aangeven.

| Systeem: Tijden                                                                     |                     |                |  |
|-------------------------------------------------------------------------------------|---------------------|----------------|--|
| Parameter                                                                           | Fabriekswaarde      | Bereik         |  |
| In/Uitloop 1                                                                        |                     |                |  |
| De tijdsduur voordat het alarmsysteem wordt in-/uitgesch                            | nakeld. Meestal geb | oruikt voor de |  |
| voordeur                                                                            |                     |                |  |
| Inlooptijd 1                                                                        | 30 sec.             | 0-255 sec.     |  |
| Tijdsduur van ingangsvertraging 1 voordat het alarmsy                               | steem wordt uitges  | schakeld       |  |
| Uitlooptijd 1                                                                       | 45 sec.             | 0-255 sec.     |  |
| Tijdsduur van uitgangsvertraging 1 voordat het alarmsy                              | vsteem wordt inges  | schakeld       |  |
| In/Uitloop 2                                                                        |                     |                |  |
| De tijdsduur voordat het alarmsysteem wordt in-/uitgesch                            | nakeld. Meestal geb | oruikt voor de |  |
| achterdeur                                                                          |                     |                |  |
| Inlooptijd 2                                                                        | 45 sec.             | 0-255 sec.     |  |
| Tijdsduur van ingangsvertraging 2 voordat het alarmsy                               | steem wordt uitges  | schakeld       |  |
| Uitlooptijd 2                                                                       | 60 sec.             | 0-255 sec.     |  |
| Tijdsduur van uitgangsvertraging 2 voordat het alarmsysteem wordt ingeschakeld      |                     |                |  |
| Sirenetijd                                                                          | 03 min              | 01-90 min      |  |
| Tijdsduur van de sirene tijdens een alarm                                           |                     |                |  |
| Sirene Vertraging                                                                   | 00 min              | 00-90 min      |  |
| De tijdsvertraging voordat een sirenegeluid wordt geproduceerd nadat een alarm zich |                     |                |  |
| heeft voorgedaan                                                                    |                     |                |  |

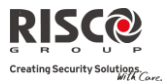

| Systeem: Tijden                                                                                                    |                                                                                 |                                                                       |  |  |
|----------------------------------------------------------------------------------------------------|---------------------------------------------------------------------------------|-----------------------------------------------------------------------|--|--|
| Parameter                                                                                                    | Fabriekswaarde                                                                  | Bereik                                                                |  |  |
| AC Uit Vertraging                                                                                                    | 30 min                                                                          | 0-255 min                                                             |  |  |
| Bij een netspanningsuitval geeft deze parameter de vertragingstijd aan voordat de<br>gebeurtenis gemeld wordt of de programmeerbare uitgang ingeschakeld wordt. Als de<br>vertragingstijd op 00 is ingesteld, vindt er geen vertraging plaats                                                                                                 |                                                                                 |                                                                       |  |  |
| RF Storing                                                                                                    | 30 sec C                                                                        | Geen,10,20 of 30 sec                                                  |  |  |
| Geeft de tijdsperiode aan dat de ontvanger van het syste<br>tolereert, die signalen kunnen blokkeren (storen) die doo<br>verzonden. Zodra de aangegeven tijd verstreken is, stuu<br>naar de meldkamer of activeert het een lokale sirene. De<br>systeemparameter <i>RF Storing Luid</i><br>GEEN: Er wordt geen storing gedetecteerd of gemeld | em ongewenste :<br>or de systeemzen<br>rt het systeem ee<br>ze laatste is afha: | radiofrequenties<br>iders worden<br>en doormeldcode<br>nkelijk van de |  |  |
| RX Supervisie                                                                                                    | 3 uur                                                                           | 0-7 uur                                                               |  |  |
| Geett aan hoe vaak het systeem verwacht een signaal va<br>Als tijdens de aangegeven tijd geen signaal van een zone<br>als vermist aanzien. Het systeem stuurt dan een doorme<br>systeemstatus zal "Niet gereed" zijn<br><b>Opmerkingen</b> : 0 uren schakelt supervisie uit                                                                   | n de systeemzen<br>e wordt ontvange<br>ldcode naar de n                         | ders te ontvangen.<br>en, wordt de zone<br>neldkamer en de            |  |  |
| Het is aanbevolen om de supervisietijd op minimu                                                                                                    | n 3 uur in te stellen                                                           |                                                                       |  |  |
| TX Supervisie                                                                                                    | 058                                                                             | 0-255 min                                                             |  |  |
| Geeft aan hoe vaak het systeem een aanvraag voor supervisie naar een bidirectioneel<br>draadloos apparaat genereert.<br>Als tijdens de RX Supervisie tijd één van de toebehoren niet minstens één keer op de<br>aanvraag reageert, zal het systeem de accessoire als Vermist aanzien.                                                         |                                                                                 |                                                                       |  |  |
| <b>Opmerking:</b> Het apparaat genereert de supervisiemelding volgens<br><b>Belangrijk:</b> De RX Supervisie tijd moet hoger zijn dan de TX Super-<br>gebeurtenissen te elimineren                                                                                                    | de ingestelde tijd<br>visie tijd om foutiev                                     | e vermiste                                                            |  |  |
| Kiesinterval                                                                                                    | 30 sec.                                                                         | 0-255 sec.                                                            |  |  |
| Het aantal seconden tussen opeenvolgende pogingen hetzelfde telefoonnummer te kiezen.<br>Is op beide parameters <b>MK Pogingen</b> en <b>VM Pogingen</b> van toepassing                                                                                                    |                                                                                 |                                                                       |  |  |

**Opmerking**: Zowel voor PSTN als GSM gebruikt

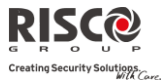

| Systeem: Tijden                                                                                                    |                                                                                                    |                                                                 |  |
|----------------------------------------------------------------------------------------------------|----------------------------------------------------------------------------------------------------|-----------------------------------------------------------------|--|
| Parameter                                                                                                    | Fabriekswaarde                                                                                             | Bereik                                                          |  |
| Meer                                                                                                    |                                                                                                    |                                                                 |  |
| Alarm Maximum                                                                                                    | 00                                                                                                    | 0-15 keer                                                       |  |
| Is gerelateerd aan het uitschakelen van zones die<br>meestal te wijten aan een storing, een omgevings<br>een detector of magneetcontact.<br>Deze parameter geeft het aantal activeringen bij<br>automatisch wordt overbrugd. Deze teller is acti<br>bijgehouden per zone                                                                                                    | veelvuldig een vals alar<br>probleem of de onjuiste<br>dezelfde zone aan voora<br>ef per ingeschakelde per | m creëren<br>installatie van<br>leer deze zone<br>iode en wordt |  |
| <b>Opmerking</b> : 00 om geen automatisch overbruggen van zo                                                                                                    | nes toe te laten                                                                                           |                                                                 |  |
| Geen Activiteit                                                                                                    | 00                                                                                                    | 0-99 uur                                                        |  |
| toezicht te houden op de activiteit van zieke, oudere of invalide mensen. Als niet<br>minstens één keer binnen de gedefinieerde tijdslimiet een signaal van een zone wordt<br>ontvangen waarvan de parameter "Geen Activiteit" geactiveerd is, kan naar een Volg-Mij<br>bestemming een "Geen Beweging" alarm worden verzonden. Bijkomstig kan er een een<br>lokale melding gehoord worden en is het mogelijk om een rapport naar de meldkamer te<br>verzenden |                                                                                                    |                                                                 |  |
| <b>Opmerking</b> : 00 = deze parameter is inactief                                                                                                    |                                                                                                    |                                                                 |  |
| <b>Zoemer Einde Uitloop</b><br>Bepaalt het aantal laatste seconden van de uitloo<br>hoofdcentrale als keypads), waarmee aangegeve<br>verstreken is                                                                                                    | 00<br>ptijd dat de zoemer zal v<br>n wordt dat de uitlooptij                                               | 0-255 sec.<br>vijzigen (zowel<br>d bijna                        |  |
| Overbrugging input                                                                                                    | 30 seconden                                                                                                | (15–240)                                                        |  |
| Als de 2-weg draadloze Slim Keypad Reader wo<br>modus, bepaalt deze timer de periode waarin ee<br>deur) kan worden geopend zonder dat er een ala                                                                                                    | rdt gedefinieerd als Ove<br>n Open vertraging zonet<br>arm afgaat.                                         | rbrugging<br>ype (meestal                                       |  |
| Servicetijd 2                                                                                                    | 0 minuten 0-240 min                                                                                        | nuten                                                           |  |
| De tijd dat alle tampers (moederbord en toebeho<br>batterij kan worden geopend zonder dat er een s<br>Service modus).                                                                                                    | ren) voor de vervanging<br>abotage alarm afgaat. (Z                                                        | van de<br>ie pagina 128,                                        |  |

# **1.2 Functies**

Het menu Functies bevat parameters die specifieke systeemhandelingen instellen.

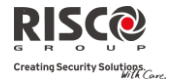

Ī

| Systeem: Functies                                                                                                    |
|----------------------------------------------------------------------------------------------------|
| Parameter Fabriekswaarde                                                                                                    |
| Standaard Programmering                                                                                                    |
| Snel Inschakelen JA                                                                                                    |
| JA: Laat toe het alarmsysteem in te schakelen (volledig of gedeeltelijk) met een keypad of<br>2-weg afstandsbediening zonder de noodzaak een gebruikerscode in te voeren<br>NEE: Een geldige gebruikerscode is vereist om met een keypad of afstandsbediening het<br>alarm in te schakelen                                                                                                   |
| Overbruggen Toestaan JA                                                                                                    |
| JA: Laat overbruggen van zones toe door bevoegde systeemgebruikers, nadat zij een<br>geldige gebruikerscode hebben ingevoerd<br>NEE: Zone overbrugging is NIET toegestaan                                                                                                    |
| Snel Status JA                                                                                                    |
| JA: Een gebruikerscode is niet vereist om op uw draadloos keypad of bidirectionele<br>afstandsbediening op de statustoets/-knop te drukken<br>NEE: Een gebruikerscode is vereist om de statustoets te activeren                                                                                                    |
| Code Sabotage Fout JA                                                                                                    |
| JA: Na vijf opeenvolgende pogingen het alarm in of uit te schakelen, waarbij een foutieve<br>gebruikerscode wordt ingevoerd, wordt een code sabotage-rapport naar de meldkamer<br>verzonden. Ter plekke wordt er geen alarm geactiveerd, maar er verschijnt een<br>foutindicatie. Het draadloze keypad wordt gedurende 30 minuten vergrendeld<br>NEE: Ter plekke gaat er een lokaal alarm af |
| Sirene Attentie NEE                                                                                                    |
| <ul> <li>JA: Het alarmsysteem met een afstandsbediening, draadloos keypad of een sleutelschakelaar in- of uitschakelen, produceert een korte "tsjirp" en activeert de strobe als volgt:</li> <li>Eén tsjirp geeft aan dat het alarmsysteem is ingeschakeld (ook indien met een</li> </ul>                                                                                                    |
| keypad ingeschakeld)                                                                                                    |
| <ul> <li>I wee tsjirpen geven aan dat net alarmsysteem is uitgeschakeld na een alarmconditie</li> <li>Vier tsjirpen geven aan dat het alarmsysteem is uitgeschakeld na een alarmconditie</li> </ul>                                                                                                    |
| NEE: Er wordt geen "tsjirp" geproduceerd                                                                                                    |

NEE: Een partitie kan niet worden ingeschakeld voordat alle overtreden zones (niet in

# Agility Installatiehandleiding

| Paniek Luid NEE                                                                                                    |
|----------------------------------------------------------------------------------------------------|
| JA: Alle sirenes activeren als er een "Paniekalarm" wordt uitgevoerd vanaf een afstandsbediening/keyfob of keypad (indien ingesteld), of als er een paniekzone wordt gealarmeerd                                                                                                    |
| NEE: Tijdens een "Paniekalarm" activeert geen sirene, waardoor het alarm echt "stil"<br>(Paniek Stil) is                                                                                                    |
| <b>Opmerking</b> : Het systeem geeft altijd een paniekrapport door naar de meldkamer (bij gebruik van doormelding)                                                                                                    |
| Zoemer → Sirene NEE                                                                                                    |
| <b>JA:</b> Indien zich een alarm voordoet als het alarmsysteem gedeeltelijk is ingeschakeld (DEELS IN), zal eerst gedurende 15 seconden de zoemer afgaan voordat de sirenes in werking treden                                                                                                    |
| <b>NEE:</b> Bij een alarm in de DEELS IN modus worden de sirenes en zoemers onmiddellijk gelijktijdig aangestuurd                                                                                                    |
| RF Storing Luid NEE                                                                                                    |
| Heeft betrekking tot de parameter <b>RF Storing Tijd</b> , beschreven op pagina 4-3.<br>JA: Zodra de ingestelde tijd wordt bereikt, activeert het alarmsysteem de sirene(s) en<br>stuurt het een doormeldcode naar de meldkamer (indien doormelding actief)<br><b>NEE:</b> Idem als keuze JA, echter worden de sirene(s) niet aangestuurd                                   |
| Uitloop DEELS Luid JA                                                                                                    |
| Bepaalt of het systeem pieptonen laat horen tijdens de uitloopvertraging bij gedeeltelijk inschakelen.                                                                                                    |
| JA: Pieptonen tijdens de uitloopvertraging worden gehoord                                                                                                    |
| NEE: Geen pieptonen tijdens de uitloopvertraging                                                                                                    |
| Geforceerd Inschakelen JA                                                                                                    |
| <b>JA:</b> Een partitie kan met overtreden zones (niet in rust) in het systeem ingeschakeld<br>worden door een <b>afstandsbediening</b> of sleutelschakelaar te gebruiken. Overtreden<br>zone(s) (niet in rust) in de partitie worden automatisch overbrugd. De partitie is daarna<br>"geforceerd ingeschakeld" en alle zones die in rust zijn kunnen een alarm veroorzaken |

**Systeem: Functies** Parameter

rust) beveiligd zijn

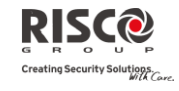

Fabriekswaarde

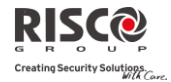

IA

| Systeem: Functies                                                               |                  |  |  |
|---------------------------------------------------------------------------------|------------------|--|--|
| Parameter                                                                       | Fabriekswaarde   |  |  |
| Automatisch Inschakelen Vooralarm                                               | JA               |  |  |
| Heeft betrekking tot het automatisch in/uitschakelen.                           |                  |  |  |
| JA: Voor elke partitie die ingesteld is voor Automatische Inschakeling, za      | al een           |  |  |
| Uitloopvertraging vocaal zijn (waarschuwing) 4.25 minuten vóór het ing          | estelde moment   |  |  |
| van de inschakeling. Tijdens deze waarschuwingsperiode zullen piepton           | en vocaal zijn.  |  |  |
| U kunt de Automatische Inschakeling uitstellen met 45 minuten door eer          | ۱ geldige        |  |  |
| Gebruikerscode in te geven tijdens deze aftelling.                              |                  |  |  |
| Indien een "automatisch-ingeschakelde" partitie wordt uitgeschakeld, zo         | als hierboven    |  |  |
| wordt beschreven, kan diezelfde partitie niet meer automatisch ingescha         | keld worden      |  |  |
| gedurende diezelfde dag.                                                        |                  |  |  |
| De hoorbare Uitloopvertraging (waarschuwing) van 4.25 minuten geldt niet op het |                  |  |  |
| Automatisch Gedeeltelijk Inschakelen                                            |                  |  |  |
| NEE: Automatisch Inschakelen zal niet voorafgegaan worden door een              |                  |  |  |
| waarschuwingsperiode.                                                           |                  |  |  |
| Er is enkel een hoorbare waarschuwing gedurende de ingestelde uitloop           | vertraging.      |  |  |
| Default Codes                                                                   | JA               |  |  |
| Deze optie bevat parameters die betrekking hebben op de Installateur-, S        | ub-Installateur- |  |  |
| en Grand Mastercodes als de DEFAULT DIP-schakelaar 3 van het hoofdpaneel is     |                  |  |  |
| geactiveerd en de netvoeding van het hoofdpaneel uit- en daarna wordt i         | ingeschakeld.    |  |  |

Raadpleeg *Hoofdstuk 2*, *DIP-schakelaar Instellen*, onder de beschrijving van DIP-schakelaar 3, voor meer informatie betreffende centrale defaults.

Opmerking: De status van de parameter Standaard activeren wordt niet opnieuw ingesteld als standaard systeem wordt uitgevoerd.

**JA**: De Installateur-, Sub-Installateur- en Grand Mastercode worden terug naar hun originele fabriekswaarden gebracht

NEE: De Installateur-, Sub-Installateur- en Grand Mastercode gaan NIET terug naar hun originele fabriekswaarden

Hoofdknop: Status-J/Meldkameroproep-N

De Agility communiceert met de MK om de functies Inluisteren en Spreken uit te voeren, om de oorzaak van een gebeurtenis te achterhalen, of om iemand in nood te begeleiden. De *Hoofdknop: Status-J/MK-N* parameter bepaalt de functie van de knop vooraan de hoofdeenheid om het inluisteren en spreken in te schakelen.

JA: Statusknop – Het systeem meldt de systeemstatus

**NEE**: Meldkameroproepknop – Het systeem belt naar de meldkamer om een 2-weg communicatie op te stellen

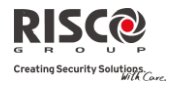

| Systeem: Functies                                                                                                    | Febriekewsende                |
|----------------------------------------------------------------------------------------------------|-------------------------------|
| Parameter                                                                                                    | Fabriekswaarde                |
| Snel Aanleren                                                                                                    | JA                            |
| Activeert de knop vooraan de hoofdeenheid om snel aanleren van draad<br>toe te laten. (Zie <i>Hoofdstuk 3</i> Snel Aanleren met de knop op de hoofdcentrale)      | loze apparaten                |
| JA: Modus Snel Aanleren is geactiveerd. Door langdurig op de knop van                                                                                             | de                            |
| hoofdeenheid te drukken wordt de Leermodus ingeschakeld. Op de hoof                                                                                               | fdeenheid                     |
| beginnen de LED's achtereenvolgens te knipperen                                                                                                    |                               |
| NEE: Modus Snel Aanleren is gedeactiveerd. De knop op de hoofdeenhei                                                                                              | id kan niet                   |
| gebruikt worden om de Leermodus in te schakelen                                                                                                    |                               |
| Geavanceerde Programmering                                                                                                    |                               |
| Groep Mode                                                                                                    | NEE                           |
| Wijzigt de werking van het systeem naar Groepen in plaats van Partities,                                                                                          |                               |
| waardoor enkel de werking van de gemeenschappelijke zone verandert.                                                                                               |                               |
| JA: Bij deze keuze zijn de volgende kenmerken van toepassing:                                                                                                    |                               |
| <ul> <li>De gemeenschappelijke zone zal ingeschakeld worden van zodra éé<br/>toegekende partities ingeschakeld wordt</li> </ul>                                   | n van de                      |
| <ul> <li>De gemeenschappelijke zone zal pas uitgeschakeld worden indien a<br/>partities uitgeschakeld worden</li> </ul>                                           | lle toegekende                |
| NEE: Bij deze keuze zijn de volgende kenmerken van toepassing:                                                                                                    |                               |
| <ul> <li>De gemeenschappelijke zone zal pas ingeschakeld worden als alle to<br/>partities ingeschakeld worden</li> </ul>                                          | begekende                     |
| <ul> <li>De gemeenschappelijke zone zal uitgeschakeld worden van zodra ée<br/>toegekende partities uitgeschakeld wordt</li> </ul>                                 | én van de                     |
| Algemene Vertraging                                                                                                    | NEE                           |
| JA: Geeft aan dat alle zones (die zijn geprogrammeerd om een in-/uitloop<br>te volgen) de in-/uitloopvertragingstijd volgen van eender welke partitie             | overtragingstijd              |
| NEE: Geeft aan dat alle zones (die zijn geprogrammeerd om een inloopvo<br>volgen) alleen de inloopvertragingstijd volgen van de partities waaraan z<br>toegewezen | ertragingstijd te<br>zij zijn |
| Zomertijd                                                                                                    | JA                            |
| JA: Het systeem zal automatisch zijn uurwerk aanpassen bij de overgang                                                                                            | van winter-                   |
|                                                                                                    | 1/ 11                         |

naar zomertijd (op de laatste zondag van Maart) en zomer- naar wintertijd (op de laatste zondag van Oktober)

NEE: Er wordt geen automatische tijdsaanpassing uitgevoerd

#### **Systeem: Functies**

#### Parameter

#### **Overbruggen 24 Uurs Zone**

**JA:** Het is mogelijk voor de gebruiker om een 24-Uurs zone te overbruggen

**Opmerking:** Indien deze parameter is ingesteld, is hij ook van toepassing op de bijbehorende sabotage instellingen van de zone. Als een zone wordt overbrugd, wordt ook de sabotage overbrugd.

NEE: Het is niet mogelijk voor de gebruiker om een 24-Uurs zone te overbruggen

# **Technische Sabotage**

JA: De Installateurscode moet worden ingevoerd om een sabotage alarm te resetten. Daardoor is een interventie van de installateur vereist ten gevolge van een sabotage. Het systeem kan echter wel nog worden ingeschakeld

NEE: Door de sabotage te herstellen wordt een sabotage alarm gereset, waardoor verder geen interventie van de installateur vereist is

#### **Technische Reset**

**JA**: Een Installateurscode is noodzakelijk om een alarmconditie te resetten nadat het systeem werd uitgeschakeld. Hierdoor is een interventie van de installateur noodzakelijk.

Opmerking: Alvorens de Gereed-LED kan oplichten, moeten alle zones van de partitie in rust zijn

NEE: Zodra een gealarmeerde partitie is uitgeschakeld, licht de Gereed-LED op als alle zones in rust zijn

## Installateur Sabotage

JA: Na een sabotage alarm is het alarmsysteem niet gereed om in te schakelen. Dit vereist de interventie van de installateur

NEE: Nadat een sabotage alarm is hersteld, is het systeem gereed.

Lage Accu IN

JA: Inschakelen tijdens een lage accu conditie in de hoofdcentrale is toegelaten **NEE:** Inschakelen tijdens een lage accu conditie in de hoofdcentrale is niet toegelaten

# Sirene Vooralarm

Geeft aan of het systeem een vooralarm naar de sirene zal verzenden als een inloopvertraging start.

**JA**: Het systeem stuurt aan het begin van de inloopvertraging een vooralarmsignaal naar de sirene. Als de sirene aan het einde van de inlooptijd geen annuleringssignaal van het systeem ontvangt, gaat de sirene af

NEE: Vooralarm uitgeschakeld

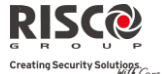

Fabriekswaarde

NEE

NEE

NEE

# NEE

IA

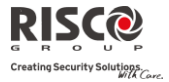

| Syste                                                                                                    | em: Functies                                                                            |                                                           |                                          |
|----------------------------------------------------------------------------------------------------|-----------------------------------------------------------------------------------------|-----------------------------------------------------------|------------------------------------------|
| Paran                                                                                                    | neter                                                                                   |                                                           | Fabriekswaarde                           |
| Siren                                                                                                    | e 30/10                                                                                 |                                                           | NEE                                      |
| JA: D                                                                                                    | e sirenes gaan na elke 30 seconder                                                      | n activatie gedurende 10 s                                | econden stil                             |
| NEE:                                                                                                    | De sirenes werken ononderbroke                                                          | n                                                         |                                          |
| Brand                                                                                                    | lsirene 3/1                                                                             |                                                           | NEE                                      |
| JA: Ti<br>gevol                                                                                                 | ijdens een brandalarm producerer<br>gd door een korte pauze                             | n de sirenes een patroon v                                | an 3 korte pulsen                        |
| NEE:<br>daarn                                                                                                   | Tijdens een brandalarm producer<br>a 2 seconden UIT                                     | en de sirenes een patroon:                                | van 2 seconden AAN en                    |
| IMQ                                                                                                    | Installatie                                                                             |                                                           | NEE                                      |
| JA: La                                                                                                    | aat toe om de volgende werkingsr                                                        | nethode te gebruiken:                                     |                                          |
| •                                                                                                    | Auto IN overbruggen: In geval een<br>inschakelingsproces, zal het systee                | n zone niet gereed is tijden<br>m toch inschakelen en wor | is het automatisch<br>rdt een stil alarm |
| •                                                                                                    | geactiveerd (tenzij de open zone w<br>Een programmeerbare uitgang die<br>geactiveerd    | rordt gesloten)<br>e als "Auto IN Alarm" is gee           | definieerd, wordt                        |
| •                                                                                                    | Een programmeerbare uitgang die<br>geactiveerd                                          | als "Zone Vermist" is gede                                | efinieerd, wordt                         |
| NEE:                                                                                                    | Laat toe om de volgende werking                                                         | zsmethode te gebruiken:                                   |                                          |
| •                                                                                                    | Auto IN overbruggen: In geval eer<br>inschakelingsproces, zal het systee<br>inschakelen | n zone niet gereed is tijden<br>m deze zone overbruggen   | s het automatisch<br>en het alarmsysteem |
| •                                                                                                    | Een programmeerbare uitgang die<br>gedeactiveerd                                        | e als "Auto IN Alarm" is geo                              | definieerd, wordt                        |
| •                                                                                                    | Een programmeerbare uitgang die<br>gedeactiveerd                                        | als "Zone Vermist" is gede                                | efinieerd, wordt                         |
| Inkor                                                                                                    | nende Oproep Uitgeschakeld                                                              |                                                           | NEE                                      |
| Deze parameter wordt gebruikt om alle inkomende oproepen via het spraakkanaal<br>(PSTN of GSM) uit te schakelen |                                                                                         |                                                           |                                          |
| JA: Inkomende gesprekken via het spraakkanaal zijn geblokkeerd                                                  |                                                                                         |                                                           |                                          |
| NEE: Inkomende gesprekken via het spraakkanaal zijn toegestaan                                                  |                                                                                         |                                                           |                                          |
| Opmerking: Inkomende gegevensoproep via het GSM-datakanaal is nog steeds toegestaan                             |                                                                                         |                                                           |                                          |
| Uniel                                                                                                    | ke code overbruggen                                                                     | JA                                                        | JA/NEE                                   |

# Systeem: Functies

# Parameter

JA: Unieke code voor de overbrugfunctie voor de deur. De gebruikte codes voor de overbrugfunctie worden gedefinieerd op het autorisatieniveau voor deur overbruggen NEE: De gewone gebruikercode kan worden gebruikt als een overbruggingscode (Niet inclusief autorisatieniveau *Alleen inschakelen*). Dezelfde gebruikercodes worden van een overbruggingskeypad en van een gewoon keypad gebruikt

# Stille installatie op afstand

**JA:** Tijdens configuratiesoftware programmering, worden alle paneelgeluiden onderdrukt.

**NEE**: Het paneel genereert geluiden tijdens het programmeren dmv de configuratiesoftware.

## Communicatie

MK Doormelden

JA: Activeert de communicatie met de Meldkamer voor het melden van alarmen, fouten en supervisie rapporten

**NEE:** Er is geen communicatie met de Meldkamer. Kies NEE voor installaties die NIET onder toezicht staan van een Meldkamer

# **Configuratie Software Aan**

**JA:** Laat toe om de Configuratie Software op afstand via PSTN te gebruiken, om communicatie te maken tussen een computer en het alarmsysteem. Dit maakt het mogelijk om de configuratie van een installatie te wijzigen, statusinformatie te verkrijgen en bepaalde opdrachten naar het hoofdpaneel te versturen, en dat alles van een externe locatie.

NEE: Blokkeert de communicatie die hierboven wordt beschreven

# Volg-Mij Actief

JA: Volg-Mij communicatie toelaten

Als zowel de MK-telefoons en de VM-telefoons zijn gedefinieerd, zal het systeem eerst de MK-telefoons bellen en daarna de VM-telefoons.

NEE: Volg-Mij communicatie uitgeschakeld

## **Cloud** activeren

JA: Activeert communicatie tussen het Agility systeem en de RISCO Cloud server.

**NEE:** Activeert geen communicatie zoals hierboven aangegeven.

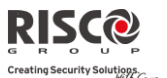

Fabriekswaarde

NEE

IA

JA

#### **Systeem: Functies**

# Parameter Fabriekswaarde **EN 50131 Programmering** Installateur Toelaten NEE Deze optie beperkt de bevoegdheden van Installateur en Sub-Installateur de toegang tot het programmeringsmenu. **JA:** Een Grand Master code is vereist om de Installateur gedurende 1 uur in de programmeringsmodus toe te laten NEE: De Installateur heeft geen autorisatie nodig **Overbrug** Fouten ΙA Geeft aan of het alarmsysteem/de partitie kan worden ingeschakeld als er een fout in het systeem aanwezig is. **JA**: Het alarmsysteem kan zelfs met een fout in het systeem worden ingeschakeld NEE: Als de gebruiker de inschakelingsprocedure start en er een systeemfout aanwezig is, moet de gebruiker bevestigen dat hij van alle fouten op de hoogte is voordat de inschakeling verder gaat. Dit gebeurt via het Gebruikersmenu $\rightarrow$ Besturing $\rightarrow$ Overbrug Fouten. Tijdens een geforceerde inschakeling wordt het systeem niet ingeschakeld als zich een fout binnen het systeem voordoet NEE Alarmherstel JA: De gebruiker moet bevestigen dat hij op de hoogte is van het feit dat er zich een

alarm heeft voorgedaan in het systeem vooraleer hij opnieuw inschakelt. Het systeem zal in de "Niet Gereed" status zijn totdat het alarm wordt bevestigd. Dit gebeurt via het Gebruikersmenu  $\rightarrow$  Besturing  $\rightarrow$  Geavanceerd  $\rightarrow$  Herstel Alarm

**NEE**: De gebruiker hoeft niet het alarm te bevestigen vooraleer het systeem opnieuw wordt ingeschakeld

| -     | U                                       |                     |                           |
|-------|-----------------------------------------|---------------------|---------------------------|
| JA: A | Alleen verplichte gebeurtenis           | en (in de EN-normen | aangegeven) worden in het |
| gebei | urtenissenlogboek weergege <sup>,</sup> | ren                 |                           |

NEE: Alle gebeurtenissen worden in het gebeurtenissenlogboek weergegeven

| Foutenherstel |  |
|---------------|--|
|---------------|--|

Verplicht Gebeurtenissenlogboek

JA: De gebruiker moet handmatig het herstel van elke fout bevestigen. Dit gebeurt via het Gebruikermenu  $\rightarrow$  Besturing  $\rightarrow$  Geavanceerd  $\rightarrow$  Herstel Fouten

NEE: Van elke storing wordt automatisch een herstelrapport gemaakt

# **Uitloop Alarm**

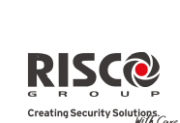

NEE

JA

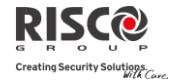

Fabriekswaarde

NEE

#### **Systeem: Functies**

#### Parameter

**JA:** Tijdens de uitlooptijd genereert een geactiveerde zone buiten de uitlooproute een alarm. Het rapport over de inschakeling wordt aan het begin van de inschakelingsprocedure naar de meldkamer verzonden

**NEE:** Een geactiveerde zone buiten de uitlooproute annuleert de inschakeling. Het rapport over de inschakeling wordt aan het einde van een succesvolle inschakeling naar de meldkamer verzonden

# Inloop Alarm

Deze functie wordt gebruikt om valse alarmrapporten naar de MK te beperken. JA: Het rapport naar de MK en het activeren van de alarmsirene worden gedurende 30 seconden vertraagd of tot het einde van de ingestelde inloopvertraging (de kortste tijd van de twee), naar aanleiding van een activatie van een zone buiten de **inlooproute** 

**NEE:** Een activatie van een zone buiten de **inlooproute** genereert een alarm tijdens de inlooptijd en er wordt een rapport naar de MK verzonden

| 20 Minuten Signaal | NEE |
|--------------------|-----|
|                    |     |

JA: Vooraleer het alarmsysteem inschakelt, controleert het systeem naar zones die gedurende langer dan 20 minuten geen signaal hebben verzonden. Deze zones worden als niet gereed aanzien. Een partitie die zones bevat die niet gereed zijn kan niet worden ingeschakeld

**NEE:** Vooraleer het alarmsysteem inschakelt, gebeurt er geen controle naar zones die gedurende langer dan 20 minuten geen signaal hebben verzonden

| Demping Ontvanger                                                         | NEE |
|---------------------------------------------------------------------------|-----|
| JA: De Agility ontvanger wordt tijdens de communicatietest met 6 dB gedem | pt  |
| NEE: De Agility ontvanger werkt in normale bedrijfsmodus                  |     |
|                                                                           |     |

DD243 Programmering
Overbruggen In/Uitloop

JA: Het is mogelijk voor de gebruiker om een in-/uitloopzone te overbruggen NEE: Een in-/uitloopzone kan niet worden overbrugd

## Inloop Uitgeschakeld

JA: De zonematrix van de alarmconfiguratie wordt uitgeschakeld als de inlooptijd start NEE: De zonematrix van de alarmconfiguratie start als de inlooptijd start

Route Uitgeschakeld

NEE

IA

# **Systeem: Functies**

#### Parameter

**JA:** Het paneel schakelt de zones van de inlooproute (Vertraging, Vertraging (open), Volgzones en Laatste Uitgang) uit voor deelname aan de zonematrix als de inlooptijd start

**Opmerking**: Zonematrix bevestiging kan nog van twee bevestigende zones, die zich buiten de inlooproute bevinden

NEE: De inlooproute zones nemen deel aan de zonematrix als de inlooptijd start

# Installateur Bevestiging

JA: Een Installateur Bevestiging is nodig om een reset van het systeem uit te voeren na een matrixalarm. Totdat een Installateur Bevestiging wordt uitgevoerd, kan het alarmsysteem niet worden ingeschakeld. De reset kan worden uitgevoerd door de Anticode in te voeren, door de installateursmodus in te gaan, of door vanaf het keypad een "Reset Installateur" uit te voeren

**NEE:** Om het alarmsysteem in- of uit te schakelen kan elk willekeurig middel worden gebruikt (keypad, telefoonbediening op afstand, enz.).

#### Sleutelschakelaar Lock

JA: Alleen een Sleutelschakelaar Houd-zone kan het alarmsysteem in- of uitschakelen

**Opmerking:** Als het systeem uit meer dan 1 Sleutelschakelaar Houd-zone bestaat, zal het alarmsysteem pas in-/uitschakelen als al deze zones worden in- of uitgeschakeld

**NEE:** Om het alarmsysteem in- of uit te schakelen kan elk willekeurig middel worden gebruikt (keypad, telefoonbediening op afstand, enz.)

## Inloop UIT KF

Bepaalt of de uitschakeling van het systeem afhankelijk is van de inlooptijd

**JA:** Tijdens de inlooptijd kan het alarmsysteem met een afstandsbediening/keyfob of keypad omgevingstag worden uitgeschakeld

**Opmerking**: Het alarmsysteem kan niet met een afstandsbediening worden uitgeschakeld als het alarmsysteem is ingeschakeld Deze parameter instelling is alleen relevant om Afwezig in te schakelen en niet om Thuis in te schakelen.

NEE: Het alarmsysteem kan op elk moment met eender welk apparaat worden uitgeschakeld

**CP-01** Programmering

Herstart Uitlooptijd

Fabriekswaarde

NEE

NEE

NEE

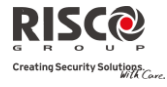

# Systeem: Functies

#### Parameter

Deze parameter bepaalt of de uitlooptijd één extra keer zal herstarten indien een inloop/uitloop zone tweemaal geactiveerd wordt tijdens de uitlooptijd.

JA: De uitlooptijd zal éénmalig herstarten als een inloop/uitloop zone tweemaal geactiveerd wordt tijdens de uitlooptijd

**NEE**: De uitlooptijd blijft ongewijzigd als een inloop/uitloop zone tweemaal geactiveerd wordt tijdens de uitlooptijd.

# Automatisch Deels Inschakelen

Deze parameter bepaalt de inschakelmode als een keypad wordt gebruikt en er geen inloop/uitloop zone wordt geactiveerd tijdens de uitlooptijd.

**JA**: Als er geen inloop/uitloop zone wordt geactiveerd tijdens de uitlooptijd, zal het alarmsysteem Deels inschakelen

**NEE**: Als er geen inloop/uitloop zone wordt geactiveerd tijdens de uitlooptijd, zal het alarmsysteem Volledig inschakelen

| Deze parameter bepaalt wat er gebeurt indien een inloop/uitloop zone niet in rust is op |  |
|-----------------------------------------------------------------------------------------|--|
| het einde van de uitlooptijd.                                                           |  |

JA:

**Uitloop Fout** 

- Een lokaal alarm wordt geactiveerd op het einde van uitlooptijd
- Een Uitloop Fout rapport wordt naar de meldkamer verzonden, samen met een alarmrapport, als het systeem niet werd uitgeschakeld gedurende de inlooptijd die onmiddellijk volgde aan het einde van de uitlooptijd.

NEE:

- Geen lokaal alarm wordt geactiveerd op het einde van de uitlooptijd
- Enkel een alarmrapport wordt naar de meldkamer verzonden, als het systeem niet werd uitgeschakeld gedurende de inlooptijd die onmiddellijk volgde aan het einde van de uitlooptijd

## 3 minuten Overbrugging

**JA:** Overbrugd alle zones automatisch gedurende 3 minuten als de voeding hersteld wordt op een systeem zonder voeding

NEE: Geen overbrugging vindt plaats

# 

Fabriekswaarde

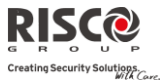

# 1.3 Benamingen

U kunt de benamingen wijzigen die het systeem en de partities identificeren. Hiervoor verandert u de voorgeprogrammeerde namen (**Partitie 1**, **Partitie 2** enzovoorts) naar bijvoorbeeld **Firma Janssens, Afd. Verkoop,** of **Slaapkamer**, naar gelang wat toepasselijk is.

# Benamingen die gewijzigd kunnen worden:

| Systeem: Benamingen                  |                  |                        |
|--------------------------------------|------------------|------------------------|
| Parameter                            | Fabriekswaarde   | Bereik                 |
| Systeem                              | Alarmsysteem     | 16 willekeurige tekens |
| Wijzigt de globale (systeem)benaming |                  |                        |
| Partitie 1/2/3                       | Partitie 1 tot 3 | 16 willekeurige tekens |
| Marini at a subiti al an amain a     |                  |                        |

Wijzigt partitiebenaming

Om met de toetsen van het keypad benamingen te wijzigen, zijn onderstaande karakters in de tabel beschikbaar:

| Toets | Gegevensreeks                                                              |
|-------|----------------------------------------------------------------------------|
| 1     | 1 . , ' ? ! " – ( ) @ / : _ + & * #                                        |
| 2     | 2 a b c A B C ä à á â ç                                                    |
| 3     | 3 def DEFéèëê                                                              |
| 4     | 4 g h i G H I î ï ì í                                                      |
| 5     | 5 j k l J K L                                                              |
| 6     | 6 m n o M N O ö ô ò ó ñ                                                    |
| 7     | 7 pqrsPQRS                                                                 |
| 8     | 8 t u v T U V ü ù û ú                                                      |
| 9     | 9 w x y z W X Y Z                                                          |
| 0     | 0                                                                          |
|       | Gebruik deze toetsen om door alle beschikbare tekens voor- en achteruit te |
| A     | gaan.                                                                      |

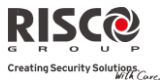

# 1.4 Geluiden

Het menu **Geluiden** bevat parameters waarmee u de geluiden kunt instellen die na de volgende systeemgebeurtenissen door het systeem worden geproduceerd:

| Systeem: Geluiden                                                                                            |                            |           |
|----------------------------------------------------------------------------------------------------|----------------------------|-----------|
| Parameter                                                                                                    | Fabriekswaarde             | Bereik    |
| Sabotagegeluid                                                                                               | SIRENE/I STIL/U            | 1 tot 6   |
| Stelt het geluid in dat bij een sabotage wordt geproduceerd                                                  | l als volgt:               |           |
| • Stil                                                                                                    |                            |           |
| Sirene (Binnen/Buiten sirene)                                                                                |                            |           |
| Zoemer (centrale)                                                                                            |                            |           |
| <ul> <li>Sirene + Zoemer</li> </ul>                                                                          |                            |           |
| <ul> <li>Sirene/I Zoemer/U: Sirene als het alarmsysteem is inge<br/>alarmsysteem is uitgeschakeld</li> </ul> | schakeld, Zoemer als he    | ?t        |
| <ul> <li>Sirene/I Stil/U: Sirene als het alarmsysteem is ingeschauitgeschakeld</li> </ul>                    | keld, Stil als het alarmsy | ysteem is |
| Lokaal Alarm Luidsprekervolume                                                                               | Niveau 5                   | 0-5       |
| Stelt het luidsprekerniveau van de interne sirene op de hoo                                                  | ofdeenheid bij een alarm   | 1         |
| conditie in. Het volumebereik ligt tussen 0 (stil) en 5 (max.                                                | volume). Na het            |           |
| instellen/wijzigen van het volume, wordt door de interne le                                                  | uidspreker een geluid g    | emaakt    |
| om het geselecteerde volumeniveau te kunnen beoordelen                                                       |                            |           |
| Lokale Zoemer Luidsprekervolume                                                                              | Niveau 3                   | 0-5       |
| Stelt het luidsprekervolume van de interne zoemer op de h                                                    | oofdeenheid in. Het        |           |
| volumebereik ligt tussen 0 (stil) en 5 (max. volume). Na het                                                 | t instellen/wijzigen van   | het       |
| volume, wordt door de interne luidspreker een geluid gem                                                     | aakt om het geselecteer    | de        |
| volumeniveau te kunnen beoordelen                                                                            |                            |           |
| Inloop/Uitloop Zoemer                                                                                        | Niveau 3                   | 0-5       |
| Bepaalt het volume van de pieptonen die tijdens inloop-/ui<br>hoofdeenheid worden gehoord                    | tlooptijden vanuit de      |           |
| Volume Luidspreker Spraakberichten                                                                           | Niveau 2                   | 0-4       |
| Bepaalt het volume van de spraakberichten die vanuit de h<br>Inluister/Spreek module worden gehoord          | oofdcentrale of de         |           |

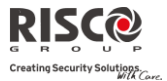

# 1.5 Instellingen

Met deze optie kunnen systeeminstellingen zoals taal, specifieke standaardinstellingen en meer worden ingesteld.

| nicer wordert nigesteru.                                                                     |                       |           |
|----------------------------------------------------------------------------------------------|-----------------------|-----------|
| Systeem: Instellingen                                                                        |                       |           |
| Parameter                                                                                    | Fabriekswaarde        | Bereik    |
| Default Paneel                                                                               |                       |           |
| Brengt programmeringsopties terug naar hun fabriekswaar                                      | den.                  |           |
| De optie Default Paneel wordt gevolgd door vragen betreff                                    | ende de fabriekswaard | den van   |
| de benamingen en het wissen van draadloze apparatuur. G<br>selecteren                        | ebruik 🚇 om uw op     | tie te    |
| Wis Draaadloze Apparaten                                                                     |                       |           |
| Wist alle draadloze apparaten zonder de huidig geprogram                                     | meerde systeemparar   | neters te |
| veranderen                                                                                   |                       |           |
|                                                                                              |                       |           |
| Taal                                                                                         |                       |           |
| Stelt de systeemtaal in (e-mail, SMS en taal van het keypad)                                 | )                     |           |
| Standaard                                                                                    |                       |           |
| EN 50131                                                                                     | NEE                   |           |
| Stelt de programmeringsopties van het paneel in c<br>standaarden in (Zie <i>Appendix D</i> ) | overeenstemming met   | EN-       |
| DD243                                                                                        | NEE                   |           |
| Stelt de programmeringsopties van het paneel in c<br>DD243-standaarden in                    | overeenstemmming mo   | et        |
| CP-01                                                                                        | NEE                   |           |
| Stelt de programmeringsopties van het paneel in c<br>standaarden in                          | wereenstemming met    | de CP-01  |

# Klant

Wijzig hier het Klant ID systeem met 3-karakter zoals per labelformaat (Zie **1.3 Benamingen**, pagina **Error! Bookmark not defined**.). Verandering in de Klant ID resulteert in een veranderde systeemtaal en standaard instellingen volgens de vooraf gedefinieerde Klant ID-instellingen in de fabriek. Gebruik deze instelling om de opgegeven Klant ID te veranderen bij de eerste start-up van Agility. Raadpleeg uw RISCO vertegenwoordiger om de juiste Klant ID te verkrijgen.

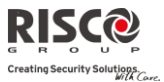

# **1.6 Service Informatie**

Het menu **Service Informatie** laat u toe informatie in te voeren, die toegankelijk is voor systeemgebruikers, van het alarmbedrijf waarvan u service ontvangt.

| Systeem: Service Informatie                                                                                 |                                         |                                          |
|----------------------------------------------------------------------------------------------------|-----------------------------------------|------------------------------------------|
| Parameter                                                                                                   | Fabriekswaarde                          | Bereik                                   |
| Naam                                                                                                    |                                         | 16 willekeurige tekens                   |
| Hier kunt u de naam van het alarmbedrijf waar<br>wijzigen. De informatie kan met het draadloze l<br>bekeken | van u service ontv<br>keypad door de ge | vangt, invoeren en/of<br>ebruiker worden |
| Telefoon                                                                                                    |                                         | 16 willekeurige tekens                   |
| Hier kunt u het servicetelefoonnummer invoere                                                               | n en/of wijzigen.                       | De informatie kan met                    |

het draadloze keypad door de gebruiker worden bekeken

#### **1.7 Firmware Update**

De Agility laat u toe om op afstand, via het IP- of GPRS-kanaal, een upgrade van de firmwareversie van de hoofdcentrale uit te voeren. Onder het menu **Firmware Update** dient u de locatie van het upgrade bestand in te stellen. Het verzoek om de upgrade op afstand te starten, kan via het Agility keypad of via de Configuratie Software gebeuren. Raadpleeg voor gedetailleerde informatie de aanwijzingen in de *Remote Software Upgrade* handleiding.

| Systeem: Firmware Update                  |                                            |              |
|-------------------------------------------|--------------------------------------------|--------------|
| Parameter                                 | Default                                    | Range        |
| Server IP                                 | firmware.riscogroup.com                    |              |
| Voer het IP-adres/URL van de route        | r/gateway in waar het upgrade bestand z    | ich bevindt  |
| Serverpoort                               | 00080                                      |              |
| Voer het poortnummer van de route         | er/gateway in waar het upgrade bestand z   | ich bevindt  |
| Bestandsfolder                            | /AgilityV3/OEN/cpcp.bin                    |              |
| Voer het volledige pad van het upgr       | rade bestand in. Bijvoorbeeld: /AgilityV3/ | 0NL/cpcp.bin |
| Gelieve Customer Support te contacteren v | oor de juiste gegevens                     |              |

## **1.8 Afbeeldingen server**

Met Agility kunt u een server definiëren waarop u toegang krijgt tot door u opgeslagen beelden die door het systeem-gerelateerde camera's zijn genomen. Gebruik deze functie voor de **http** oplossing

Systeem: Afbeeldingenserver

| Voer het IP-adres van de router/gateway van de server in waarop de foto's worden<br>gelokaliseerd. |  |
|----------------------------------------------------------------------------------------------------|--|
| Serverpoort 01041                                                                                  |  |

Voer de poort in van de router/gateway van de server waarop de foto's worden gelokaliseerd.

# Bestandspad

Parameter

Voer de upgrade bestandsnaam in.

Neem svp contact op met Klantenservice voor de bestandsnaam parameters.

# Gebruikersnaam

Voer de gebruikersnaam in (indien vereist). De gebruikersnaam wordt door de serverbeheerder toegewezen. Het systeem ondersteunt een gebruikersnaamveld van maximaal 32 alfanumerieke tekens en symbolen (!, &, ? enz).

# Wachtwoord

Voer het wachtwoord in (maximaal 24 alfanumerieke tekens en symbolen.) zoals toegewezen door de serverbeheerder (indien vereist).

# Afbeeldingkanaal

Kies hier het kanaal om afbeeldingen over te brengen voor de HTTP-server, afhankelijk van geïnstalleerde systeemnetwerken.

Opmerking: Deze functie vereist dat door de meldkamer ontvanger het SIA IP-protocol wordt ondersteunt.

De vier opties zijn:

- IP/GPRS: Het paneel controleert op de beschikbaarheid van het IP-netwerk. Tijdens 0 de normale werkingmodus worden beelden overgebracht via het IP-netwerk. Indien er problemen zijn met het IP-netwerk, worden de beelden gerouteerd via het GPRSnetwerk.
- **GPRS/IP**: Het paneel controleert de beschikbaarheid van het GPRS-netwerk. Tijdens 0 de normale bedrijfsmodus worden alle beeldoverdrachten uitgevoerd met behulp van de GPRS. Indien er problemen zijn worden de beelden via het IP-netwerk overgebracht.
- Alleen IP: De beelden worden alleen overgebracht via het IP-netwerk. 0
- Alleen GPRS: De beelden worden alleen overgebracht via het GPRS-netwerk. 0

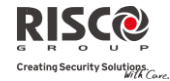

**Bereik** 

Standaard

Agility

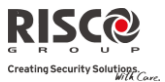

# 2. Programmering: Draadloze Apparaten

Het menu **Draadloze Apparaten** biedt toegang tot submenu's die worden gebruikt om elk van de draadloze systeemapparaten te programmeren, te definiëren en te bewerken. Het menu **Draadloze Apparten** wordt in de volgende submenu's onderverdeeld:

- 1. Aanleren
- 2. Wijzigen
- 3. Identificatie

# 2.1 Aanleren

Elk draadloos apparaat moet door de systeemontvanger worden geïdentificeerd voordat de parameters ervan kunnen worden geconfigureerd. Zie *Hoofdstuk 3* voor meer informatie over de aanleerprocedures.

# 2.2 Wijzigen

Het menu wijzigen wordt gebruikt om de waarden van de parameters te wijzigen die voor elke draadloos apparaat door het systeem zijn geconfigureerd. Het menu wijzigen wordt in de volgende submenu's onderverdeeld:

- 1. Zones
- 2. Keyfobs (Afstandsbediening)
- 3. Keypads
- 4. Sirenes
- 5. I/O Module

**Opmerking**: Deze lijst varieert naar gelang de apparaten die aan het systeem zijn aangeleerd. Alleen apparaten die zijn aangeleerd kunnen door de installateur worden geconfigureerd of gewijzigd

# 2.2.1 Zones

Het menu **Zones** wordt in de volgende submenu's ondergedeeld:

- Parameters
- Zone Matrix (Alarm Bevestiging)
- Duurtest
- Cross Zones (Zones Kruisen)

## Parameters

**Opmerking**: De weergegeven parameters variëren volgens het type zones die aan het systeem zijn verbonden

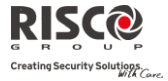

| Zones:   | Parameters                  |                                                   |                          |
|----------|-----------------------------|---------------------------------------------------|--------------------------|
| Parame   | ter                         | Fabriekswaarde                                    | Bereik                   |
| Benami   | ing                         | Zone 01/02/03/                                    | 16                       |
|          |                             |                                                   | willekeurige             |
|          |                             |                                                   | tekens                   |
| Een ber  | naming identificeert de     | e zone in het systeem (tot 16 tekens)             |                          |
| Serient  | immer                       |                                                   |                          |
| Het inte | erne ID-nummer van d        | le zone. Elk draadloos apparaat heeft zijn ei     | igen unieke ID-          |
| numme    | er. Door ID 000000000       | 00 in te voeren, wordt de zone gewist             |                          |
| Partitie |                             |                                                   |                          |
| De part  | itietoewijzing (1 tot 3)    | voor elke zone                                    |                          |
| Туре     |                             |                                                   |                          |
| Elke zo  | ne kan als één van de       | volgende types worden gedefinieerd:               |                          |
|          | Niet                        |                                                   |                          |
|          | gebruikt                    |                                                   |                          |
|          | Schakelt een zone ui        | t. Alle ongebruikte zones moeten dit type k       | rijgen                   |
|          | Vertraging                  |                                                   |                          |
|          | 1                           |                                                   |                          |
|          | Gebruikt voor ingan         | gs-/uitgangsdeuren. Dit zijn ingangs-/uitga       | ngszones die bij         |
|          | activatie geen alarm        | veroorzaken zolang de inloop-/uitlooptijd         | niet verstreken          |
|          | is.                         |                                                   | 5.0                      |
|          | Deze zone moet in ru        | ust zijn om het alarmsysteem in te schakeler      | n. Bij een               |
|          | ingeschäkeld systeer        | n start deze zone bij activatie de iniooptijd     |                          |
|          | Vertraging                  |                                                   |                          |
|          | Z<br>Idontial: ala da yaana | reanda naramatar hahalwa dat inlaan (uitla        | antiid 2 man             |
|          | toenassing is               | gaande parameter, behaive dat intoop-/unic        | opuju z van              |
|          | Vertraging 1 (open)         |                                                   |                          |
|          | Gebruikt voor ingan         | gs-/uitgangsdeuren. Deze zone gedraagt zi         | ch zoals                 |
|          | beschreven in de par        | rameter <b>Vertraging 1</b> maar met het verschil | dat bij een              |
|          | activatie van deze zo       | one tijdens het inschakelen, de inschakeling      | <u>niet</u> belet wordt. |
|          | Hoewel, om een inbr         | raakalarm te voorkomen, moet deze zone ir         | ı rust zijn vóór de      |
|          | uitlooptijd verstreke       | en is                                             |                          |
|          | Vertraging 2 (open)         |                                                   |                          |
|          | Identiek aan de voor        | gaande parameter, behalve dat inloop-/uitl        | ooptijd 2 van            |
|          | toepassing is               |                                                   |                          |
|          |                             |                                                   |                          |

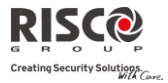

| Param | eter Fabriekswaarde Bereik                                                                                                    |
|-------|----------------------------------------------------------------------------------------------------|
|       | Inloop<br>Volgzone                                                                                                    |
|       | Meestal gebruikt voor bewegingsdetectoren en binnendeuren die de ruimte<br>tussen de ingangsdeur en het keypad beveiligen.                                                                                                    |
|       | Bij activatie veroorzaakt deze zone onmiddellijk een inbraakalarm , tenzij eerst<br>een zone van het type Vertraging werd geactiveerd. In dat geval zal een<br>Volgzone geen alarm genereren zolang de inlooptijd niet verstreken is                                                                                                    |
|       | Inbraak<br>(Direct)                                                                                                    |
|       | Meestal gebruikt voor ingangs-/uitgangsdeuren die geen toegang bieden, raambeveiliging, schokdetectie en bewegingsdetectoren.                                                                                                    |
|       | Veroorzaakt een onmiddellijk inbraakalarm bij activatie indien het alarmsysteen<br>was ingeschakeld of tijdens de uitlooptijd.                                                                                                    |
|       | Bij Automatisch Inschakelen en indien Auto Inschakelen Vooralarm werd<br>gedefinieerd, zal deze directe zone pas aan het einde van de vooralarm<br>tijdsperiode worden ingeschakeld                                                                                                    |
|       | Intern + Vertraging 1                                                                                                    |
|       | <ul> <li>Als volgt gebruikt voor ingangs-/uitgangsdeuren:</li> <li>Als het alarmsysteem in de Afwezig (Volledig IN) modus is<br/>ingeschakeld, zullen deze zones een vertraging bieden (aangegeven<br/>door Vertraging 1). Hierdoor wordt toegang tot en verlaten van een<br/>ingeschakeld gebied mogelijk</li> <li>Als het alarmsysteem in de Thuis (Deels IN) modus is ingeschakeld,</li> </ul> |
| ·     | Intern + Vertraging 2                                                                                                    |
|       | Identiek aan de voorgaande parameter, behalve dat inloop-/uitlooptijd 2 van<br>toepassing is                                                                                                    |
|       | Intern + Vertraging 1 (open)                                                                                                    |
|       | Gebruikt voor een ingangs-/uitgangsdeur die voor het gemak open kan blijven staan terwijl het alarmsysteem ingeschakeld wordt, als volgt:                                                                                                    |
|       | <ul> <li>In de Afwezig (Volledig IN) modus gedraagt deze zone zich als een<br/>Vertraging 1 (open) zone</li> </ul>                                                                                                    |
|       | In de Thuis (Deels IN) modus wordt deze zone overbrugd                                                                                                    |
|       | Intern + Vertraging 2 (open)                                                                                                    |
|       | Identiek aan de voorgaande parameter, behalve dat inloop-/uitlooptiid 2 van                                                                                                    |

# Pagina 62

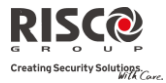

| Zones: Para                | meters                                                                                                    |                                                |
|----------------------------|----------------------------------------------------------------------------------------------------|------------------------------------------------|
| Parameter                  | Fabriekswaarde                                                                                                    | Bereik                                         |
| toep                       | assing is                                                                                                    |                                                |
| Inte                       | rn + Inloop Volgzone                                                                                                    |                                                |
| Mee<br>foye<br>later       | <ul> <li>stal gebruikt voor bewegingsdetectoren en/of binnendeuren (I<br/>rs) die tijdens de inlooptijd geactiveerd moeten worden om al<br/>n het alarmsysteem uit te schakelen vanaf een keypad:</li> <li>In de Afwezig (Volledig IN) modus gedraagt deze zone z<br/>Inloam Valename</li> </ul>                | bijvoorbeeld<br>s volgt toe te<br>zich als een |
|                            | <ul> <li>In de Thuis (Deels IN) modus wordt deze zone overbrug.</li> </ul>                                                                                                    | d                                              |
| Into                       | rn + Inbraak (Direct)                                                                                                    | u                                              |
| Mee<br>raar                | <ul> <li>stal gebruikt voor ingangs-/uitgangsdeuren die geen toegang<br/>nbeveiliging, schokdetectie en bewegingsdetectoren, als volgt:</li> <li>In de Afwezig (Volledig IN) modus gedraagt deze zone z<br/>Inbraak (Direct) zone</li> <li>In de Thuis (Deels IN) modus wordt deze zone overbrug</li> </ul>     | bieden,<br>tich als een                        |
| Inlo                       | on Volgzona + DEFLS                                                                                                    | u                                              |
| Mee<br>ruin                | <ul> <li>stal gebruikt voor bewegingsdetectoren en binnendeuren die inte tussen de ingangsdeur en het keypad beveiligen:</li> <li>In de Afwezig (Volledig IN) modus gedraagt deze zone z<br/>Inloop Volgzone</li> <li>In de Thuis (Deels IN) modus gedraagt deze zone zich als<br/>Vertraging 1 zone</li> </ul> | als volgt de<br>tich als een<br>s een          |
| 24 I                       | 1115                                                                                                    |                                                |
| Mee<br>Acti<br>uitg        | stal gebruikt voor glasbreuk-, seismische- en schokdetectoren.<br>vatie van dit type zone veroorzaakt, ongeacht de status (in- of<br>eschakeld) van het systeem, onmiddellijk een inbraakalarm                                                                                                    |                                                |
| Brai                       | ıd                                                                                                    |                                                |
| Voo<br>wor<br>Acti<br>naai | r rook- of andere types branddetectoren. Dit zonetype kan ool<br>den bij drukknoppen die een brandalarm moeten veroorzaker<br>vatie, veroorzaakt onmiddellijk een brandalarm en een brandr<br>de meldkamer gestuurd                                                                                             | < toegepast<br>n, als volgt:<br>rapport word   |
| Pan                        | ek                                                                                                    |                                                |
| Geb<br>Bij a<br>niet       | ruikt voor paniekknoppen en draadloze paniekzenders.<br>ctivatie gaat onmiddellijk een vocaal paniekalarm af (indien h<br>op stil is ingesteld of de Paniek Luid systeemparameter uit sta                                                                                                    | et zonegeluid<br>aat). Dit                     |

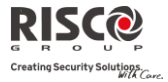

| Paramete | r Fabriekswaarde                                                                                                    | Bereik                            |
|----------|----------------------------------------------------------------------------------------------------|-----------------------------------|
|          | gebeurt ongeacht de systeemstatus (in- of uitgeschakeld) en een<br>wordt naar de meldkamer verzonden. Het paniekalarm wordt n<br>keypads weergegeven                        | paniekrapport<br>iet op de        |
|          | Medisch                                                                                                    |                                   |
|          | Te gebruiken voor noodtoetsen en draadloze noodzenders.                                                                                                    |                                   |
|          | Bij activatie gaat onmiddellijk een medisch noodalarm af, ongea<br>systeemstatus (in- of uitgeschakeld), en wordt er een rapport na<br>verzonden                            | cht de<br>ar de meldkame          |
|          | Sabotage                                                                                                    |                                   |
|          | Voor sabotagedetectie. Deze zone werkt identiek aan een 24 Uu<br>heeft een speciale doormeldcode                                                                            | rszone maar                       |
| •        | Opmerking: Voor dit zone type wordt het geluid bepaald door de instelling<br>Sabotagegeluid onder het menu Systeem → Geluiden → Sabota                                      | van het<br>gegeluid               |
|          | Water (Overstroming)                                                                                                    |                                   |
|          | Voor overstromings- of andere types waterlekmelders. Deze zon<br>aan een 24 Uurszone maar heeft een speciale waterlek doormeld<br><i>Appendix</i> A: <i>Doormeldcodes</i> ) | ne werkt identie<br>Icode (Zie    |
|          | Gas                                                                                                    |                                   |
|          | Voor gaslekkagemelders (minerale gassen). Deze zone werkt ide<br>Uurszone maar heeft een speciale gasdoormeldcode (Zie <i>Append</i><br><i>Doormeldcodes)</i>               | entiek aan een 2<br><i>lix</i> A: |
|          | со                                                                                                    |                                   |
|          | Voor CO (koolmonoxide) gasmelders. Deze zone werkt hetzelfd<br>Uurszone maar heeft een speciale CO-doormeldcode (Zie <i>Appen</i><br><i>Doormeldcodes)</i>                  | le als een 24<br>adix A:          |
|          | Hoge temperatuur                                                                                                    |                                   |
|          | Voor temperatuurdetectoren (warm of koud). Deze zone werkt<br>24 Uurszone maar heeft een speciale doormeldcode (Zie <i>Append</i><br><i>Doormeldcodes)</i>                  | hetzelfde als eer<br><i>ix</i> A: |
|          | Lage temperatuur                                                                                                    |                                   |
|          | Voor temperatuurdetectoren (warm of koud). Deze zone werkt<br>24 Uurszone maar heeft een speciale doormeldcode (Zie <i>Append</i><br>Doormeldcodes)                         | hetzelfde als eer<br><i>ix</i> A: |

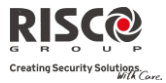

| Parame | ter Fabriekswaarde                                                                                                    | Bereik                                               |
|--------|----------------------------------------------------------------------------------------------------|------------------------------------------------------|
|        | Technisch                                                                                                    |                                                      |
|        | Deze zone werkt identiek aan een 24 Uurszone. De doormeldcode erva<br>afzonderlijk en volgens de relevante detector die op de zone is aangesle<br>worden ingesteld.                                                                                                    | n dient<br>oten,                                     |
|        | Laatste Uitgang                                                                                                    |                                                      |
|        | Zones van dit type moeten de laatste detector zijn die bij het verlaten w<br>geactiveerd, of de eerste detector die bij toegang wordt geactiveerd.<br>Bij het inschakelen van het alarmsysteem, wordt 3 seconden nadat deze<br>rust komt, of uit rust gaat en daarna terug in rust komt, de betreffende<br>ingeschakeld. Nadat de zone één keer wordt geactiveerd, werkt de zon<br>Vertraging 1 (open) zone<br><b>Opmerking:</b> Laatste uitgang vereist toewijzing van ten minste één IN/UIT zonetype i<br>partitie.                                              | vordt<br>e zone ir<br>partitie<br>e als eer<br>in de |
|        | Einde Uitloop                                                                                                    |                                                      |
|        | Dit type zone wordt gebruikt om valse alarmen te vermijden die veroo<br>kunnen worden door te lang wachten bij het verlaten van de beveiligde<br>tijdens de uitloopvertraging.<br>Bij een inschakeling en het aftellen van een uitlooptijd (inschakelen en<br>sluiten <b>of</b> deur openen, inschakelen en deur sluiten), zal een activatie<br>van dit type zone de resterende uitlooptijd verkorten tot 3 seconden.<br>Eens het systeem daarna ingeschakeld is, zal deze zone zich gedragen<br>als een Vertraging 1 (open) zone                                  | rzaakt<br>e ruimte<br>deur                           |
|        | Stuur Uitgang                                                                                                    |                                                      |
|        | Voor een apparaat of zone die, bij activatie op eender welk moment, ee<br>geprogrammeerde uitgang activeert die een externe indicator, relais, ap<br>enz. kan sturen                                                                                                    | n vooraf<br>oparaat,                                 |
|        | Dagzone                                                                                                    |                                                      |
|        | <ul> <li>Meestal gebruikt voor controle van nooddeuren, lichtkoepels en dergel<br/>De bedoeling is om de gebruiker te waarschuwen indien de zone actief<br/>wordt tijdens de uitgeschakelde mode, als volgt:</li> <li>In de ingeschakelde modus (Afwezig of Thuis), zal een activatie va<br/>zone onmiddellijk een alarm veroorzaken</li> <li>In de uitgeschakelde modus zal een activatie van dit type zone de g<br/>waarschuwen door de A (Fouten) LED snel te laten knipperen. D<br/>aandacht van de gebruiker eren om de gweteemstatus te beleijken</li> </ul> | ijke.<br>n dit typ<br>gebruike<br>it richt c         |

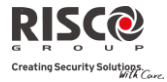

| Parameter      | Fabriekswaarde                                                                                                    | Bereik                                                                                                    |
|----------------|----------------------------------------------------------------------------------------------------|----------------------------------------------------------------------------------------------------|
| 0              | ptioneel kan men ook instellen dat deze toestand als een Zonef                                                                                                    | out naar de                                                                                                    |
| m              | eldkamer wordt verzonden                                                                                                    |                                                                                                    |
| SI             | eutelschakelaar Puls                                                                                                    |                                                                                                    |
| Sl<br>he<br>to | uit een extern spanningsloos pulscontact op een bepaalde zone<br>eeft. Deze zone schakelt het alarm in/uit van de partities waara<br>egewezen                                                                                                    | e aan die dit type<br>an het is                                                                                                    |
| SI             | eutelschakelaar Puls Vertraagd                                                                                                    |                                                                                                    |
| G<br>pa        | ebruikt om de Inloop/Uitlooptijd 1 op de Sleutelschakelaar Pul<br>Issen                                                                                                    | szone toe te                                                                                                    |
| SI             | eutelschakelaar Houd (Aan/Uit)                                                                                                    |                                                                                                    |
| Vi<br>w<br>•   | <ul> <li>erbind een extern spanningsloos ON/OFF contact op de zone a erking is als volgt:</li> <li>Na inschakeling van één of meerdere partities via de sleutels kan het keypad gebruikt worden om de desbetreffende inges partities terug uit te schakelen. Om daarna één of meerdere p te schakelen via de sleutelschakelaar, moet men er zich wel v dat men eerst de sleutelschakelaar naar de neutrale stand me hem daarna terug naar de inschakelstand moet draaien.</li> <li>Indien een sleutelschakelaar zone toegekend is aan meer dar één van deze partities reeds eerder ingeschakeld werd aan de keypad, zullen:</li> <li>Bij het draaien van de sleutelschakelaar naar de inschakels uitgeschakelde partities die toegekend werden aan deze sleut ingeschakeld worden</li> <li>Bij het draaien van de sleutelschakelaar naar de uitschakels ingeschakelde partities die toegekend werden aan deze sleut ingeschakelde partities die toegekend werden aan deze sleut ingeschakelde partitie</li></ul> | ansluiting. De<br>schakelaarzone,<br>schakelde<br>partities terug ir<br>van bewust zijn<br>pet brengen en<br>n één partitie, en<br>e hand van een<br>tand alle<br>ttelschakelaar |
| 6              | uitgeschakeld worden                                                                                                    |                                                                                                    |
| G              | rendelinrichting Schakelaar vertraging                                                                                                    |                                                                                                    |
| G              | ebruikt om de inloop/uitlooptijd 1 op de Sleutelschakeleraar ve                                                                                                    | ergrendelzone                                                                                                    |
| to             | e te passen.                                                                                                    |                                                                                                    |
| SI             | eutelkastje                                                                                                    |                                                                                                    |
| (C<br>fy       | <ul> <li>Intworpen voor de Deense markt) Een sleutelkastje is gedefinie<br/>sieke container voor huissleutels. De Agility sleutelkastzone w</li> <li>Als een sleutelkastje zone wordt geopend (ongeacht de<br/>ingeschakelde systeem), wordt een bericht naar de melo</li> </ul>                                                                                                    | eerd als een<br>erkt als volgt:<br>status van het<br>dkamer                                                                                                    |

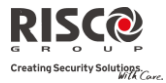

| Zones: Parame  | eters                                                           |              |
|----------------|-----------------------------------------------------------------|--------------|
| Parameter      | Fabriekswaarde                                                  | Bereik       |
|                | gestuurd en vastgelegd in het logboek.                          |              |
| •              | Er is geen indicatie op het scherm dat deze zone open is.       |              |
| •              | Sabotage aan een sleutelkastje veroorzaakt een sabotage-ala     | arm.         |
| •              | Als deze zone geopend is, kan het systeem worden ingesch        | akeld.       |
| Open           | vertraging                                                      |              |
| Gebrui         | ik deze zone voor een deur die is gedefinieerd met slimme keyp  | oads als     |
| overbr         | ugging-modus. Deze zone werkt als volgt:                        |              |
| •              | Als het systeem is ingeschakeld en de zone wordt geopend z      | onder de     |
|                | overbrugging goedkeuringscode (Zie 41), fungeert de zone a      | ls een       |
|                | instant-zone.                                                   |              |
| *              | Als het systeem is geactiveerd en de zone wordt geopend tijc    | lens de      |
|                | Overbrugging IN Timer (Zie pagina 43), werkt het als een UII/I  | IN zone.     |
| •              | Als het systeem is uitgeschakeld funktioneert deze zone als e   | een          |
| Signaal        | Sirene + Zoemer                                                 |              |
| Bouat paramete | re waarmaa u hat galuid kunt programmaran dat hat avetaam       | moot         |
| volgen als een | zone in alarm komt gedurende de tijd die in de parameter Sire   | moetiid word |
| ingesteld.     | zone in darm kome gedutende de nju die in de parameter one      | licija wera  |
| Stil           |                                                                 |              |
| Produc         | ceert geen geluid                                               |              |
| Sirene         | 2                                                               |              |
| Active         | ert de draadloze (binnen- en buiten-)sirenes die toegewezen z   | iin aan de   |
| partitie       | es van de zone en het alarm van de hoofdcentrale                | )            |
| Zoeme          | 21                                                              |              |
| (centra        | ıle)                                                            |              |
| Active         | ert de interne zoemer op de hoofdcentrale                       |              |
| Sirene         | +                                                               |              |
| Zoeme          | er                                                              |              |
| Active         | ert gelijktijdig de draadloze sirenes en de sirene/zoemer op de |              |
| hoofde         | centrale                                                        |              |
| Sirene         | /In                                                             |              |
| Zoeme          | er/Uit                                                          |              |
| In geva        | al van een alarm, zal het volgende gebeuren:                    |              |
| •              | In de Afwezig (Volledig IN) modus gaan de draadloze sire        | nes af       |
| •              | In de Uitgeschakelde modus werkt alleen de zoemer op de         |              |

# Pagina 67

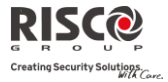

| Zones: Paramet                                                                                                    | ters                                                                                                    |                          |  |
|----------------------------------------------------------------------------------------------------|----------------------------------------------------------------------------------------------------|--------------------------|--|
| Parameter                                                                                                    | Fabriekswaarde                                                                                                    | Bereik                   |  |
|                                                                                                    | hoofdeenheid                                                                                                    |                          |  |
| Geavanceerde                                                                                                    |                                                                                                    |                          |  |
| programmering                                                                                                    |                                                                                                    |                          |  |
| Deurbel                                                                                                    | Geen                                                                                                    |                          |  |
| De <b>Deurbel</b> para                                                                                                    | meter wordt als een hoorbare indicatie gebruikt bij de activa                                                                                                    | tie van een              |  |
| zone als het alarr                                                                                                    | nsysteem is uitgeschakeld. Bepaal welk geluid u hoort als de                                                                                                    | zone                     |  |
| activeert: Opties:                                                                                                    |                                                                                                    |                          |  |
| •                                                                                                    | Geen                                                                                                    |                          |  |
| •                                                                                                    | Zoemer (centrale)                                                                                                    |                          |  |
| •                                                                                                    | Deurbelgeluid 1                                                                                                    |                          |  |
| •                                                                                                    | Deurbelgeluid 2                                                                                                    |                          |  |
| •                                                                                                    | Deurbelgeluid 3                                                                                                    |                          |  |
| •                                                                                                    | Zone Melding                                                                                                    |                          |  |
| Controle                                                                                                    |                                                                                                    |                          |  |
| Supervi                                                                                                    | isie JA                                                                                                    | J/N                      |  |
| Kies we<br>aanwez<br>RX Supe                                                                                                    | elke zones door de systeemontvanger moet worden gesuperv<br>igheid. Dit gebeurt volgens de tijd die ingesteld werd onder j                                         | iseerd op<br>parameter   |  |
| Geforce                                                                                                    | NFF                                                                                                    | I/NI                     |  |
| IN                                                                                                    |                                                                                                    | J/1N                     |  |
| Deze or                                                                                                    | otie laat toe om per zone geforceerde inschakeling al dan niet                                                                                                    | in te                    |  |
| Schakel                                                                                                    | en als volet:                                                                                                    |                          |  |
| <ul> <li>Indien een zone geforceerd kan ingeschakeld worden, dan zal het systeem toch ingeschakeld kunnen worden zelfs als die zone niet in rust is</li> <li>Indien een zone, die geforceerd kan ingeschakeld worden, niet in rust is, dan</li> </ul> |                                                                                                    |                          |  |
| zal de $\checkmark$ LED knipperen gedurende de uitgeschakelde periode                                                                                                    |                                                                                                    |                          |  |
| • Indi<br>rust                                                                                                    | <ul> <li>Indien de zone, bij een inschakeling en na de uitlooptijd nog steeds niet in<br/>rust is, zal deze zone door het systeem overbrugd worden</li> </ul>      |                          |  |
| • Indi<br>zon<br>de a                                                                                                    | ien de zone echter tijdens de uitlooptijd terug in rust komt, d<br>e niet langer door het systeem overbrugd worden en bijgevol<br>andere zones ingeschakeld worden | an zal die<br>lg mee met |  |
| Geen                                                                                                    | NEE                                                                                                    | J/N                      |  |
| Activite                                                                                                    | eit                                                                                                    |                          |  |
| Bepaalt                                                                                                    | of de zone aan de Geen Activiteit functie onderworpen word                                                                                                    | lt. De Geen              |  |
|                                                                                                    |                                                                                                    |                          |  |

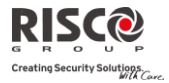

| Zones: Parameters                                                                                                    |                                                                                                    |                                                                                                    |  |
|----------------------------------------------------------------------------------------------------|----------------------------------------------------------------------------------------------------|----------------------------------------------------------------------------------------------------|--|
| Parameter                                                                                                    | Fabriekswaarde                                                                                                    | Bereik                                                                                                    |  |
| Activiteit functi<br>om toezicht te h<br>Activiteit" op pa                                                                                                    | e is voor signaalontvangst van de<br>ouden op zieke, oudere of invalie<br>agina 43                                                                                                    | etectoren die worden gebruikt<br>de mensen. Zie Tijden "Geen                                                                       |  |
| LED Aan (Enkel                                                                                                    | voor 2-weg PIR en 2-weg WatchOUT)                                                                                                    | JA J/N                                                                                                    |  |
| Bepaalt de inste<br>JA: LED geactiv<br>NEE: LED gede                                                                                                    | lling van de LED op de detector<br>eerd<br>activeerd                                                                                                    |                                                                                                    |  |
| Afbreken Alarr                                                                                                    | n NEE                                                                                                    | J/N                                                                                                    |  |
| Deze parameter<br>onmiddellijk of<br>JA: Indien een a<br>Meldkamer om<br>oorspronkelijke<br>volgens de para<br>Tijden → Alarm                                                                                                    | bepaalt of een zone alarmrappor<br>vertraagd zal gebeuren:<br>Iarm per ongeluk wordt veroorza<br>een Alarm Afbreekcode te ontva<br>alarmcode. De rapportering naar<br>meter Alarm Afbreken (Commun<br>Afbreken) | rt naar de Meldkamer<br>aakt, is het mogelijk voor de<br>ngen volgend op de<br>r de MK wordt vertraagd<br>nicatie → Meldkamer → MK |  |
| <b>Opmerking</b> : Indien<br>Meldl<br>alarm                                                                                                    | n er een geldige Gebruikerscode binnen<br>kamer $\rightarrow$ MK Tijden $\rightarrow$ Alarm Stoppen)<br>te resetten, zal een Alarm Annuleringso                                                                 | het Alarm Stoppen (Communicatie $\rightarrow$ tijdsinterval wordt ingevoerd om het code naar de MK worden verzonden                |  |
| NEE: Het rappo                                                                                                    | ort naar de MK wordt onmiddellij                                                                                                    | jk verzonden                                                                                                    |  |
| Detectie Mode (Enkel voor                                                                                                    | 2-weg detectoren)                                                                                                    |                                                                                                    |  |
| <ul> <li>Snel (Looptest): Als de centrale in uitgeschakelde toestand is, zal iedere detectie<br/>worden verzonden</li> <li>Normaal (2.5Min): Als de centrale in uitgeschakelde toestand is, zal om de 2.5 minuten<br/>een detectie worden verzonden</li> </ul> |                                                                                                    |                                                                                                    |  |
| Opmerking: Voor beide optie                                                                                                    | s zal de detector iedere detectie verzenc                                                                                                    | den als de centrale ingeschakeld is                                                                                                |  |
| Gevoeligheid (Alleen voor<br>Bepaalt de PIR-gevoeligh<br>• Laag<br>• Medium (2-weg Wa<br>• Hoog                                                                                                    | 2-weg PIR en 2-weg WatchOUT)<br>neid van de detector.<br>ntchOUT)                                                                                                    |                                                                                                    |  |
| Maximum (2-weg WatchOUT)                                                                                                    |                                                                                                    |                                                                                                    |  |

Camera parameters (Alleen voor 2-weg eyeWAVE PIR camera's)

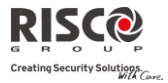

| Zones: Parameters                               |                                                                        |                               |  |  |
|-------------------------------------------------|------------------------------------------------------------------------|-------------------------------|--|--|
| Parameter Fabriekswaarde Bereik                 |                                                                        |                               |  |  |
| Beelden bij een alarm                           | 3                                                                      | (1-7)                         |  |  |
| Specificeert het aantal te neme                 | Specificeert het aantal te nemen beeldopnamen als er een alarm afgaat. |                               |  |  |
| Beeldinterval                                   | 1.0                                                                    | 0.5, 1.0, 2.0 sec             |  |  |
| Specificeert de tijd tussen de b                | eeldopnamen.                                                           |                               |  |  |
| Pre-alarm beeld                                 | JA                                                                     | J/N                           |  |  |
| Specificeert of er een beeldopn                 | ame wordt uitgevoer                                                    | d als Systeem Afwezig         |  |  |
| geactiveert is. Het beeld en de                 | alarmbeelden worde                                                     | n alleen verzonden als er een |  |  |
| alarm afgaat.                                   |                                                                        |                               |  |  |
| Beeldresolutie                                  | QVGA                                                                   | QVGA (320X240)                |  |  |
|                                                 |                                                                        | VGA (640X480                  |  |  |
| Specificeert de beeldkwaliteit,                 | zoals gedefinieerd do                                                  | oor pixel resolutie. Een      |  |  |
| QVGA beeldbestand is ongeve                     | eer 7 Kb en een VGA                                                    | beeldbestand is 18 Kb         |  |  |
| Beeldkwaliteit                                  | High                                                                   | High/Low                      |  |  |
| Specificeert de grootte van jpe                 | g-beeldcompressie m                                                    | et verlies (Laag = meer       |  |  |
| compressie, kleinere bestands                   | grootte; Hoog=minde                                                    | r compressie, groter          |  |  |
| bestrandgrootte)                                |                                                                        |                               |  |  |
| Kleur beeld                                     | JA                                                                     | J/N                           |  |  |
| Specificeert of het opgenomen                   | en verzonden fotogra                                                   | afisch beeld gekleurd is of   |  |  |
| zwart-wit.                                      |                                                                        |                               |  |  |
| X73 parameters                                  |                                                                        |                               |  |  |
| Dit gedeelte heeft betrekking op de pro         | grammering opties v                                                    | an de 2-weg magneetcontact    |  |  |
| RWX73M en RWX73F. De programmer                 | ing opties                                                             |                               |  |  |
| RWX73 M parameters                              |                                                                        |                               |  |  |
| De RWX73M is een 2-weg geleide zend             | er die magnetisch/de                                                   | urcontact combineert het      |  |  |
| openen van deuren en ramen tegen te g           | 3aan met extra univer                                                  | sele input.                   |  |  |
| De RWX73M werkt met het Rokonet 2-              | weg draadloze systee                                                   | m                             |  |  |
| Magneet A                                       | ctiveren                                                               | Activeren/Desactiveren        |  |  |
| De magneet van de zender in-                    | of uitschakelen.                                                       |                               |  |  |
| Alarm pauze                                     | Aan                                                                    | Aan/Uit                       |  |  |
| Gebruik deze parameter om d                     | e minimum periode t                                                    | ussen alarm uitzendingen te   |  |  |
| definiëren.                                     |                                                                        |                               |  |  |
| AAN: Een alarmmelding word                      | AAN: Een alarmmelding wordt iedere 2,5 minuten verzonden               |                               |  |  |
| UIT: Alarmdetectie wordt onmiddellijk verzonden |                                                                        |                               |  |  |
| Input 1 afsluiting (IN 1):                      | N/O                                                                    | NO/NC/DEOL                    |  |  |
| Gebruik deze parameter om h                     | et soort verbinding te                                                 | e programmeren voor elke      |  |  |
| •                                               | 0                                                                      |                               |  |  |

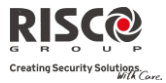

| Parameter | Fabrieks                                  | swaarde                        | Bereik       |
|-----------|-------------------------------------------|--------------------------------|--------------|
| ev        | steemzone                                 | waarac                         | Dereik       |
| Sy<br>N   | (O: Cohruikt normaal open contactor o     | n goon and of line woorsta     | ad           |
| IN,       | C: Cobruikt normaal godeten contacter e   | the store good of line weets a | iu.          |
|           | C. Gebruikt een normaal gesloten (NIC)    | act en geen end-or-inte wee    |              |
| D.<br>1-0 | EOL: Gebruikt normaal gesloten (NC)       | zontacten in een zone met t    | wee 10       |
| KC        | botagesendities                           | rscheid te maken tussen ala    | rmen         |
| Sa        | mut recenticitied 500                     |                                |              |
|           | al da tiid in yan oon zanaayartrading ta  | tdat da zana aan alarmtaaa     | tand         |
| 50        | tiveert                                   | idat de zone een alarintoes    | tanu         |
| R         | WX73 F narameters (Universeel/Sluite      | r modus)                       |              |
|           | RWY73E is een 2-weg multifunctione        | le geleide zender met twee     | aecheiden    |
| ka        | nalen die magnetisch/deurcontact.com      | bineert (universeel of sluite  | gescheiden   |
|           | RWY73E boott twoo roodschakelaron         | mot groto magnoton om hot      | opopop van   |
| de        | uren en ramen tegen te gaan en tegen      | elke poging om de detector     | te           |
| sa        | hoteren                                   | erke poging om de detector     | ic           |
| D         | RWX73E warkt met RISCO Croup 2-1          | waa draadloza systemen         |              |
| A1        |                                           | veg uradulože systemen         | A ap/I lit   |
| A.        |                                           |                                |              |
| de        | finieren.                                 | n periode tussen alarm unz     | enungen te   |
| A         | AN: Een alarmmelding wordt iedere 2,      | 5 minuten verzonden            |              |
| U         | T: Alarmdetectie wordt onmiddellijk       | verzonden                      |              |
| In        | put 2 afsluiting (Externe zone): N        | I/O N/C                        | ), N/C, DEO  |
| G         | ebruik deze parameter om het soort ve     | rbinding te programmeren       | voor Input 2 |
| N         | O: Gebruikt gewone open contacten e       | n geen end-of-line weerstan    | ıd.          |
| N         | C: Gebruikt gewone gesloten contacter     | n en geen end-of-line weers    | tand.        |
| D         | EOL: Gebruikt gewone gesloten (NC) o      | contacten in een zone met tv   | vee 10 kOhn  |
| er        | d-of-line weerstanden om onderscheid      | l te maken tussen alarm- en    |              |
| sa        | botagecondities.                          |                                |              |
| SI        | uiter: Geeft aan dat input 2 het aantal o | ontvangen open en dichte p     | ulsen telt.  |
| A         | s de zone het ingestelde aantal pulsen    | overchrijdt, wordt de zone     |              |
| ui        | tgeschakeld en reageert hij volgens zijr  | ۱ definitietype. Na een 25-se  | econden      |
| tir       | neout wordt de pulsteller weer gestart    | . De pulslengte is de momer    | nteel        |
| g€        | definieerde lusresponstijd periode.       | · -                            |              |
| In        | put 2 reactivitid 500                     |                                | E00 mg       |
|           | put 2 leacheilju 500                      | 10                             | -500 ms      |

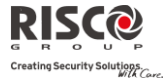

| Zones: | Parameters             |                                 |                                  |
|--------|------------------------|---------------------------------|----------------------------------|
| Parame | ter                    | Fabriekswaarde                  | Bereik                           |
|        | Sluiterpuls            | 02                              | 01-16                            |
|        | Definieer hier het aa  | antal pulsen voor de input.     |                                  |
| RWX73  | F parameters (unive    | rsele modus)                    |                                  |
| De RW  | X73F is een 2-weg gel  | eide zender met twee afzonder   | lijke kanalen die                |
| magnet | isch/deur contact com  | ıbineert (universeel).          |                                  |
| De RW  | X73F heeft twee reed   | schakelaren met twee grote ma   | igneten om het openen van        |
| deuren | en ramen tegen te gaa  | an, en verijdelt pogingen om de | e detector te saboteren.         |
| De RW  | X73F werkt met RISC    | O Group 2-weg draadloze syst    | emen                             |
|        | Magneet                | Inschakelen                     | Inschakelen/ Uitschakelen        |
|        | De magneet van de      | zender in-of uitschakelen.      |                                  |
|        | Alarm pauze            | Aan                             | Aan/Uit                          |
|        | Gebruik deze paran     | neter om de minimumperiode      | tussen alarmmeldingen te         |
|        | definiëren.            |                                 |                                  |
|        | AAN: Slechts één al    | armmelding wordt verzonden      | binnen 2,5 minuten               |
|        | UIT: Alarmdetectie     | wordt onmiddellijk verzonder    | ۱ <u> </u>                       |
|        | Input 1 afsluiting (   | Externe zone): N/O              | N/O, N/C, DEOL                   |
|        | Gebruik deze paran     | neter om het soort verbinding t | e programmeren voor input 2.     |
|        | N/O: Gebruikt gewo     | one open contacten en geen afs  | luitende end-of-line weerstand.  |
|        | N/C: Gebruikt gewo     | one gesloten contacten en geen  | afsluitende end-of-line weerstan |
|        | DEOL: Gebruikt ge      | wone gesloten (NC) contacten    | in een zone met twee 10 kOhm     |
|        | van end-of-line wee    | rstanden om onderscheid te m    | aken tussen alarm en             |
|        | sabotagecondities.     |                                 |                                  |
|        | Input 1 reactietijd    | 500                             | 10–500 ms                        |
|        | Stel de tijd in van ee | n zoneovertreding totdat de ze  | one een alarmtoestand activeert. |
|        | Anti-Sabotage          | Disable                         | Enable/ <b>Disable</b>           |
|        | Activeer of deactive   | er de anti-sabotage magneet va  | an de zender.                    |
| Twee-w | veg rookdetector para  | ameters                         |                                  |
|        | Bedieningsmodus        |                                 | Alleen rook/hitte                |
|        |                        |                                 | rook+hitte                       |
|        | Stel de bedieningsm    | odus van de twee-weg rookde     | etector in (model RWX34S):       |
|        | Alleen rook: alleen    | rookalarm                       |                                  |
|        | Alleen hitte: alleen l | nitte-alarm                     |                                  |
|        | Rook + hitte: rook of  | f hitte-alarm                   |                                  |
|        |                        |                                 |                                  |
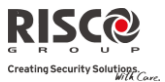

## Zone Matrix (Alarm Bevestiging)

Het Zone Matrix menu maakt het mogelijk om valse alarmen te voorkomen en wordt voor alarmverificatie gebruikt.

| Zones: Zone Matrix |                |        |
|--------------------|----------------|--------|
| Parameter          | Fabriekswaarde | Bereik |
| Kies Partitie      |                |        |
|                    |                |        |

Bepaalt welke partities voor alarmbevestiging worden gedefinieerd.

Elke partitie die hier gekozen wordt, heeft een afzonderlijke timer die gelijk is aan de bevestigingstijd die in de "Tijdsinterval" parameter wordt gedefinieerd. Een bevestigd inbraakalarm wordt gemeld, als tijdens het tijdsinterval in dezelfde partitie twee afzonderlijke alarmcondities worden gedetecteerd

#### **Kies Zones**

Bepaalt welke zones voor alarmbevestiging worden gedefinieerd.

Als de eerste zone een alarm activeert, stuurt het systeem het eerste zone-alarm door. Als tijdens het tijdsinterval voor bevestiging een tweede zone een alarm activeert, stuurt het paneel het zone-alarm en de Paniekcode door

#### Opmerkingen:

- 1. Een bevestigde zone maakt alleen deel uit van de alarmbevestiging als de partitie waarin het alarm afgaat, ook als bevestigde partitie is gedefinieerd
- 2. Elke gebruikerscode kan een bevestigd alarm resetten
- 3. Als de eerste zone wordt geactiveerd en niet in rust komt voor het einde van het tijdsinterval voor bevestiging (geen tweede zone-alarm), dan wordt deze zone van de zone matrix uitgesloten tot de volgende inschakeling

#### Duurtest

De duurtest is ontworpen om valse alarmen voor bepaalde detectoren door het systeem te laten negeren, terwijl elk alarm op die zones aan de gebruiker wordt weergegeven om te rapporteren aan de MK. Dit is vooral nuttig als een bepaalde zone onverklaarbare valse alarmen veroorzaakt.

Elke zone kan aan een duurtest worden onderworpen. Elke zone die in de lijst voor de duurtest wordt opgenomen, zal gedurende 14 dagen overbrugd worden en na deze periode automatische terug in dienst gesteld worden indien er zich tijdens die periode GEEN alarmen op die zone hebben voorgedaan.

Als een zone in de lijst van de duurtest gedurende de 14-daagse periode een alarm veroorzaakt, geeft het keypad aan dat de test is mislukt. Zodra de gebruiker deze melding bekeken heeft via de optie Overbrug Fouten, wordt de foutboodschap gewist. Dit wordt in het gebeurtenissenlogboek aangegeven, maar er wordt geen alarm gegenereerd. Voor de gealarmeerde zone wordt de 14-daagse periode van de duurtest automatish gereset en

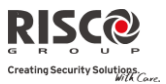

herstart.

## Zones Kruisen

Het **Zones Kruisen** menu wordt gebruikt om een bijkomende immuniteit tegen valse alarmen te bekomen en laat u toe twee zones aan elkaar te koppelen. Beide moeten binnen een instelbare tijdsperiode (tussen 1 en 9 minuten) worden geactiveerd voordat een alarm afgaat.

Deze vorm van koppelen kan toegepast worden bij bewegingsdetectoren in *vijandige* of *vals-alarm gevoelige* omgevingen. **Fabriekswaarde:** Geen zonekruising

| Zones: Zones Kruisen                                              |  |
|-------------------------------------------------------------------|--|
| Parameter                                                         |  |
| 1 <sup>ste</sup> zone                                             |  |
| De 1ste zone van een zonenaar die voor zones kruisen is ingesteld |  |

#### 2<sup>de</sup> zone

De 2de zone van een zonepaar die voor zones kruisen is ingesteld

#### Tijd

Het tijdsinterval waarbinnen de activering van beide zones moet gebeuren om als een geldige zonekruising te worden gezien

#### Verband

Bepaalt hoe de Agility activeringen van de gepaarde zones zal verwerken.

- \* Geen: Gebruikt om tijdelijk de werking van een zonepaar uit te schakelen
- In volgorde: Gebruikt in gevallen waar men een alarm verwacht bij opeenvolgende activaties op de respectievelijke zones
- Geen volgorde: Gebruikt in gevallen waar men een alarm mag bekomen bij willekeurige richting van activaties op de respectievelijke zones

**Opmerking**: Zones die met zichzelf zijn gekruist, zijn geldige paren. In dat geval moet de respectievelijke zone tweemaal na elkaar een activatie doorgeven aan het systeem, binnen de ingestelde tijdsperiode

#### 2.2.2 Keyfobs (Afstandsbedieningen)

Het **Keyfobs** menu bepaalt de handelingen van de keyfobs. Er kunnen tot 8 keyfobs aan het systeem worden aangeleerd. Het systeem ondersteunt 2 types keyfobs:

- Eén-weg keyfobs (4 knoppen)
- Twee-weg (bidirectionele) keyfobs (8 knoppen)

#### Parameters

De programmeringsopties onder het menu Parameters verschillen volgens het type keyfob.

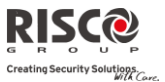

#### **Parameters Eén-Weg Keyfobs**

Elke één-weg keyfob bestaat uit 4 toetssen en aan elke toets kan een andere handeling toegewezen worden.

| 0              |                                                                                                    |                                           |
|----------------|----------------------------------------------------------------------------------------------------|-------------------------------------------|
| Para           | meters Keyfobs: Eén-Weg Keyfob                                                                                  |                                           |
| Para           | meter                                                                                                    | Fabriekswaarde                            |
| Bena           | aming                                                                                                    | Keyfob 1/2/3/                             |
| Een l          | benaming die de gebruiker van de keyfob identificeert                                                           |                                           |
| Serie          | enummer (SN)                                                                                                    |                                           |
| Het i<br>serie | interne ID-nummer van de keyfob. Elk draadloos apparaa<br>nummer. Door ID 00000000000 in te voeren, wordt de ke | at heeft zijn eigen unieke<br>yfob gewist |
| Parti          | itie                                                                                                    | 1                                         |
| Wijs           | aan de geselecteerde keyfob de relevante partities toe                                                          |                                           |
| Toet           | s 1 ( 🌡 )                                                                                                    |                                           |
| Stelt          | de handeling van toets 1 van de keyfob in uit de volgend                                                        | le opties:                                |
| •              | Geen: Toets is uitgeschakeld                                                                                    |                                           |
| •              | Alles IN: De toets wordt gebruikt om de partitie(s) van de                                                      | keyfob Afwezig (Volledig)                 |
|                | in te schakelen                                                                                                 |                                           |
| ٠              | Deels IN: De toets wordt gebruikt om de partitie(s) van de                                                      | e keyfob Thuis (Deels) in te              |
|                | schakelen                                                                                                    |                                           |
| Toet           | s 2 ( )                                                                                                    |                                           |
| Stelt          | de handeling van toets 2 van de keyfob in uit de volgend                                                        | le opties:                                |
| ٠              | Geen: Toets is uitgeschakeld                                                                                    |                                           |
| •              | Uitschakelen: De toets wordt gebruikt om de toegewezen                                                          | partitie(s) uit te schakelen              |
| Toet           | s 3                                                                                                    |                                           |
| Stalt          | de handeling van toets 3 (kleine onbedrukte toets) van de                                                       | e keyfob in uit de volgende               |

Stelt de handeling van toets 3 (kleine onbedrukte toets) van de keyfob in uit de volgende opties:

Geen: Toets is uitgeschakeld

-

- Paniek: De toets wordt gebruikt om een paniekalarm te verzenden
- Stuur Uitgang (1-20): De toets wordt gebruikt om een uitgang te bedienen

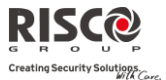

# Parameters Keyfobs: Eén-Weg Keyfob

#### Parameter

Fabriekswaarde

#### Toets 4

Stelt de handeling van toets 4 (grote onbedrukte toets) van de keyfob in uit de volgende opties:

- Geen: Toets is uitgeschakeld
- Alles IN: De toets wordt gebruikt om de partitie(s) van de keyfob Afwezig (Volledig) in te schakelen
- Deels IN: De toets wordt gebruikt om de partitie(s) van de keyfob Thuis (Deels) in te schakelen
- Status: Moederbord verzending van systeemstatus
- Stuur Uitgang (1-20): De toets wordt gebruikt om een uitgang te bedienen

## **Twee-Weg, Bidirectionele Keyfobs**

De bidirectionele keyfob is een daadloze zender met 8 toetsen en rolling code ontworpen om het alarmsysteem op afstand te bedienen. Omdat ze bidirectioneel is, kan elke opdracht die naar het paneel wordt verzonden, van het paneel een statusindicatie als antwoord ontvangen via de 3-kleurige LED en de interne zoemer. Voor strengere veiligheid is het mogelijk om opdrachten enkel met een 4-cijferige PIN-code te activeren.

| Parameters Keyfobs: 2-Weg Keyfob                                                                                                    |                                        |            |
|----------------------------------------------------------------------------------------------------|----------------------------------------|------------|
| Parameter                                                                                                    | Fabriekswaarde                         | Bereik     |
| Benaming                                                                                                    | Keyfob 1/2/3/                          |            |
| Een benaming die de gebruiker van de keyfob identificeert                                                                                                |                                        |            |
| Serienummer (SN)                                                                                                    |                                        |            |
| Het interne ID-nummer van de keyfob. Elk draadloos appa<br>serienummer. Door ID 0000000000 in te voeren, wordt de                                        | raat heeft zijn eigen<br>keyfob gewist | unieke     |
| Partitie                                                                                                    | 1                                      |            |
| Wijs aan de geselecteerde keyfob de relevante partities toe                                                                                              |                                        |            |
| PIN Code                                                                                                    | 1234                                   |            |
| 4-cijferige PIN-code gebruikt voor strengere veiligheid wanneer opdrachten verzonden worden met de keyfob. De code kan uit de cijfers 1, 2, 3, 4 bestaan |                                        |            |
| <b>Opmerking</b> : Het gebruik van de PIN-code is afhankelijk van de systeer<br>Inschakelen                                                              | mparameters Snel PU/X                  | 10 en Snel |

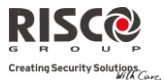

# Parameters Keyfobs: 2-Weg Keyfob Parameter Fabriekswaarde Bereik Paniek Aan NEE J/N Definieer of het verzenden van een paniekalarm met de keyfob is toegestaan. Indien toegestaan, drukt u gedurende 2 seconden gelijktijdig op de toetsen Image: Comparison of the seconden gelijktijdig op de toetsen Image: Comparison of the seconden gelijktijdig op de toetsen Image: Comparison of the seconden gelijktijdig op de toetsen Image: Comparison of the seconden gelijktijdig op de toetsen Image: Comparison of the seconden gelijktijdig op de toetsen Image: Comparison of the seconden gelijktijdig op de toetsen Image: Comparison of the seconden gelijktijdig op de toetsen Image: Comparison of the seconden gelijktijdig op de toetsen Image: Comparison of the seconden gelijktijdig op de toetsen Image: Comparison of the seconden gelijktijdig op de toetsen Image: Comparison of the seconden gelijktijdig op de toetsen Image: Comparison of the seconden gelijktijdig op de toetsen Image: Comparison of the seconden gelijktijdig op de toetsen Image: Comparison of the seconden gelijktijdig op de toetsen Image: Comparison of toetsen Image: Comparison of toetsen Image: Comparison of toetsen Image: Comparison of toetsen Image: Comparison of toetsen Image: Comparison of toetsen Image: Comparison of toetsen Image: Comparison of toetsen Image: Comparison of toetsen Image: Comparison of toetsen Image: Comparison of toetsen Image: Comparison of toetsen

#### PU Toets 1/2/3

Elke keyfob kan tot 3 uitgangen activeren. Wijs aan elke toets 1-3 de relevante uitgang toe

#### Functies

Het menu Functies bevat opties die voor beide types keyfobs worden gebruikt.

| Keyfobs: Functies                                                                                                    |                |        |
|----------------------------------------------------------------------------------------------------|----------------|--------|
| Functie                                                                                                    | Fabriekswaarde | Bereik |
| Direct IN                                                                                                    | NEE            | J/N    |
| JA: Afwezig inschakelen met elke keyfob gebeurt onmiddell                                                                                       | ijk            |        |
| NEE: Afwezig inschakelen met elke keyfob gebeurt vertraagd, volgens Uitlooptijd 1                                                               |                |        |
| Direct DEELS                                                                                                    | JA             | J/N    |
| JA: Thuis inschakalen met elke keyfob gebeurt onmiddellijk                                                                                      |                |        |
| NEE: Thuis inschakalen met elke keyfob gebeurt vertraagd, volgens Uitlooptijd 1                                                                 |                |        |
| UIT + Code (voor 2-weg keyfobs)                                                                                                    | NEE            | J/N    |
| Definieert of een PIN-code vereist is om het alarmsysteem uit te schakelen, als één van<br>de bidirectionele afstandsbedieningen wordt gebruikt |                |        |

#### Parent Control

De optie Parent Control wordt gebruikt om toezicht te houden op de activiteiten van kinderen. Met deze optie kunt u controleren wanneer de kinderen thuis komen en het alarmsysteem uitschakelen, of wanneer zij het alarmsysteem Afwezig inschakelen met een keyfob/afstandsbediening of een keypad. Elke activering/deactivering van het systeem zorgt voor het verzenden van een bericht naar een bepaald Volg-Mij nummer.

Na het selecteren van deze optie, gebruikt u de 🙆 toets om te bepalen welke keyfobs met deze functie worden uitgerust en welke niet.

#### 2.2.3 Keypads

Het systeem ondersteunt tot 3 draadloze keypads, van twee soorten: LCD of Buiten/Binnen Slim .

Voor gedetailleerde informatie betreffende de bediening van de keypads, kunt u de

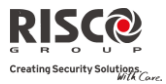

instructies raadplegen die met het product worden meegeleverd.

| Parameters                                                                                                    |                                                                        |                                |
|----------------------------------------------------------------------------------------------------|------------------------------------------------------------------------|--------------------------------|
| Keypads: Parameters<br>Parameter                                                                                                    | Fabriekswaarde                                                         | Bereik                         |
| Benaming                                                                                                    | Keypad 1/2/3/                                                          |                                |
| Een benaming die het keypad identificeert                                                                                                    |                                                                        |                                |
| Serienummer                                                                                                    |                                                                        |                                |
| Het interne ID-nummer van het keypad. Elk draadloos ap<br>serienummer. Door ID 0000000000 in te voeren, wordt he                                                                                                    | paraat heeft zijn eigen<br>et keypad gewist                            | unieke                         |
| Noodtoetsen                                                                                                    | JA                                                                     | J/N                            |
| Bepaalt of de volgende toetsen als noodtoetsen zullen wer                                                                                                    | ken LCD:                                                               |                                |
| <ul> <li>Druk tegelijk op de toetsen <sup>(4)</sup> en <sup>(5)</sup> om een brar</li> <li>Druk tegelijk op de toetsen <sup>(7)</sup> en <sup>(8)</sup> om een noor</li> </ul>                                                                                         | idalarm te zenden.<br>dalarm te zenden.                                |                                |
| Slim:                                                                                                    |                                                                        |                                |
| <ul> <li>Druk twee seconden tegelijk op de toetsen 1 + 2</li> <li>Druk twee seconden tegelijk op de toetsen 3 + 4</li> <li>Druk twee seconden tegelijk op de toetsen 5 + 6 or zenden</li> </ul>                                                                        | om een paniekalarm te<br>om een brandalarm te<br>om een nood / medisch | zenden<br>zenden<br>1 alarm te |
| Functie Toets (alleen LCD keypad)                                                                                                    | Paniek                                                                 |                                |
| <ul> <li>Bepaalt de werking van de toetsen  op elk keypad</li> <li>Uitgeschakeld: toetsen uitgeschakeld</li> <li>Paniek: Stuurt een paniekalarm naar de meldkamer</li> <li>MK Inluisteren (Serviceoproep): Het systeem belt naar communicatie op te stellen</li> </ul> | r de meldkamer om eer                                                  | n 2-weg                        |
| Sturing Uitgang                                                                                                    |                                                                        |                                |
| Wijs uitgangen toe die worden geactiveerd door langdurig drukken op de toetsen ①, ② of ③ op het bidirectionele keypad                                                                                                    |                                                                        |                                |
| Opmerkingen:                                                                                                    |                                                                        |                                |
| Uitgangen kunnen alleen worden toegewezen als een I/O Module aar                                                                                                    | ι het systeem is aangeleerd                                            |                                |
| Elk keypad kan verschillende uitgangen activeren.                                                                                                    |                                                                        |                                |
| Alleen uitgangen die als <i>Volg Code</i> worden gedefinieerd, kunnen door geactiveerd.                                                                                                    | : de toetsen van het keypac                                            | 1 worden                       |

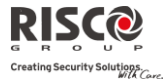

#### **Keypads: Parameters** Parameter Fabriekswaarde **Bereik** Modus (alleen voor Slim keypad) Gebruik deze parameter om de bedieningsmodus van het Slim keypad te definieren. Inschakelen/Uitschakelen: het Slim keypad moet volledige gebruikersbediening 1. over het systeem hebben. 2. Overbrugging: ontworpen voor de Deense mark; het Slim keypad werkt in de overbrugging modus. Opmerking: Zie voor meer informatie de keypad documentatie. Deurbel geluid (alleen voor Slim keypad) Gebruik deze parameter om het geluid van de deurbel te definieren (verzonden door het 👔 ) wordt ingedrukt moederbord) als de deurbelknop van het Slim keypad ( verschijnt:

- Geen
- Deurbel geluid 1/2/3

## Functies

Het menu Functies bepaalt programmeringsopties die voor alle keypads worden gebruikt.

| Keypads: Functies |                |        |
|-------------------|----------------|--------|
| Parameter         | Fabriekswaarde | Bereik |
| RF Wake-up        | NEE            | J/N    |

Bepaalt of het systeem het keypad kan wekken gedurende in/uitlooptijden of wanneer het systeem faalt om in te schakelen.

JA: Het systeem wekt het keypad

NEE: Het systeem kan geen keypad wekken. Gebruik deze optie om de levensduur van de batterijen te verlengen (Fabrieksinstelling)

## 2.2.4 Sirenes

Het menu **Sirenes** maakt het mogelijk om alle parameters van draadloze buiten- en binnensirenes te definiëren die aan het systeem kunnen worden gekoppeld. Aan het systeem kunnen max. 3 sirenes worden aangeleerd.

Voor gedetailleerde informatie betreffende de bediening van de sirenes, kunt u de instructies raadplegen die bij het product worden meegeleverd.

| Draadioos apparaat: Sirenes              |                |        |
|------------------------------------------|----------------|--------|
| Parameter                                | Fabriekswaarde | Bereik |
| Benaming                                 | Sirene 1/2/3   |        |
| Een benaming die de sirene identificeert |                |        |

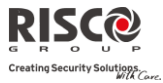

| Draadloos apparaat: Sirenes                                          |                       |             |
|----------------------------------------------------------------------|-----------------------|-------------|
| Parameter                                                            | Fabriekswaarde        | Bereik      |
| Serienummer                                                          |                       |             |
| Het interne ID-nummer van de sirene. Elk draadloos appara            | at heeft zijn eigen u | ınieke      |
| serienummer. Door ID 0000000000 in te voeren, wordt de s             | irene gewist          |             |
| Partitie                                                             |                       |             |
| Wijs de partities toe die de sirene zullen aansturen                 |                       |             |
| Supervisie                                                           | JA                    | J/N         |
| Kies of de sirene wordt gesuperviseerd of niet                       |                       |             |
| Volume                                                               | 9                     | 0-9         |
| Stel het volume van de sirene in voor de volgende scenarios          | in het systeem:       |             |
| Alarmvolume                                                          | 9                     | 0-9         |
| Het geluidsvolume dat tijdens een alarm wordt gep                    | produceerd (0 betek   | ent stil)   |
| Attentievolume                                                       | 9                     | 0-9         |
| Het geluidsvolume dat tijdens een attentie wordt g                   | eproduceerd (0 bete   | ekent stil) |
| In/Uitloop Volume (enkel binnensirene)                               | 2                     | 0-9         |
| Het geluidsvolume dat tijdens de in/uilooptijd wor                   | dt geproduceerd (0    | betekent    |
| stil)                                                                |                       |             |
| Flitser (enkel buitensirene)                                         | 9                     | 0-9         |
| Bepaalt de parameters voor de flitser van een buitensirene           |                       |             |
| Flitser Instelling                                                   | Volg sirene           |             |
| Bepaalt de bedrijfsmodus van de flitser.                             |                       |             |
| <ul> <li>Altijd uit: De flitser is uitgeschakeld</li> </ul>          |                       |             |
| <ul> <li>Volg sirene: De flitser wordt één keer ingeschal</li> </ul> | keld als de sirene wo | ordt        |
| geactiveerd                                                          |                       |             |
| Volg alarm: De flitser wordt ingeschakeld als zie                    | ch in het systeem ee  | n           |
| alarmconditie voordoet                                               |                       |             |
| Flitser Flits                                                        | 40                    |             |
| Bepaalt het aantal keren dat de flitser per minuut fl                | itst:                 |             |
| • 20 keer per minuut                                                 |                       |             |
| • 30 keer per minuut                                                 |                       |             |
| 40 Keer per minuut     50 keer per minuut                            |                       |             |
| <ul> <li>60 keer per minuut</li> </ul>                               |                       |             |
| Inschakel Elits                                                      | 05                    | 0-20 500    |
| Institater rins                                                      | 00                    | 0-20 sec.   |
|                                                                      |                       |             |

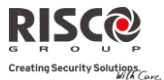

| Draadloos apparaat: Sirenes                                            |                   |        |
|------------------------------------------------------------------------|-------------------|--------|
| Parameter                                                              | Fabriekswaarde    | Bereik |
| Bepaalt de tijdsduur dat de flitser knippert als het a<br>ingeschakeld | larmsysteem wordt |        |

## 2.2.5 I/O Draadloze Uitbreiding

De **Draadloze Input/Output Uitbreiding** is een apparaat met eigen voeding dat systeembesturing van 4 bijkomende bedrade zones mogelijk maakt en dat mogelijkheden tot thuisautomatisering biedt. Met de I/O-Uitbreiding kan het systeem 4 uitgangen en 16 toestellen voor thuisautomatisering besturen die het X10-protocol gebruiken.

#### **Bedrade zones**

De 4 ingangen op de I/O-Uitbreiding worden in het systeem als zones 33-36 beschouwd.

| I/O Module: Bedrade zones                                                                                                    |                                                 |               |
|----------------------------------------------------------------------------------------------------|-------------------------------------------------|---------------|
| Parameter                                                                                                    | Fabriekswaarde                                  | Bereik        |
| Benaming                                                                                                    | Zone 33/34/35/36                                |               |
| Een benaming identificeert de zone in het systeem (tot 16 te                                                                                                    | kens)                                           |               |
| Partitie                                                                                                    | 1                                               |               |
| De partitie-toewijzing voor elke zone                                                                                                    |                                                 |               |
| Туре                                                                                                    | Inbraak (Direct)                                |               |
| Bevat parameters waarmee het zonetype voor een zone kan                                                                                                    | worden geprogramm                               | neerd.        |
| Raadpleeg de lijst met zonetypes op pagina 61                                                                                                    |                                                 |               |
| Geluid                                                                                                    | Sirene + Zoemer                                 |               |
| Bevat parameters waarmee u het geluid kunt programmeren, dat wordt geproduceerd<br>gedurende de tijd ingesteld in de parameter Sirenetijd, als een systeemzone een alarm<br>activeert. Raadpleeg de lijst met zonesignaal opties op pagina 61. |                                                 |               |
| Geavanceerde Programmering                                                                                                    |                                                 |               |
| Deurbel                                                                                                    | Geen                                            |               |
| De parameter Deurbel wordt als een hoorbare indicatie gebruikt voor een zone activatie<br>wanneer het alarmsysteem is uitgeschakeld. Indien activatie optreedt, kan de<br>hoofdeenheid één van de 4 beschikbare deurbelgeluiden laten horen    |                                                 |               |
| Functie                                                                                                    |                                                 |               |
| Geforceerd IN                                                                                                    | NEE                                             |               |
| Bepaal of de zone geforceerd kan worden ingescha<br>informatie betreffende de functie geforceerd inscha                                                                                                    | ikeld of niet. Voor me<br>akelen, raadpleeg pag | er<br>jina 68 |

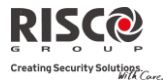

| I/O Module: Bedrade zones                                                                                                    |                |        |
|----------------------------------------------------------------------------------------------------|----------------|--------|
| Parameter                                                                                                    | Fabriekswaarde | Bereik |
| Geen activiteit                                                                                                    | NEE            |        |
| Bepaalt of de zone aan de Geen Activiteit functie onderworpen wordt. De Geen                                                                            |                |        |
| Activiteit functie is voor signaalontvangst van detectoren die worden gebruikt                                                                          |                |        |
| om toezicht te houden op zieke, oudere of invalide mensen                                                                                               |                |        |
| Afbreken Alarm                                                                                                    | NEE            |        |
| Deze parameter bepaalt of een zone alarmrapport naar de meldkamer<br>onmiddellijk of vertraagd zal gebeuren.Raadpleeg pagina 69 voor meer<br>informatie |                | r      |

## Afsluiting

N/O

Het menu Afsluiting laat u toe het soort bekabeling te programmeren dat wordt gebruikt voor de bedrade zones 33-36. Voor elke zone moet de feitelijke (fysieke) afsluiting overeenkomen met wat in het menu van de zoneafsluiting is geselecteerd.

- N/G: (Normaal Gesloten) Gebruikt een normaal gesloten contact en er wordt geen gebruik gemaakt van een eindelusweerstand
- N/O: (Normaal open) Gebruikt een normaal open contact en er wordt geen gebruik gemaakt van een eindelusweerstand
- EOL: (End Of Line) Gebruikt een normaal gesloten (NG) en/of een normaal open (NEE) contact dat door een meegeleverde eindelusweerstand van 2200Ω wordt afgesloten

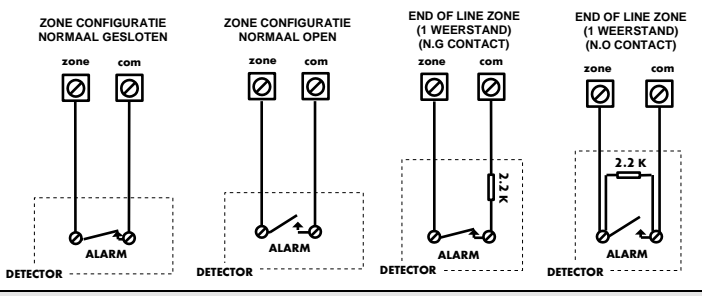

## Reactietijd

Normaal

Het menu Reactietijd zal bepalen hoe lang een sabotage of alarmcontact minimum actief moet zijn vooraleer het door het systeem zal worden herkend.

De volgende opties zijn beschikbaar:

| Normaal 400msec | 0,5 uur | 2 uur   | 3,5 uur |
|-----------------|---------|---------|---------|
| Traag 1sec      | 1 uur   | 2,5 uur | 4 uur   |
| Snel 10msec     | 1,5 uur | 3 uur   |         |

| <b>I/O</b>                                                           | Module: Bedrade zones                                       |                |        |
|----------------------------------------------------------------------|-------------------------------------------------------------|----------------|--------|
| Para                                                                 | imeter                                                      | Fabriekswaarde | Bereik |
| Det                                                                  | ectiemode                                                   | Normaal        |        |
| Normaal (Fabrieksinstelling): 2,5 minuten wachttijd tussen detecties |                                                             |                |        |
| ٠                                                                    | Snel (Looptest): Alarmdetectie wordt onmiddellijk verzonden |                |        |

Uitgangen

De I/O-Uitbreiding beschikt over 4 fysieke uitgangen (2 x relais 3Amp en 2 x transistoruitgang 500mA).

#### I/O Module: Uitgangen Parameter

#### Benaming

Uitgang 1/2/3/4

Een benaming identificeert de uitgang in het systeem

#### Туре

In het systeem zijn de volgende 4 types uitgangen:

- Niet gebruikt: Schakelt de uitgang uit
- Volg systeem: De uitgang volgt een systeemgebeurtenis
- Volg partitie: De uitgang volgt een partitiegebeurtenis
- Volg zone: De uitgang volgt een zonegebeurtenis. Elke uitgang kan door een groep van max. vijf zones worden geactiveerd
- Volg code: De uitgang wordt door een gebruiker geactiveerd die als Stuur Uitgang is gedefinieerd, of vanuit het gebruikersmenu

#### Volg systeem gebeurtenissen:

#### Sirene

Activeert de uitgang wanneer de sirene afgaat. Indien er een sirene vertraging is gedefinieerd, zal de uitgang pas na het verstrijken van de vertragingsperiode schakelen

#### Telefoonlijnfout

Activeert de uitgang als er zich een storing op de telefoonlijn voordoet. Indien er een tijdperiode voor de parameter **Geen PSTN** is gedefinieerd, wordt de uitgang na het verstrijken van deze tijd geactiveerd

#### Meldkamer Communicatiefout

Activeert de uitgang als er een communicatiefout met de meldkamer optreedt. Schakelt pas terug nadat een succesvolle doormelding naar de meldkamer wordt gemaakt

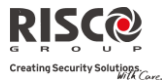

| I/O Module: Uitgangen<br>Parameter                                                                                                    |
|----------------------------------------------------------------------------------------------------|
| Systeemfout                                                                                                    |
| Activeert de uitgang als er zich een systeemfout voordoet.                                                                                           |
| Schakelt pas terug nadat de fout is opgelost                                                                                                    |
| Accu Centrale Laag                                                                                                    |
| Activeert de uitgang als de Agility-accu onvoldoende reservecapaciteit heeft en het voltage onder de 6V zakt                                         |
| 230V fout                                                                                                    |
| Activeert de uitgang wanneer de netspanning van het hoofdpaneel wordt                                                                                |
| onderbroken. Deze activering volgt de vertragingstijd die in het Systeemmenu                                                                         |
| Tijden werd ingesteld onder de parameter AC Uit Vertraging                                                                                           |
| Inbraak+Sirene                                                                                                    |
| Activeert de uitgang nadat eender welk soort inbraakalarm in om het even<br>welke partitie van het systeem de sirene activeert                       |
| Tijdschema                                                                                                    |
| De uitgang volgt een voorgedefinieerd tijdsprogramma dat is ingesteld in het tijdschema van de wekelijkse programma's voor activering van de uitgang |
| Sabotage                                                                                                    |
| Activeert de uitgang als er zich in het systeem een sabotage voordoet                                                                                |
| Dwang UIT                                                                                                    |
| Activeert de uitgang als er door een gebruiker een dwangalarm wordt                                                                                  |
| geactiveerd door met een dwangcode uit te schakelen                                                                                                  |
| GSM fout                                                                                                    |
| Activeert de uitgang als er zich in de GSM-module een fout voordoet                                                                                  |
| Open vertraging volgen                                                                                                    |

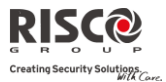

#### I/O Module: Uitgangen

Deurbel

#### Parameter

Deze uitgang wordt geactiveerd als een Inloop overbrugging timer start (Zie 43). Het uitgangsgedrag is ontworpen als onderdeel van de keypad overbrugging oplossing voor de Deense markt. Het uitgangsgedrag is als volgt afhankelijk van het uitgangspatroon:

**Gepulseerd**: Gebruik deze optie om een elektrisch slot te activeren. De tijdsduur is gedefinieerd door de installateur onder **Pulsduur**.

**Aan/UIt**: Als het systeem is uitgeschakeld, zal het invoeren van een overbruggingscode de uitgang als een toegangscontrole lezer activeren. Als de uitgang met de overbruggingscode in de uitschakelen modus wordt bediend zal dit niet in het logboek worden geregistreerd.

Tijdens de Afwezig modus, zal het openen van een Open vertragingzone (tijdens de Overbrugging invoertijd) de uitvoertijd met 3 seconden verkorten.

Activeert de uitgang als op een Slim keypad op een deurknop wordt gedrukt.

|        | Deze uitgang werkt alleen als een pulsuitgang (zoals gedefinieerd door<br>Pulsduur                                                                                                    |
|--------|----------------------------------------------------------------------------------------------------|
| Volg p | artitie gebeurtenissen:                                                                                                    |
|        | Gereed                                                                                                    |
|        | Activeert de uitgang als alle geselecteerde partities in de Gereed-status zijn                                                                                                    |
|        | Inschakelen                                                                                                    |
|        | Activeert de uitgang als de geselecteerde partitie(s) in de modus Afwezig<br>(Volledig) wordt ingeschakeld. De uitgang wordt onmiddellijk geactiveerd,<br>ongeacht de eventuele vertraging van de uitlooptijd |
|        | Uitschakelen                                                                                                    |
|        | Activeert de uitgang als de geselecteerde partitie(s) wordt uitgeschakeld                                                                                                    |
|        | Alarm                                                                                                    |
|        | Activeert de uitgang als er zich in de geselecteerde partitie(s) een alarm<br>voordoet                                                                                                    |
|        | Inbraakalarm                                                                                                    |
|        | Activeert de uitgang als er zich in de geselecteerde partitie(s) een inbraakalarm voordoet                                                                                                    |

#### Brand

Activeert de uitgang als er zich in de geselecteerde partitie(s) een brandalarm voordoet dat vanaf een keypad of door een brandzone wordt geactiveerd

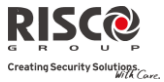

| I/O Module: Uitgangen<br>Barameter                                                                                                    |            |
|----------------------------------------------------------------------------------------------------|------------|
| Paniek                                                                                                    |            |
| Activeert de uitgang als er zich in de geselecteerde partitie(s) een paniekala<br>voordoet dat vanaf een keypad, afstandsbediening of door een paniekzone<br>wordt geactiveerd                                                               | rm         |
| Medisch                                                                                                    |            |
| Activeert de uitgang als er zich in de geselecteerde partitie(s) een medisch<br>alarm voordoet dat vanaf een keypad of door een medische zone wordt<br>geactiveerd                                                                           |            |
| Inloop/Uitloop                                                                                                    |            |
| Activeert de uitgang als er in de geselecteerde partitie(s) een in-/uitlooptijd actief is                                                                                                    |            |
| Zone Overbrugd                                                                                                    |            |
| Activeert de uitgang als de relevante partitie(s) in de modus Volledig IN of<br>Deels IN zijn en eender welke zone van de ingeschakelde partitie(s) overbru<br>is                                                                            | ıgd        |
| Auto-IN alarm                                                                                                    |            |
| Activeert de uitgang als er een zone niet in rust is aan het einde van de pre-<br>alarm tijd van een automatische inschakeling. De uitgang schakelt pas teru<br>het einde van de Sirene Vertraging of bij het uitschakelen door een gebruike | g op<br>er |
| Zone vermist                                                                                                    |            |
| Activeert de uitgang als er een draadloze zone vermist is in het systeem. De<br>uitgang schakelt pas terug op het einde van de Sirene Vertraging of bij het<br>uitschakelen door een gebruiker                                               |            |
| Volg DEELS IN                                                                                                    |            |
| Activeert de uitgang als de geselecteerde partitie(s) in de modus Deels word<br>ingeschakeld                                                                                                    | lt         |
| Deurbel                                                                                                    |            |
| Activeert de uitgang als er zich in de geselecteerde partities een deurbelgelu<br>voordoet                                                                                                    | ıid        |

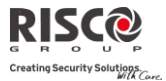

#### I/O Module: Uitgangen

#### Parameter

## Sirene DEELS Uit

Deze parameter zorgt ervoor dat de uitgang als volgt functioneert:

- In de Afwezig (Volledig) ingeschakelde modus, volgt de uitgang de sirene activering in de geselecteerde partitie(s)
- In de Thuis (Deels) ingeschakelde modus, wordt de uitgang niet geactiveerd

#### Sirene

Activeert de uitgang als er zich in één van de geselecteerde partitie(s) een alarmconditie voordoet en de sirene afgaat. Dit uitgangstype laat toe meerdere sirenes aan verschillende partities toe te kennen

#### Geen activiteit

Activeert de uitgang als er in het systeem Geen activiteit is. De functie Geen activiteit is om toezicht te houden op zieken, ouderen en gehandicapten via beweging signalenontvangst.

#### **Bevestigd alarm**

Activeert de uitgang als er een alarmbevestiging in het systeem is.

#### Volg zone gebeurtenissen:

#### Zone

Activeert de uitgang als de geselecteerde zone(s) actief wordt en dat zowel in uitgeschakelde als ingeschakelde mode

## Alarm

Activeert de uitgang als de geselecteerde zone(s) een alarm veroorzaakt

#### Inschakelen

Activeert de uitgang als de geselecteerde zone(s) wordt ingeschakeld

#### Uitschakelen

Activeert de uitgang als de geselecteerde zone(s) wordt uitgeschakeld

#### Volg code:

Bepaalt de gebruikerscode(s) om de geselecteerde uitgang te activeren. De activering van de uitgang wordt vanuit het Gebruikersmenu Besturing in het submenu Besturing Uitgang uitgevoerd. Gebruik de Submenu Besturing Uitgang uitgevoerd. Gebruik de Submenu Besturing uitgevoerd. Gebruik de Submenu Besturing uitgevoerd. Gebruik de Submenu Besturing uitgevoerd. Gebruik de Submenu Besturing uitgevoerd. Gebruik de Submenu Besturing uitgevoerd. Gebruik de Submenu Besturing uitgevo

#### I/O Module: Uitgangen

#### Parameter

#### Patroon

Voor elke uitgang moet u het werkingspatroon bepalen. De beschikbare opties zijn als volgt:

#### Puls N/G (Normaal Gesloten)

De uitgang zal in rust aangestuurd zijn (N/G).

Bij activatie zal de uitgang afvallen gedurende de ingestelde pulsduur om daarna automatisch opnieuw te activeren

#### Aan-Uit N/G (Normaal Gesloten)

De uitgang zal in rust aangestuurd zijn (N/G).

Bij activatie zal de uitgang afvallen en blijft zo totdat de toestand die de uitgang volgt hersteld is

#### Puls N/O (Normaal Open)

De uitgang zal in rust niet aangestuurd zijn (N/O).

Bij activatie wordt de uitgang aangestuurd gedurende de ingestelde pulsduur om daarna automatisch te deactiveren

#### Aan-Uit N/O (Normaal Open)

De uitgang zal in rust niet aangestuurd zijn (N/O).

Bij activatie wordt de uitgang aangestuurd en blijft zo totdat de toestand die de uitgang volgt hersteld is

#### Activering/Deactivering

Indien de uitgang meer dan één partitie of zone volgt, kan de installateur de logica van de activering van de uitgang als volgt kiezen:

- Indien het patroon van de uitgang als **Aan-Uit N/O** of **Aan-Uit N/G** is ingesteld, kan de **activering en deactivering** van de uitgangen zich voordoen wanneer de toestand bestaat op alle partities/zones (**EN**) of op eender welke partitie/zone (**OF**)
- Indien het patroon van de uitgang als Puls N/O of Puls N/G is ingesteld, kan de activering van de uitgangen zich voordoen wanneer de toestand bestaat op alle partities/zones (EN) of op eender welke partitie/zone (OF). De deactivering volgt de ingestelde tijdsduur

| Pulsduur                                                            | 05 sec          | 01-90     |
|---------------------------------------------------------------------|-----------------|-----------|
| De tijd dat een uitgang ingesteld als Puls N.O. of Puls N.G. actief | wordt. Aan l    | net einde |
| van de pulsduur wordt de uitgang automatisch opnieuw herstelf       | t naar zijn rus | ttoestand |

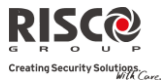

## X10 Uitgangen

Met de draadloze I/O-uitbreiding kan het systeem X-10-apparaten besturen. De I/Ouitbreiding zet de informatie van de programmeerbare uitgang om in het X–10 protocol. Er kunnen tot zestien X10-apparaten worden bediend. Deze worden in het systeem als uitgangen 5 tot 20 aanzien.

| I/O Module: X10 Uitgangen                                                                                                    |                                                                                                    |                                                         |
|----------------------------------------------------------------------------------------------------|----------------------------------------------------------------------------------------------------|---------------------------------------------------------|
| Parameter                                                                                                    | Fabriekswaarde                                                                                                    | Bereik                                                  |
| Benaming                                                                                                    | X10: Uitgang                                                                                                    |                                                         |
|                                                                                                    | 01/02/03/                                                                                                    |                                                         |
| Een benaming identificeert de uitgang in het systeem                                                                                                    |                                                                                                    |                                                         |
| Туре                                                                                                    | Niet Gebruikt                                                                                                    |                                                         |
| Raadpleeg de uitleg in het hoofdstuk Uitgangen                                                                                                    |                                                                                                    |                                                         |
| Patroon                                                                                                    | Puls N/O                                                                                                    |                                                         |
| Raadpleeg de uitleg in het hoofdstuk Uitgangen                                                                                                    |                                                                                                    |                                                         |
| Pulsduur                                                                                                    | 05 sec                                                                                                    | 01-90                                                   |
| Raadpleeg de uitleg in het hoofdstuk Uitgangen                                                                                                    |                                                                                                    |                                                         |
| Parameters                                                                                                    |                                                                                                    |                                                         |
| De volgende tabel beschrijft de algemene instellingen voo                                                                                                    | r de I/O module.                                                                                                    |                                                         |
| I/O Module: Parameters                                                                                                    |                                                                                                    |                                                         |
|                                                                                                    |                                                                                                    |                                                         |
| Parameter                                                                                                    | Fabriekswaarde                                                                                                    | Bereik                                                  |
| Parameter<br>Serienummer                                                                                                    | Fabriekswaarde                                                                                                    | Bereik                                                  |
| Parameter<br>Serienummer<br>Het interne ID-nummer van de I/O Module. Elk draadloos                                                                                                    | Fabriekswaarde<br>s apparaat heeft zijn e                                                                                                    | Bereik<br>igen                                          |
| Parameter<br>Serienummer<br>Het interne ID-nummer van de I/O Module. Elk draadloos<br>unieke serienummer                                                                                                    | <b>Fabriekswaarde</b><br>apparaat heeft zijn e                                                                                                    | Bereik<br>igen                                          |
| Parameter<br>Serienummer<br>Het interne ID-nummer van de I/O Module. Elk draadloos<br>unieke serienummer<br>Functies                                                                                                    | <b>Fabriekswaarde</b><br>s apparaat heeft zijn e                                                                                                    | Bereik<br>igen                                          |
| Parameter         Serienummer         Het interne ID-nummer van de I/O Module. Elk draadloos         unieke serienummer         Functies         Supervisie                                                                                                    | Fabriekswaarde<br>apparaat heeft zijn e<br>NEE                                                                                                    | Bereik<br>igen<br>J/N                                   |
| Parameter         Serienummer         Het interne ID-nummer van de I/O Module. Elk draadloog<br>unieke serienummer         Functies         Supervisie         Kies of de I/O Module wordt gesuperviseerd of r                                                                                                    | Fabriekswaarde<br>s apparaat heeft zijn e<br>NEE<br>iet                                                                                              | Bereik<br>igen<br>J/N                                   |
| Parameter         Serienummer         Het interne ID-nummer van de I/O Module. Elk draadloor         unieke serienummer         Functies         Supervisie         Kies of de I/O Module wordt gesuperviseerd of r         Snel PU/X10                                                                                                    | Fabriekswaarde<br>s apparaat heeft zijn e<br>NEE<br>iiet<br>JA                                                                                       | Bereik<br>igen<br>J/N<br>J/N                            |
| Parameter         Serienummer         Het interne ID-nummer van de I/O Module. Elk draadloog<br>unieke serienummer         Functies         Supervisie         Kies of de I/O Module wordt gesuperviseerd of r         Snel PU/X10         Een gebruiker kan een Programmeerbare Uitgan                                                                                                    | Fabriekswaarde<br>s apparaat heeft zijn e<br>NEE<br>iiet<br>JA<br>g (PU) of X10 Uitgang                                                              | Bereik<br>igen<br>J/N<br>J/N<br>g vanaf de              |
| Parameter         Serienummer         Het interne ID-nummer van de I/O Module. Elk draadloos<br>unieke serienummer         Functies         Supervisie         Kies of de I/O Module wordt gesuperviseerd of r         Snel PU/X10         Een gebruiker kan een Programmeerbare Uitgan         bidirectionele afstandsbediening of het draadloor                                                                               | Fabriekswaarde<br>s apparaat heeft zijn e<br>NEE<br>tiet<br>JA<br>g (PU) of X10 Uitgang                                                              | Bereik<br>igen<br>J/N<br>J/N<br>yvanaf de<br>en         |
| Parameter         Serienummer         Het interne ID-nummer van de I/O Module. Elk draadloos         unieke serienummer         Functies         Supervisie         Kies of de I/O Module wordt gesuperviseerd of r         Snel PU/X10         Een gebruiker kan een Programmeerbare Uitgan         bidirectionele afstandsbediening of het draadloze         3 activeren zonder dat hij zijn gebruikers                       | Fabriekswaarde<br>s apparaat heeft zijn e<br>NEE<br>tiet<br>JA<br>g (PU) of X10 Uitgang<br>e keypad met de toets<br>code dient in te voere           | Bereik<br>igen<br>J/N<br>J/N<br>g vanaf de<br>en 1<br>n |
| Parameter         Serienummer         Het interne ID-nummer van de I/O Module. Elk draadloor         unieke serienummer         Functies         Supervisie         Kies of de I/O Module wordt gesuperviseerd of r         Snel PU/X10         Een gebruiker kan een Programmeerbare Uitgan         bidirectionele afstandsbediening of het draadloor         ② ③ activeren zonder dat hij zijn gebruikers         X10 Huis ID | Fabriekswaarde<br>s apparaat heeft zijn e<br>NEE<br>iet<br>JA<br>g (PU) of X10 Uitgang<br>e keypad met de toets<br>code dient in te voere<br>House A | Bereik<br>igen<br>J/N<br>J/N<br>g vanaf de<br>en 1<br>n |

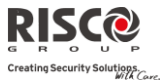

#### I/O Module: Parameters

Parameter

Fabriekswaarde Bereik

#### PU DTMF Controle

De Agility laat u toe om, vanaf een DTMF-telefoon op afstand, tot 8 uitgangen te activeren. Om via de telefoon een uitgang te besturen, moet u een specifieke uitgang aan een cijfer op de telefoon toewijzen.

#### 2.3 Identificatie

Deze optie biedt de mogelijkheid om het serienummer van een draadloos apparaat in het systeem vanaf een keypad of de configuratiesoftware te identificeren.

Als u een keypad gebruikt, volgt u deze procedure:

Ga naar **Programmering → menu Draadloos Apparaat → Identificatie** en druk op

🥲 . Het volgende bericht verschijnt op het LCD van het keypad:

```
RF Identificatie
Start AUB
```

Stuur een schrijfsignaal vanaf het apparaat. Het serienummer van het relevante apparaat verschijnt op het keypad LCD.

## 3. Programmering: Codes

Het menu **Codes** biedt de mogelijkheid om voor systeemgebruikers hun parameters en codes in te stellen.

## 3.1 Gebruiker

Gebruikersrechten kunnen worden ingesteld door aan elke gebruiker een specifieke bevoegdheid en specifieke partities toe te wijzen. In het systeem kunnen max. 32 gebruikers worden gedefinieerd.

| Codes: Gebruiker                                                                                 |                        |
|--------------------------------------------------------------------------------------------------|------------------------|
| Parameter                                                                                        | Fabriekswaarde         |
| Benaming                                                                                         | Gebruiker<br>01/02/03/ |
| Gebruikt om de gebruikersnaam in te stellen. Er kunnen tot 32 tekens wo                          | orden gebruikt         |
| Partitie                                                                                         | 1                      |
| Hiermee kunt u de partitie(s) toewijzen waarin de gebruikerscodes (beha<br>Master) zullen werken | lve de Grand           |
| Bevoegdheid                                                                                      | Gebruiker              |
| Wijs aan een gebruiker een bevoegdheid toe uit de volgende lijst:                                |                        |

• Gebruiker: Er zijn geen beperkingen in het aantal Gebruikerscodes (zolang zij

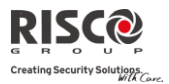

Fabriekswaarde

#### **Codes: Gebruiker**

#### Parameter

niet het aantal codes overschrijden die in het systeem mogelijk zijn). De gebruiker heeft de volgende toegang:

- In- en uitschakelen
- Zones overbruggen
- Systeemstatus, fouten en alarm logboek bekijken
- Toegewezen uitgangen activeren
- Zijn/haar Gebruikerscode wijzigen
- Instellingen van het keypad aanpassen
- **Dienst:** De Dienst code is een tijdelijke code die, zodra ze éénmaal wordt gebruikt om het systeem in te schakelen, uit het systeem wordt verwijderd. Deze code wordt meestal toegepast bij een dienstmeid, kinder oppas of technische personen (zoals een loodgieter) die het gebouw moeten betreden voordat de eigenaar arriveert. Deze codes worden als volgt gebruikt:
  - Voor het éénmalig inschakelen van één of meerdere partities
  - Indien ze eerst gebruikt wordt om uit te schakelen, kan de code nog één keer worden gebruikt om in te schakelen
- Enkel IN: Er zijn geen beperkingen in het aantal Enkel IN Codes (zolang zij niet het aantal codes overschrijden die in het systeem mogelijk zijn). Enkel IN codes zijn ideaal voor personen die arriveren als het gebouw al open is. Maar zouden zij als laatste weggaan, dan zijn zij verantwoordelijk voor het sluiten van het gebouw en het inschakelen van het alarmsysteem. Gebruikers met als bevoegheid Enkel IN hebben toegang om één of meerdere partities in te schakelen
- **Dwang**: Indien men gedwongen wordt het alarmsysteem uit te schakelen, kan de gebruiker aan de wensen van de overvaller voldoen terwijl er een stil alarm naar de meldkamer wordt verzonden. Hiervoor moet er een speciale dwangcode worden gebruikt. Die zal het alarmsysteem op normale wijze uitschakelen terwijl gelijktijdig een dwangalarm naar de meldkamer doorgezonden wordt. In elke andere situatie gedraagt de Dwang bevoegdheid zich hetzelfde als de Gebruiker bevoegdheid.
- **Deur overbrugging:** Gebruik dit autorisatieniveau als de Slim toetsenbordlezer is gedefinieerd in de overbrugging modus. De autorisatiecode die hier is gedefinieerd, activeert de Overbrugging inloop timer (Zie pagina 43). Deze

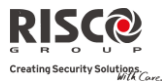

#### **Codes: Gebruiker**

#### Parameter

Fabriekswaarde

autorisatie wordt alleen herkend op een Slim (geen LCD) keypad.

#### **3.2 Grand Master**

De Grand Master code wordt door de systeemeigenaar gebruikt en is het hoogste bevoegdheidsniveau.

De eigenaar kan de Grand Master code instellen/wijzigen.

Fabriekswaarde: 1234

Opmerking: In de configuratiesoftware wordt de Grand Master als code 00 geïdentificeerd

#### **3.3 Installateur**

De Installateurscode biedt toegang tot het Installateurs Programmeringsmenu waarmee alle systeemparameters kunnen worden gewijzigd. De Installateurscode wordt door de technieker van het **Agility** installatiebedrijf gebruikt om het systeem te programmeren.

De Installateur kan de Installateurscode wijzigen.

Fabriekswaarde: 0132

#### 3.4 Sub-Installateur

De Sub-Installateurscode laat in beperkte mate toe om bepaalde parameters van het Installateurs Programmeringsmenu te wijzigen. Het wordt door een technieker gebruikt die door het **Agility** installatiebedrijf wordt gestuurd, om beperkte taken uit te voeren die tijdens de systeeminstallatie door de installatietechnieker worden bepaald. De Sub-Installateur kan met zijn code alleen tot zijn voorgedefinieerde programmeringsmenu's toegang verkrijgen. Fabriekwaarde: 0232

De Sub-Installateur heeft geen toegang tot de volgende parameters:

- Default Paneel
- MK doormelden
- Configuratie Software Aan
- Code Lengte
- Installateur Code

#### 3.5 Code Lengte

De Code Lengte geeft het minimum aantal verzochte cijfers aan. Fabriekwaarde: 4 cijfers

#### Opmerkingen:

Telkens als u de parameter **Code Lengte** wijzigt, worden alle Gebruikerscodes gewist en moeten deze bijgevolg opnieuw worden geprogrammeerd of gedownload.

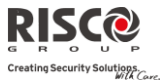

Indien u een systeem met een Code Lengte van 4 cijfers omzet naar 6 cijfers, worden de 4-cijferige standaardcodes zoals 1-2-3-4 (Grand Master), 0-1-3-2 (Installateur) en 0-2-3-2 (Sub-Installateur) respectievelijk 1-2-3-4-0-0, 0-1-3-2-0-0 en 0-2-3-2-0-0.

Indien u de **Code Lengte** terug wijzigt naar 4 cijfers, worden de systeemcodes naar de standaardcodes van 4 cijfers hersteld.

#### EN50131-3 standaardspecificaties:

- Alle codes zijn 4 cijfers lang: xxxx
- Voor elk cijfer kan 0-9 worden gebruikt
- · Alle codes van 0000 tot 9999 zijn aanvaard

• Er kunnen geen ongeldige codes worden ingevoerd, aangezien na het intoetsen van 4 cijfers automatisch "Enter" wordt uitgevoerd.

Codes worden geweigerd wanneer men probeert een code in te voeren die niet bestaat.

#### 3.6 DTMF Code

Dit is een toegangscode die uit twee cijfers bestaat, om vanaf een telefoon op afstand toegang te verkrijgen tot het systeem als er van een extern nummer wordt ingebeld. Fabriekswaarde=00

#### **3.7 Parent Control**

De optie Parent Control wordt gebruikt om toezicht te houden op de activiteiten van kinderen. Met deze optie kunnen gebruikers controleren wanneer de kinderen thuis komen en het alarmsysteem uitschakelen, of wanneer zij het alarmsysteem Afwezig inschakelen. Elke activering/deactivering van het systeem zorgt voor het verzenden van een bericht naar een bepaald Volg-Mij nummer. Gebruik de toets om tussen **[J] JA** en **[N] NEE** te wisselen voor elke gebruiker die aan Parent Control wordt onderworpen.

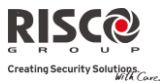

## 4. Programmering: Communicatie

Het menu **Communicatie** biedt toegang tot submenu's en daaraan verbonden parameters die het mogelijk maken om communicatie op te stellen tussen het systeem en de Meldkamer,een Volg-Mij of de Upload/download.

Het menu **Communicatie** wordt in de volgende submenu's onderverdeeld:

- 1. Methode
- 2. Meldkamer
- 2. Configuratie Software
- 3. Volg-Mij

## 4.1 Methode

Met deze optie kunt u de parameters van de communicatiemethoden (-kanalen) van de Agility configureren. 3 optionele communicatietypes zijn beschikbaar:

- 🝭 1. PSTN
- 2. GSM
- 🍭 3. IP

## 4.1.1 **PSTN**

Het PSTN-scherm bevat parameters voor de communicatie van de Agility via het PSTNnetwerk.

| Communicatietype: PSTN                                                                                                    |                                                                                                    |                                                                  |  |
|----------------------------------------------------------------------------------------------------|----------------------------------------------------------------------------------------------------|------------------------------------------------------------------|--|
| Parameter                                                                                                    | Fabriekswaarde                                                                                                | Bereik                                                           |  |
| Tijden                                                                                                    |                                                                                                    |                                                                  |  |
| Tijden die aan communicatie via het PSTN-kanaal zijn verbonden                                                                                         |                                                                                                    |                                                                  |  |
| Geen PSTN                                                                                                    | 01                                                                                                    | 00-20 minuten                                                    |  |
| De tijd nadat het systeem de PSTN<br>vertraging aan voordat de gebeurte<br>voordat er een uitgang aangestuure<br>De instelling 00 schakelt het toezich | -lijn als verloren ziet. D<br>enis in het logboek word<br>d wordt die deze gebeu<br>nt over de telefoonlijn u | eze tijd geeft ook de<br>lt geschreven of<br>rtenis volgt.<br>it |  |
| Wacht Kiestoon                                                                                                    | 3                                                                                                    | 0-255 seconden                                                   |  |
| Het aantal seconden dat het systeer                                                                                                    | m wacht om een goede                                                                                          | kiestoon te detecteren                                           |  |

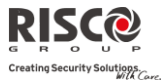

| ommunicatietype: PSTN                                                                                                    |                                                                                                    |                                                                                                    |
|----------------------------------------------------------------------------------------------------|----------------------------------------------------------------------------------------------------|----------------------------------------------------------------------------------------------------|
| irameter                                                                                                    | Fabriekswaarde                                                                                                    | Bereik                                                                                                    |
| incties                                                                                                    |                                                                                                    |                                                                                                    |
| Telefoonfout Luid                                                                                                    | NEE                                                                                                    | J/N                                                                                                    |
| JA: Activeert de buitensirenes als d<br>verbonden, wordt onderbroken, er<br>ingesteld in de parameter Geen PS<br>NEE: Er vindt geen hoorbare active                                                                                                    | le telefoonlijn, die met h<br>1 dat na het verlopen var<br>STN<br>ering plaats bij een telefo                                                                                                    | et Agility-paneel is<br>1 de tijdsduur<br>00nlijnonderbreking                                                                          |
| Antwoordapparaat Overbruggen                                                                                                    | JA                                                                                                    | J/N                                                                                                    |
| <ul> <li>JA: De volgende procedure moet to communiceren:</li> <li>Een oproep moet gestart word installateur naar de Agility</li> <li>Na één beltoon dient de softwa</li> <li>Binnen de daaropvolgende mi Agility bellen</li> <li>De Agility is geprogrammeerd beantwoorden en zodoende za</li> <li>Opmerking: Deze functie laat toe om een ook programmatie op afstand zal</li> </ul> | pegepast worden om me<br>en vanaf de Configuratie<br>are de oproep te beëindig<br>nuut zal de software aut<br>l om deze tweede oproep<br>al een antwoordapparaat<br>antwoordapparaat of een fax<br>d mogelijk moet zijn<br>toegepast worden volge | t de centrale te<br>e Software van de<br>gen<br>omatisch opnieuw E<br>o na één beltoon te<br>overbrugd worden<br>te overbruggen indien |
| methode                                                                                                    | 01 0                                                                                                    |                                                                                                    |
| CS via PSTN                                                                                                    |                                                                                                    |                                                                                                    |
| JA: Het systeem maakt toegang mo<br>PSTN-verbinding<br>NEE: Het systeem maakt geen toeg<br>een PSTN-verbinding                                                                                                    | ogelijk tot de Configurati<br>ang mogelijk tot de Con                                                                                                    | e Software via een<br>figuratie Software v                                                                                             |
| rameters                                                                                                    |                                                                                                    |                                                                                                    |
| Beltonen Beantwoorden                                                                                                    | 12                                                                                                    | 01 tot 15                                                                                                    |
| Instelling van het aantal beltonen o<br>inkomend gesprek te beantwoorde                                                                                                    | die de centrale moet dete<br>n                                                                                                    | ecteren alvorens een                                                                                                    |
| Netnummer                                                                                                    |                                                                                                    |                                                                                                    |
| Het netnummer van de installatie.<br>verwijderd als het systeem een opr                                                                                                    | Deze code wordt van ee<br>oep doet via het PSTN-r                                                                                                    | n telefoonnummer<br>netwerk                                                                                                    |
| PBX Prefix                                                                                                    |                                                                                                    |                                                                                                    |

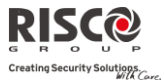

| Commu   | inicatietype: PSTN                                                            |                               |                          |  |
|---------|-------------------------------------------------------------------------------|-------------------------------|--------------------------|--|
| Paramet | er                                                                            | Fabriekswaarde                | Bereik                   |  |
|         | Een nummer dat gekozen dient te w                                             | orden om toegang te k         | krijgen tot een          |  |
|         | uitgaande lijn terwijl het systeem me                                         | et een Private Branch E       | Exchange (PBX) is        |  |
|         | verbonden en niet rechtstreeks met e                                          | en PSTN-lijn. Dit nun         | nmer wordt               |  |
|         | automatisch door het systeem toegev                                           | voegd als deze een opi        | roep doet via zijn       |  |
|         | PSTN-lijn                                                                     |                               |                          |  |
| 4.1.2 G | SM                                                                            |                               |                          |  |
| Het GSN | M-scherm bevat parameters voor de co                                          | ommunicatie van de A          | Agility via het          |  |
| GSM/G   | PRS-netwerk.                                                                  |                               |                          |  |
| Method  | le: GSM                                                                       |                               |                          |  |
| Paramet | er                                                                            | Fabriekswaarde                | Bereik                   |  |
| Tijden  |                                                                               |                               |                          |  |
| Hierme  | e kunnen tijden worden geprogramme                                            | eerd die verbonden zij        | jn aan de werking met    |  |
| de GSM  | -module                                                                       |                               |                          |  |
|         | GSM Storing                                                                   | 10 min                        | 001-255 min              |  |
|         | De tijd waarna de GSM-module op h                                             | net GSM-netwerk een s         | storing waarneemt.       |  |
|         | Een storing wordt waargenomen als                                             | het RSSI-niveau onde          | er het ingestelde        |  |
|         | niveau zakt aangegeven in de param                                            | ieter GSM RSSI Gevoe          | ligheid                  |  |
|         | SIM Vervaldatum                                                               | 00                            | 00-36 maanden            |  |
|         | De levensduur van een prepaid SIM                                             | -kaart wordt bepaald          | door de provider. Elke   |  |
|         | keer na het herladen van de SIM-kaart, moet de gebruiker handmatig de         |                               |                          |  |
|         | vervaldatum van de SIM-kaart inste                                            | llen. Op het draadloze        | e keypad wordt een       |  |
|         | mededeling weergegeven als men de                                             | e status opvraagt.            |                          |  |
|         | Stel de vervaldatum van de SIM-kaa                                            | rt (in maanden) in vol        | gens de door de          |  |
|         | provider opgegeven duur.                                                      |                               |                          |  |
|         | MK Polling                                                                    |                               | 0-65535 keer             |  |
|         | De tijdsperiode dat het systeem auto                                          | matisch communicatio          | e (polling) opzet met    |  |
|         | de MK via GPRS, om de verbinding                                              | te controleren.               |                          |  |
|         | 3 pollingtijden kunnen als volgt inge                                         | esteld worden: Primain        | r, Secundair en          |  |
|         | Backup. Voor elke tijdsperiode stelt u het aantal eenheden in tussen 1-65535. |                               |                          |  |
|         | Elke eenheid vertegenwoordigt een interval van 10 seconden                    |                               |                          |  |
|         | <b>Opmerking</b> : Indien u de functie Polling via                            | GPRS gebruikt, moet het 1     | Meldkamer-type ingesteld |  |
|         | zijn op Enkel GPRS.                                                           | 0 ,                           | 51 0                     |  |
|         | De doormeldcode voor MK-po                                                    | olling is 999 (Contact ID) of | f ZZ (SIA)               |  |
|         | Het gebruik van deze tijdsperioden i                                          | s afhankelijk van de r        | apporteringsvolgorde     |  |
|         | naar de MK zoals ingesteld in de par                                          | ameter Kiesrichting U         | Jrgent Melden (zie:      |  |

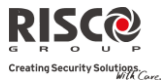

#### Methode: GSM

#### Parameter

Fabriekswaarde

**Bereik** 

[4]Communicatie > [2]MK > [7]Kiesrichting)

- **Back-up**: Deze tijdsperiode zal worden toegewezen aan het back-up kanaal in het volgende geval:
  - MS 2-kanaal is gedefinieerd als  $IP \rightarrow Enkel GPRS$
  - Kiesrichting parameter is gedefinieerd als 1<sup>st</sup> back-up 2<sup>e</sup>
  - De communicatie met MS 1 is verbroken.

## GPRS

Hiermee kunnen parameters worden geprogrammeerd die verbonden zijn aan de communicatie over het GPRS-netwerk

## Access Point Network (APN) Code

Om een verbinding op te zetten naar het GPRS-netwerk, is een APN code (Access Point Name) vereist. De APN code is in elk land anders en ook elke provider verschilt van de ander (de APN code wordt door uw mobiele telefoon service provider geleverd).

Het systeem ondersteunt een APN code-veld tot 30 alfanumerieke tekens en symbolen (!, &,?, enz)

#### APN Gebruikersnaam

Voer een APN gebruikersnaam in (indien vereist). De gebruikersnaam wordt door uw provider geleverd. Het systeem ondersteunt een gebruikersnaamveld tot 20 alfanumerieke tekens en symbolen (!, &,?, enz)

#### **APN Wachtwoord**

Voer het APN wachtwoord in (tot 20 alfanumerieke tekens en symbolen) zoals door uw provider geleverd (indien vereist)

#### E-mail

De volgende programmeringsparameters worden gebruikt om Volg-Mij gebeurtenismeldingen per e-mail via GPRS te verzenden

**Opmerking**: Om het versturen van e-mailberichten mogelijk te maken, moeten de GPRS-parameters worden ingesteld

#### **SMTP Server**

Het IP-adres of de host-naam van de SMTP mailserver

#### **SMTP** Poort

25

Het poortadres van de SMTP mailserver

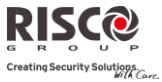

| Method          | le: GSM                                                                                                    |                                                                                                    |                                                                                   |
|-----------------|----------------------------------------------------------------------------------------------------|----------------------------------------------------------------------------------------------------|-----------------------------------------------------------------------------------|
| Parame          | ter                                                                                                    | Fabriekswaarde                                                                                                    | Bereik                                                                            |
|                 | E-mail Adres                                                                                                    |                                                                                                    |                                                                                   |
|                 | Het e-mailadres van de Agility centr<br>mailontvanger identificeert                                                                                                    | ale, dat het systeem na                                                                                                   | ar de e-                                                                          |
|                 | SMTP Gebruikersnaam                                                                                                    |                                                                                                    |                                                                                   |
|                 | Een naam waarmee de gebruiker zic<br>gebruikersnaamveld kan tot 10 alfan<br>bevatten                                                                                                    | h bij de SMTP mailserv<br>umerieke tekens en syr                                                                          | rer identificeert. Het<br>mbolen (!, &,?, enz)                                    |
|                 | SMTP Wachtwoord                                                                                                    |                                                                                                    |                                                                                   |
|                 | Het wachtwoord waarmee de gebrui<br>Het wachtwoord kan tot 10 alfanume<br>bevatten                                                                                                    | iker zich bij de SMTP n<br>erieke tekens en symbo                                                                         | nailserver aanmeldt.<br>len (!, &, ?, enz.)                                       |
| Functie         | s                                                                                                    |                                                                                                    |                                                                                   |
| Hierme<br>GSM-m | e kunnen functies worden ingesteld, d<br>odule                                                                                                    | lie verbonden zijn aan o                                                                                                  | de werking met de                                                                 |
|                 | Caller ID                                                                                                    | NEE                                                                                                    | J/N                                                                               |
|                 | De functie Caller ID maakt het moge<br>beperken tot de vooraf ingestelde Vo<br>binnenkomende nummer als één var<br>wordt de handeling uitgevoerd                                                                | lijk om bediening op a<br>olg-Mij telefoonnumme<br>n de Volg-Mij nummers                                                  | fstand via SMS te<br>rs. Als het<br>s wordt herkend,                              |
|                 | GSM Uit                                                                                                    | NEE                                                                                                    | J/N                                                                               |
|                 | JA: Het system schakelt alle activiteit van de GSM/GPRS module uit<br>NEE: De GSM/GPRS module is ingeschakeld in het systeem                                                                                    |                                                                                                    |                                                                                   |
| CS via          | GPRS (uit)                                                                                                    | JA                                                                                                    | NEE/JA                                                                            |
|                 | JA: Het paneel kan met externe Conf<br>het GPRS-kanaal. De verbinding kan<br>(Installateur menu > Activiteiten > 7)<br>SMS-verzoek commando van de Cor<br>NEE: Communicatie tussen de Confi<br>is uitgeschakeld | iguration Software ver<br>worden gemaakt vana<br>CS verbinding > 2)Via<br>nfiguration Software.<br>guration Software en l | binding maken via<br>af het LCD keypad<br>GPRS) of via het<br>het paneel via GPRS |

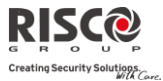

| Methode: GSM                                             |                                                                                                    |                                                                                                    |                                                                    |
|----------------------------------------------------------|----------------------------------------------------------------------------------------------------|----------------------------------------------------------------------------------------------------|--------------------------------------------------------------------|
| Parameter                                                |                                                                                                    | Fabriekswaarde                                                                                                    | Bereik                                                             |
| CS via GPRS (Luis                                        | termodus)                                                                                                    | NEE                                                                                                    | NEE/JA                                                             |
| <b>JA</b> : De geï<br>luistermoc                         | nstalleerde GSM/GPRS-c<br>lus. Configuratie softwar                                                                                                    | ommunicatie module gaa<br>e kan hier vervolgens me                                                                                      | t over naar de<br>e verbinden.                                     |
| <b>Opmerking:</b><br>worde<br>De dou<br>De lui<br>IP-adr | Als de functie polling via GP<br>n gedefinieerd als alleenl GPF<br>ormeldcode voor MS polling i<br>stermodus functie in de GSM/<br>es voor de SIM-kaart is (Raad | RS wordt gebruikt moet de pa<br>RS.<br>s 999 (Contact-ID) of ZZ (SIA)<br>/GPRS-module kan alleen actie<br>pleeg de lokale telecommunica | rameter MS-kanaal<br>f zijn als er een statisch<br>ttie-provider). |
| NEE: De g<br>luistermoc<br>verbinden                     | eïnstalleerde GSM/GPRS<br>lus overgaan, waardoor o                                                                                                    | -communicatie module za<br>de configuratiesoftware h                                                                                    | al niet naar de<br>ier niet mee kan                                |
| CS via CSD                                               |                                                                                                    | JA                                                                                                    | NEE/JA                                                             |
| JA: De Cor<br>GSM CSD<br>NEE: De C<br>via het GS         | ıfiguratie Software kan p<br>-kanaal.<br>onfiguratie Software kan<br>M CSD-kanaal.                                                                               | proberen om het paneel te<br>n niet proberen om het par                                                                                 | contacteren via het<br>neel te contacteren                         |
| Parameters                                               |                                                                                                    |                                                                                                    |                                                                    |
| Hiermee kunnen pr<br>werking met de GS                   | ogrammeringstimers wo<br>M-module.                                                                                                    | orden toegestaan die verw                                                                                                    | rant zijn aan de                                                   |
| PIN Code                                                 |                                                                                                    |                                                                                                    |                                                                    |
| De PIN (Pe<br>u toegang                                  | ersonal Identity Number) co<br>krijgt tot de GSM-netwer                                                                                                    | ode is een nummer van 4<br>rkprovider.                                                                                                  | tot 8 cijfers waarmee                                              |
| <b>Opmerking</b> :<br>mobiele telev                      | U kunt de PIN-code verzoekt<br>foon te plaatsen en via de tele                                                                                                   | functie deactiveren door de SI<br>fooninstellingen deze functie u                                                                       | M-kaart in een gewone<br>it te schakelen                           |
| Telefoon S                                               | SMS Centrale                                                                                                    |                                                                                                    |                                                                    |
| Hiermee k<br>nummer k                                    | unt u het telefoonnumm<br>unt u van de netwerkope                                                                                                    | er van de berichtencentra<br>erator krijgen                                                                                             | le instellen. Dit                                                  |
| GSM-netv                                                 | verkgevoeligheid (RSSI)                                                                                                    | )                                                                                                    |                                                                    |
| Stelt het m<br>Opties: Ui<br>Signaal Ho                  | inimum aanvaardbare n<br>tgeschakeld (Geen fouter<br>oog                                                                                                    | etwerksignaalniveau in (F<br>1 i.v.m. laag signaalniveau                                                                                | RSSI-niveau).<br>1) / Signaal Laag /                               |
| SIM Num                                                  | mer                                                                                                    |                                                                                                    |                                                                    |
| Het SIM-te<br>GSM-netw                                   | elefoonnummer. Het syst<br>verk de tijd te ontvangen                                                                                                    | eem gebruikt deze param<br>om de systeemtijd aan te                                                                                     | eter om van het<br>passen                                          |

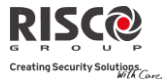

#### Methode: GSM

Parameter

Fabriekswaarde

**Bereik** 

#### Prepaid SIM-kaart

Laat toe parameters te programmeren die worden gebruikt als in het systeem een prepaid SIM-kaart wordt geinstalleerd

## **Beltegoed Ontvangen**

Afhankelijk van de lokale netwerkprovider, kan de gebruiker het beltegoed van de prepaid SIM-kaart ontvangen door een voorgedefinieerde SMS-opdracht naar een bepaald nummer te verzenden, of door via het spraakkanaal een voorgedefinieerd nummer te bellen. De aanvraag om het beltegoed te ontvangen kan door de grand master worden uitgevoerd.

- Beltegoed SMS: Voer het SMS-bericht in zoals door de provider wordt opgegeven en het telefoonnummer van de provider waarheen het SMSbericht met het verzoek voor beltegoed wordt verzonden
- Beltegoed Spraak: Voer het telefoonnummer van de provider in waarheen zal worden gebeld
- Dienstopdracht: Voer de dienstopdracht in zoals door de provider wordt opgegeven

#### Telefoon om Beltegoed te Ontvangen

Het telefoonnummer van de provider waarheen het SMS-bericht voor verzoek van beltegoed wordt verzonden of waarheen een oproep wordt opgezet, afhankelijk van de selectie in de parameter **Beltegoed Ontvangen** 

#### **Telefoon SMS-bericht Ontvangst**

Het telefoonnummer van de provider van waar een automatisch SMS-bericht met beltegoed wordt verzonden

#### 4.1.3 IP

| Communicatietype: IP                                                                                                    |                               |        |
|----------------------------------------------------------------------------------------------------|-------------------------------|--------|
| Parameter                                                                                                    | Fabriekswaarde                | Bereik |
| IP Configuratie                                                                                                    |                               |        |
| DHCP IP                                                                                                    | JA                            | J/N    |
| Bepaalt of het IP-adres van de Agility statisch of dynamisch door een DHCP-<br>Server wordt toegewezen<br>JA: Het systeem ontvangt automatisch een IP-adres door DHCP geleverd<br>NEE: Het systeem gebruikt een statisch IP-adres |                               |        |
| Agility IP                                                                                                    |                               |        |
| Het IP-adres van de Agility (in                                                                                                    | geval van een statisch adres) |        |
|                                                                                                    |                               |        |

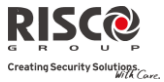

| Commu     | inicatietype: IP                                                               |                                                       |                         |  |
|-----------|--------------------------------------------------------------------------------|-------------------------------------------------------|-------------------------|--|
| Paramet   | er                                                                             | Fabriekswaarde                                        | Bereik                  |  |
|           | Subnet Mask                                                                    |                                                       |                         |  |
|           | Het subnet mask wordt gebruikt om va                                           | ast te stellen in welk sub                            | net/netwerk het         |  |
|           | IP-adres zich bevindt                                                          |                                                       |                         |  |
|           | Gateway                                                                        |                                                       |                         |  |
|           | Het IP-adres van de lokale gateway die                                         | e communicatie-instellin                              | gen naar andere         |  |
|           | LAN-segmenten/netwerken mogelijk n<br>router die aan hetzelfde LAN-segment     | naakt. Dit adres is het IF<br>is verbonden als de Agi | P-adres van de<br>llity |  |
|           | DNS Primair                                                                    |                                                       |                         |  |
|           | Het IP-adres van de primaire DNS-serv                                          | ver op het netwerk                                    |                         |  |
|           | DNS Secundair                                                                  |                                                       |                         |  |
|           | Het IP-adres van de secundaire DNS-se                                          | erver op het netwerk                                  |                         |  |
| E-mail    |                                                                                | -                                                     |                         |  |
|           | Dit menu laat het programmeren van p<br>mailberichten als Volg-Mij gebeurtenis | oarameters toe waarmee<br>sen kan verzenden           | de Agility e-           |  |
|           | Mail Server                                                                    |                                                       |                         |  |
|           | Het IP-adres of de host-naam van de m                                          | ailserver                                             |                         |  |
|           | SMTP Poort                                                                     | 25                                                    |                         |  |
|           | Het poortadres van de SMTP mailserve                                           | er. Fabriekswaarde: 0002                              | 25                      |  |
|           | E-mail Adres                                                                   |                                                       |                         |  |
|           | Het Agility e-mailadres. Fabriekswaard                                         | le: YourCompany.Com                                   |                         |  |
|           | SMTP Naam                                                                      |                                                       |                         |  |
|           | Indien door de e-mailserver vereist, vu                                        | lt u de gebruikersnaam                                | ter authenticatie       |  |
|           | in                                                                             | Ũ                                                     |                         |  |
|           | SMTP Wachtwoord                                                                |                                                       |                         |  |
|           | Indien door de e-mailserver vereist, vu                                        | lt u het gebruikerswach                               | twoord ter              |  |
|           | authenticatie in                                                               |                                                       |                         |  |
| Systeen   | nnaam                                                                          | Security_System (                                     | Tot 32 tekens)          |  |
| IP-adres  | s of een tekstuele naam die wordt gebrui                                       | kt om de Agility over h                               | et netwerk te           |  |
| identific | ceren                                                                          |                                                       |                         |  |
| Standaa   | Standaard: Security_System                                                     |                                                       |                         |  |

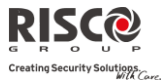

| Communicatietype: IP                                                                                                    |                                                                            |                                          |  |
|----------------------------------------------------------------------------------------------------|----------------------------------------------------------------------------|------------------------------------------|--|
| Parameter                                                                                                    | Fabriekswaarde                                                             | Bereik                                   |  |
| MK Polling                                                                                                    |                                                                            | 0-65535                                  |  |
| De tijdsperiode dat het systeem automatise<br>het IP-netwerk, om de verbinding te contro<br>3 pollingtijden kunnen als volgt ingesteld v   | ch communicatie (polling)<br>oleren.<br>worden: Primair, Secundai          | opzet met de MK via<br>r en Backup. Voor |  |
| elke tijdsperiode stelt u het aantal eenheden in tussen 1-65535. Elke eenheid<br>vertegenwoordigt een interval van 10 seconden             |                                                                            |                                          |  |
| <b>Opmerking</b> : Indien u de functie Polling via IP gebr<br>IP                                                                           | ruikt, moet het Meldkamer-type                                             | ingesteld zijn op Enkel                  |  |
| Het gebruik van deze tijdsperioden is afha<br>MK zoals ingesteld in de parameter Kiesric<br>[2]MK > [7]Kiesrichting)                       | nkelijk van de rapporterin<br>chting Urgent Melden (zie:                   | gsvolgorde naar de<br>[4]Communicatie >  |  |
| <ul> <li>Primair: Deze tijdsperiode wordt geb<br/>ingesteld en de Kiesrichting paramete<br/>Fabriekswaarde: 00003 (30 seconden)</li> </ul> | ruikt als het MK 1-type als<br>er <u>niet</u> als <i>1ste backup 2de</i> w | IP →Enkel IP wordt<br>rordt ingesteld    |  |
| <ul> <li>Secundair: Deze tijdsperiode wordt g<br/>wordt ingesteld en de Kiesrichting pa<br/>Fabriekswaarde: 00360 (3600 seconde</li> </ul> | ebruikt als het MK 2-type a<br>arameter als <i>1ste backup 2de</i><br>n)   | als IP →Enkel IP<br>wordt ingesteld      |  |

- Backup: Deze tijdsperiode wordt aan het backup-kanaal toegewezen onder de volgende omstandigheden:
  - MK 2-kanaal wordt gedefinieerd als *IP* →*Enkel IP*
  - Kiesrichting parameter wordt als 1<sup>ste</sup> backup 2<sup>de</sup> ingesteld
  - De communicatie met MK 1 is verbroken

Fabriekswaarde: 00003 (30 seconden)

# Besturingen

| 0                                                              |                                                                              |                                                   |
|----------------------------------------------------------------|------------------------------------------------------------------------------|---------------------------------------------------|
| IP Uit                                                         | NEE                                                                          | J/N                                               |
| JA: Het system s                                               | chakelt alle activiteit van de IP modu                                       | ıle uit                                           |
| NEE: De IP mod                                                 | ule is ingeschakeld in het systeem                                           |                                                   |
| CS via IP                                                      | JA                                                                           | JA/NEE                                            |
| JA: Het systeem<br>verbinding<br>NEE: Het systee<br>verbinding | geeft toegang tot de Configuration S<br>m geeft geen toegang tot de Configur | oftware via een IP-<br>ratie Software via een IP- |
|                                                                |                                                                              |                                                   |

## 4.2 Meldkamer

Het menu Meldkamer bevat parameters om het systeem te laten communiceren met de (up-

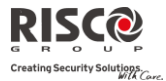

to-three) meldkamer en zodoende gegevens door te sturen.

| Commu    | nicati                                                               | e: Meldkamer                          |                              |                     |
|----------|----------------------------------------------------------------------|---------------------------------------|------------------------------|---------------------|
| Paramete | er                                                                   |                                       | Fabriekswaarde               | Bereik              |
| Rapport  | Туре                                                                 |                                       |                              |                     |
|          | Kies                                                                 | Гуре                                  |                              |                     |
|          | Bepa                                                                 | alt het communicatietype dat het sys  | teem met de meldkamer        | opzet. Het          |
|          | svste                                                                | em kan via 3 optionele communicatio   | etypes rapporteren:          | 1                   |
|          | •                                                                    | Spraak                                | 51 11                        |                     |
|          | •                                                                    | SMS                                   |                              |                     |
|          | •                                                                    | IP                                    |                              |                     |
|          | •                                                                    | SIA IP                                |                              |                     |
|          |                                                                      | Spraak                                |                              |                     |
|          |                                                                      | Pannortaring paar de meldkeme         | r wordt wie het PSTN o       | f CSM notwork       |
|          |                                                                      | Rapportering flaar de meldkame        | r wordt via net r 5110- 0    | l GSIVI-Hetwerk     |
|          |                                                                      | ungevoerd. Kapponering via Sp.        | raak kan via verschillend    |                     |
|          |                                                                      | worden opgezet. De optionele ka       | inalen zijn afnankelijk va   | an de nardware      |
|          |                                                                      | die in uw systeem zijn geinstalle     | erd. Selecteer het vereist   | e kanaal als        |
|          |                                                                      | volgt:                                |                              |                     |
|          |                                                                      | PSTN/GSM: Het systeem cont            | roleert of de PSTN-lijn besc | hikbaar is. Tijdens |
|          | de gewone bedrijfsmodus worden alle oproepen en gegevensoverdrachten |                                       |                              |                     |
|          |                                                                      | via de PSIN-lijn uitgevoerd. In       | geval van storing op de PS   | IN-lijn, wordt de   |
|          |                                                                      | • <b>CSM/PSTN</b> : Het systeem contr | oleert of het CSM-network    | beschikbaar is      |
|          |                                                                      | Tijdens de gewone bedrijfsmod         | us worden alle oproepen et   | )                   |
|          |                                                                      | gegevensoverdrachten via het (        | SM-netwerk uitgevoerd. I     | i geval van         |
|          |                                                                      | storing op het GSM-netwerk, w         | ordt de oproep via de PSTN   | J-liin verzonden    |
|          |                                                                      | Enkel PSTN: Uitgaande oproep          | en worden enkel via het PS   | STN-audiokanaal     |
|          |                                                                      | uitgevoerd. Gebruik deze optie        | voor installaties waar geen  | GSM-netwerk         |
|          |                                                                      | beschikbaar is                        | U                            |                     |
|          |                                                                      | • Enkel GSM: Uitgaande oproep         | en worden enkel via het GS   | M-audiokanaal       |
|          |                                                                      | uitgevoerd. Gebruik deze optie        | voor installaties waar geen  | PSTN-lijn           |
|          |                                                                      | beschikbaar is                        |                              |                     |
|          |                                                                      | Voer het telefoonnummer van de        | e meldkamer, inclusief k     | engetal en,         |
|          |                                                                      | indien vereist, speciale tekens in    | Als u vanuit een PBX b       | elt, voeg dan       |
|          |                                                                      | niet het nummer voor de uitgaar       | ıde lijn toe.                |                     |
|          |                                                                      | Functie                               | Wee                          | rgave               |
|          |                                                                      | Stoppen en wachten op een nieuwe kie  | estoon                       | W                   |
|          |                                                                      | Wachttijd alvorens verder te kiezen   |                              | <u>+</u>            |
|          |                                                                      | Stuur het DTMF-teken <b>*</b>         |                              | <u>~</u>            |
|          |                                                                      | Stuur het DTMF-teken #                |                              | #                   |
|          |                                                                      | Verwijder de nummers tot de cursorpo  | ositie [ <b>*</b> ][0] g     | elijktijdig         |

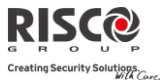

| <b>Communicatie:</b> | Meldkamer                                                                                                    |                                                                                                    |                                                                                                    |
|----------------------|----------------------------------------------------------------------------------------------------|----------------------------------------------------------------------------------------------------|----------------------------------------------------------------------------------------------------|
| Parameter            |                                                                                                    | Fabriekswaarde                                                                                                    | Bereik                                                                                                    |
|                      | SMS                                                                                                    |                                                                                                    |                                                                                                    |
|                      | Gebeurtenissen worden met geoc<br>encryptie) naar de meldkamer ve<br>inclusief accountnummer, doorm<br>van de gebeurtenis en meer. De l<br>Group ontvangt in de MK-site de<br>Ontvanger vertaalt de SMS-beric<br>de toepassingen van de meldkam<br>Contact ID). Dit rapport vereist d<br>Group aan de MK-kant wordt ge<br>Voer de relevante telefoonnumm<br>het systeem zal ontvangen (Zie o                                                                                                    | odeerde SMS-berichter<br>erzonden. Elk melding<br>neldcode, communicat<br>P/GSM-Ontvanger sof<br>e gebeurtenisberichten<br>hten naar standaard fo<br>ner worden gebruikt (h<br>lat de IP/GSM-Ontvan<br>ibruikt.<br>uers in voor de MK die<br>ptie Spraak)                                                                                                    | h (128 BIT AES-<br>bevat informatie<br>ieformaat, tijdstip<br>ftware van RISCO<br>. De IP/GSM-<br>ormaten die door<br>bijvoorbeeld<br>ger van RISCO<br>meldingen van                                                           |
|                      | IP                                                                                                    |                                                                                                    |                                                                                                    |
|                      | Gecodeerde gebeurtenissen word<br>het TCP/IP-protocol naar de mede<br>encryptie wordt gebruikt. De IP/<br>Group bevindt zich op de MK-si<br>standaard formaten te vertalen d<br>worden gebruikt (bijvoorbeeld C                                                                                                    | den over het IP- of GPl<br>dkamer verzonden. 12<br>GSM-Ontvanger softw<br>te en ontvangt melding<br>ie door toepassingen v<br>ontact ID).                                                                                                    | RS-netwerk met<br>8 BIT AES-<br>vare van RISCO<br>gen om ze naar<br>van de meldkamer                                                                                                    |
|                      | <b>Opmerking</b> : Om GPRS-communicatie r<br>GPRS-kanaal ondersteune                                                                                                    | mogelijk te maken, moet de<br>n                                                                                                    | e SIM-kaart het                                                                                                    |
|                      | <ul> <li>Meldingen via IP kunnen via ver<br/>optionele kanalen zijn afhankeliji<br/>geïnstalleerd. Selecteer als volgt I</li> <li>IP/GPRS: Het systeem controle<br/>de gewone bedrijfsmodus word<br/>via het IP-netwerk uitgevoerd. I<br/>het rapport naar het GPRS-netw</li> <li>GPRS/IP: Het systeem controle<br/>Tijdens de gewone bedrijfsmod<br/>gegevensoverdrachten via GPR<br/>GPRS-netwerk, wordt het rappot</li> <li>Enkel IP: Het rapport wordt en</li> <li>Enkel GPRS: Het rapport word<br/>Geef het relevante IP-Adres en p<br/>rapporten van het systeem zal or</li> </ul> | schillende kanalen wo<br>k van de hardware die<br>het vereiste kanaal:<br>eert of het IP-netwerk bes<br>en alle oproepen en gege<br>in geval van storing op ho<br>verk gerouteerd<br>eert of het GPRS-netwerk<br>us worden alle oproepen<br>S uitgevoerd. In geval va<br>ort via IP-netwerk gerout<br>kel via het IP-netwerk uit<br>t enkel via het GPRS-netword<br>oortnummer in voor d<br>ntvangen (Zie IP Adres | rden opgezet. De<br>in uw systeem is<br>chikbaar is. Tijdens<br>vensoverdrachten<br>et IP-netwerk, wordt<br>beschikbaar is.<br>en<br>n problemen op het<br>eerd<br>gevoerd<br>werk uitgevoerd<br>e MK die<br>en <i>Poort</i> ) |

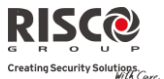

| <b>Communicatie:</b>                   | Meldkamer                                                                                                    |                                                                           |                                                                                                    |
|----------------------------------------|----------------------------------------------------------------------------------------------------|---------------------------------------------------------------------------|----------------------------------------------------------------------------------------------------|
| Parameter                              |                                                                                                    | Fabriekswaarde                                                            | Bereik                                                                                                    |
|                                        | SIA IP                                                                                                    |                                                                           |                                                                                                    |
|                                        | <ul> <li>Rapporten aan de meldkamer kunnen worden verzonden aan de standaard SIA IP-ontvangers dmv het SIA-IP-protocol. Met gebruik v SIA IP wordt overdracht van visuele beelden van PIR-camera's moge gemaakt. Rapportage door SIA IP kan tot stand worden gebracht doo de in uw systeem geïnstalleerde hardware-kanalen. Rapportage van h SIA-IP is 128 BIT AES gecodeerd. SIA IP rapporten ondersteunen ook labels rapportage. Gebruik van SIA IP vereist instellen van: <ul> <li>Coderingssleutel (Zie pagina 108)</li> <li>SIA IP ontvanger lijnnummer</li> </ul> </li> </ul> |                                                                           | den aan de<br>. Met gebruik van<br>camera's mogelijk<br>en gebracht door<br>apportage van het<br>dersteunen ook<br>. van: |
| Account Numm                           | ers                                                                                                    |                                                                           |                                                                                                    |
| Accoun                                 | it nummer                                                                                                    |                                                                           |                                                                                                    |
| Het nur<br>meldka<br>promnu<br>toegewa | mmer dat de klant bij de meldkan<br>mer een accountnummer instell<br>ummers zijn 6-cijferige nummers<br>ezen                                                                                                    | mer identificeert. U kun<br>en. Deze accountnumm<br>die door de meldkame: | tt voor elke<br>ers of<br>r worden                                                                                        |
| Opmerk                                 | ting over het Account nummer in Co                                                                                                    | ontact ID Communicatief                                                   | ormaat:                                                                                                    |

- 1. Het account nummer zal steeds als 4 tekens worden gerapporteerd, bijvoorbeeld: Een nummer ingesteld als 000012 wordt gerapporteerd als 0012
- Als meer dan 4 cijfers worden ingesteld zal het systeem altijd de 4 laatste cijfers van het account nummer verzenden, bijvoorbeeld: Een account nummer dat werd ingesteld als 123456 wordt verzonden als 3456

**3.** In Contact ID kan men cijfers en letters A-F gebruiken. Het A karakter wordt steeds verzonen als 0, bijvoorbeeld: Een account nummer dat werd ingesteld als 00C2AB wordt verzonden als C20B

- 1.
- 2.
- 4.

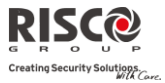

| Fabr                                                                                                    | riekswaarde                                                                                                    | Bereik                                                                                                    |  |  |
|----------------------------------------------------------------------------------------------------|----------------------------------------------------------------------------------------------------|----------------------------------------------------------------------------------------------------|--|--|
| king over het Account Nummer in SIA Com                                                                                                    | municatieformaat:                                                                                                    |                                                                                                    |  |  |
| 3. Het account nummer voor SIA moet als decimaal nummer ingesteld worden (enkel cijfers 09)                                                                                                    |                                                                                                    |                                                                                                    |  |  |
| 4. Het account nummer kan gerapporteerd worden van 1 tot 6 cijfers. Om een account<br>nummer met minder dan 6 cijfers te verzenden gebruikt u het cijfer "0", bijvoorbeeld:<br>Voor account nummer 1234 voert u 001234 in. In dit geval verzendt het systeem het<br>cijfer "0" niet naar de meldkamer |                                                                                                    |                                                                                                    |  |  |
| n het cijfer "0" links van het nummer in SIA fe<br>A" in plaats van het cijfer "0". Bijvoorbeeld, ve<br>' in, voor een 6 cijferig account nummer als 001                                                                                                    | ormaat te verzender<br>oor account numme<br>1207 voert u AA120                                                                                                    | n, gebruikt u het<br>er 0407 voert u<br>7                                                                                                    |  |  |
| Protocol Con                                                                                                    | tact ID                                                                                                    |                                                                                                    |  |  |
| Hiermee kan het systeem contact opzetten met de meldkamer om details van het<br>communicatieprotocol te verzenden dat voor elke account door de digitale<br>ontvanger wordt gebruikt.                                                                                                    |                                                                                                    |                                                                                                    |  |  |
| en automatisch geüpload als het commun                                                                                                    | vicatieprotocol wo                                                                                                    | ordt                                                                                                    |  |  |
| <ul> <li>Contact ID: Het systeem wijst doormeldcodes toe die ADEMCO Contact<br/>(Point) ID ondersteunen</li> <li>SIA: Het systeem wijst doormeldcodes toe die het SIA (Security Industry<br/>Association) protocol ondersteunen</li> </ul>                                                            |                                                                                                    |                                                                                                    |  |  |
| Opmerking: Zie Appendix A voor de lijst doormeldcodes                                                                                                    |                                                                                                    |                                                                                                    |  |  |
|                                                                                                    |                                                                                                    |                                                                                                    |  |  |
| n functies worden geprogrammeerd die<br>ner.                                                                                                    | verbonden zijn aa                                                                                                    | an de werking                                                                                                    |  |  |
| hake                                                                                                    | NEE                                                                                                    | J/N                                                                                                    |  |  |
| e LEDs op de Agility centrale lichten geo<br>nake signaal van de meldkamer ontvange<br>Geen indicatie als er communicatie met d                                                                                                    | lurende één secor<br>er wordt ontvang                                                                                                    | nde op als het<br>en                                                                                                    |  |  |
|                                                                                                    | king over het Account Nummer in SIA Comp<br>et account nummer voor SIA moet als decimaa<br>fers 0.9)<br>et account nummer kan gerapporteerd worder<br>mmer met minder dan 6 cijfers te verzenden a<br>oor account nummer 1234 voert u 001234 in. Ir<br>fer "0" niet naar de meldkamer<br>n het cijfer "0" links van het nummer in SIA fe<br>A" in plaats van het cijfer "0". Bijvoorbeeld, ve<br>in, voor een 6 cijferig account nummer als 002<br><b>Protocol</b> Con<br>et systeem contact opzetten met de meldk<br>rotocol te verzenden dat voor elke accour<br>It gebruikt.<br>en automatisch geüpload als het commur<br><b>Contact ID:</b> Het systeem wijst doormeldcodes<br>'oint) ID ondersteunen<br>IA: Het systeem wijst doormeldcodes toe<br>association) protocol ondersteunen<br>ppendix A voor de lijst doormeldcodes<br>n functies worden geprogrammeerd die<br>ner.<br><b>Chake</b><br>le LEDs op de Agility centrale lichten gec<br>nake signaal van de meldkamer ontvange | king over het Account Nummer in SIA Communicatieformaat:         et account nummer voor SIA moet als decimaal nummer ingestele         fers 09)         et account nummer kan gerapporteerd worden van 1 tot 6 cijfers.         mmer met minder dan 6 cijfers te verzenden gebruikt u het cijfer         or account nummer 1234 voert u 001234 in. In dit geval verzendt         fer "0" niet naar de meldkamer         n het cijfer "0" links van het nummer in SIA formaat te verzender         A" in plaats van het cijfer "0". Bijvoorbeeld, voor account nummer         in, voor een 6 cijferig account nummer als 001207 voert u AA120         Protocol       Contact ID         et systeem contact opzetten met de meldkamer om details         rotocol te verzenden dat voor elke account door de digital         It gebruikt.         en automatisch geüpload als het communicatieprotocol worden van 1 ID         Point) ID ondersteunen         IA: Het systeem wijst doormeldcodes toe die ADEM         Point) ID ondersteunen         IA: Het systeem wijst doormeldcodes         n functies worden geprogrammeerd die verbonden zijn aa         ner.         Hake         NEE         Ie LEDs op de Agility centrale lichten gedurende één secon         nake signaal van de meldkamer ontvanger wordt ontvanger |  |  |

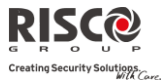

| Communicatie: Meldkamer                                                                                                    |                                                                                                    |                                                                        |
|----------------------------------------------------------------------------------------------------|----------------------------------------------------------------------------------------------------|------------------------------------------------------------------------|
| Parameter                                                                                                    | Fabriekswaarde                                                                                                    | Bereik                                                                 |
| Kiss-off                                                                                                    | NEE                                                                                                    | J/N                                                                    |
| JA: Alle LEDs op de Agility centra<br>vocaal geluid wordt geproduceerd<br>ontvanger wordt ontvangen<br>NEE: Geen indicatie als er commu<br>opgesteld                                                                | le lichten gedurende één secc<br>l als het kiss-off signaal van d<br>nicatie met de meldkamer on                                            | onde op en een<br>e meldkamer<br>tvanger wordt                         |
| SIA tekst                                                                                                    |                                                                                                    |                                                                        |
| <b>JA</b> : Het door SIA opgemaakte rappondersteunen via het spraakkanaa                                                                                                    | port aan de meldkamer zal tel<br>1.                                                                                                    | ksttransmissie                                                         |
| Opmerking: Het SIA tekst protocol mo                                                                                                    | et door de meldkamer ontvanger w                                                                                                    | vorden ondersteund.                                                    |
| NEE: Het door SIA opgemaakte ra                                                                                                    | pport zal geen tekst onderste                                                                                                    | unen.                                                                  |
| Willekeurige MS test                                                                                                    |                                                                                                    |                                                                        |
| JA: Bij het eerste opstarten van het<br>ingesteld dat daarna het vaste uur<br>rapporteert aan de meldkamer. De<br>velden worden bekeken.<br>NEE: De periodieke test wordt uitg<br>gedefinieerd onder de MS periodie | systeem zal een willekeurig<br>wordt waarop het paneel per<br>eze tijd kan onder de periodie<br>gevoerd volgens de tijd die de<br>eke timer | uur worden<br>riodieke testen<br>ke test timer<br>oor de installeur is |
|                                                                                                    |                                                                                                    |                                                                        |
| Parameters<br>Hiermee kunnen parameters worden gepro<br>met de meldkamer.                                                                                                    | grammeerd die verbonden zi                                                                                                    | jn aan de werking                                                      |
| MK Pogingen                                                                                                    | 08                                                                                                    | 01-15                                                                  |
| Het aantal keren dat het systeem o<br>communicatie kan opzetten                                                                                                    | pnieuw naar de meldkamer l                                                                                                    | oelt nadat het geen                                                    |
| Alarm Herstel                                                                                                    | Volg zone                                                                                                    |                                                                        |
| Geeft aan wanneer het einde van e<br>Deze optie informeert de meldkan<br>tijdens een alarmherstel. Deze rap<br>nodig.                                                                                               | een alarmconditie moet doorg<br>ner (MK) van een wijziging in<br>porten hebben een geldige do                                               | emeld worden.<br>de alarmconditie<br>ormeldcode                        |

- Na sirenetijd (fabriekswaarde) Het herstelrapport wordt pas verstuurd na de sirenetijd
- Volg zone Het herstelrapport wordt verstuurd van zodra het alarmcontact van de respectievelijke zone terug in rust komt

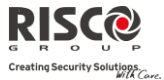

| Communica                       | atie: Meldkamer                                                                                                    |
|---------------------------------|----------------------------------------------------------------------------------------------------|
| Parameter                       | Fabriekswaarde Bereik                                                                                                    |
| •                               | Na uitschakelen – Het herstelrapport wordt pas verstuurd als de                                                                                                    |
|                                 | alarmcentrale (of de desbetreffende partitie) uitgeschakeld wordt, zelfs al is de                                                                                                    |
|                                 | sirenetijd reeds lang verstreken                                                                                                    |
| Co                              | deringssleutel                                                                                                    |
| Eer<br>geg<br>par<br>typ<br>mei | n 32-cijferige digitale handtekening en authenticatie voor de bescherming van<br>gevensoverdracht van en naar de meldkamer. De sleutel moet zowel voor het<br>neel en de meldkamer worden gedefinieerd. Te gebruiken wanneer het SIA IP<br>ne verslag actief is. Een unieke sleutel kan worden gedefinieerd voor iedere drie<br>ldkamers. |
| On                              | tvangernummer                                                                                                    |
| Het                             | t ontvangernummer zoals geleverd door de meldkamer                                                                                                    |
| Lijı                            | nnummer                                                                                                    |
| Het                             | t ontvanger lijnnummer zoals geleverd door de meldkamer                                                                                                    |
| MK Tijden                       |                                                                                                    |
| Hiermee kui<br>de meldkam       | nnen tijden worden geprogrammeerd die verbonden zijn aan de werking met<br>Ier.                                                                                                    |
| Tes                             | stmelding                                                                                                    |
| De<br>con                       | testmelding laat u toe het tijdstip in te stellen waarop het systeem automatisch<br>nmunicatie met de meldkamer opzet om de verbinding te controleren. De                                                                                                    |
| test<br>(Co<br>voc              | melding houdt in dat het accountnummer en een geldige testdoormeldcode<br>ontact ID 602, SIA TX) wordt verzonden. Stel het testtijdstip en het interval in<br>or de testmeldingen                                                                                                    |

| Alarm Afbreken                                                                                                    | 00 sec.                                                                                                    | 0-255 sec.                                                                                     |  |  |
|----------------------------------------------------------------------------------------------------|----------------------------------------------------------------------------------------------------|------------------------------------------------------------------------------------------------|--|--|
| Bepaalt de tijdsvertraging voordat een a<br>alarmsysteem binnen het tijdsinterval A                                                                                                    | Bepaalt de tijdsvertraging voordat een alarm naar de MK wordt gemeld. Als het alarmsysteem binnen het tijdsinterval Alarm Afbreken wordt uitgeschakeld, |                                                                                                |  |  |
| wordt er geen alarmtransmissie naar de                                                                                                    | e MK verzonden                                                                                                    |                                                                                                |  |  |
| Alarm Stoppen                                                                                                    | 5 min                                                                                                    | 0-255 min                                                                                      |  |  |
| Indien een alarm per ongeluk wordt ve<br>meldkamer om een Alarm Annulering<br>vervolgens aan de oorspronkelijke Alar<br>een geldige gebruikerscode wordt inge<br>Alarm Stoppen tijdsinterval dat volgt a | roorzaakt is het moge<br>Code te ontvangen. D<br>rm Code verzonden I<br>voerd om het alarm te<br>ls de Alarm Afbreken                                   | lijk voor de<br>eze wordt<br>Dit gebeurt indien<br>e resetten binnen het<br>tijd is verstreken |  |  |
|                                                                                                    |                                                                                                    |                                                                                                |  |  |

Opmerking: Een Alarm Annulering Code dient ingesteld te worden
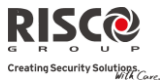

| <b>Communicatie: Meldkamer</b>                     |                                                                 |                                 |                       |
|----------------------------------------------------|-----------------------------------------------------------------|---------------------------------|-----------------------|
| Parameter                                          | Fabrie                                                          | kswaarde                        | Bereik                |
| Inluisteren                                        |                                                                 | 120                             | 1-240 seconden        |
| De tijdsduur gedure                                | nde welke de meldkamer ka                                       | n inluisteren e                 | n een hoorbare        |
| verificatie van een al                             | arm kan uitvoeren. Na dit ir                                    | ıterval hangt h                 | et systeem op.        |
| De meldkamer kan h<br>cijfer "1" in te drukk       | et inluisteren verlengen ged<br>en. In dit geval herstart de ir | urende het ges<br>iluistertijd. | sprek, door het       |
| Zone Matrix                                        |                                                                 |                                 |                       |
| De zone matrix is ver                              | bonden aan de Alarm Beve                                        | stiging                         |                       |
| Matrix Star                                        | t (Matrix vertragingstijd)                                      | 0                               | 0-120 min             |
| 🝭 Ge                                               | eft aan dat het systeem geen                                    | alarmbevestigi                  | ing kan starten       |
| totdat deze                                        | imer is verlopen. Deze tijd st                                  | art als het syst                | eem werd              |
| ingeschakel                                        | d en voorkomt valse bevestig                                    | de alarmen in                   | die situaties als een |
| persoon per                                        | ongeluk in het gebouw word                                      | lt ingesloten                   |                       |
| Tijdsinterv                                        | al                                                              | 030                             | 30-60 min             |
| Geeft de tijd                                      | speriode aan die start als ee                                   | n alarm voor o                  | le eerste keer        |
| wordt geact                                        | iveerd. Als voor het einde v                                    | an dit tijdsinte                | rval een tweede       |
| alarm word                                         | t geactiveerd, stuurt het syst                                  | eem een matri                   | ix alarm naar de      |
|                                                    |                                                                 | 2                               | 0.10                  |
| Geen Inschakeling                                  |                                                                 | 0                               | 0-12 weken            |
| Er wordt een <i>Geen</i>                           | Inschakeling-code naar de l                                     | MK gestuurd                     | als gedurende de      |
| ingestelde periode (1                              | -12 weken) het alarm niet w                                     | erd in- of uitge                | eschakeld             |
| (0=niet geactiveerd)                               |                                                                 |                                 |                       |
| Kiesrichting                                       |                                                                 |                                 |                       |
| Het menu Kiesrichting laat to                      | e om de doormeldrapporten                                       | per type naar                   | bepaalde              |
| meldkamers te versturen. (Zie                      | Appendix A Doormeldcodes)                                       |                                 |                       |
| IN/UIT Melden                                      | 1 <sup>ste</sup> ba                                             | ackup 2de                       |                       |
| Instelling voor het m                              | elden van gebeurtenissen be                                     | etreffende in-/u                | uitschakeling van     |
| het alarmsysteem (of                               | tewel Wapening/Ontwapen                                         | ing) aan de MI                  | Κ.                    |
| <ul> <li>Niet bellen (geer</li> </ul>              | n doormelding)                                                  |                                 |                       |
| <ul> <li>Bel 1<sup>ste</sup> : Meldt in</li> </ul> | n-/uitschakelen aan MK1                                         |                                 |                       |
| <ul> <li>Bel 2<sup>de</sup> : Meldt in</li> </ul>  | -/uitschakelen aan MK2                                          |                                 |                       |

- Bel 3<sup>de</sup>: Meldt in-/uitschakelen aan MK3
- Bel alle : Meldt in-/uitschakelen aan alle ingestelde MK
- 1<sup>ste</sup> backup 2<sup>de</sup>: Meldt in-/uitschakelen aan MK1. Als er geen communicatie kan worden opgezet met MK1, wordt er naar MK2 gemeld

Ρ

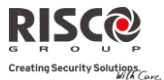

| Communicatie: Meldkamer |                             |        |  |
|-------------------------|-----------------------------|--------|--|
| Parameter               | Fabriekswaarde              | Bereik |  |
| Urgent Melden           | 1 <sup>ste</sup> backup 2de |        |  |
| T ( 11) 1 ( 11)         |                             |        |  |

Instelling voor het melden van urgente/dringende (alarm-)gebeurtenissen aan de meldkamer.

- ٠ Niet bellen (geen doormelding)
- Bel 1ste: Meldt urgente/dringende (alarm-)gebeurtenissen aan MK1
- ٠ Bel 2<sup>de</sup> : Meldt urgente/dringende (alarm-)gebeurtenissen aan MK2
- Bel 3<sup>de</sup> : Meldt urgente/dringende (alarm-)gebeurtenissen aan MK3
- Bel alle : Meldt urgente/dringende (alarm-)gebeurtenissen aan alle ingestelde MK
- 1<sup>ste</sup> backup 2<sup>de</sup>: Meldt urgente/dringende (alarm-)gebeurtenissen aan MK1. Als er geen communicatie kan worden opgezet met MK1, wordt er naar MK2 gemeld

#### Niet Urgent

1ste backup 2de

Instelling voor het melden van niet-urgente/dringende gebeurtenissen (fouten en testmeldingen) aan de MK.

- Niet bellen (geen doormelding)
- ٠ Bel 1<sup>ste</sup>: Meldt niet-urgente/dringende gebeurtenissen aan MK1
- Bel 2<sup>de</sup> : Meldt niet-urgente/dringende gebeurtenissen aan MK2 ٠
- Bel 3de : Meldt niet-urgente/dringende gebeurtenissen aan MK3
- Bel alle : Meldt niet-urgente/dringende gebeurtenissen aan alle ingestelde MK ٠
- ٠ 1<sup>ste</sup> backup 2<sup>de</sup>: Meldt niet-urgente/dringende gebeurtenissen aan MK1. Als er geen communicatie kan worden opgezet met MK1, wordt er naar MK2 gemeld

#### Doormeldcodes

Laat u toe om de codes weer te geven of te programmeren die door het systeem naar de meldkamer worden doorgestuurd om gebeurtenissen (bijvoorbeeld alarmen, storingen, herstellen, supervisietesten, enzovoorts) te melden. De codes die voor elk type gebeurtenis worden bepaald, zijn in functie van het beleid van de meldkamer. Vooraleer er codes worden geprogrammeerd, is het belangrijk af te stemmen met de protocollen van de meldkamer. Doormeldcodes worden standaard toegewezen, volgens het geselecteerde communicatieformaat SIA of Contact ID.

De centrale wijst aan elke gebeurtenis een specifieke doormeldcode toe, op basis van het communicatieformaat naar de meldkamer. Een gebeurtenis waar geen doormeldcode aan wordt toegewezen, wordt niet aan de meldkamer gemeld. Voor de lijst doormeldcodes, raadpleeg Appendix A

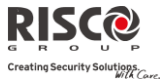

| Communicatie: Meldkamer |                |        |
|-------------------------|----------------|--------|
| Parameter               | Fabriekswaarde | Bereik |
|                         |                |        |

#### **Report Codes**

Enables you to view or program the codes transmitted by the system to report events (for example, alarms, troubles, restores, supervisory tests, and so on) to the monitoring station. The codes specified for each type of event transmission are a function of the Central Station's own policies. Before programming any codes, it is important to check the Central Station protocols. Reporting codes are assigned by default, according to the selected communication format SIA or Contact ID

Assigns a specified report code for each event, based on the reporting format to the monitoring station. An event that is not assigned with a report code will not be reported to the monitoring station. For list of report events refer to *Appendix A* 

#### 4.3 Configuratie Software

Het menu **Configuratiesoftware** bevat parameters waarmee de Configuratie Software verbinding met het systeem kan maken.

| Communicatie: Configuratie SW |                |        |  |
|-------------------------------|----------------|--------|--|
| Parameter                     | Fabriekswaarde | Bereik |  |
| Toegang & ID                  |                |        |  |

Hiermee kunt u parameters instellen om communicatie op afstand tussen de Configuratie Software en het systeem op te stellen.

| Toegangscode                           | 5678                                   |
|----------------------------------------|----------------------------------------|
| Hiermee kunt u een toegangscode inst   | ellen die in het systeem wordt         |
| opgeslagen.                            |                                        |
| RISCO Group raadt aan om voor elke     | installatie een andere 4-cijferige     |
| toegangscode te gebruiken.             |                                        |
| Om communicatie mogelijk te maken t    | tussen het alarmbedrijf en het systeem |
| moet in het overeenkomende profiel, d  | lat voor deze installatie in de        |
| configuratiesoftware is gemaakt, conse | equent dezelfde toegangscode worden    |
| ingevoerd.                             |                                        |
| Voor succesvolle communicatie moeter   | n de Toegangscode en de ID Code tussen |
| de Configuratie Software en het systee | m overeenkomen                         |

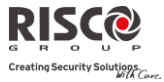

| Comm   | unicatie: Configuratie SW                                                                                                    |                                                                                                    |                                                                                                    |
|--------|----------------------------------------------------------------------------------------------------|----------------------------------------------------------------------------------------------------|----------------------------------------------------------------------------------------------------|
| Parame | ter                                                                                                    | Fabriekswaarde                                                                                                    | Bereik                                                                                                    |
|        | ID code                                                                                                    | 0001                                                                                                    |                                                                                                    |
|        | Definieert een ID code die als een uitb<br>Om communicatie tussen het alarmbe<br>moet in het accountprofiel in de Confi<br>ingevoerd.                                                                                                    | reiding van de Toegan<br>drijf en de installatie m<br>guratie Software dezel                                                                                                    | gscode dient.<br>10gelijk te maken,<br>fde ID code worden                                                                           |
|        | Voor succesvolle communicatie moete<br>de Configuratie Software en het system                                                                                                    | en de Toegangscode en<br>em overeenkomen.                                                                                                    | de ID Code tussen                                                                                                    |
|        | Verdelers gebruiken vaak het account<br>gebruiker als ID code, maar u kunt elk<br>die uniek is voor de installatie                                                                                                    | nummer van de meldk<br>e willekeurige 4-cijferi                                                                                                    | amer voor de<br>ge code gebruiken                                                                                                   |
|        | MK Lock code                                                                                                    | 000000                                                                                                    |                                                                                                    |
|        | MK Lock bevat een beveiligingsfuncti<br>Configuratie Software. Deze code zal 1<br>parameters eventueel verhinderen.<br>Opnieuw moet deze code identiek zijr<br>de Configuratie Software.<br>Als de MK Lock code in de centrale er<br>Software niet overeenkomen, heeft de<br>volgende parameters van de meldkarr<br>wijzigen:<br>MK Lock code, Installateurscode, MK<br>Telefoonnummers, Default Codes, MK<br>Kanaal, MK Backup, MK doormelden, | e die opnieuw in relati<br>het bekijken van de do<br>n ingevuld in de centra<br>n de MK Lock code in c<br>installateur geen toest<br>ner vanuit de Configur<br>IP poort, MK IP adres,<br>C account, MK Comm.I<br>, ID code, Toegangscoc | e staat met de<br>ormeld<br>le en het profiel van<br>le Configuratie<br>emming om de<br>atie Software te<br>MK<br>Formaat, MK<br>le |
| Terugb | ellen                                                                                                    |                                                                                                    |                                                                                                    |
|        | Terugbellen actief                                                                                                    | AAN                                                                                                    |                                                                                                    |
|        | De terugbelfunctie forceert dat het sys<br>telefoonnummers terugbelt aan welke<br>Software van het alarmbedrijf is verbe<br>handelingen op afstand met de Config<br>JA: Terugbellen is actief<br>NEE: Terugbellen is niet actief                                                                                                    | teem naar voorgeprog<br>de computer met de C<br>onden. Dit biedt een ho<br>guratie Software.                                                                                                    | rammeerde<br>Configuratie<br>gere veiligheid voor                                                                                   |

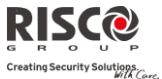

| Communicatie: Configuratie SW                                                                                                    |                                                                                                    |                                                                                                    |
|----------------------------------------------------------------------------------------------------|----------------------------------------------------------------------------------------------------|----------------------------------------------------------------------------------------------------|
| Parameter                                                                                                    | Fabriekswaarde                                                                                                    | Bereik                                                                                                    |
| Telefoonnummers Configur                                                                                                    | ratie Software                                                                                                    |                                                                                                    |
| Stel 3 telefoonnummers configuratie<br>Stel 3 telefoonnummers in di<br>Configuratie Software te mak<br>elk nummer worden terugge<br>als hij communicatie maakt r<br>ingesteld, wordt alleen dat nu<br>Als de Configuratie Software<br>zijn bellende telefoonnumme<br><i>Nummer</i> onder het menu GSI<br>Software worden ingesteld. | e het paneel kan bellen om com<br>ken. Als er geen nummers word<br>beld. De installateur voert een t<br>net het paneel. Als minstens éér<br>ummer teruggebeld.<br>e communicatie maakt met het p<br>er naar het paneel. (Dit nummer<br>M en PSTN-communicatie in de | municatie met de<br>len ingesteld, kan<br>elefoonnummer in<br>n nummer is<br>paneel, stuurt het<br>moet als <i>Mijn</i><br>configuratie |
| Als het paneel één van de nu                                                                                                    | mmers als één van de in het pa                                                                                                    | neel                                                                                                    |
| voorgedefinieerde nummers                                                                                                    | herkent, wordt de oproep opge                                                                                                    | hangen en belt het                                                                                                    |
| paneel naar datzelfde numm                                                                                                    | er terug                                                                                                    |                                                                                                    |

#### **IP** Gateway

Het IP-adres en het poortnummer van de Configuratie Software PC. Indien u een router met de Configuratie Software PC verbonden heeft, dient u het IP-adres van de router in te stellen.

Deze instelling wordt gebruikt wanneer er een aanvraag is voor een verbinding op afstand tussen de centrale en de Configuratie Software. Deze gegevens gelden zowel voor de verbinding over IP als GPRS

Opmerking: In de Configuratie Software, onder Communicatie→ Configuratie→ Externe GPRS/IP Verbinding dient u het IP adres en de poortnummer van de PC met de Configuratie Software in te voeren

#### **IP-poort**

De IP- poort van de Configuration Software PC

#### Luisterpoort

De GPRS-poort waarnaar de Configuratie Software kan verbinden als GSM in de Luisteren modus staat. Zie CS via GPRS (Luistermodus), pagina 99

#### **Entiteit Host SUBNET**

(Voor toekomstige ontwikkeling)

#### 4.4 Volg-Mij

Behalve rapporten naar de meldkamer te sturen, heeft de Agility een Volg-Mij functie. Hiermee kunnen systeemgebeurtenissen naar een voorgedefinieerde Volg-Mij bestemming worden gemeld via spraakberichten, SMS-berichten of E-mail. In het systeem kunnen max. 16 Volg-Mij bestemmingen worden gedefinieerd.

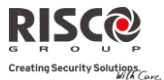

### FM definieren

| Communicatie: Volg-Mij     |               |                |        |  |
|----------------------------|---------------|----------------|--------|--|
| Parameter                  |               | Fabriekswaarde | Bereik |  |
| Benaming (via de Configura | ie Software)  |                |        |  |
| Een benaming die de Volg-M | ij bestemming | identificeert  |        |  |
| Rapport Type               |               | Spraak         |        |  |
| D 1/1 / /                  |               | XX 1 X (** 1 ) |        |  |

Bepaalt het type waarmee gebeurtenissen naar een Volg-Mij bestemming worden gemeld:

- Spraak: Melding naar Volg-Mij wordt via spraakberichten via het PSTN- of GSMnetwerk uitgevoerd (Zie *Type* → *Voor Spraakberichten* hieronder). Typ het telefoonnummer in met kengetal of speciale letters voor Volg-Mij die als SMS of Spraak zijn gedefinieerd
- SMS: Melding aan Volg-Mij wordt via SMS uitgevoerd. Elk gebeurtenissenbericht bevat informatie, inclusief de systeembenaming, het gebeurtenistype en de tijd. Typ het telefoonnummer in met kengetal of speciale letters voor Volg-Mij die als SMS of Spraak zijn gedefinieerd
- E-mail: Melding aan Volg-Mij wordt via e-mail, via IP of GPRS uitgevoerd. Elke e-mail bevat informatie, inclusief de systeembenaming, het gebeurtenistype en de tijd (Zie *Type* → *Voor E-mailrapporten* hieronder). Typ het e-mailadres in voor de Volg-Mij bestemming die als e-mailtype is gedefinieerd

#### Type

#### PSTN/GSM

Gebeurtenissen via Spraak of E-mail melden kan via verschillende kanalen worden uitgevoerd. De selecteerbare kanalen zijn afhankelijk van de hardware die in uw systeem is geïnstalleerd. Selecteer het vereiste kanaal als volgt:

#### Voor Spraakberichten:

- **PSTN/GSM:** Het systeem controleert de beschikbaarheid van de PSTN-lijn. Tijdens de gewone bedrijfsmodus worden spraakberichten via de PSTN-lijn uitgevoerd. In geval van storing op de PSTN-lijn, wordt de oproep via het GSM-netwerk uitgevoerd
- **GSM/PSTN:** Het systeem controleert de beschikbaarheid van het GSM-netwerk. Tijdens de gewone bedrijfsmodus worden spraakberichten via het GSM-netwerk uitgevoerd. In geval van storing op het GSM-netwerk, wordt de oproep via de PSTN-lijn uitgevoerd
- Enkel PSTN: Uitgaande oproepen worden enkel via het PSTN-audiokanaal uitgevoerd. Gebruik deze optie voor installaties waar geen GSM-netwerk beschikbaar is
- Enkel GSM: Uitgaande oproepen worden enkel via het GSM-audiokanaal uitgevoerd. Gebruik deze optie voor installaties waar geen PSTN-lijn beschikbaar is

#### Voor E-mailrapporten:

• **IP/GPRS:** Het systeem controleert de beschikbaarheid van het IP-netwerk. Tijdens de gewone werking worden e-mails via het IP-netwerk verzonden. In geval van storing op het IP-netwerk, wordt het rapport naar het GPRS-netwerk gerouteerd

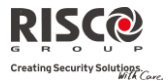

#### **Communicatie: Volg-Mij**

#### Parameter

Fabriekswaarde

Bereik

- **GPRS/IP:** Het systeem controleert de beschikbaarheid van het GPRS-netwerk. Tijdens de gewone bedrijfsmodus worden e-mails via GPRS verzonden. In geval van problemen op het GPRS-netwerk, wordt de e-mail naar het IP-netwerk gerouteerd
- Enkel IP: Het rapport wordt enkel via het IP-netwerk uitgevoerd
- Enkel GPRS: Het rapport wordt enkel via het GPRS-netwerk uitgevoerd

#### Gebeurtenissen

Elke Volg-Mij bestemming kan zijn eigen set gebeurtenissen worden toegewezen. Kies de gebeurtenissen die naar elk Volg-Mij nummer worden gemeld.

| Gebeurtenis           | Beschrijving                                                                                                    | Fabriekswaarde |
|-----------------------|----------------------------------------------------------------------------------------------------|----------------|
| Alarmen               |                                                                                                    |                |
| Inbraakalarm          | Inbraakalarm in het systeem                                                                                     | JA             |
| Brandalarm            | Brandalarm in het systeem                                                                                       | JA             |
| Noodalarm             | Noodalarm in het systeem                                                                                        | JA             |
| Paniekalarm           | Een paniekalarm in het systeem                                                                                  | JA             |
| Sabotage              | Eender welk sabotage-alarm in het systeem                                                                       | NEE            |
| Dwangalarm            | Dwangalarm in het systeem van gebruiker xx                                                                      | JA             |
| Geen beweging         | Geen beweging-indicatie                                                                                         | NEE            |
| IN/UIT                |                                                                                                    |                |
| Inschakelen           | Inschakeling is in het systeem uitgevoerd                                                                       | NEE            |
| Uitschakelen          | Uitschakeling is in het systeem uitgevoerd                                                                      | NEE            |
| Parent Control        | Systeem in-/uitgeschakeld door<br>gebruiker/afstandsbediening die met de functie<br>Parent Control is ingesteld | NEE            |
| Storingen             |                                                                                                    |                |
| Code sabotage         | Na 5 mislukte pogingen van het invoeren van een<br>onjuiste code                                                | NEE            |
| Centrale accu<br>laag | Lage accu-indicatie in de Agility hoofdcentrale<br>(beneden 6V)                                                 | JA             |
| WL lage batterij      | Lage batterij-indicatie van een draadloze accessoire<br>in het systeem (WL = wireless)                          | NEE            |
| RF storing            | Radiofrequente storingsindicatie in het systeem                                                                 | NEE            |

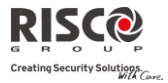

| Communicatie: V | /olg-Mij                                           |        |
|-----------------|----------------------------------------------------|--------|
| Parameter       | Fabriekswaarde                                     | Bereik |
| WL vermist      | Draadloze accessoire vermist. Als er geen          | NEE    |
|                 | supervisiesignaal van een draadloze accessoire     |        |
|                 | wordt ontvangen                                    |        |
| 230V uit        | Onderbreking in de bron van de                     | JA     |
|                 | netspanningsvoeding. Deze activering komt nadat    |        |
|                 | de tijd verstreken is in de parameter AC Uit       |        |
|                 | Vertraging                                         |        |
| PSTN fout       | Gebeurtenis bij verlies van PSTN-lijn. Als het     | NEE    |
|                 | tijdsinterval Geen PSTN wordt ingesteld, wordt het |        |
|                 | bericht na het verstrijken van deze tijd verzonden |        |
| IP-netwerk fout | Communicatiestoring op het IP-netwerk              | NEE    |
| GSM             |                                                    |        |
| GSM fout        | Algemene GSM storing (SIM-kaart fout, Netwerk      | NEE    |
|                 | beschikbaarheid, Netwerkkwaliteit, PIN-code fout,  |        |
|                 | Module communicatie, GPRS wachtwoord, GPRS         |        |
|                 | IP fout, GPRS verbinding, PUK-code fout)           |        |
| SIM fout        | Iedere storing met de SIM-kaart                    | NEE    |
| SIM vervallen   | Volg-Mij rapport wordt 30 dagen voor de            | NEE    |
|                 | vervaldatum van de prepaid SIM verzonden, die      |        |
|                 | ingesteld wordt in parameter SIM Vervaldatum       |        |
| SIM beltegoed   | Een automatisch SMS bericht met beltegoed (of      | NEE    |
|                 | eender welk ander bericht) ontvangen van het       |        |
|                 | nummer van de provider dat in de parameter         |        |
|                 | Telefoon SMS-bericht Ontvangst werd ingesteld,     |        |
|                 | wordt doorgestuurd naar het Volg-Mij nummer        |        |
| Omgeving        |                                                    |        |
| Gas alarm       | Gasalarm (natuurlijk gas) van een zone ingesteld   | JA     |
|                 | als gasmelder                                      |        |
| Waterlek alarm  | Waterlekalarm van een zone ingesteld als           | JA     |
|                 | watertype                                          |        |
| CO alarm        | CO alarm (koolmonoxide) van een zone ingesteld     | JA     |
|                 | als CO-melder                                      |        |
| Hoge            | Hoge temperatuursalarm van een zone ingesteld als  | JA     |
| temperatuur     | hoge temperatuursdetector                          |        |

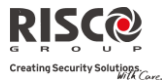

| Communicatie: V          | ʻolg-Mij                                                                                                    |        |
|--------------------------|----------------------------------------------------------------------------------------------------|--------|
| Parameter                | Fabriekswaarde                                                                                                    | Bereik |
| Lage temperatuur         | Lage temperatuursalarm van een zone ingesteld als<br>lage temperatuursdetector                                                                                                    | JA     |
| Technisch                | Alarm van een zone ingesteld als type technisch                                                                                                    | NEE    |
| Diversen                 |                                                                                                    |        |
| Zone overbrugd           | Zone is overbrugd                                                                                                    | NEE    |
| Testmelding              | Volg-Mij testmelding wordt uitgevoerd volgens het<br>tijdstip en de frequentie ingesteld onder de<br>testmelding parameter van Volg-Mij                                                                                                    | NEE    |
| Programmering op afstand | Systeem wordt op afstand geprogrammeerd                                                                                                    | NEE    |
| Communicatie<br>Info     | <ul> <li>Bij het inschakelen wordt de volgende informatie ge-e-<br/>maild, hierbij zijn de GPRS en Ethernet communicatie<br/>parameters nodig (Zoals verondersteld is SMTP<br/>voorgedefinieerd):</li> <li>Paneel UID</li> <li>Paneelversie</li> <li>Ethernet IP-parameters</li> <li>GPRS IP-parameters</li> </ul> | Nee    |
| Alarmen                  |                                                                                                    |        |
| Inbraakalarm             | Inbraakalarm in het systeem hersteld                                                                                                    | JA     |
| Sabotage                 | Sabotage alarm in het systeem hersteld                                                                                                    | NEE    |
| Storingen                |                                                                                                    |        |
| Centrale accu<br>laag    | Lage accu-indicatie in de Agility hoofdcentrale hersteld                                                                                                    | NEE    |
| WL lage batterij         | Lage batterij-indicatie van een draadloze accessoire in het systeem hersteld                                                                                                    | NEE    |
| RF storing               | Radiofrequente storing in het systeem hersteld                                                                                                    | NEE    |
| WL vermist               | Vermiste draadloze accessoire hersteld                                                                                                    | NEE    |
| 230V uit                 | Onderbreking in de bron van de netspanningsvoeding hersteld                                                                                                    | NEE    |
| PSTN fout                | Gebeurtenis bij verlies van PSTN-lijn hersteld                                                                                                    | NEE    |
| IP-netwerk fout          | Communicatiestoring in het IP-netwerk hersteld                                                                                                    | NEE    |
| GSM fout                 | Algemene GSM-storing hersteld                                                                                                    | NEE    |

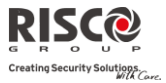

| <b>Communicatie:</b> V                                                                                                    | ′olg-Mij                                                                                                 |                                                     |                                  |
|----------------------------------------------------------------------------------------------------|----------------------------------------------------------------------------------------------------|-----------------------------------------------------|----------------------------------|
| Parameter                                                                                                    |                                                                                                    | Fabriekswaarde                                      | Bereik                           |
| Omgeving                                                                                                    |                                                                                                    |                                                     |                                  |
| Gas alarm                                                                                                    | Gasalarm hersteld                                                                                        |                                                     | NEE                              |
| Waterlek alarm                                                                                                    | Waterlekalarm hersteld                                                                                   |                                                     | NEE                              |
| CO alarm                                                                                                    | CO alarm hersteld                                                                                        |                                                     | NEE                              |
| Hoge                                                                                                    | Hoge temperatuursalarm h                                                                                 | ersteld                                             | NEE                              |
| temperatuur                                                                                                    |                                                                                                    |                                                     |                                  |
| Lage temperatuur                                                                                                    | Lage temperatuursalarm he                                                                                | ersteld                                             | NEE                              |
| Technisch                                                                                                    | Technisch alarm hersteld                                                                                 |                                                     | NEE                              |
| Bediening op afsta                                                                                                    | and                                                                                                    |                                                     |                                  |
| Inluistere                                                                                                    | en                                                                                                    | NEE                                                 |                                  |
| Hiermee<br>spreken n                                                                                                    | kan de gebruiker van de Volg<br>net de vestiging                                                         | g-Mij telefoon op afsta                             | nd inluisteren en                |
| Program                                                                                                    | nering op afstand                                                                                        | NEE                                                 |                                  |
| Hiermee kan de gebruiker van de Volg-Mij telefoon toegang verkrijgen tot het<br>menu Bediening op Afstand en alle beschikbare programmeringsopties<br>uitvoeren. Voor meer details raadpleeg de gebruikershandleiding |                                                                                                    |                                                     |                                  |
| Partities                                                                                                    |                                                                                                    |                                                     |                                  |
| Wijs de partities to<br>desbetreffende Vol                                                                                                    | e waar gebeurtenissen van g<br>Ig-Mii bestemming                                                         | emeld zullen worden a                               | aan de                           |
| Functies                                                                                                    | ig-wij bestenning                                                                                        |                                                     |                                  |
| Hiermee kunnen f                                                                                                    | uncties worden genrogramm                                                                                | oord die verwant zijn                               | aan de werking met               |
| de Volg-Mij.                                                                                                    | unches worden geprogramm                                                                                 | leere die verwalt zijn a                            | dan de werking niet              |
| Uitschak                                                                                                    | eling stopt Volg-Mij                                                                                     | JA                                                  |                                  |
| <b>JA:</b> Alle V<br>worden u<br>NEE: Alle<br>gebruiker                                                                                                    | /olg-Mij oproepen stoppen a<br>itgeschakeld<br>v Volg-Mij oproepen worden<br>rscode worden uitgeschakeld | ls de partities door een<br>voortgezet als de parti | gebruikerscode<br>ities door een |
| Parameters                                                                                                    | 0                                                                                                    |                                                     |                                  |
| Hiermee kunnen p<br>met de Volg-Mij.                                                                                                    | arameters worden geprogra                                                                                | mmeerd die verwant z                                | ijn aan de werking               |
| Volg-Mij                                                                                                    | Pogingen                                                                                                 | 08                                                  | 01-15                            |
| Het aanta                                                                                                    | l keren dat het Volg-Mij tele                                                                            | foonnummer opnieuw                                  | wordt gebeld                     |
|                                                                                                    |                                                                                                    |                                                     |                                  |

| Communica        | atie: Volg-Mij                                                                                         |                                                   |                                                   |  |
|------------------|----------------------------------------------------------------------------------------------------|---------------------------------------------------|---------------------------------------------------|--|
| Parameter        |                                                                                                    | Fabriekswaarde                                    | Bereik                                            |  |
| Sp               | raakherhaling                                                                                          | 01                                                | 01-05                                             |  |
| He<br>Vo         | rt aantal keren dat een spraakberich<br>lg-Mij nummer wordt uitgevoerd                                 | t wordt herhaald als e                            | een oproep naar een                               |  |
| Tes              | stmelding                                                                                              |                                                   |                                                   |  |
| De<br>aut<br>de  | testmelding laat u toe de tijdsperio<br>tomatisch communicatie zal opzette<br>Testmelding is ingesteld | ode in te stellen waaro<br>en naar een Volg-Mij b | p het systeem<br>bestemming die met               |  |
| 4.5 Cloud        |                                                                                                    |                                                   |                                                   |  |
| Definieer hi     | er de serverinstellingen om met he                                                                     | t Agility-systeem te co                           | mmuniceren                                        |  |
| IP-              | adres                                                                                                  |                                                   |                                                   |  |
| He               | Het IP-adres of de servernaam. Als het Agility-systeem is verbonden met de                             |                                                   |                                                   |  |
| RIS              | RISCO cloud voor zelf-controle, gebruikt u: riscocloud.com. Voer anders het IP-                        |                                                   |                                                   |  |
| adı              | adres in of de naam waar de cloud server zich bevindt                                                  |                                                   |                                                   |  |
| IP-              | poort                                                                                                  | 33000                                             |                                                   |  |
| He               | et adres van de serverpoort.                                                                           |                                                   |                                                   |  |
| Wa               | achtwoord                                                                                              | AAAAAAAA                                          | Tot 6 tekens<br>(hoofdlettergevoelig)             |  |
| Spe<br>aar<br>Co | ecificeer het wachtwoord voor serv<br>n het <b>CP-wachtwoord</b> dat gedefinie<br>ntrol Panel pagina.  | ertoegang. Dit wachtv<br>eerd is in de server ond | voord moet gelijk zijn<br>der de definitie van de |  |
| Ka               | naal                                                                                                   |                                                   |                                                   |  |

Communicatie met de cloud kan dmv van een IP of een GPRS-kanaal worden gemaakt, afhankelijk van de geinstalleerde hardware op uw systeem.

- Enkel IP —
- Enkel GSM-

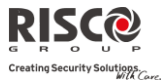

## Functies

De Agility 3 ondersteunt parallel kanaal rapportage (via PSTN, IP, GPRS SMS of vocaal) aan zowel de meldkamer en FM, wanneer deze is aangesloten op de cloud-modus. Gebruik deze instelling om te beslissen of het paneel gebeurtenissen naar de meldkamer of met volg-mij rapporteert, parallel aan het rapport naar de cloud, of alleen als back-up wanneer de communicatie tussen de Agility en de cloud niet functioneert.

Opmerking: Wanneer de back-up-modus functioneert, worden de MS specificaties gedefinieerd zoals onder het MK-menu, MK rapport type, fm) en Volg-mij menu.

### MS Allen bellen

**Ja:** Parallel rapportage aan de MK kan tot stand komen via de cloud en geencloud kanalen.

**Nee:** Communicatie met het meldstation via de geen-cloud kanalen kan alleen tot stand komen in de back-up modus (als de Agility – cloud verbinding niet werkt)

#### FM Allen bellen

**Ja:** Parallel rapportage aan de Volg-mij bestemming kan tot stand komen via de cloud en geen-cloud kanalen.

**Nee:** Communicatie met de Volg-mij bestemming via de geen-cloud kanalen kan alleen tot stand komen in de back-up modus (als de Agility – cloud verbinding niet werkt)

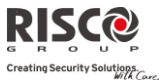

## 5. Programmering: Vocale Boodschappen

Dit menu wordt gebruikt om parameters voor spraakberichten te definiëren. Het menu Vocale Boodschappen wordt in de volgende submenu's onderverdeeld:

- 1. Toewijzen Melding
- 2. Lokale Melding

### 5.1 Toewijzen Melding

De installateur kan een spraakbericht aan een zone, partitie, uitgang of macro toewijzen. Als een gebeurtenis plaatsvindt, wordt het overeenkomstige spraakbericht gehoord.

Elk bericht kan uit max. 4 woorden bestaan. Elk woord is vooraf opgenomen en aan een nummer toegewezen. Als u een bericht samenstelt, zal de installateur voor elk woord het nummer in de berichtensequentie invoeren. Het systeem herkent de nummers en laat de woorden horen die aan die nummers zijn toegewezen. (Zie *Beschrijvingentabel* hieronder) Bijvoorbeeld: Opdat het systeem "Boven Verdieping Kinder Kamer" laat horen, moet de installateur de volgende reeks invoeren: 021 125 068 063.

De tabel in *Appendix C Bibliotheek Spraakberichten* geeft de vooraf opgenomen programmeringsbeschrijvingen weer. Elk woord wordt door een 3-cijferig nummer geïdentificeerd.

**Opmerking**: De eerste vijf beschrijvingen laten u toe om aangepaste woorden te gebruiken om aan specifieke behoeften van de klant te voldoen. Deze aangepaste woorden kunnen via de telefoon worden opgenomen. Elke opname duurt 2 seconden lang.

#### Om een melding toe te wijzen, volgt u deze procedure:

- 1. Ga naar Programmering  $\rightarrow$  Vocale Boodschappen  $\rightarrow$  Toewijzen Melding
- 2. Selecteer het relevante apparaat en ga naar Instellen
- 3. Voer de relevante beschrijvingsnummers in (zie Appendix 3: Bibliotheek

*Spraakberichten*) en druk op

4. Ga naar Afspelen om het bericht te beluisteren

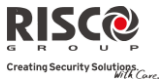

## 5.2 Lokale Melding

Zodra zich een gebeurtenis voordoet, kan het systeem de beveiligingssituatie aan de bewoners van de vestiging melden door een lokaal meldingsbericht te laten horen. Dit meldingsbericht kan per gebeurtenis worden ingeschakeld of uitgeschakeld. Schakel elk meldingsbericht volgens de behoeften van uw klant in of uit.

| Vocale Boodschappen: Lokale Meldingen |                                                                                          |                |  |
|---------------------------------------|------------------------------------------------------------------------------------------|----------------|--|
| Parameter                             | Beschrijving                                                                             | Fabriekswaarde |  |
| Inbraakalarm                          | Inbraakalarm                                                                             | JA             |  |
| Brandalarm                            | Brandalarm                                                                               | JA             |  |
| Noodgeval                             | Noodalarm (medisch)                                                                      | JA             |  |
| Paniekalarm                           | Paniekalarm                                                                              | JA             |  |
| Sabotage alarm                        | Sabotage alarm                                                                           | JA             |  |
| Omgevings alarm                       | Waterlek-, Gas-, CO- of hoge/lage<br>temperatuursalarm                                   | JA             |  |
| Inschakelen                           | Systeem/Partitie is volledig ingeschakeld                                                | JA             |  |
| Deels Inschakelen                     | Systeem/Partitie is deels ingeschakeld                                                   | JA             |  |
| Uitschakelen                          | Systeem/Partitie is uitgeschakeld                                                        | JA             |  |
| Status                                | Status die men hoort als men de statusknop op het<br>keypad/de afstandsbediening indrukt | JA             |  |
| Inloop/Uitloop                        | Systeem in inloop/uitlooptijd                                                            | JA             |  |
| Automatisch<br>Inschakelen            | Systeem in automatische inschakelingsprocedure                                           | JA             |  |
| Uitgang aan/uit                       | Uitgang geactiveerd of gedeactiveerd (Uitgangen ingesteld als Volg Code)                 | NEE            |  |
| Looptest                              | Looptest. De Agility laat het zonenummer en de<br>beschrijving horen                     | JA             |  |
| Geen beweging                         | Geen bewegingsmelding                                                                    | JA             |  |
| Allerlei                              | Deurbel status en Macro meldingen                                                        | JA             |  |

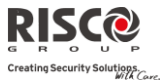

## **Menu Testen**

Het volgende menu wordt gebruikt om testen uit te voeren op het systeem. Houd er rekening mee dat elke test naar de laatste keer verwijst dat het apparaat werd geactiveerd. Testen kunnen op de volgende elementen worden uitgevoerd:

- 1. Moederbord
- 2. Zone
- 3. Keyfob/Afstandsbediening
- 4. Keypad
- 5. Sirene
- 6. GSM
- 7. IP Module
- 8. I/O Module

#### 1. Moederbord

| Moederbord |                |        |
|------------|----------------|--------|
| Parameter  | Fabriekswaarde | Bereik |
|            |                |        |

#### Ruisniveau

Deze functie stelt het drempelniveau (threshold) voor ruis van de hoofdcentrale ontvanger in. Deze drempel voor ruis kan automatisch of handmatig worden ingesteld (mits gebruik van een keypad).

#### Om het ruisniveau van de hoofdcentrale in te stellen:

**Automatisch**: Voor automatisch kalibreren kies [2] **Kalibreren**. Nadat de kalibratie werd uitgevoerd, wordt het nieuwe ruisniveau getoond

Handmatig: Voor handmatig kalibreren kies [1] Bekijk/Wijzig. De getoonde

waarde is de laatst gemeten waarde. Stele en nieuw ruisniveau in en druk <sup>(#?)</sup> om te bevestigen

#### Sirene

Activeert de sirene van de hoofdcentrale

#### Luidspreker

Laat de lokale testmelding horen: "Testmelding". Selecteer *Start* om de functie te activeren. Selecteer *Stop* om de test te beëindigen

#### Accu Test

Geeft de accuspanning van de hoofdcentrale weer

#### Versie

Geeft de softwareversie weer

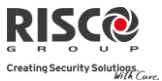

| Moederbord                                                                                                    |                                      |        |
|----------------------------------------------------------------------------------------------------|--------------------------------------|--------|
| Parameter                                                                                                    | Fabriekswaarde                       | Bereik |
| Serienummer                                                                                                    |                                      |        |
| Toont het serienummer van de centrale                                                                                                    |                                      |        |
| 2. Zones                                                                                                    |                                      |        |
| Zones                                                                                                    |                                      |        |
| Parameter                                                                                                    | Fabriekswaarde                       | Bereik |
| Communicatietest                                                                                                    |                                      | 0-99   |
| Geeft de resultaten weer van de meting die na de laatste transmissie van de zones werd<br>uitgevoerd (laatste detectie of laatste supervisiesignaal). Om een update van de<br>signaalsterkte te ontvangen, activeert u de detector voordat u de communicatietest<br>uitvoert. |                                      |        |
| Voor een geslaagde communicatie, moet dit signaalniveau hoger (sterker) zijn dan het<br>ruisniveau gemeten tijdens de kalibratie van de centrale                                                                                                    |                                      |        |
| Batterij Test                                                                                                    |                                      |        |
| Geeft de resultaten weer van de batterijtest die na de laatste tr<br>uitgevoerd. Een OK bericht wordt voor een succesvolle test w<br>update van deze waarde activeert u het apparaat                                                                                          | ansmissie werd<br>eergegeven. Voor e | een    |

#### Looptest

Gebruikt om de werking van bepaalde zones binnen uw systeem eenvoudig te testen en te evalueren Het wordt aangeraden om een looptest uit te voeren nadat alle draadloze apparaten zijn geïnstalleerd en voordat u de Testhandeling uitvoert.

Het LCD van het keypad toont de volgende informatie:

Zone xx: Alrm Sab Fout

Zonenummer; Alrm: Succesvolle detectie; Sab: Sabotagedetectie en Fout: Lage batterij

#### Versie

Dit menu geeft de softwareversie van de geselecteerde 2-weg detector weer

## 3. Keyfobs/Afstandsbedieningen

| Keyfobs                                                                                                    |                                            |              |
|----------------------------------------------------------------------------------------------------|--------------------------------------------|--------------|
| Parameter                                                                                                    | Fabriekswaarde                             | Bereik       |
| Communicatietest                                                                                                    |                                            |              |
| Geeft de resultaten weer van de meting die na de laatste trans<br>Om een update van de signaalsterkte te ontvangen, activeert<br>voordat u de communicatietest uitvoert. | missie werd uitgevo<br>u de afstandsbedien | oerd.<br>ing |

Voor een geslaagde communicatie, moet dit signaalniveau hoger (sterker) zijn dan het ruisniveau gemeten tijdens de kalibratie van de centrale

#### Batterijtest

Geeft de resultaten weer van de batterijtest die na de laatste transmissie werd uitgevoerd. Een OK bericht wordt voor een succesvolle test weergegeven. Voor een update van deze waarde activeert u het apparaat

#### Versie

Dit menu toont informatie over de versie van de 2-weg afstandsbediening

## 4. Keypads

| Keypads   |                |        |
|-----------|----------------|--------|
| Parameter | Fabriekswaarde | Bereik |
|           |                |        |

#### Communicatietest

Geeft de resultaten weer van de meting die na de laatste transmissie werd uitgevoerd. Om een update van de signaalsterkte te ontvangen, activeert u het keypad voordat u de communicatietest uitvoert.

Voor een geslaagde communicatie, moet dit signaalniveau hoger (sterker) zijn dan het ruisniveau gemeten tijdens de kalibratie van de centrale

#### **Batterij** Test

Geeft de resultaten weer van de batterijtest die na de laatste transmissie werd uitgevoerd. Een OK bericht wordt voor een succesvolle test weergegeven. Voor een update van deze waarde activeert u het apparaat

#### Versie

Dit menu geeft informatie weer betreffende de versie van het keypad

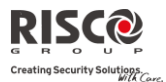

#### 5. Sirenes

| Sirenes                                                     |                     |        |
|-------------------------------------------------------------|---------------------|--------|
| Parameter                                                   | Fabriekswaarde      | Bereik |
| Communicatietest                                            |                     |        |
| De sirene communicatietest voert een communicatietest uit t | ussen de Agility en | de     |

geselecteerde sirene. De getoonde waarde geeft de sirene signaalsterkte aan zoals deze ontvangen wordt door de Agility.

Voor een geslaagde communicatie, moet dit signaalniveau hoger (sterker) zijn dan het ruisniveau gemeten tijdens de kalibratie van de centrale

#### **Batterij** Test

Batterijspanning van de luidspreker: Test de batterijspanning van de luidspreker van de geselecteerde sirene

Batterijspanning RF (zendontvanger): Test de batterijspanning van de RF zendontvanger van de geselecteerde sirene.

#### **Geluid Test**

Activeert het sirene attentie signaal van de gekozen sirene.

#### Ruisniveau

Deze functie stelt het drempelniveau (threshold) voor ruis van de draadloze sirene in. Deze drempel voor ruis kan automatisch of handmatig ingesteld worden (mits gebruik van een keypad).

#### Om het ruisniveau van een sirene in te stellen:

1. Kies de sirene waarvan u de ontvanger wenst te kalibreren

2. Voor automatisch kalibreren kies [2] **Kalibreren**. Nadat de kalibratie is uitgevoerd, wordt het nieuwe ruisniveau getoond

3. Voor handmatig kalibreren kies [1] Bekijk/Wijzig. De getoonde waarde is de

laatste gemeten waarde. Stel een nieuw ruisniveau in en druk <sup>(#?)</sup> om te bevestigen

#### Versie

Dit menu geeft informatie weer betreffende de versie van de sirene

#### 6. GSM

| GSM                                                        |                    |         |
|------------------------------------------------------------|--------------------|---------|
| Parameter                                                  | Fabriekswaarde     | Bereik  |
| Signaal (RSSI)                                             |                    | (0–5)   |
| Geeft het signaalniveau weer dat door de GSM-module is gen | neten (0=geen sign | aal, 5= |
| heel hoog signaal)                                         |                    |         |

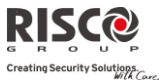

| GSM       |                |        |  |
|-----------|----------------|--------|--|
| Parameter | Fabriekswaarde | Bereik |  |

#### Versie

Geeft informatie weer betreffende de versie van de GSM module

#### IMEI

Bekijk het IMEI nummer van de GSM module. Dit nummer kan gebruikt worden ter identificatie van de Agility op de RISCO IP/GSM Ontvanger in de meldkamer wanneer u communiceert via GSM of GPRS

#### 7. IP Module

| IP Module                                                   |                   |          |
|-------------------------------------------------------------|-------------------|----------|
| Parameter                                                   | Fabriekswaarde    | Bereik   |
| IP Adres                                                    |                   |          |
| Geeft het IP-adres van de Agility weer                      |                   |          |
| Versie                                                      |                   |          |
| Geeft de versie van de IP module weer                       |                   |          |
| MAC Adres                                                   |                   |          |
| Geeft het MAC-adres van de IP module weer. Dit adres kan g  | ebruikt worden te | r        |
| identificatie van de Agility op de RISCO IP/GSM Ontvanger i | n de meldkamer w  | anneer u |
| communiceert via IP                                         |                   |          |
|                                                             |                   |          |
| 8. I/O Module                                               |                   |          |
|                                                             |                   |          |

| I/O Module |                |        |
|------------|----------------|--------|
| Parameter  | Fabriekswaarde | Bereik |
|            |                |        |

#### Communicatietest

Geeft de resultaten weer van de meting die na de laatste transmissie werd uitgevoerd. Om een update van de signaalsterkte te ontvangen, activeert u de I/O module voordat u de communicatietest uitvoert.

Voor een geslaagde communicatie, moet dit signaalniveau hoger (sterker) zijn dan het ruisniveau gemeten tijdens de kalibratie van de centrale

#### Accutest

Geeft de resultaten weer van de accutest die na de laatste transmissie werd uitgevoerd. Een OK-bericht wordt voor een succesvolle test weergegeven. Voor een update van deze waarde activeert u het apparaat

#### Versie

Dit menu toont informatie over de versie van de I/O module

## **Menu Besturing**

De installateur kan op het systeem, via het menu Besturing, speciale handelingen uitvoeren. Sommige van deze activiteiten kunnen ook door de gebruiker worden uitgevoerd.

| Besturing                                                               |                            |                |  |
|-------------------------------------------------------------------------|----------------------------|----------------|--|
| Parameter                                                               | Fabriekswaarde             | Bereik         |  |
| Zoemer Aan/Uit:                                                         | Off                        |                |  |
| Gebruikt om de zoemer van de hoofdcentrale te activeren/deactiveren     |                            |                |  |
| KP Slaap Tijd                                                           | 10 seconden                | 00-60 seconden |  |
| Gebruikt om de tijd van de slaapmodus van h<br>wordt dan uitgeschakeld) | et keypad in te stellen (h | et LCD-display |  |
| a 1 14 1                                                                |                            |                |  |

#### Service Modus

Grand masters en Installateurs kunnen tijdelijk iedere sabotage in het systeem vanaf het moederbord of andere accessories opheffen, zoals gespecificeerd in Servicetijd (Zie pagina 43). Gebruik deze optie als u de batterij van de systeemtoebehoren vervangt

#### **Stop Melding Programmering**

Sommige communicatieprotocollen sturen een doormeldcode naar de meldkamer bij het ingaan/afsluiten van de installateursprogrammering. Om te voorkomen dat deze meldingen worden uitgevoerd en om tijd te besparen, stelt deze functie het rapport twee minuten uit, gedurende welke de technicus in het programmeringsmenu kan gaan zonder dat er een melding wordt gemaakt

#### **Overbrug Box Sabotage**

Biedt de mogelijkheid om de box- of kastsabotage te overbruggen. Als deze functie is geactiveerd en er doet zich een sabotage voor, gaat er geen alarm af en wordt er geen melding naar de meldkamer gestuurd en zal er geen gebeurtenis in het logboek opgenomen worden

**Opmerking**: Om een Box Sabotage Overbrugging te activeren, moeten beide parameters Overbruggen Toestaan en Overbruggen 24 Uurs Zone op JA zijn ingesteld (raadpleeg pagina 44 en 48 voor meer informatie)

#### **Reset Installateur**

Gebruik deze optie om een alarm te resetten

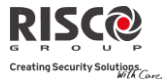

#### Besturing Parameter

Fabriekswaarde

**Bereik** 

#### CS Verbinden (Configuration Software Verbinden)

Laat toe een verbinding op afstand op te stellen met de Configuratie Software op een voorgedefinieerde locatie via IP of GPRS

**Opmerking**: De locatie van de Configuratie Software dient vooraf ingesteld te worden onder Communicatie→Configuratie Software→IP Gateway

#### Firmware Update

Deze optie activeert een firmware update procedure. De update kan gebeuren via IP of GPRS. De locatie van de nieuwe firmware dient ingesteld te worden in Installateur Programmering  $\rightarrow$  Systeem $\rightarrow$ Firmware Update.

Zodra de communicatie methode (IP of GPRS) is gekozen, dient u een speciaal wachtwoord van de fabrikant in te voeren. Contacteer u lokaal RISCO agentschap of RISCO verdeler voor dit wachtwoord

## Menu Volg-Mij

| Volg-Mij                                                                                  |                                   |                  |
|-------------------------------------------------------------------------------------------|-----------------------------------|------------------|
| Parameter                                                                                 |                                   |                  |
| Instellen                                                                                 |                                   |                  |
| Gebruikt om voor Volg-Mij bestemmingen h<br>stellen naargelang het type: Spraak, SMS of l | et telefoonnummer of e-<br>E-mail | -mailadres in te |
| Test Volg-Mij                                                                             |                                   |                  |
| Gebruikt om Volg-Mij meldingen te testen                                                  |                                   |                  |
| Menu Tijdfuncties                                                                         |                                   |                  |
| Tijdfuncties                                                                              |                                   |                  |
| Parameter                                                                                 | Fabriekswaarde                    | Bereik           |
| Datum & Tiid                                                                              |                                   |                  |

Hiermee kunnen de datum en tijd van het systeem worden ingesteld. Deze instelling is vereist om tijdschema's in het systeem in te stellen

#### Tijdschema's

Aan/uit

Hiermee kunt u voorgeprogrammeerde tijdschema's, die door uw installateur zijn gedefinieerd, activeren of deactiveren. In het systeem kunnen max. 8 wekelijkse tijdschema's worden gedefinieerd. Gedurende deze periode wordt automatisch het alarmsysteem in-/uitgeschakeld of worden programmeerbare uitgangen geactiveerd

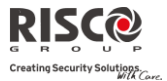

Opmerking: De instelling van de tijdschema's gebeurt via de Configuratie Software

#### Autom. Klok (Automatische Klok)

Gebruikt om een automatische tijd-update (NTP of Daytime) via het IP-netwerk of GPRS te ontvangen

| Server                                                                             |
|------------------------------------------------------------------------------------|
| Kies tussen NTP tijdprotocol of Daytime                                            |
| Host                                                                               |
| <br>Het IP-adres of de servernaam                                                  |
| Poort                                                                              |
| <br>De serverpoort                                                                 |
| Tijdzone (GMT/ UTC)                                                                |
| Gebruik de toets om een uur toe te voegen. Gebruik de toets om een uur af te halen |

## Menu Logboek

Hiermee worden belangrijke systeemgebeurtenissen, inclusief datum en tijd, weergegeven. Blader met de pijltjestoetsen door de lijst om de gebeurtenissen in het systeem te bekijken.

## Menu Sneltoests (Macro Menu)

## **Programming Macro Toetsen**

De Agility maakt het de installateur of Grand Master mogelijk om een serie van commando's op te slaan en ze toe te wijzen aan een macro of sneltoets. Wanneer de macro functie wordt gebruikt, worden de opgenomen commando's uitgevoerd van begin tot einde. Er kunnen tot 3 macro's worden geprogrammeerd in een systeem gebruikmakend van het Agility keypad of de Agility Configuratie Software.

Alvorens een macro te programmeren, is het aangeraden de benodigde serie van commando's uit te voeren, nota makend van elke toets die u op dat ogenblik indrukt.

**Opmerkingen**: Macro's kunnen niet worden geprogrammeerd om uitschakeling commando's uit te voeren

Macro's kunnen niet worden geactiveerd vanaf een Slim keypad

#### Om een macro te programmeren:

Selecteer in het menu Sneltoets/Macro een macro (A, B of C) en druk op

Voer de reeks van karakters in gebruikmakend van de volgende tabel:

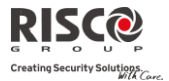

| Toets                        | Functie                                                                                             |
|------------------------------|----------------------------------------------------------------------------------------------------|
| 1 2 3<br>4 6 6<br>7 8 9<br>0 | Gebruikt om numerieke karakters in te voeren                                                        |
| (t                           | Gebruikt om de cursor naar links te bewegen                                                         |
| F                            | Gebruikt om de cursor naar rechts te bewegen                                                        |
| Druk tweemaal 1              | Vertegenwoordigt het $m{\uparrow}$ teken                                                            |
| Druk tweemaal 3              | Vertegenwoordigt het $oldsymbol{\Psi}$ teken                                                        |
| Druk tweemaal 4              | Vertegenwoordigt de 🖻 toets                                                                         |
| Druk tweemaal 6              | Vertegenwoordigt de 🖬 toets                                                                         |
| Druk tweemaal 7              | Vertegenwoordigt het <b>*</b> karakter                                                              |
| Druk tweemaal 9              | Vertegenwoordigt het # karakter                                                                     |
| 🕑 en 0 gelijktijdig          | Hiermee verwijdert u uw invoer vanaf de cursor                                                      |
|                              | Hiermee wisselt u tussen $\mathbf{k}/\mathbf{k}/\mathbf{k}$ en alle numerieke karakters             |
| (#?)                         | Dient om een einde te maken aan een reeks ingedrukte<br>toetsen en deze op te slaan in het geheugen |

 Druk om uw ingave op te slaan. De serie van karakters werd opgeslaan en toegewezen aan de geselecteerde macro.

Als voorbeeld:

Om partitie 1 te activeren met de code 1234, voer volgende reeks tekens in:

0 1 1 2 3 4

## **Een Macro Activeren**

Houd 7/8/9 ingedrukt op het keypad gedurende 2 seconden om overeenkomstig macro A/B/C te activeren. Volgend bevestigingsbericht zal worden gehoord (indien geactiveerd door uw installateur):

"[Sneltoets X] geactiveerd"

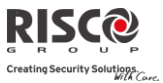

# Bijlage A Doormeldcodes

| Parameter                       | Contact ID | SIA | Rapport<br>Categorie |
|---------------------------------|------------|-----|----------------------|
| Alarmen                         |            |     |                      |
| Paniekalarm                     | 120        | РА  | Urgent               |
| Herstel paniekalarm             | 120        | PH  | Urgent               |
| Brandalarm                      | 115        | FA  | Urgent               |
| Herstel brandalarm              | 115        | FH  | Urgent               |
| Medisch alarm                   | 100        | MA  | Urgent               |
| Herstel medisch alarm           | 100        | MH  | Urgent               |
| Dwangalarm (overval)            | 121        | HA  | Urgent               |
| Herstel dwangalarm              | 121        | HH  | Urgent               |
| Sabotage                        | 137        | ТА  | Urgent               |
| Herstel sabotage                | 137        | TR  | Urgent               |
| Bevestigd(matrix) alarm         | 139        | BV  | Urgent               |
| Herstel bevestigd(matrix) alarm | 139        |     | Urgent               |
| Onlangs Ingeschakeld            | 459        |     | Niet Urgent          |
| Bevestigd HU alarm (PD6662)     | 129        | HV  | Urgent               |
| Storingen in de centrale        |            |     |                      |
| Lage accu                       | 302        | ΥT  | Niet Urgent          |
| Herstel lage accu               | 302        | YR  | Niet Urgent          |
| 230V storing/uitval             | 301        | AT  | Niet Urgent          |
| Herstel 230V                    | 301        | AR  | Niet Urgent          |
| Tijd niet ingesteld             | 626        |     | Niet Urgent          |
| Tijd ingesteld                  | 625        |     | Niet Urgent          |
| Code sabotage                   | 421        | JA  | Niet Urgent          |
| Codes sabotage herstel          | 421        |     | Niet Urgent          |
| Telefoonlijnfout                | 351        | LT  | Niet Urgent          |
| Herstel telefoonlijnfout        | 351        | LR  | Niet Urgent          |
| RF storing                      | 344        | XQ  | Niet Urgent          |
| Herstel RF storing              | 344        | XH  | Niet Urgent          |
| Herstel GSM storing             | 330        | IR  | Niet Urgent          |

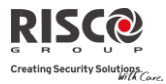

| Parameter                           | Contact ID | SIA | Rapport<br>Categorie |
|-------------------------------------|------------|-----|----------------------|
| GSM Pre Alarm                       |            |     | Niet Urgent          |
| IP Netwerk storing                  |            |     | Niet Urgent          |
| IP Netwerk storing herstel          |            |     | Niet Urgent          |
| IN/UIT                              |            |     |                      |
| Inschakeling door gebruiker         | 401        | CL  | IN/UIT               |
| Uitschakeling door gebruiker        | 401        | OP  | IN/UIT               |
| Deels Inschakeling                  | 441        | CG  | IN/UIT               |
| Uitschakeling na alarm              | 458        | OR  | IN/UIT               |
| Inschakeling met sleutelschakelaar  | 409        | CS  | IN/UIT               |
| Uitschakeling met sleutelschakelaar | 409        | OS  | IN/UIT               |
| Automatische inschakeling           | 403        | CA  | IN/UIT               |
| Automatische uitschakeling          | 403        | OA  | IN/UIT               |
| Inschakeling op afstand             | 407        | CL  | IN/UIT               |
| Uitschakeling op afstand            | 407        | OP  | IN/UIT               |
| Geforceerde inschakeling            | 574        | CF  | IN/UIT               |
| Snel inschakeling                   | 408        | CL  | IN/UIT               |
| Geen inschakeling                   | 654        | CD  | IN/UIT               |
| Fout bij automatische inschakeling  | 455        | CI  | IN/UIT               |
| Detectoren(Zones)                   |            |     |                      |
| Inbraakalarm                        | 130        | BA  | Urgent               |
| Herstel inbraakalarm                | 130        | BH  | Urgent               |
| Brandalarm                          | 110        | FA  | Urgent               |
| Herstel brandalarm                  | 110        | FH  | Urgent               |
| Dagzone alarm                       | 155        | BA  | Urgent               |
| Herstel dagzone alarm               | 155        | BH  | Urgent               |
| Paniekalarm                         | 120        | PA  | Urgent               |
| Herstel paniekalarm                 | 120        | PH  | Urgent               |
| Medisch alarm                       | 100        | MA  | Urgent               |
| Herstel medisch alarm               | 100        | MH  | Urgent               |
| 24 uurs alarm                       | 133        | BA  | Urgent               |
| Herstel 24 uurs alarm               | 133        | BH  | Urgent               |

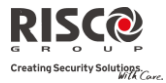

| Parameter                          | Contact ID | SIA | Rapport<br>Categorie |
|------------------------------------|------------|-----|----------------------|
| Inloop/uitloop alarm               | 134        | BA  | Urgent               |
| Herstel inloop/uitloop alarm       | 134        | BH  | Urgent               |
| Water(overstromings-)alarm         | 154        | WA  | Urgent               |
| Herstel water(overstromings-)alarm | 154        | WH  | Urgent               |
| Gasalarm                           | 151        | GA  | Urgent               |
| Herstel gasalarm                   | 151        | GH  | Urgent               |
| Koolmonoxide alarm                 | 162        | GA  | Urgent               |
| Herstel koolmonoxide alarm         | 162        | GH  | Urgent               |
| Omgevingsalarm                     | 150        | UA  | Urgent               |
| Herstel omgevingsalarm             | 150        | UH  | Urgent               |
| Lage Temperatuur (Vries alarm)     | 159        | ZA  | Urgent               |
| Herstel Lage Temperatuur           | 159        | ZH  | Urgent               |
| Hoge Temperatuur                   | 158        | KA  | Urgent               |
| Herstel Hoge Temperatuur           | 158        | KH  | Urgent               |
| Zonestoring                        | 380        | UT  | Urgent               |
| Herstel zonestoring                | 380        | UJ  | Urgent               |
| Inbraakstoring                     | 380        | BT  | Urgent               |
| Herstel inbraakstoring             | 380        | BJ  | Urgent               |
| Zone overbrugging                  | 570        | UB  | Urgent               |
| Herstel zone overbrugging          | 570        | UU  | Urgent               |
| Inbraak overbrugging               | 573        | BB  | Urgent               |
| Herstel inbraakoverbrugging        | 573        | BU  | Urgent               |
| RF zone storing                    | 381        | UT  | Urgent               |
| Herstel RF zone storing            | 381        | UJ  | Urgent               |
| Sabotage                           | 144        | ТА  | Urgent               |
| Sabotageherstel                    | 144        | TR  | Urgent               |
| RF zone vermist                    | 381        | UT  | Urgent               |
| Herstel RF zone vermist            | 381        | UJ  | Urgent               |
| Lage batterij                      | 384        | XT  | Niet Urgent          |
| Herstel lage batterij              | 384        | XR  | Niet Urgent          |
| Duurtest mislukt                   | 380        | UT  | Urgent               |

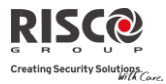

| Parameter                            | Contact ID | SIA | Rapport<br>Categorie |
|--------------------------------------|------------|-----|----------------------|
| Herstel Duurtest                     | 380        | UJ  | Urgent               |
| Zone Alarm                           | 130        | BA  | Urgent               |
| Herstel Zone Alarm                   | 130        | BH  | Urgent               |
| Zone Bevestigd(matrix) alarm         | 139        | BV  | Urgent               |
| Herstel Zone Bevestigd(matrix) alarm | 139        |     | Urgent               |
| Geen activiteit                      | 393        | NC  | Urgent               |
| Herstel geen activiteit              | 393        | NS  | Urgent               |
| Draadloos keypad                     |            |     |                      |
| Sabotage                             | 145        | ТА  | Urgent               |
| Sabotageherstel                      | 145        | TR  | Urgent               |
| Lage batterij                        | 384        | XT  | Niet Urgent          |
| Herstel lage batterij                | 384        | XR  | Niet Urgent          |
| Draadloze afstandsbediening/keyfob   | )          |     |                      |
| Inschakeling                         | 409        | CS  | IN/UIT               |
| Uitschakeling                        | 409        | OS  | IN/UIT               |
| Lage batterij                        | 384        | XT  | Non- urgent          |
| Herstel lage batterij                | 384        | XR  | Niet Urgent          |
| Draadloze sirene                     |            |     |                      |
| Sabotage                             | 145        | ТА  | Urgent               |
| Sabotageherstel                      | 145        | TR  | Urgent               |
| Lege batterij                        | 384        | XT  | Non- urgent          |
| Herstel lege batterij                | 384        | XR  | Niet Urgent          |
| Sirene vermist                       | 355        | BZ  | Urgent               |
| Herstel vermiste sirene              | 355        |     | Urgent               |
| Draadloze I/O-Uitbreiding            |            |     |                      |
| Lage accu                            | 384        | XT  | Niet Urgent          |
| Herstel lage accu                    | 384        | XR  | Niet Urgent          |
| I/O-Uitbreiding vermist              | 355        | BZ  | Urgent               |
| Herstel vermiste I/O-Uitbreiding     | 355        |     | Urgent               |
| Sabotage                             | 145        | ТА  | Urgent               |
| Sabotageherstel                      | 145        | TR  | Urgent               |

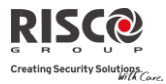

| Parameter                      | Contact ID | SIA     | Rapport<br>Categorie |
|--------------------------------|------------|---------|----------------------|
| Netvoeding storing/uitval      | 301        | AT      | Niet Urgent          |
| Herstel netvoeding             | 301        | AR      | Niet Urgent          |
| RF storing                     | 380        | XQ      | Urgent               |
| Herstel RF storing             | 380        | XH      | Urgent               |
| Diversen                       |            |         |                      |
| In programmering (lokaal)      | 627        | LB      | IN/UIT               |
| Uit programmering (lokaal)     | 628        | LS (LX) | IN/UIT               |
| In programmering (op afstand)  | 627        | RB      | IN/UIT               |
| Uit programmering (op afstand) | 628        | RS      | IN/UIT               |
| MK testmelding                 | 602        | RP      | Niet Urgent          |
| MK keep alive (polling)        | 999        | ZZ      | Urgent               |
| Terugbellen (software)         | 411        | RB      | Niet Urgent          |
| Reset systeem                  | 305        | RR      | Urgent               |
| Alarm afbreken                 | 406        | BC      | Urgent               |
| Inluisteren start              | 606        | LF      | Urgent               |
| Alarm Annulering               | 406        | OC      | Urgent               |
| Looptest                       | 607        | BC      | Niet Urgent          |
| Herstel Looptest               | 607        |         | Niet Urgent          |
| Uitloop fout                   | 374        |         | Niet Urgent          |
| Snel aanleren invoeren         | 627        | LB      | Urgent               |
| Snel aanleren Uit              | 628        | LS      | Urgent               |
| Service modus invoeren         | 393        | LB      | Non- urgent          |
| Service modus uit              | 393        | LX      | Non- urgent          |
| Beelden uploaden gereed        |            |         | Urgent               |
| MS-trigger                     |            | ZY      | Non- urgent          |
| MS-fouten                      |            |         | Non- urgent          |
| Cloud communicatie mislukt     |            |         | Non- urgent          |

# Bijlage B Gebeurtenissen Logboek

| Gebeurtenis Bericht             | Omschrijving                                                                                                    |
|---------------------------------|----------------------------------------------------------------------------------------------------|
| Overbruggingscode=xx            | Overbruggingcode XX is gebruikt                                                                                                    |
| Brand hoofd-KP                  | Brandalarm van                                                                                                    |
| <sup>⊯</sup> HU Herstellen P =Y | Herstelling in partitie y tegenhouden                                                                                                    |
| KeyBox open Z=!!                | Zone XX gedefinieerd als KeyBox type is open                                                                                                    |
| KeyBox Rst Z=!!                 | Zone XX gedefinieerd als KeyBox type is gesloten                                                                                                    |
| Activatie PU=xx                 | Programmeerbare Uitgang xx geactiveerd                                                                                                    |
| Actv PU=xx KF=zz                | PU xx werd geactiveerd met keyfob/afstandsbediening zz                                                                                                    |
| <sup>⊯</sup> AL Hersteld P=y    | Alarmherstel in partitie Y                                                                                                    |
| Afstand IN:P=X                  | Partitie X werd ingeschakeld via de Configuratie Software                                                                                                  |
| Afstand program.                | Het systeem werd geprogrammeerd via de Configuratie Software                                                                                               |
| Afstand UIT:P=X                 | Partitie X werd uitgeschakeld via de Configuratie Software                                                                                                 |
| Afstnd DEELS:P=X                | Partitie X werd deels ingeschakeld via de Configuratie Software                                                                                            |
| Alarm afgebr.P=X                | Alarm werd afgebroken (geannuleerd) in Partitie X                                                                                                    |
| Alarm Annulering P=x            | Een alarm werd geannuleerd in partitie X. Een geldige gebruikersfunctie<br>werd uitgevoerd om het alarm te resetten na het Afbreken Alarm<br>tijdsinterval |
| Alarm Dagzone=xx                | Alarm in dagzone xx                                                                                                    |
| Alarm Zone=xx                   | Alarm in zone xx                                                                                                    |
| Anti-code reset                 | Reset op afstand                                                                                                    |
| Audio Unit Sabotage             | Sabotage alarm van de externe inluistermodule                                                                                                    |
| Audio Sabotage OK               | Herstel sabotage alarm van de inluistermodule                                                                                                    |
| Auto test NEEK                  | Zone duurtest niet succesvol                                                                                                    |
| Auto test OK                    | Automatische zone duurtest succesvol                                                                                                    |
| Batt. OK KF=xx                  | Herstel lage batterijspanning in keyfob/afstandsbediening xx                                                                                               |
| Batt. OK Zone=xx                | Herstel lage batterijspanning in zone xx                                                                                                    |
| Brand Keypad=X                  | Brandalarm vanaf keypad X                                                                                                    |
| Brand OK Zone=xx                | Herstel brandalarm in zone xx                                                                                                    |
| Brand Zone=xx                   | Brandalarm in zone xx                                                                                                    |
| Brandfout Zn=xx                 | Storing in brandzone xx                                                                                                    |
| Centr:230V fout                 | Netspanningsuitval op de centrale                                                                                                    |
| Centr:230V OK                   | Herstel netspanning op de centrale                                                                                                    |
| Centr:accu laag                 | Lage accuspanning op de centrale                                                                                                    |
| Centr:accu OK                   | Herstel lage accuspanning op de centrale                                                                                                    |
| Centr:AUX fout                  | AUX storing op de centrale                                                                                                    |
| Centr:AUX OK                    | Herstel AUX storing op de centrale                                                                                                    |
| Centr:Sir. fout                 | Sirene storing op de centrale                                                                                                    |

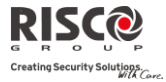

| Gebeurtenis Bericht       | Omschrijving                                                         |
|---------------------------|----------------------------------------------------------------------|
| Centr:Sirene OK           | Herstel sirene storing op de centrale                                |
| Cloud verbonden ",        | Cloud communicatiekanaal functioneert                                |
| Cloud uitgeschakeld" , // | Cloud communicatiekanaal functioneert niet                           |
| CO Alarm Zn=xx            | CO alarm van zone XX gedefinieerd als een CO detector                |
| CO Alarm Zn=xx            | CO alarm van zone xx ingesteld als type CO                           |
| CO Alrm OK Zn=xx          | Herstel CO alarm van zone xx ingesteld als type CO                   |
| Code Sabot. OK            | Herstel code sabotage                                                |
| Code Sabotage             | Code sabotage na 5 maal achter elkaar een foutieve code te gebruiken |
| Comm OK Sirene=X          | Communicatie OK tussen de Agility en Sirene X                        |
| Comm. OK GSM              | Communicatie OK tussen de Agility en de GSM/GPRS module              |
| Comm. OK Zone=xx          | Communicatie OK tussen de Agility en zone xx                         |
| Comm.OK I/O Mdl.          | Communicatie OK tussen de Agility en de I/O module                   |
| Dagel. DEELS:P=X          | Dagelijkse deel inschakeling van partitie X                          |
| Dagel. IN:P=X             | Dagelijkse inschakeling van partitie X                               |
| Dagel. UIT:P=X            | Dagelijkse uitschakeling van partitie X                              |
| Datum OK C=xx             | Datum ingesteld door gebruiker xx                                    |
| DEELS:P=X C=yy            | Deel inschakeling van partitie X door gebruiker yy                   |
| DEELS:P=X KF=yy           | Deel inschakeling van partitie X met keyfob/afstandsbediening yy     |
| DuurtestNEEK Z=xx         | Duurtest niet succesvol van zone xx                                  |
| Dwangcode C=xx            | Uitschakeling met dwangcode xx                                       |
| Gas Al.OK Zn=xx           | Herstel gasalarm (mineraal gas) van zone xx ingesteld als type gas   |
| Gas Alarm Zn=xx           | Gasalarm (mineraal gas) van zone xx ingesteld als type gas           |
| Gebr. login C=xx          | Gebruiker xx heeft de programmeermode betreden. Gebruiker 99 geeft   |
|                           | de Configuratie Software aan voor programmering op afstand           |
| Geen comm. GSM            | Geen communicatie tussen de Agility en de GSM/GPRS module            |
| Geen mask Zn=xx           | Herstel maskering in zone xx                                         |
| Geforc. IN P=X            | Partitie X werd geforceerd ingeschakeld                              |
| Gemaskeerd Zn=xx          | Zone xx werd gemaskeerd                                              |
| Gn comm I/O Mdl.          | Geen communicatie tussen de Agility en de I/O module                 |
| Gn comm Sirene=X          | Geen communicatie tussen de Agility en Sirene X                      |
| GSM Mdl toegevgd          | GSM module toegevoegd aan de centrale                                |
| GSM Mdl verwydrd          | GSM module verwijderd van de centrale                                |
| GSM:IP NEEK               | Fout in het IP adres van de verbinding via de GSM module             |
| GSM:IP OK                 | IP verbinding OK via de GSM module                                   |
| GSM:Module NEEK           | Interne GSM/GPRS-bus module storing                                  |
| GSM:Module OK             | Herstel communicatie tussen de Agility en de GSM/GPRS module         |
| GSM:NET NEEK              | GSM netwerk is niet beschikbaar                                      |
| GSM:NET OK                | GSM netwerk is beschikbaar                                           |
| GSM:NET RSSI NEEK         | GSM netwerk signaalniveau onder de ingestelde drempel                |

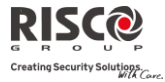

| GSM:NET RSSI OKGSM netwerk signaalniveau aanvaardbaarGSM:PIN code NEEKIngevoerde PIN code is foutiefGSM:PIN code OKPIN code correctGSM:PUK Code NEEKAanvraag tot invoeren van de PUK codeGSM:PUK Code OKPUK code correctGSM:SIM foutSIM-kaart ontbreekt of niet correct geplaatstGSM:SIM OKSIM-kaart is correct geplaatstH.Temp OK Zn=xxHerstel hoge temperatuur alarm van zone xx ingesteld als type hoge<br>temperatuurHerstel Dagzn=xxAlarmherstel van dagzone xxHoge Temp. Zn=xxHoge temperatuur alarm van zone xx ingesteld als type hoge<br>temperatuurI/O:230V foutNetspanningsuitval van de I/O moduleI/O:230V OKHerstel netspanning op de I/O moduleI/O:Accu OKHerstel accuspanning van de I/O moduleI/O:Comm. foutCommunicatiefout tussen de Agility en de I/O moduleI/O:Comm. OKHerstel RF communicatiestoring tussen de Agility en de I/O moduleI/O:Sabotage OKHerstel sabotage van de I/O module |
|----------------------------------------------------------------------------------------------------|
| GSM:PIN code NEEKIngevoerde PIN code is foutiefGSM:PIN code OKPIN code correctGSM:PUK Code NEEKAanvraag tot invoeren van de PUK codeGSM:PUK Code OKPUK code correctGSM:SIM foutSIM-kaart ontbreekt of niet correct geplaatstGSM:SIM OKSIM-kaart is correct geplaatstH.Temp OK Zn=xxHerstel hoge temperatuur alarm van zone xx ingesteld als type hoge<br>temperatuurHerstel Dagzn=xxAlarmherstel van dagzone xxHoge Temp. Zn=xxHoge temperatuur alarm van zone xx ingesteld als type hoge<br>temperatuurI/O:230V foutNetspanningsuitval van de I/O moduleI/O:230V OKHerstel netspanning op de I/O moduleI/O:Accu foutAccuspanning laag van de I/O moduleI/O:Comm. foutCommunicatiefout tussen de Agility en de I/O moduleI/O:Comm. OKHerstel RF communicatiestoring tussen de Agility en de I/O moduleI/O:Sabotage OKHerstel sabotage van de I/O module                                                       |
| GSM:PIN code OKPIN code correctGSM:PUK Code NEEKAanvraag tot invoeren van de PUK codeGSM:PUK Code OKPUK code correctGSM:SIM foutSIM-kaart ontbreekt of niet correct geplaatstGSM:SIM OKSIM-kaart is correct geplaatstH.Temp OK Zn=xxHerstel hoge temperatuur alarm van zone xx ingesteld als type hoge<br>temperatuurHerstel Dagzn=xxAlarmherstel van dagzone xxHerstel Zone=xxAlarmherstel van zone xxHoge Temp. Zn=xxHoge temperatuur alarm van zone xx ingesteld als type hoge<br>temperatuurI/O:230V foutNetspanningsuitval van de I/O moduleI/O:230V OKHerstel netspanning op de I/O moduleI/O:Accu OKHerstel accuspanning van de I/O moduleI/O:Comm. foutCommunicatiefout tussen de Agility en de I/O moduleI/O:Comm. OKHerstel RF communicatiestoring tussen de Agility en de I/O moduleI/O:SabotageSabotage van de I/O moduleI/O:Sabotage OKHerstel sabotage van de I/O module                        |
| GSM:PUK Code NEEKAanvraag tot invoeren van de PUK codeGSM:PUK Code OKPUK code correctGSM:SIM foutSIM-kaart ontbreekt of niet correct geplaatstGSM:SIM OKSIM-kaart is correct geplaatstH.Temp OK Zn=xxHerstel hoge temperatuur alarm van zone xx ingesteld als type hoge<br>temperatuurHerstel Dagzn=xxAlarmherstel van dagzone xxHerstel Zone=xxAlarmherstel van zone xx ingesteld als type hoge<br>temperatuurIdog Temp. Zn=xxHoge temperatuur alarm van zone xx ingesteld als type hoge<br>temperatuurI/O:230V foutNetspanningsuitval van de I/O moduleI/O:Accu foutAccuspanning laag van de I/O moduleI/O:Accu OKHerstel accuspanning van de I/O moduleI/O:Comm. foutCommunicatiefout tussen de Agility en de I/O moduleI/O:SabotageSabotage van de I/O moduleI/O:Sabotage OKHerstel sabotage van de I/O module                                                                                            |
| GSM:PUK Code OKPUK code correctGSM:SIM foutSIM-kaart ontbreekt of niet correct geplaatstGSM:SIM OKSIM-kaart is correct geplaatstH.Temp OK Zn=xxHerstel hoge temperatuur alarm van zone xx ingesteld als type hoge<br>temperatuurHerstel Dagzn=xxAlarmherstel van dagzone xxHerstel Zone=xxAlarmherstel van zone xxHoge Temp. Zn=xxHoge temperatuur alarm van zone xx ingesteld als type hoge<br>temperatuurI/O:230V foutNetspanningsuitval van de I/O moduleI/O:230V OKHerstel netspanning op de I/O moduleI/O:Accu OKHerstel accuspanning van de I/O moduleI/O:Comm. foutCommunicatiefout tussen de Agility en de I/O moduleI/O:Comm. OKHerstel RF communicatiestoring tussen de Agility en de I/O moduleI/O:Sabotage OKHerstel sabotage van de I/O module                                                                                                    |
| GSM:SIM foutSIM-kaart ontbreekt of niet correct geplaatstGSM:SIM OKSIM-kaart is correct geplaatstH.Temp OK Zn=xxHerstel hoge temperatuur alarm van zone xx ingesteld als type hoge<br>temperatuurHerstel Dagzn=xxAlarmherstel van dagzone xxHerstel Zone=xxAlarmherstel van zone xxHoge Temp. Zn=xxHoge temperatuur alarm van zone xx ingesteld als type hoge<br>temperatuurI/O:230V foutNetspanningsuitval van de I/O moduleI/O:230V OKHerstel netspanning op de I/O moduleI/O:Accu foutAccuspanning laag van de I/O moduleI/O:Comm. foutCommunicatiefout tussen de Agility en de I/O moduleI/O:Comm. OKHerstel RF communicatiestoring tussen de Agility en de I/O moduleI/O:Sabotage OKHerstel sabotage van de I/O module                                                                                                    |
| GSM:SIM OKSIM-kaart is correct geplaatstH.Temp OK Zn=xxHerstel hoge temperatuur alarm van zone xx ingesteld als type hoge<br>temperatuurHerstel Dagzn=xxAlarmherstel van dagzone xxHerstel Zone=xxAlarmherstel van zone xxHoge Temp. Zn=xxHoge temperatuur alarm van zone xx ingesteld als type hoge<br>temperatuurI/O:230V foutNetspanningsuitval van de I/O moduleI/O:230V OKHerstel netspanning op de I/O moduleI/O:Accu foutAccuspanning laag van de I/O moduleI/O:Accu OKHerstel accuspanning van de I/O moduleI/O:Comm. foutCommunicatiefout tussen de Agility en de I/O moduleI/O:SabotageSabotage van de I/O module                                                                                                    |
| H.Temp OK Zn=xxHerstel hoge temperatuur alarm van zone xx ingesteld als type hoge<br>temperatuurHerstel Dagzn=xxAlarmherstel van dagzone xxHerstel Zone=xxAlarmherstel van zone xxHoge Temp. Zn=xxHoge temperatuur alarm van zone xx ingesteld als type hoge<br>temperatuurI/O:230V foutNetspanningsuitval van de I/O moduleI/O:230V OKHerstel netspanning op de I/O moduleI/O:Accu foutAccuspanning laag van de I/O moduleI/O:Accu OKHerstel accuspanning van de I/O moduleI/O:Comm. foutCommunicatiefout tussen de Agility en de I/O moduleI/O:SabotageSabotage van de I/O moduleI/O:Sabotage OKHerstel sabotage van de I/O module                                                                                                    |
| temperatuurHerstel Dagzn=xxAlarmherstel van dagzone xxHerstel Zone=xxAlarmherstel van zone xxHoge Temp. Zn=xxHoge temperatuur alarm van zone xx ingesteld als type hoge<br>temperatuurI/O:230V foutNetspanningsuitval van de I/O moduleI/O:230V OKHerstel netspanning op de I/O moduleI/O:Accu foutAccuspanning laag van de I/O moduleI/O:Accu OKHerstel accuspanning van de I/O moduleI/O:Comm. foutCommunicatiefout tussen de Agility en de I/O moduleI/O:SabotageSabotage van de I/O moduleI/O:Sabotage OKHerstel sabotage van de I/O module                                                                                                    |
| Herstel Dagzn=xxAlarmherstel van dagzone xxHerstel Zone=xxAlarmherstel van zone xxHoge Temp. Zn=xxHoge temperatuur alarm van zone xx ingesteld als type hoge<br>temperatuurI/O:230V foutNetspanningsuitval van de I/O moduleI/O:230V OKHerstel netspanning op de I/O moduleI/O:Accu foutAccuspanning laag van de I/O moduleI/O:Accu OKHerstel accuspanning van de I/O moduleI/O:Comm. foutCommunicatiefout tussen de Agility en de I/O moduleI/O:SabotageSabotage van de I/O moduleI/O:Sabotage OKHerstel sabotage van de I/O module                                                                                                    |
| Herstel Zone=xxAlarmherstel van zone xxHoge Temp. Zn=xxHoge temperatuur alarm van zone xx ingesteld als type hoge<br>temperatuurI/O:230V foutNetspanningsuitval van de I/O moduleI/O:230V OKHerstel netspanning op de I/O moduleI/O:Accu foutAccuspanning laag van de I/O moduleI/O:Accu OKHerstel accuspanning van de I/O moduleI/O:Comm. foutCommunicatiefout tussen de Agility en de I/O moduleI/O:Comm. OKHerstel RF communicatiestoring tussen de Agility en de I/O moduleI/O:SabotageSabotage van de I/O module                                                                                                    |
| Hoge Temp. Zn=xxHoge temperatuur alarm van zone xx ingesteld als type hoge<br>temperatuurI/O:230V foutNetspanningsuitval van de I/O moduleI/O:230V OKHerstel netspanning op de I/O moduleI/O:Accu foutAccuspanning laag van de I/O moduleI/O:Accu OKHerstel accuspanning van de I/O moduleI/O:Comm. foutCommunicatiefout tussen de Agility en de I/O moduleI/O:Comm. OKHerstel RF communicatiestoring tussen de Agility en de I/O moduleI/O:SabotageSabotage van de I/O moduleI/O:Sabotage OKHerstel sabotage van de I/O module                                                                                                    |
| temperatuurI/O:230V foutNetspanningsuitval van de I/O moduleI/O:230V OKHerstel netspanning op de I/O moduleI/O:Accu foutAccuspanning laag van de I/O moduleI/O:Accu OKHerstel accuspanning van de I/O moduleI/O:Comm. foutCommunicatiefout tussen de Agility en de I/O moduleI/O:Comm. OKHerstel RF communicatiestoring tussen de Agility en de I/O moduleI/O:SabotageSabotage van de I/O moduleI/O:Sabotage OKHerstel sabotage van de I/O module                                                                                                    |
| I/O:230V foutNetspanningsuitval van de I/O moduleI/O:230V OKHerstel netspanning op de I/O moduleI/O:Accu foutAccuspanning laag van de I/O moduleI/O:Accu OKHerstel accuspanning van de I/O moduleI/O:Comm. foutCommunicatiefout tussen de Agility en de I/O moduleI/O:Comm. OKHerstel RF communicatiestoring tussen de Agility en de I/O moduleI/O:SabotageSabotage van de I/O moduleI/O:Sabotage OKHerstel sabotage van de I/O module                                                                                                    |
| I/O:230V OKHerstel netspanning op de I/O moduleI/O:Accu foutAccuspanning laag van de I/O moduleI/O:Accu OKHerstel accuspanning van de I/O moduleI/O:Comm. foutCommunicatiefout tussen de Agility en de I/O moduleI/O:Comm. OKHerstel RF communicatiestoring tussen de Agility en de I/O moduleI/O:SabotageSabotage van de I/O moduleI/O:Sabotage OKHerstel sabotage van de I/O module                                                                                                    |
| I/O:Accu foutAccuspanning laag van de I/O moduleI/O:Accu OKHerstel accuspanning van de I/O moduleI/O:Comm. foutCommunicatiefout tussen de Agility en de I/O moduleI/O:Comm. OKHerstel RF communicatiestoring tussen de Agility en de I/O moduleI/O:SabotageSabotage van de I/O moduleI/O:Sabotage OKHerstel sabotage van de I/O module                                                                                                    |
| I/O:Accu OKHerstel accuspanning van de I/O moduleI/O:Comm. foutCommunicatiefout tussen de Agility en de I/O moduleI/O:Comm. OKHerstel RF communicatiestoring tussen de Agility en de I/O moduleI/O:SabotageSabotage van de I/O moduleI/O:Sabotage OKHerstel sabotage van de I/O module                                                                                                    |
| I/O:Comm. foutCommunicatiefout tussen de Agility en de I/O moduleI/O:Comm. OKHerstel RF communicatiestoring tussen de Agility en de I/O moduleI/O:SabotageSabotage van de I/O moduleI/O:Sabotage OKHerstel sabotage van de I/O module                                                                                                    |
| I/O:Comm. OKHerstel RF communicatiestoring tussen de Agility en de I/O moduleI/O:SabotageSabotage van de I/O moduleI/O:Sabotage OKHerstel sabotage van de I/O module                                                                                                    |
| I/O:SabotageSabotage van de I/O moduleI/O:Sabotage OKHerstel sabotage van de I/O module                                                                                                    |
| I/O:Sabotage OK Herstel sabotage van de I/O module                                                                                                    |
|                                                                                                    |
| I/O:Storing RF Storing van de I/O module                                                                                                    |
| I/O:Terug De Agility heeft een melding ontvangen van de I/O module nadat ze als                                                                                                    |
| vermist werd opgegeven                                                                                                    |
| I/O:Vermist I/O module wordt beschouwd als vermist ten gevolge van supervisie                                                                                                    |
| In programmatie In installateur programmering gaan via het keypad of de Configuratie                                                                                                    |
| Software                                                                                                    |
| IN:P=X C=yy Partitie X ingeschakeld door gebruiker yy                                                                                                    |
| IN:P=X KF=yy Partitie X ingeschakeld door keyfob yy                                                                                                    |
| Insch. fout P=X Fout bij het inschakelen van partitie X i.v.m. open zones                                                                                                    |
| Intern.comm fout Interne communicatiefout in de centrale                                                                                                    |
| Interne comm OK Interne communicatie OK in de centrale                                                                                                    |
| IP Mdl comm fout Communicatiefout tussen de Agility en de IP module                                                                                                    |
| IP Mdl comm OK Communicatie OK tussen de Agility en de IP module                                                                                                    |
| IP Mdl toegevgd IP module toegevoegd aan de centrale                                                                                                    |
| IP Mdl verwijdrd IP module verwijderd van de centrale                                                                                                    |
| IPC:DHCP fout Kon geen IP-adres verkrijgen van de DHCP server                                                                                                    |
| IPC:DHCP OK IP-adres successol ontvangen van de DHCP server                                                                                                    |
| IPC:Download NEEK Download mislukt                                                                                                    |
| IPC:Download OK Download successvol                                                                                                    |

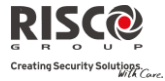

| Gebeurtenis Bericht                                                                                                    | Omschrijving                                                                                                    |
|----------------------------------------------------------------------------------------------------|----------------------------------------------------------------------------------------------------|
| IPC:E-mail fout                                                                                                    | Fout bij versturen van e-mail                                                                                                    |
| IPC:E-Mail OK                                                                                                    | E-mail succesvol verstuurd                                                                                                    |
| IPC:Hardware NEEK                                                                                                    | Hardwarefout op de IP module                                                                                                    |
| IPC:Hardware OK                                                                                                    | Hardware OK op de IP module                                                                                                    |
| IPC:MK=X fout                                                                                                    | Communicatiefout met de meldkamer via IP                                                                                                    |
| IPC:MK=X OK                                                                                                    | Communicatie OK met de meldkamer via IP                                                                                                    |
| IPC:Netwerk NEEK                                                                                                    | Verbinding met IP netwerk mislukt                                                                                                    |
| IPC:Network OK                                                                                                    | Verbinding met IP netwerk succesvol                                                                                                    |
| IPC:NTP fout                                                                                                    | Ontvangen van datum&tijd via tijdserver mislukt                                                                                                    |
| IPC:NTP OK                                                                                                    | Ontvangen van datum&tijd via tijdserver succesvol                                                                                                    |
| IPC:Upgrade NEEK                                                                                                    | Upgrade mislukt via IP                                                                                                    |
| IPC:Upgrade OK                                                                                                    | Upgrade succesvol via IP                                                                                                    |
| IR fout Zone=xx                                                                                                    | Infrarood storing op zone xx                                                                                                    |
| IR OK Zone=xx                                                                                                    | Herstel infrarood storing op zone xx                                                                                                    |
| KP=X Batterij OK                                                                                                    | Herstel lage batterijspanning op keypad X                                                                                                    |
| KP=X Lage Batt.                                                                                                    | Lage batterijspanning op keypad X                                                                                                    |
| KP=X Terug                                                                                                    | De Agility heeft een melding ontvangen van keypad X nadat hij als                                                                                                    |
|                                                                                                    | vermist werd opgegeven                                                                                                    |
| KP=X Vermist                                                                                                    | Keypad X wordt beschouwd als vermist ten gevolge van supervisie                                                                                                    |
| L.Temp OK Zn=xx                                                                                                    | Herstel lage temperatuur alarm van zone xx ingesteld als type hoge                                                                                                    |
|                                                                                                    | temperatuur                                                                                                    |
| Lage batt. KF=xx                                                                                                    | Lage batterijspanning op keyfob xx                                                                                                    |
| Lage batt. Zn=xx                                                                                                    | Lage batterijspanning op zone xx                                                                                                    |
| Lage Temp. Zn=xx                                                                                                    | Lage temperatuur alarm van zone xx ingesteld als type hoge                                                                                                    |
|                                                                                                    | temperatuur                                                                                                    |
| T 1 1 C V                                                                                                    | (inperutual                                                                                                    |
| Ldspr accu I.S=X                                                                                                    | Lage batterijspanning van de luidspreker van sirene X                                                                                                    |
| Ldspr accu I.S=X<br>Ldspr accu OKS=X                                                                                                    | Lage batterijspanning van de luidspreker van sirene X<br>Herstel lage batterijspanning van de luidspreker van sirene X                                                                                                    |
| Ldspr accu I.S=X<br>Ldspr accu OKS=X<br>Matrix Alarm P=X                                                                                                    | Lage batterijspanning van de luidspreker van sirene X<br>Herstel lage batterijspanning van de luidspreker van sirene X<br>Matrix (bevestigd) alarm in partitie X                                                                                                    |
| Ldspr accu I.S=X<br>Ldspr accu OKS=X<br>Matrix Alarm P=X<br>Matrix Alrm Z=xx                                                                                                    | Lage batterijspanning van de luidspreker van sirene X<br>Herstel lage batterijspanning van de luidspreker van sirene X<br>Matrix (bevestigd) alarm in partitie X<br>Matrix alarm van zone xx                                                                                                    |
| Ldspr accu I.S=X<br>Ldspr accu OKS=X<br>Matrix Alarm P=X<br>Matrix Alrm Z=xx<br>Matrix OK Zn=xx                                                                                                    | Lage batterijspanning van de luidspreker van sirene X<br>Herstel lage batterijspanning van de luidspreker van sirene X<br>Matrix (bevestigd) alarm in partitie X<br>Matrix alarm van zone xx<br>Matrix alarmherstel van zone xx                                                                                                    |
| Ldspr accu I.S=X<br>Ldspr accu OKS=X<br>Matrix Alarm P=X<br>Matrix Alrm Z=xx<br>Matrix OK Zn=xx<br>Medisch KP=X                                                                                                    | Lage batterijspanning van de luidspreker van sirene X<br>Herstel lage batterijspanning van de luidspreker van sirene X<br>Matrix (bevestigd) alarm in partitie X<br>Matrix alarm van zone xx<br>Matrix alarmherstel van zone xx<br>Medisch alarm van keypad X                                                                                                    |
| Ldspr accu I.S=X<br>Ldspr accu OKS=X<br>Matrix Alarm P=X<br>Matrix Alrm Z=xx<br>Matrix OK Zn=xx<br>Medisch KP=X<br>MK=X comm. fout                                                                                                    | Lage batterijspanning van de luidspreker van sirene X<br>Herstel lage batterijspanning van de luidspreker van sirene X<br>Matrix (bevestigd) alarm in partitie X<br>Matrix alarm van zone xx<br>Matrix alarmherstel van zone xx<br>Medisch alarm van keypad X<br>Communicatiefout met meldkamer X                                                                                                    |
| Ldspr accu 0.5=X<br>Ldspr accu OKS=X<br>Matrix Alarm P=X<br>Matrix Alrm Z=xx<br>Matrix OK Zn=xx<br>Medisch KP=X<br>MK=X comm. fout<br>MK=X comm. OK                                                                                                    | Lage batterijspanning van de luidspreker van sirene X         Herstel lage batterijspanning van de luidspreker van sirene X         Matrix (bevestigd) alarm in partitie X         Matrix alarm van zone xx         Matrix alarmherstel van zone xx         Medisch alarm van keypad X         Communicatiefout met meldkamer X         Communicatie OK met meldkamer X                                                                                                    |
| Ldspr accu 0.S=X<br>Ldspr accu OKS=X<br>Matrix Alarm P=X<br>Matrix Alrm Z=xx<br>Matrix OK Zn=xx<br>Medisch KP=X<br>MK=X comm. fout<br>MK=X comm. OK<br>MODEM toegevoegd                                                                                               | Lage batterijspanning van de luidspreker van sirene X         Herstel lage batterijspanning van de luidspreker van sirene X         Matrix (bevestigd) alarm in partitie X         Matrix alarm van zone xx         Matrix alarmherstel van zone xx         Medisch alarm van keypad X         Communicatiefout met meldkamer X         Communicatie OK met meldkamer X         Modem toegevoegd aan de centrale                                                                              |
| Ldspr accu OKS=X         Matrix Alarm P=X         Matrix Alrm Z=xx         Matrix OK Zn=xx         Medisch KP=X         MK=X comm. fout         MK=X comm. OK         MODEM toegevoegd         MODEM verwijderd                                                       | Lage batterijspanning van de luidspreker van sirene X         Herstel lage batterijspanning van de luidspreker van sirene X         Matrix (bevestigd) alarm in partitie X         Matrix alarm van zone xx         Matrix alarmherstel van zone xx         Medisch alarm van keypad X         Communicatiefout met meldkamer X         Communicatie OK met meldkamer X         Modem toegevoegd aan de centrale         Modem verwijderd van de centrale                                     |
| Ldspr accu I.S=X<br>Ldspr accu OKS=X<br>Matrix Alarm P=X<br>Matrix Alrm Z=xx<br>Matrix OK Zn=xx<br>Medisch KP=X<br>MK=X comm. fout<br>MK=X comm. OK<br>MODEM toegevoegd<br>MODEM verwijderd<br>MW fout Zone=xx                                                        | Lage batterijspanning van de luidspreker van sirene X         Herstel lage batterijspanning van de luidspreker van sirene X         Matrix (bevestigd) alarm in partitie X         Matrix alarm van zone xx         Matrix alarmherstel van zone xx         Medisch alarm van keypad X         Communicatiefout met meldkamer X         Modem toegevoegd aan de centrale         Modem verwijderd van de centrale         Microgolf (radar) storing van zone xx                               |
| Ldspr accu 0.S=X<br>Ldspr accu OKS=X<br>Matrix Alarm P=X<br>Matrix Alrm Z=xx<br>Matrix OK Zn=xx<br>Medisch KP=X<br>MK=X comm. fout<br>MK=X comm. OK<br>MODEM toegevoegd<br>MODEM verwijderd<br>MW fout Zone=xx<br>MW OK Zone=xx                                       | Lage batterijspanning van de luidspreker van sirene X         Herstel lage batterijspanning van de luidspreker van sirene X         Matrix (bevestigd) alarm in partitie X         Matrix alarm van zone xx         Matrix alarmherstel van zone xx         Medisch alarm van keypad X         Communicatiefout met meldkamer X         Modem toegevoegd aan de centrale         Modem verwijderd van de centrale         Microgolf (radar) storing van zone xx                               |
| Ldspr accu 0.S=X<br>Ldspr accu OKS=X<br>Matrix Alarm P=X<br>Matrix Alrm Z=xx<br>Matrix OK Zn=xx<br>Medisch KP=X<br>MK=X comm. fout<br>MK=X comm. OK<br>MODEM toegevoegd<br>MODEM toegevoegd<br>MODEM verwijderd<br>MW fout Zone=xx<br>MW OK Zone=xx<br>Onbekende geb. | Lage batterijspanning van de luidspreker van sirene X         Herstel lage batterijspanning van de luidspreker van sirene X         Matrix (bevestigd) alarm in partitie X         Matrix alarm van zone xx         Matrix alarmherstel van zone xx         Medisch alarm van keypad X         Communicatiefout met meldkamer X         Modem toegevoegd aan de centrale         Microgolf (radar) storing van zone xx         Microgolf (radar) OK van zone xx         Onbekende gebeurtenis |

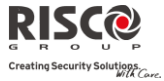

| Gebeurtenis Bericht | Omschrijving                                                      |  |  |
|---------------------|-------------------------------------------------------------------|--|--|
| Overbrug Zone=xx    | Zone xx is overbrugd                                              |  |  |
| Ovrbr Fout C=xx     | Systeemfouten werden overbrugd door gebruiker xx                  |  |  |
| Paniek Keypad=X     | Paniekalarm vanaf keypad X                                        |  |  |
| Paniek KF=xx        | Paniekalarm vanaf keyfob xx                                       |  |  |
| PIR fout Zone=xx    | PIR fout van zone xx                                              |  |  |
| PIR OK Zone=xx      | PIR OK van zone xx                                                |  |  |
| Prox. NEEK Zn=xx    | Proximity foutmelding van zone xx                                 |  |  |
| Prox. OK Zone=xx    | Proximity OK van zone xx                                          |  |  |
| PTM:Inlezing EE     | Nieuwe parameters ingeladen vanuit PTM (Program Transfer Module)  |  |  |
| Reinig mij Zn=xx    | Reinig mij i.v.m. verontreinigde zone xx                          |  |  |
| Reinig OK Zn=xx     | Reiniging OK van zone xx                                          |  |  |
| Reset centrale      | De centrale werd gereset                                          |  |  |
| RF Comm. OK         | Herstel RF storing op draadloze ontvanger                         |  |  |
| RF Storing          | RF storing van draadloze ontvanger                                |  |  |
| RF Storing Zn=xx    | RF storing van zone xx                                            |  |  |
| Sab. behuiz. OK     | Herstel van sabotage behuizing van de centrale                    |  |  |
| Sab. OK I/O Mdl.    | Herstel van sabotage op de I/O module                             |  |  |
| Sab. OK Sirene=X    | Herstel van sabotage op Sirene X                                  |  |  |
| Sabot. Behuizing    | Sabotage behuizing van de centrale                                |  |  |
| Sabot. I/O Mdl.     | Sabotage op de I/O module                                         |  |  |
| Sabot. Keypad=X     | Sabotage op keypad X                                              |  |  |
| Sabot. OK Zn=xx     | Herstel van sabotage op zone xx                                   |  |  |
| Sabot. Sirene OK    | Herstel van sabotage op de sirene van de centrale                 |  |  |
| Sabot. Sirene=X     | Sabotage op sirene X                                              |  |  |
| Sabotage OK KP=X    | Herstel van sabotage op keypad X                                  |  |  |
| Sabotage Sirene     | Sabotage op de sirene van de centrale                             |  |  |
| Sabotage Zone=xx    | Sabotage op zone xx                                               |  |  |
| Siren=X Terug       | De Agility heeft een melding ontvangen van sirene X nadat hij als |  |  |
| Sirene=X Vermist    | Sirene X wordt beschouwd als vermist ten gevolge van supervisie   |  |  |
| Sleutel IN:P=X      | Partitie X ingeschakeld via een sleutelschakelaar                 |  |  |
| Sleutel UIT:P=X     | Partitie X uitgeschakeld via een sleutelschakelaar                |  |  |
| Start uitl P=X      | Uitlooptiid gestart in partitie X                                 |  |  |
| Stof fout Zn=xx     | Stof fout i.v.m. zone xx                                          |  |  |
| Stof OK Zone=xx     | Herstel Stof fout van zone xx                                     |  |  |
| Tech Al.OK Zn=xx    | Alarmherstel van zone xx ingesteld als type technisch             |  |  |
| Tech Alarm Zn=xx    | Alarm van zone xx ingesteld als type technisch                    |  |  |
| Tel.Lijn fout       | Storing op de telefoonlijn (lijn geknipt of DC spanning onder 1V) |  |  |
| ,<br>Tel.Lijn OK    | Herstel van telefoonlijn storing                                  |  |  |
| ,                   | , , ,                                                             |  |  |

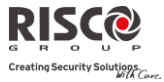

| Gebeurtenis Bericht | Omschrijving                                                                               |  |
|---------------------|--------------------------------------------------------------------------------------------|--|
| Terug Zone=xx       | De Agility heeft een melding ontvangen van zone xx nadat hij als vermist<br>werd opgegeven |  |
| Tijd niet OK        | De tijd is niet ingesteld                                                                  |  |
| Tijd OK C=xx        | De tijd werd ingesteld door gebruiker xx                                                   |  |
| Trilling OK Z=xx    | Herstel Trilling fout van zone xx                                                          |  |
| Trilling Zn=xx      | Trilling fout van zone xx                                                                  |  |
| Uit Overbr Zn=xx    | Zone xx is terug uit overbrugging                                                          |  |
| Uit Ovrb Beh+Sir    | Sabotage behuizing en sirene zijn terug uit overbrugging                                   |  |
| Uit programmatie    | Uit installateur programmering gaan via het keypad of de Configuratie<br>Software          |  |
| UIT:P=X C=yy        | Partitie X uitgeschakeld door gebruiker yy                                                 |  |
| UIT:P=X KF=yy       | Partitie X uitgeschakeld door keyfob yy                                                    |  |
| Utiloop Fout Zn=xx  | Uitloop fout gebeurtenis van zone XX                                                       |  |
|                     | De zone was niet in rust op het einde van de uitlooptijd                                   |  |
| Vermist Zone=xx     | Draadloze zone xx vermist                                                                  |  |
| Volgende IN:P=X     | Partitie X automatisch ingeschakeld via de volgende inschakeling optie (eenmalig)          |  |
| Volgende UIT:P=X    | Partitie X automatisch uitgeschakeld via de volgende uitschakeling optie<br>(eenmalig)     |  |
| Volgnde DEEL:P=X    | Partitie X automatisch deels ingeschakeld via de volgende inschakeling optie (eenmalig)    |  |
| Water Alrm Zn=xx    | Alarm van zone xx ingesteld als type water                                                 |  |
| Water OK Zn=xx      | Alarmherstel van zone xx ingesteld als type water                                          |  |
| Wijzig code=xx      | Wijziging van gebruikerscode xx                                                            |  |
| Wijzig tag=xx       | Wijziging van proximity tag van gebruiker xx                                               |  |
| Wijzig VM=xx Cyy    | Wijziging van Volg-Mij xx door gebruiker yy                                                |  |
| WL accu laag S=X    | Lage draadloze batterijspanning van sirene X                                               |  |
| WL accu OK S=X      | Herstel van draadloze batterijspanning van sirene X                                        |  |
| Zone Fout Zn=xx     | Zone foutmelding van zone XX                                                               |  |
| Zone OK Zn=xx       | Herstel zone foutmelding van zone XX                                                       |  |
| Z=xx test NEEK      | Duurtest niet succesvol van zone xx                                                        |  |
| Z=xx test OK        | Duurtest succesvol van zone xx                                                             |  |

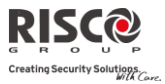

F

# Bijlage C Bibliotheek Spraakberichten

| 001<br>002<br>003 | Persoonlijk 1<br>Persoonlijk 2 |
|-------------------|--------------------------------|
| 002<br>003        | Persoonlijk 2                  |
| 003               |                                |
|                   | Persoonlijk 3                  |
| 004               | Persoonlijk 4                  |
| 005               | Persoonlijk 5                  |
| Α                 |                                |
| 006               | Aan                            |
| 007               | Achter                         |
| 008               | Achterzijde                    |
| 009               | Appartement                    |
| В                 |                                |
| 010               | Babykamer                      |
| 011               | Badkamer                       |
| 012               | Balkon                         |
| 013               | Bel                            |
| 014               | Beneden                        |
| 015               | Berging                        |
| 016               | Beweging                       |
| 017               | Bibliotheek                    |
| 018               | Bij                            |
| 019               | Binnen                         |
| 020               | Bodem                          |
| 021               | Boven                          |
| 022               | Buiten                         |
| С                 |                                |
| 023               | Camera                         |
| 024               | CO                             |
| 025               | Computerkamer                  |
| 026               | Contact                        |
| 027               | Controle                       |
| D                 |                                |
| 028               | Dak                            |
| 029               | De                             |
| 030               | Derde                          |
| 031               | Detector                       |
| 032               | Deur                           |
| 033               | Dichtbij                       |
| 034               | Directie                       |
| 035               | Dressing                       |
| E                 | _                              |
| 036               | Een                            |
| 037               | Eerste                         |
| 038               | Eet                            |
| 039               | Eigenaar                       |
| 040               | En                             |
| 041               | Extern                         |

| 042                                                                                                    | Familie                                                                                                    |
|----------------------------------------------------------------------------------------------------|----------------------------------------------------------------------------------------------------|
| G                                                                                                    |                                                                                                    |
| 043                                                                                                    | Gang                                                                                                    |
| 044                                                                                                    | Garage                                                                                                    |
| 045                                                                                                    | Gas                                                                                                    |
| 046                                                                                                    | Gast                                                                                                    |
| 047                                                                                                    | Gelijkvloers                                                                                                    |
| 048                                                                                                    | Glas                                                                                                    |
| 049                                                                                                    | Gordijn                                                                                                    |
| 050                                                                                                    | Grond                                                                                                    |
| Н                                                                                                    |                                                                                                    |
| 051                                                                                                    | Hal                                                                                                    |
| 052                                                                                                    | Het                                                                                                    |
| 053                                                                                                    | Hoek                                                                                                    |
| 054                                                                                                    | Hoofd                                                                                                    |
| 055                                                                                                    | Hoog                                                                                                    |
| 056                                                                                                    | Hoogste                                                                                                    |
| 057                                                                                                    | Huis                                                                                                    |
| I                                                                                                    |                                                                                                    |
| 058                                                                                                    | In                                                                                                    |
| 059                                                                                                    | Ingang                                                                                                    |
| 060                                                                                                    | Intern                                                                                                    |
| 061                                                                                                    | Is                                                                                                    |
|                                                                                                    |                                                                                                    |
| I                                                                                                    |                                                                                                    |
| J<br>062                                                                                                    | Jongenskamer                                                                                                    |
| J<br>062<br>K                                                                                                    | Jongenskamer                                                                                                    |
| J<br>062<br>K<br>063                                                                                                    | Jongenskamer<br>Kamer                                                                                                    |
| J<br>062<br>K<br>063<br>064                                                                                                    | Jongenskamer<br>Kamer<br>Kantoor                                                                                                    |
| J<br>062<br>K<br>063<br>064<br>065                                                                                                    | Jongenskamer<br>Kamer<br>Kantoor<br>Kast                                                                                                    |
| J<br>062<br>K<br>063<br>064<br>065<br>066                                                                                                    | Jongenskamer<br>Kamer<br>Kantoor<br>Kast<br>Kelder                                                                                                    |
| J<br>062<br>K<br>063<br>064<br>065<br>066<br>067                                                                                                    | Jongenskamer<br>Kamer<br>Kantoor<br>Kast<br>Kelder<br>Keuken                                                                                                    |
| J<br>062<br>K<br>063<br>064<br>065<br>066<br>067<br>068                                                                                                    | Jongenskamer<br>Kamer<br>Kantoor<br>Kast<br>Kelder<br>Keuken<br>Kinder                                                                                                    |
| J<br>062<br>K<br>063<br>064<br>065<br>066<br>066<br>067<br>068<br>069                                                                                                    | Jongenskamer<br>Kamer<br>Kantoor<br>Kast<br>Kelder<br>Keuken<br>Kinder<br>Kluis                                                                                                    |
| J<br>062<br>K<br>063<br>064<br>065<br>066<br>067<br>068<br>069<br>070                                                                                                    | Jongenskamer<br>Kamer<br>Kantoor<br>Kast<br>Kelder<br>Keuken<br>Kinder<br>Kluis<br>Koeling                                                                                                    |
| J<br>062<br>K<br>063<br>064<br>065<br>066<br>067<br>068<br>069<br>070<br>071                                                                                                    | Jongenskamer<br>Kamer<br>Kantoor<br>Kast<br>Kelder<br>Keuken<br>Kinder<br>Kluis<br>Koeling<br>Kuisdienst                                                                                                    |
| J<br>062<br>K<br>063<br>064<br>065<br>066<br>067<br>068<br>069<br>070<br>071<br>L                                                                                                    | Jongenskamer<br>Kamer<br>Kantoor<br>Kast<br>Kelder<br>Keuken<br>Kinder<br>Kluis<br>Koeling<br>Kuisdienst                                                                                                    |
| J<br>062<br>K<br>063<br>064<br>065<br>066<br>067<br>068<br>069<br>070<br>071<br>L<br>072                                                                                                    | Jongenskamer<br>Kamer<br>Kantoor<br>Kast<br>Kelder<br>Keuken<br>Kinder<br>Kluis<br>Koeling<br>Kuisdienst                                                                                                    |
| J<br>062<br>K<br>063<br>064<br>065<br>066<br>067<br>068<br>069<br>070<br>071<br>L<br>072<br>073                                                                                                    | Jongenskamer<br>Kamer<br>Kantoor<br>Kast<br>Kelder<br>Keuken<br>Kinder<br>Kluis<br>Koeling<br>Kuisdienst<br>Laag<br>Land                                                                                                    |
| J<br>062<br>K<br>063<br>064<br>065<br>066<br>067<br>068<br>069<br>070<br>071<br>L<br>072<br>073<br>074                                                                                                    | Jongenskamer<br>Kamer<br>Kattoor<br>Kast<br>Kelder<br>Keuken<br>Kinder<br>Kluis<br>Koeling<br>Kluis<br>Kuisdienst<br>Laag<br>Land<br>Licht                                                                                                    |
| J<br>062<br>K<br>063<br>064<br>065<br>066<br>067<br>068<br>069<br>070<br>071<br>L<br>072<br>073<br>074<br>075                                                                                               | Jongenskamer<br>Kamer<br>Kantoor<br>Kast<br>Kelder<br>Keuken<br>Kinder<br>Kluis<br>Koeling<br>Kuisdienst<br>Laag<br>Land<br>Licht<br>Links                                                                                                    |
| J<br>062<br>K<br>063<br>064<br>065<br>066<br>067<br>068<br>069<br>070<br>071<br>L<br>072<br>073<br>074<br>075<br>076                                                                                        | Jongenskamer<br>Kamer<br>Kantoor<br>Kast<br>Kelder<br>Keuken<br>Kinder<br>Kluis<br>Koeling<br>Kuisdienst<br>Laag<br>Land<br>Licht<br>Links<br>Living                                                                                           |
| J<br>062<br>K<br>063<br>064<br>065<br>066<br>067<br>068<br>069<br>070<br>071<br>L<br>072<br>073<br>074<br>075<br>076<br>M                                                                                   | Jongenskamer<br>Kamer<br>Kantoor<br>Kast<br>Kelder<br>Kuken<br>Kinder<br>Kluis<br>Koeling<br>Kuisdienst<br>Laag<br>Land<br>Licht<br>Links<br>Living                                                                                            |
| J<br>062<br>K<br>063<br>064<br>065<br>066<br>067<br>068<br>069<br>070<br>071<br>L<br>072<br>073<br>074<br>075<br>076<br>M<br>077                                                                            | Jongenskamer<br>Kamer<br>Kantoor<br>Kast<br>Kelder<br>Keuken<br>Kinder<br>Kluis<br>Koeling<br>Kuisdienst<br>Laag<br>Land<br>Licht<br>Links<br>Living<br>Magazijn                                                                               |
| J<br>062<br>K<br>063<br>065<br>066<br>067<br>068<br>069<br>070<br>071<br>073<br>074<br>075<br>076<br>M<br>077<br>078                                                                                        | Jongenskamer<br>Kamer<br>Kantoor<br>Kast<br>Kelder<br>Kueken<br>Kinder<br>Kluis<br>Kluis<br>Koeling<br>Kuisdienst<br>Laag<br>Land<br>Licht<br>Licht<br>Licht<br>Licht<br>Living<br>Magazijn<br>Magneet                                         |
| J<br>062<br>K<br>063<br>064<br>065<br>066<br>066<br>066<br>067<br>068<br>069<br>070<br>071<br>L<br>072<br>073<br>074<br>077<br>075<br>076<br>M<br>077<br>078<br>079                                         | Jongenskamer<br>Kamer<br>Kantoor<br>Kast<br>Kelder<br>Keuken<br>Kinder<br>Kluis<br>Koeling<br>Kluis<br>Koeling<br>Lidnt<br>Laag<br>Land<br>Licht<br>Licht<br>Licht<br>Licht<br>Licht<br>Links<br>Living<br>Magazijn<br>Magneet<br>Meisjeskamer |
| J<br>062<br>K<br>063<br>064<br>065<br>066<br>067<br>068<br>069<br>070<br>070<br>071<br>L<br>072<br>070<br>071<br>L<br>077<br>076<br>M<br>077<br>076<br>070<br>070<br>070<br>070<br>070<br>070<br>070<br>070 | Jongenskamer<br>Kamer<br>Kantoor<br>Kast<br>Kelder<br>Keuken<br>Kinder<br>Kluis<br>Koeling<br>Kuisdienst<br>Laag<br>Land<br>Licht<br>Links<br>Links<br>Living<br>Magazijn<br>Magazijn<br>Magaeet<br>Meisjeskamer                               |

| N   |                |
|-----|----------------|
| 082 | Naar           |
| 083 | Nieuwe         |
| 084 | Noord          |
| 0   |                |
| 085 | Onder          |
| 086 | Oost           |
| 087 | Ор             |
| 088 | Ouder          |
| Р   |                |
| 089 | Paniek         |
| 090 | Partitie       |
| 091 | Perimeter      |
| 092 | Plaats         |
| 093 | Plafond        |
| 094 | Poort          |
| R   |                |
| 095 | Receptie       |
| 096 | Rechts         |
| 097 | Relais         |
| 098 | Rolluik        |
| 099 | Rook           |
| 100 | Ruimte         |
| S   |                |
| 101 | Schok          |
| 102 | Slaapkamer     |
| 103 | Sneltoets      |
| 104 | Speel          |
| 105 | Sprinkler      |
| 106 | Studentenkamer |
| 107 | Studie         |
| 108 | Supervisie     |
| Т   |                |
| 109 | Te             |
| 110 | Technisch      |
| 111 | Temperatuur    |
| 112 | Terras         |
| 113 | Terug          |
| 114 | Toegang        |
| 115 | Toestel        |
| 116 | Trappen        |
| 117 | Tuin           |
| 118 | Tussen         |
| 119 | TV             |
| 120 | Tweede         |
| 140 | 1 WCCUC        |

| U       |            |  |
|---------|------------|--|
| 121     | Uitgang    |  |
| V       |            |  |
| 122     | Van        |  |
| 123     | Veiligheid |  |
| 124     | Venster    |  |
| 125     | Verdieping |  |
| 126     | Verpleging |  |
| 127     | Vertrek    |  |
| 128     | Video      |  |
| 129     | Voor       |  |
| 130     | Vooraan    |  |
| 131     | Voorkant   |  |
| 132     | Voorraad   |  |
| W       |            |  |
| 133     | Wachtkamer |  |
| 134     | Wasruimte  |  |
| 135     | Waterlek   |  |
| 136     | Weg        |  |
| 137     | West       |  |
| 138     | Winkel     |  |
| 139     | Woning     |  |
| Z       |            |  |
| 140     | Zijkant    |  |
| 141     | Zolder     |  |
| 142     | Zone       |  |
| 143     | Zuid       |  |
| Cijfers |            |  |
| 144     | 0          |  |
| 145     | 1          |  |
| 146     | 2          |  |
| 147     | 3          |  |
| 148     | 4          |  |
| 149     | 5          |  |
| 150     | 6          |  |
| 151     | 7          |  |
| 152     | 0          |  |

9 153

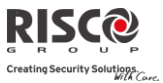

# Bijlage D EN 50131 Normering

#### Verklaring van Naleving der Norm

Hierbij verklaart RISCO Group dat de Agility-serie van centrales en toebehoren zijn ontworpen om te voldoen aan:

- EN50131-1, EN50131-3 Graad 2
- EN50130-5 Omgevingsklasse II
- 🍭 EN50131-6 Type A
- WK: DD243:2004, PD 6662:2004, ACPO (Paniek)
- USA: FCC: Deel 15B, FCC deel 68
- CANADA: CS-03, DC-01

# Mogelijke Logische Sleutel Berekeningen:

- Logische codes zijn codes die in het draadloze keypad worden getoetst om niveau 2 (gebruikers) en niveau 3 (installateur) toegang te verlenen
- Alle codes zijn 4 cijfers lang: xxxx
- Voor elk cijfer kan 0-9 worden gebruikt
- Er zijn geen niet-erkende codes. Alle codes van 0001 tot 9999 zijn aanvaardbaar
- Er kunnen geen ongeldige codes worden ingetoetst, omdat na het intoetsen van 4 cijfers, automatisch een "Enter" volgt. Codes worden alleen geweigerd wanneer men probeert een code te maken die niet bestaat

# Mogelijke Fysieke Sleutel Berekeningen:

- Fysieke sleutels worden in draadloze afstandsbedieningen (keyfobs) geïmplementeerd
- Men neemt aan dat alleen een gebruiker afstandsbedieningen kan hebben, zodat een fysieke sleutel als toegangsniveau 2 wordt gezien
- Elke afstandsbediening heeft een identificatiecode van 24 bits. Het aantal opties is dus 2^24
- Opdat een afstandsbediening met de Agility kan werken, moet een "schrijfproces" worden uitgevoerd waarna de afstandsbediening met de centrale is geregistreerd
- Een geldige afstandsbediening wordt door de centrale "aangeleerd" en laat in-/uitschakeling van het alarmsysteem toe
- Een ongeldige afstandsbediening wordt niet door de centrale "aangeleerd" en laat in-/uitschakeling van het alarmsysteem niet toe
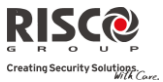

# Systeemcontrole

- De hoofdeenheid wordt op 230V-storing, accustoring, lage accu en meer gecontroleerd
- De draadloze I/O Uitbreiding wordt op 230V-storing, accustoring, lage accu en meer gecontroleerd
- Alle andere draadloze toebehoren worden op lage batterijspanning gecontroleerd

# De Agility Instellen om aan de EN 50131 Normering te voldoen

- 1. Verkrijg toegang tot de installateursmode
- 2. Selecteer vanaf menu [1] Systeem optie [5] voor toegang tot het menu Instellingen
- 3. Selecteer vanaf het menu Instellingen optie [4] voor toegang tot de optie Standaard
- 4. Selecteer EN 50131. Zodra geselecteerd, doen zich de volgende wijzigingen voor in de Agility software:

| Instelling                      | EN 50131 Normering               |
|---------------------------------|----------------------------------|
| Tijden                          |                                  |
| Geen PSTN Vertraging            | Onmiddellijk (0 minuten)         |
| Inlooptijd                      | 45 seconden (maximum toegestaan) |
| AC Uit Vertraging               | Onmiddellijk (0 minuten)         |
| RF Storing Tijd                 | 0 minuten                        |
| RX Supervisie                   | 2 uur                            |
| Systeem Functies                |                                  |
| Snel Inschakelen                | Ingesteld op NEE                 |
| Code Sabotage Fout              | Ingesteld op Ja                  |
| Geforceerd Inschakelen          | Ingesteld op NEE                 |
| Installateur Toelaten           | Ingesteld op JA                  |
| Overbrug Fouten                 | Ingesteld op NEE                 |
| Alarmherstel                    | Ingesteld op JA                  |
| Verplicht Gebeurtenissenlogboek | Ingesteld op JA                  |
| Foutenherstel                   | Ingesteld op JA                  |
| Uitloop Alarm                   | Ingesteld op NEE                 |
| 20 Minuten Signaal              | Ingesteld op JA                  |
| Inloop alarm                    | Ingesteld op NEE                 |
| Demping Ontvanger               | Ingesteld op JA                  |

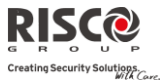

# Bijlage E Firmware upgrade op afstand

In deze bijlage wordt uitgelegd hoe u op afstand van uw Agility hoofdpaneel, software kunt upgraden met behulp van de Agility configuratiesoftware. Software-upgrade op afstand wordt uitgevoerd via IP of GPRS.

## Vereisten

- Agility Configuratie Software versie 1.0.1.7 en later
- Agility Hoofdpaneel versie 1.77 en later
- Agility systeem uitgerust met een GSM/GPRS of IP-module

**Opmerking:** Maak eerst een back-up van de paneelparameters in de Configuratie Software voordat u de software upgrade uitvoerd. Met het aangesloten Agility hoofdpaneel:

## Communicatie > Ontvangen> Alles

## Stap 1: Controleer de huidige versie van uw Agility hoofdpaneel

Om later te bevestigen dat de upgrade succesvol is verlopen (stap 4), controleert u de huidige versie van uw Agility hoofdpaneel software.

- 1. Login bij het Agility Configuration Software programma.
- 2. Selecteer een klant.
- 3. Klik op **Verbinden Solution** om te verbinden met het Agility hoofdpaneel.
- 4. Ga naar het scherm **Activititeiten**  $\rightarrow$  **Testen**.
- 5. Klik op het tabblad *Moederbord* op de knop **Test**. De huidige versie van het hoofdpaneel verschijnt in het tekstvakje *Paneelversie*.

## Stap 2: Voer de locatie in van het upgradebestand

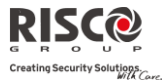

| (r) Configuration Software (Administrator)                                                                                                    |                                                                                                    |  |  |  |  |
|----------------------------------------------------------------------------------------------------|----------------------------------------------------------------------------------------------------|--|--|--|--|
| Client View Communication Tools Help                                                                                                    |                                                                                                    |  |  |  |  |
| 🏭 💐 🔍 🔩 📩 🛅 🖓 🐘 🖻 🗭 🕼 😫 🛸 👂 -                                                                                                    | •                                                                                                    |  |  |  |  |
| <u>Ŗ</u> ĮŞÇ@                                                                                                    |                                                                                                    |  |  |  |  |
| Configuration Software :<br>Overview Overview Over | re > Chris 10 test > Agility [Direct - COM4] > System         is5       Image: Comparison of the image: Comparison of the image: C |  |  |  |  |
| Configuration Soft<br>Follow Me<br>Cammunication Controls<br>Scheduler<br>© (Activities<br>Status<br>Testing<br>Event Log<br>Main Unit Upgrade<br>Configuration Software<br>Configuration Software<br>Follow Me Enable<br>Culture<br>Last Ext Timer: U<br>Communication Controls<br>Configuration Software<br>Follow Me Enable<br>Culture<br>Language: English (Unit                                                                                                    | Automatic Clock Synchronization<br>Host:<br>Liz.175.101.200<br>Port: 123<br>Time Zone: (CMT + 02:0C<br>Port: 80<br>Port: 80<br>Port: 90<br>File Name:<br>Janked Kingde                                                                                                    |  |  |  |  |
| Connection Status: 🔹 00:00:00                                                                                                    |                                                                                                    |  |  |  |  |

- 1. Voer in het **Systeem**scherm, in de sectie *Moederbord Software Upgrade* de relevante informatie in over de locatie van het upgradebestand:
  - **Host**: Voer het IP-adres in van de router/gateway waar het upgradebestand zich bevindt.
    - Standaard: 212.150.25.223
  - **Poort**: Voer de poort in bij de router/gateway waar het upgradebestand zich bevindt. Standaard: **80**
  - **Bestandsnaam**: Voer de naam in van het upgradebestand. Voorbeeld: /Agility/0UK/cpcp.bin

Neem svp contact op met de Customer Support services voor de bestandsnaam parameters.

2. Klik op Verzenden 👯

## Stap 3: Upgrade uitvoeren

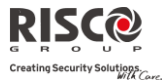

| Σ                                    | Configuration Software > Panel Ver2 > Ag | gility [TCP/IP - 172.16.16.179:1000] > Activities > Main Unit Upgrad |
|--------------------------------------|------------------------------------------|----------------------------------------------------------------------|
| Ronniguration Software               | Lingrade Channel                         |                                                                      |
| - 🔒 Personal Information             |                                          |                                                                      |
| 🖹 🖾 Agility [TCP/IP - 172.16.16.179: | <ul> <li>Upgrade through IP</li> </ul>   |                                                                      |
| - 💭 Connection Settings              | O Upgrade through GPRS                   |                                                                      |
| Overview                             | C oppress shough of its                  |                                                                      |
|                                      | Upgrade                                  |                                                                      |
| Zones                                |                                          |                                                                      |
| Remote Controls                      |                                          |                                                                      |
| – 🧾 KeyPads                          |                                          |                                                                      |
| - 🗾 Sirens                           |                                          |                                                                      |
| IO Expander                          |                                          |                                                                      |
| Codes                                |                                          |                                                                      |
| Communication                        |                                          |                                                                      |
|                                      |                                          |                                                                      |
|                                      |                                          |                                                                      |
| TCP/IP                               |                                          |                                                                      |
| - 🧾 Monitoring Station               |                                          |                                                                      |
| - 🧾 Configuration Software           |                                          |                                                                      |
| Follow Me                            |                                          |                                                                      |
| - D Audio                            |                                          |                                                                      |
| - Scheduler                          |                                          |                                                                      |
| Radio Device Allocation              |                                          |                                                                      |
| - Status                             |                                          |                                                                      |
| - 🔲 Testing                          |                                          |                                                                      |
| - 🗾 Event Log                        |                                          |                                                                      |

**Opmerking:** Controleer dat u on-line bent en verbonden met het Agility hoofdpaneel (Klik anders op **Verbinden** ).

- Selecteer in het scherm Activiteiten → Moederbord Upgrade, het Upgrade kanaal uit twee opties:
  - Upgrade via IP
  - Upgrade via GPRS
- 2. Klik op de knop Upgrade.... Het volgende dialoogvenster verschijnt:

| Remote Upgrade            |                                                        | × |
|---------------------------|--------------------------------------------------------|---|
| Are you sure you want to  | upgrade the software?                                  |   |
| * Upgrading the software  | may return the panel to default values.                |   |
| * It is recommended to ba | ckup all client information prior to software upgrade. |   |
| Upgrade Password          |                                                        |   |
| Cancel                    | Upgrade                                                |   |

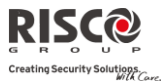

Het bericht dat verschijnt informeert u dat als de software upgrade op afstand wordt uitgevoerd, het hoofdpaneel naar zijn standaard waarden kan teruggaan, het is daarom aanbevolen om een back-up van alle client informatie te maken voordat de upgrade wordt uitgevoerd.

3. Voer het Upgrade beveiligingswachtwoord in en klik op **Upgrade...**. Neem svp contact op met Customer Support bij uw lokale RISCO Group agentschap voor het wachtwoord.

**Opmerking:** Voor gebruikers met Agility Configuration Software versie 1.0.2.0 en hoger, zal het volgende bericht verschijnen: "*Het upgrade proces zal voortgaan nadat deze sessie is afgebroken*."

Klik op OK.

4. Verbreek de verbinding van de huidige sessie (Klik op Verbreken ) om de upgrade procedure te beginnen. De LED's op het Agility hoofdpaneel lichten op tijdens de upgrade procedure: De vermogen LED licht op, en de andere LEDs gaan snel flitsen.

#### Opmerkingen:

- 1. De upgrade procedure kan ongeveer 13 minuten duren. Dit is afhankelijk of de procedure wordt uitgevoerd via GPRS of IP.
- 2. Als de upgrade is mislukt wordt de eerdere Agility hoofdpaneel software versie automatisch hersteld.

#### Step 4: Herstel van het paneel - systeem communicatie

Indien de firmware upgrade een database verandering ondergaat, zal het paneel alle parameters resetten (behalve voor communicatie, zoals in de onderstaande lijst\*). Om de Agility — paneel communicatie weer in te schakelen, verbindt u opnieuw met het paneel vanaf de Configuration Software en "Verzend alle" parameters als volgt:

#### Communicatie > Verzenden > Allen

Raadpleeg de RISCO technische ondersteuning voor meer details.

\* Opgeslagen communicatie parameterlijst:

#### a. Systeemparameters:

- i. CS activeren
- ii. FM activeren.
- iii. MS activeren
- iv. Cloud activeren
- v. Alle binnenkomende deactiveren
- vi. Willekeurige periodieke test
- vii. SIA met tekst
- viii. CS terugbellen

#### b. MS Parameters:

i. MK LOCK

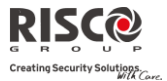

#### c. Configuratie Software Parameters:

- i. Toegangscode
- ii. Afstand ID
- iii. Alle CS vlaggen activeren (PSTN, IP, GSM in, uit, SCD).
  - 1. CS via GPRS (uit)
  - 2. CS via GPRS (Lijst)
  - 3. CS via CSD
  - 4. CS via IP
  - 5. CS via Modem

#### d. Codes:

- i. Installateur code
- ii. Sub installateur code
- iii. GM code

## e. GSM Parameters:

- i. GSM APN code
- ii. GSM APN gebruiker
- iii. GSM APN wachtwoord
- iv. GSM PIN code

#### f. IP Module Parameters:

- i. IP Dynamisch/Statisch
- ii. IP-adres
- iii. IP-subnet
- iv. IP-gateway
- v. IP NetBIOS name
- vi. IP DNS1
- vii. IP DNS2

#### g. Cloud Parameters:

- i. Cloud KANAAL
- ii. Cloud PASSWORDELAS POORT.
- iii. Cloud IP

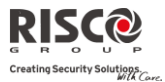

# Bijlage F Installateur Programmeringskaart

| 1) Programmering           | Zie programmeringsmenu o | pp pagina E-2                                              |                      |  |
|----------------------------|--------------------------|------------------------------------------------------------|----------------------|--|
| 2) Testen                  |                          |                                                            |                      |  |
|                            | 1) Moederbord            | 1) Paulonimona                                             | 4) A con             |  |
|                            |                          | 2) Sirene                                                  | 4) Accu<br>5) Versie |  |
|                            |                          | 3) Luidspreker                                             | 6) Serienummer       |  |
|                            | 2) Zones                 | o) Eulespieker                                             | o) benenumier        |  |
|                            | 2) 201100                | 1) Communicatietest                                        | 3) Looptest          |  |
|                            |                          | 2) Batterijtest                                            | 4) Versie            |  |
|                            | 3) Keyfobs               |                                                            |                      |  |
|                            | · ·                      | 1) Communicatietest                                        | 3) Versie            |  |
|                            |                          | 2) Batterijtest                                            |                      |  |
|                            | 4) Keypads               |                                                            |                      |  |
|                            |                          | <ol> <li>Communicatietest</li> <li>Batterijtest</li> </ol> | 3) Versie            |  |
|                            | 5) Sirenes               | . ,                                                        |                      |  |
|                            |                          | 1) Communicatietest                                        | 4) Ruisniveau        |  |
|                            |                          | 2) Batterijtest                                            | 5) Versie            |  |
|                            |                          | 3) Geluid Test                                             |                      |  |
|                            | 6) GSM                   |                                                            |                      |  |
|                            |                          | 1) Signaal                                                 | 3) IMEI              |  |
|                            | 7) IP Modulo             | 2) Versie                                                  |                      |  |
|                            | 7) IF Wodule             | 1) IP Adres                                                | 3) MAC adres         |  |
|                            |                          | 2) Versie                                                  | 5) white dures       |  |
|                            | 8) I/O Module            | 2) Versie                                                  |                      |  |
|                            | o) -,                    | 1) Communicatietest                                        | 3) Versie            |  |
|                            |                          | 2) Accutest                                                | ,                    |  |
| 3) Besturing               |                          |                                                            |                      |  |
|                            | 1) Zoemer Aan/Uit        |                                                            |                      |  |
|                            | 2) KP Slaap Tijd         |                                                            |                      |  |
|                            | 3) Sirene SAB stil       |                                                            |                      |  |
|                            | 4) Stop Melding          |                                                            |                      |  |
|                            | Programmering            |                                                            |                      |  |
|                            | 5) Overbrug Box          |                                                            |                      |  |
|                            | 6) Reset Installatour    |                                                            |                      |  |
|                            | 7) CS Vorbindon          |                                                            |                      |  |
|                            | 8) Firmware Undate       |                                                            |                      |  |
| 4) Volg-Mii                | o) i minimare optime     |                                                            |                      |  |
|                            | 1) Instellen             |                                                            |                      |  |
|                            | 2) Test Volg-Mij         |                                                            |                      |  |
| 5) Tijdfuncties            |                          |                                                            |                      |  |
|                            | 1) Datum & Tijd          |                                                            |                      |  |
|                            | 2) Tijdschema's          |                                                            |                      |  |
|                            | 3) Autom. klok           |                                                            |                      |  |
|                            |                          | 1) Server                                                  | 3) Poort             |  |
|                            |                          | 2) Host                                                    | 4) Tijdzone          |  |
| 6) Logboek<br>7) Sneltoets |                          |                                                            |                      |  |

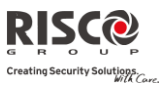

## Installateur Programmeringsmenu:

| 1) Systeem    |                                                                                                    |                                                                                                    |                                                                                                    |
|---------------|----------------------------------------------------------------------------------------------------|----------------------------------------------------------------------------------------------------|----------------------------------------------------------------------------------------------------|
| 1) Tijden     |                                                                                                    |                                                                                                    |                                                                                                    |
|               | <ol> <li>In/Uitloop 1</li> <li>In/Uitloop 2</li> <li>Sirenetijd</li> <li>Sirene Vertraging</li> <li>AC Uit Vertraging</li> <li>RF Storing</li> <li>RX Supervisie</li> <li>TX Supervisie</li> <li>Keisinterval</li> <li>Meer</li> </ol> |                                                                                                    |                                                                                                    |
| a) Ever stice |                                                                                                    | <ol> <li>Alarm Maximum</li> <li>Geen activiteit</li> <li>Overbruggen inloop</li> <li>Servicetijd</li> </ol>                        | 3) Zoemer Einde Uitloop                                                                                                    |
| 2) Functies   | 1) Standaard                                                                                                    |                                                                                                    |                                                                                                    |
|               |                                                                                                    | Snel Inschakelen<br>Overbruggen Toestaan<br>Snel Status<br>Code Sabotage Fout<br>Sirene Attentie<br>Paniek Luid<br>Zoemer → Sirene | RF Storing Luid<br>Uitloop DEELS Luid<br>Geforceerd Inschakelen<br>Auto Inschakelen<br>Vooralarm<br>Default Codes<br>Status-J/Meldkamer-N<br>Snel Aanleren |
|               | 2) Geavanceerd                                                                                                    |                                                                                                    |                                                                                                    |
|               |                                                                                                    | Groep Mode<br>Algemene Vertraging<br>Zomertijd<br>Overbruggen 24Uurs Zone<br>Technische Sabotage<br>Technische Reset               | Lage Accu Inschakelen<br>Sirene Vooralarm<br>Sirene 30/10<br>Brandalarm 3/1<br>IMQ Installatie<br>Inkomende Oproep<br>Uitgeschakeld                        |
|               |                                                                                                    | Overbruggen unieke code<br>Dempen op afstand<br>installeren                                                                        |                                                                                                    |
|               | 3) Communicatie                                                                                                    | 1.000                                                                                                    |                                                                                                    |
|               |                                                                                                    | MN doormeiden<br>Configuratie Software aan<br>Volg-Mij actief<br>Cloud inschakelen                                                 |                                                                                                    |
|               | 4) EN 50131                                                                                                    |                                                                                                    |                                                                                                    |
|               |                                                                                                    | Installateur Toelaten<br>Overbrug Fouten<br>Alarmherstel<br>Verplichte Gebeurtenissenlog                                           | boek                                                                                                    |

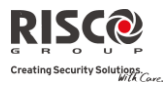

|                    |                       | Foutenherstel            |
|--------------------|-----------------------|--------------------------|
|                    |                       | Uitloop Alarm            |
|                    |                       | Inloop Alarm             |
|                    |                       | 20 Minuten Signaal       |
|                    |                       | Demping Ontvanger        |
|                    |                       |                          |
|                    | 5) DD243              |                          |
|                    |                       | Overbruggen In/Uitloop   |
|                    |                       | Inloop Uitgeschakeld     |
|                    |                       | Route Uitgeschakeld      |
|                    |                       | Installateur Bevestiging |
|                    |                       | Sleutelschakelaar Lock   |
|                    |                       | Inloop Uitschakelen      |
|                    | () CD 01              | Keyfob                   |
|                    | 6) CF-01              | Harstart Litlaan         |
|                    |                       | Auto Deels IN            |
|                    |                       | Litleon fout             |
|                    |                       | 3 minuten overbrugging   |
| 3) Benamingen      |                       | 5 minuten overbrugging   |
| .,                 | 1) Systeem            |                          |
|                    | 2) Partitie 1         |                          |
|                    | 3) Partitie 2         |                          |
|                    | 4) Partitie 3         |                          |
| 4) Geluiden        | ,                     |                          |
|                    | 1) Sabotage Geluid    |                          |
|                    |                       | Stil                     |
|                    |                       | Sirene                   |
|                    |                       | Zoemer (centrale)        |
|                    |                       | Sirene + Zoemer          |
|                    |                       | Sirene/I + Zoemer/U      |
|                    |                       | Sirene/I + Stil/U        |
|                    | 2) Lokaal Alarm       |                          |
|                    | 3) Lokale Zoemer      |                          |
|                    | 4) In/Uit Zoemer      |                          |
|                    | 5) Volume Luidspreker |                          |
| 5) Instellingen    |                       |                          |
|                    | 1) Default Paneel     |                          |
|                    | 2) Wis Draadloos      |                          |
|                    | 3) Taal               |                          |
|                    | 4) Standaard          |                          |
|                    |                       | EN50131                  |
|                    |                       | DD243                    |
|                    |                       | CP-01                    |
|                    | 5) Klant              |                          |
| 6) Service Info    | 1) Naam               |                          |
|                    | 1) Naam               |                          |
| -)                 | 2) Teletoon           |                          |
| 7) Firmware Update |                       |                          |
|                    | 1) Server IP          |                          |

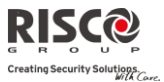

|       | 2) Server Poort         |
|-------|-------------------------|
|       | 3) Bestandsfolder       |
| ver   |                         |
|       | 1) Server IP            |
|       | 2) Server Poort         |
|       | 3) Bestandspad          |
|       | 4) Gebruikersnaam       |
|       | 5)Wachtwoord            |
|       | 6) Beeldkanaal          |
|       |                         |
|       |                         |
|       |                         |
| 1) RI | F Aanleren              |
| 2) Vi | a Code                  |
| 3) Zo | one Aloc.               |
|       |                         |
|       |                         |
|       | 1) RI<br>2) Vi<br>3) Zc |

1) Zones

1) Parameters

1) Benaming 2) Serienummer 3) Partitie 4) Type 5) Signaal 6) Geavanceerd 1) Deurbel 2) Controle Supervisie Geforceerd Inschakelen Geen Activiteit LED Aan Afbreken alarm 3) Detectie Mode 4) Gevoeligheid 5) Camera Params Beelden bij alarm Beeldinterval Beeld Pre-Alarm Beeldresolutie Beeldkwaliteit Gekleurd beeld 6) X73 Contact Magneet Alarm aanhouden Input beëindigen Input reactietijd Magneet 7) Twee-weg rookdetector

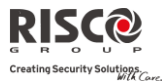

|               |                                                                            | Bedienir                                                                                                    | ngsmodus                                                                                                    |
|---------------|----------------------------------------------------------------------------|----------------------------------------------------------------------------------------------------|----------------------------------------------------------------------------------------------------|
|               | 2) Zones Kruisen<br>3) Zone Matrix                                         |                                                                                                    |                                                                                                    |
|               |                                                                            | 1) Kies Partitie<br>2) Kies Zones                                                                                                    |                                                                                                    |
| 2) Kayfaha    | 4) Duurtest                                                                |                                                                                                    |                                                                                                    |
| 2) Reylods    | 1) Parameters                                                              |                                                                                                    |                                                                                                    |
|               | ,,,,,,,,,,,,,,,,,,,,,,,,,,,,,,,,,,,,,,                                     | <u>1-weg keyfob</u><br>1) Benaming<br>2) Serienummer<br>3) Partitie<br>4) Toets 1<br>5) Toets 2<br>6) Toets 3<br>7) Toets 4                                                                            | 2-weg keyfob<br>1) Benaming<br>2) Serienummer<br>3) Partitie<br>4) PIN Code<br>5) Paniek Aan<br>6) PU Toets 1<br>7) PU Toets 2<br>8) PU Toets 3 |
|               | 2) Functies                                                                |                                                                                                    |                                                                                                    |
|               |                                                                            | Direct Inschakelen<br>Direct DEELS<br>Uitschakelen+Code                                                                                                    |                                                                                                    |
|               | 3) Parent Control                                                          |                                                                                                    |                                                                                                    |
| 3) Keypads    |                                                                            |                                                                                                    |                                                                                                    |
|               | 1) Parameters                                                              | <ol> <li>Benaming</li> <li>Serienummer</li> <li>Noodtoetsen</li> <li>Functie Toets (alleen LC</li> <li>Sturing Uitgang</li> <li>Modus (alleen Slim)</li> <li>Deurbeltonen (alleen<br/>Slim)</li> </ol> | D)                                                                                                    |
|               | 2) Functies                                                                | DE 141 1                                                                                                    |                                                                                                    |
| (1) Sironoa   |                                                                            | RF Wake-up                                                                                                    |                                                                                                    |
| f) Sheres     | 1) Benaming<br>2) Serienummer<br>3) Partitie<br>4) Supervisie<br>5) Volume |                                                                                                    |                                                                                                    |
|               | 5) Flitser<br>(Buitensirene)                                               | <ol> <li>Alarm</li> <li>Attentie</li> <li>In/Uitloop</li> <li>Flitser Instelling</li> <li>Flitser Flits</li> </ol>                                                                                     |                                                                                                    |
| E) I/O Madula |                                                                            | 3) Inschakel Flits                                                                                                    |                                                                                                    |
| 5) 1/O MOULIE | 1) Bedrade Zones                                                           |                                                                                                    |                                                                                                    |
|               |                                                                            | 1) Benaming                                                                                                    |                                                                                                    |

Pagina 155

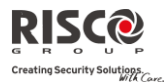

|                  | 2) Partitie         |                |
|------------------|---------------------|----------------|
|                  | 3) Type             |                |
|                  | 4) Geluid           |                |
|                  | 5) Geavanceerd      |                |
|                  | 1) Deurbel          |                |
|                  | 2) Functie          |                |
|                  | 3) Afsluiting       |                |
|                  | 4) Reactietijd      |                |
|                  | 5) Detectiemode     |                |
| 2) Uitgangen     |                     |                |
|                  | 1) Benaming         |                |
|                  | 2) Type             |                |
|                  | 3) Patroon          |                |
|                  | 4) Pulsduur         |                |
| 3) X10 Uitgangen |                     |                |
|                  | 1) Benaming         |                |
|                  | 2) Type             |                |
|                  | 3) Patroon          |                |
|                  | 4) Pulsduur         |                |
| 4) Parameters    |                     |                |
|                  | 1) Serienummer      |                |
|                  | 2) Functies         |                |
|                  |                     | 1) Supervisie  |
|                  |                     | 2) Snel PU/X10 |
|                  | 3) X10 Huis ID      |                |
|                  | 4) PU DTMF Controle |                |
|                  |                     |                |

3) Identificatie

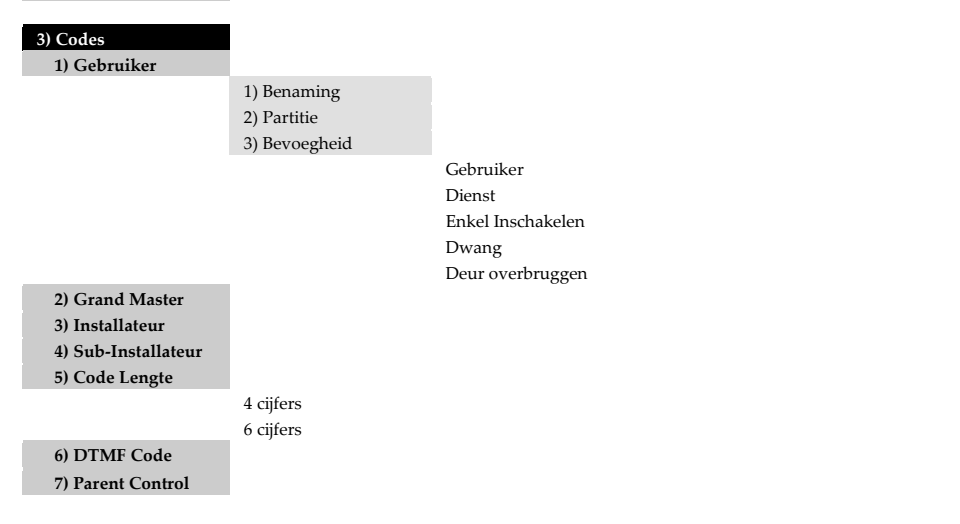

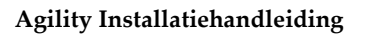

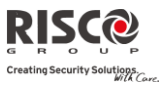

| 4) Communicatie<br>1) Methode |         |                    |                                   |
|-------------------------------|---------|--------------------|-----------------------------------|
| i) Methode                    | 1) PSTN |                    |                                   |
|                               |         | 1) Tijden          |                                   |
|                               |         |                    | 1) Geen PSTN                      |
|                               |         |                    | 2) Wacht Kiestoon                 |
|                               |         | 2) Functies        | T166.11.11                        |
|                               |         |                    | Antwoordapparaat Overbruggen      |
|                               |         |                    | CS via PSTN                       |
|                               |         | 3) Parameters      |                                   |
|                               |         |                    | 1) Beltonen Beantwoorden          |
|                               |         |                    | 2) Netnummer                      |
|                               |         |                    | 3) PBX Prefix                     |
|                               | 2) GSM  | 4) TH 1            |                                   |
|                               |         | 1) Tijden          | 1) CSM Storing                    |
|                               |         |                    | 2) SIM Vervaldatum                |
|                               |         |                    | 3) MK Polling                     |
|                               |         | 2) GPRS            | , 0                               |
|                               |         |                    | 1) APN Code                       |
|                               |         |                    | 2) APN Gebruikersnaam             |
|                               |         | 0) E               | 3) APN Wachtwoord                 |
|                               |         | 3) E-mail          | 1) SMTP Server                    |
|                               |         |                    | 2) SMTP Poort                     |
|                               |         |                    | 3) E-mail Adres                   |
|                               |         |                    | 4) SMTP Gebruikersnaam            |
|                               |         |                    | 5) SMTP Wachtwoord                |
|                               |         | 4) Functies        |                                   |
|                               |         |                    | Caller ID                         |
|                               |         |                    | GSM Uit                           |
|                               |         |                    | CS via GPRS (luistermodus)        |
|                               |         |                    | CS via CSD                        |
|                               |         | 5) Parameters      |                                   |
|                               |         |                    | 1) PIN Code                       |
|                               |         |                    | 2) Telefoon SMS Centrale          |
|                               |         |                    | 3) GSM RSSI                       |
|                               |         | 6) Propaid SIM     | 4) SIM Nummer                     |
|                               |         | of repair onvi     | 1) Beltegoed Ontvangen            |
|                               |         |                    | 2) Telefoon SMS-bericht Ontvangst |
|                               | 3) IP   |                    | 0                                 |
|                               |         | 1) IP Configuratie |                                   |
|                               |         |                    | 1) DHCP IP                        |
|                               |         |                    | 2) Agility IP<br>2) Solvest Mark  |
|                               |         |                    | 3) SUDNET MASK                    |
|                               |         |                    | 1, Guicway                        |

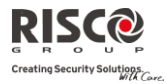

|                    |                    |                                                        | 5) DNS Primair     |
|--------------------|--------------------|--------------------------------------------------------|--------------------|
|                    |                    | 2) E-mail                                              | 6) DNS Secundair   |
|                    |                    | 2) 2 11011                                             | 1) Mail Server     |
|                    |                    |                                                        | 2) SMTP Poort      |
|                    |                    |                                                        | 3) E-mail Adres    |
|                    |                    |                                                        | 4) SMTP Naam       |
|                    |                    | 3) Systeemnaam                                         | 5) SMIT Wachtwoord |
|                    |                    | 4) MK Polling                                          |                    |
|                    |                    | 5) Besturingen                                         |                    |
|                    |                    |                                                        | IP Uit             |
| 2) Meldkamer       | 1) D ( T           |                                                        |                    |
|                    | 1) Kapport Type    | Spraak                                                 |                    |
|                    |                    | SMS                                                    |                    |
|                    |                    | IP                                                     |                    |
|                    |                    | SIA IP                                                 |                    |
|                    | 2) Account Nummers |                                                        |                    |
|                    | 3) Comm. Protocol  | Contact ID                                             |                    |
|                    |                    | SIA                                                    |                    |
|                    | 4) Functies        |                                                        |                    |
|                    |                    | Handschake                                             |                    |
|                    |                    | Kiss-Off                                               |                    |
|                    |                    | SIA TEKSI<br>Willekeurige MK test                      |                    |
|                    | 5) Parameters      | whickeunge wik test                                    |                    |
|                    | ,                  | 1) MK Pogingen                                         |                    |
|                    |                    | 2) Alarm Herstel                                       |                    |
|                    | 6) MK Tiiden       | 5) Coderingssieuter                                    |                    |
|                    | , ,                | 1) Testmelding                                         |                    |
|                    |                    | 2) Alarm Afbreken                                      |                    |
|                    |                    | <ol> <li>Alarm Stoppen</li> <li>Inluisteren</li> </ol> |                    |
|                    |                    | 5) Zone Matrix                                         |                    |
|                    |                    | 6) Geen Inschakeling                                   |                    |
|                    | 7) Kiesrichting    |                                                        |                    |
|                    |                    | 1) IN/UIT Melden                                       |                    |
|                    |                    | 2) Orgent Melden<br>3) Niet Urgent Melden              |                    |
|                    | 8) Doormeldcodes   | o) Het orgent Merden                                   |                    |
|                    |                    | 1) Wijzig Codes                                        |                    |
|                    | 1                  | 2) Wis Alle                                            |                    |
| 3) Configuratie SW | 1) Toegang & ID    |                                                        |                    |
|                    | 1) TOCEARE & ID    | 1) Toegangscode                                        |                    |
|                    |                    | 2) ID Code                                             |                    |
|                    |                    | 3) MK Lock Code                                        |                    |
|                    |                    |                                                        |                    |

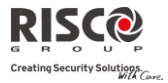

|                      | 2) Terugbellen                               | Terugbellen                          |                          |
|----------------------|----------------------------------------------|--------------------------------------|--------------------------|
|                      |                                              | ingeschakeld                         |                          |
|                      | 3)CS/ IP Gateway<br>4)IP-adres<br>5)IP-poort | lerugbellen telefoons                |                          |
| 4) Volg-Mii          | 6)Luisterpoort                               |                                      |                          |
| , ,                  | 1) Instellen                                 |                                      |                          |
|                      |                                              | 1) Rapport Type                      |                          |
|                      |                                              |                                      | Spraak                   |
|                      |                                              |                                      | SMS<br>F-mail            |
|                      |                                              | 2) Gebeurtenissen                    | 2                        |
|                      |                                              | 3) Herstelgebeurtenissen             |                          |
|                      |                                              | 4) Bediening op afstand              |                          |
|                      |                                              |                                      | Inluisteren              |
|                      |                                              | E) Deutitien                         | Programmering op afstand |
|                      | 2) Functies                                  | 5) ratutes                           |                          |
|                      | 2) Tulledeb                                  | Uitschakeling stopt VM               |                          |
|                      | 3) Parameters                                | 0 1                                  |                          |
|                      |                                              | 1) VM Pogingen<br>2) Spraakherhaling |                          |
|                      |                                              | 3) Testmelding                       |                          |
| 5) Cloud             |                                              |                                      |                          |
|                      | 1) IP-adres                                  |                                      |                          |
|                      | 2) IP-poort                                  |                                      |                          |
|                      | 3) Wachtwoord                                |                                      |                          |
|                      | 4) Kanaal                                    |                                      |                          |
|                      | 5) Functies                                  |                                      |                          |
|                      |                                              | MK Allen bellen                      |                          |
|                      |                                              | FM Allen bellen                      |                          |
| 5) Voc. Boodschappen |                                              |                                      |                          |
| 1) Toewijzen         |                                              |                                      |                          |
| Melding              |                                              |                                      |                          |
|                      | 1) Zone                                      |                                      |                          |
|                      | 2) Partitle<br>3) Uitgang                    |                                      |                          |
|                      | 4) X10 uitgang                               |                                      |                          |
|                      | 5) Macro                                     |                                      |                          |
| 2) Lokale Melding    |                                              |                                      |                          |
| 0) A feluiton        |                                              |                                      |                          |

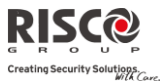

# Bijlage G EN 50131 en EN 50136 overeenstemming

## Verklaring van overeenstemming

Hierbij verklaart RISCO Group dat de Agility series van centrale eenheden en toebehoren ontworpen zijn in overeenstemming met:

- EN50131-1, EN50131-3 graad 2
- € EN50130-5 milieuklasse II
- EN50131-6 type A
- WK: DD243:2004, PD 6662:2004, ACPO (Toezicht)
- USA: FCC: onderdeel 15B, FCC onderdeel 68
- CANADA: CS-03, DC-01

## **EN50136 overeenstemming**

- IP en GSM modules zijn in overeenstemming met de volgende standaarden:
  - EN50136-1-1
  - EN50136-1-1/A2
  - EN50136-2-1
  - EN50136-2-1/A1
  - EN50136-2-2:1998
- PSTN module is in overeenstemming met de volgende standaarden:
  - EN50136-1-2:1998
  - EN50136-1-3:1998
  - EN50136-2-2:1998
  - EN50136-2-3:1998
  - EN50136-1-4:1998
  - EN50136-2-4:1998
- De PSTN module kan worden aangesloten met de meldkamer via een aan EN50136 overeenkomstige ontvanger, die aan alle eisen voldoet om berichten te beveiligen.
- Als de IP en/of de GSM modules in gebruik zijn, is de IP-ontvanger software ook in gebruik. De IP-ontvanger moet worden aangesloten aan een automatisering software, die dienstdoet als de EN50136-2-1 A1:2001 signaalgever. Als de verbinding tussen de IP-ontvanger en de automatisering software wordt verbroken, verschijnt er een foutmelding in de wachtrij van de IP-ontvanger.
- Om een indicatie te krijgen van het ontvangstcentrum dat een ACK is ontvangen, moet de parameter Kiss-Off J/N worden ingesteld op J (Zie pagina 93).

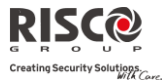

## Mogelijke logische sleutelberekeningen:

- Logische codes zijn geponste codes in het draadloze toetsenbord om aan niveau 2 (gebruikers) en niveau 3 (installateur) toegang te verlenen.
- Alle codes hebben een 4 cijferstructuur: xxxx
- 0-9 kan voor ieder cijfer worden gebruikt.
- 🛯 Er zijn geen ongeldige codes alle codes van 0001 tot 9999 zijn aanvaardbaar.
- Ongeldige codes kunnen niet worden gecreëerd daar automatisch "Enter" wordt toegepast nadat het 4e cijfer van de code is geponst. De code wordt afgewezen als wordt geprobeerd om een niet bestaande code toe passen.

## Mogelijke fysieke toetsberekeningen:

- Fysieke toetsen zijn in de draadloze keyfobs geïmplementeerd.
- Aangenomen wordt dat alleen een gebruiker een Keyfobs bezit, daarom wordt een fysieke sleutel beschouwd als toegangsniveau 2
- Iedere Keyfob heeft een 24 bit identificatie code die bestaat uit 2^24 opties.
- Een Keyfob moet herkend en geregistreerd worden door Agility, daarom moet een "inschrijven" proces worden uitgevoerd.
- Een geldige Keyfob is door het paneel "Aangeleerd" waardoor Inschakelen/Uitschakelen wordt toegestaan
- Een ongeldige Keyfob is niet door het paneel "Aangeleerd" waardoor Inschakelen/Uitschakelen niet wordt toegestaan

## Systeemcontrole

- Het moederbord wordt gecontroleerd op AC problemen, accustoring, lage batterij en nog meer.
- De draadloze I/O wordt gecontroleerd op AC problemen, accustoring, lage batterij en nog meer.
- Alle andere draadloze elementen worden gecontroleerd op lage batterij.

## De Agility instellen in overeenstemming met EN 50131 vereisten

- 5. Ga naar de Installateur programmering modus.
- 6. Selecteer van het menu [1] Systeem [5] om toegang te krijgen tot het menu Instellingen.
- 7. Selecteer van het menu Instellingen[4] om toegang te krijgen tot de optie Standaard.
- 8. Selecteer EN 50131. Indien geselecteerd, zullen de volgende veranderingen zich voordoen in de Agility software:

```
Doormeldcode functie EN 50131 overeenstemming
```

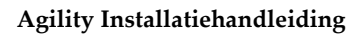

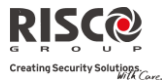

| Doormeldcode functie             | EN 50131 overeenstemming         |
|----------------------------------|----------------------------------|
| Tijden                           |                                  |
| Telefoonlijn vertraging          | Onmiddelijk (0 minuten)          |
| Inlooptijd                       | 45 seconden (maximum toegestaan) |
| AC vertraging                    | Onmiddellijk (0 minuten)         |
| Storingtijd                      | 0 minuten                        |
| RX Supervisie                    | 2 uur                            |
| Systeem functies                 |                                  |
| Snel inschakelen                 | Ingesteld op NEE                 |
| Sabotagefout code                | Ingesteld op Yes                 |
| Geforceerd inschakelen           | Ingesteld op NEE                 |
| Installateur toelaten            | Ingesteld op JA                  |
| Storing overschrijven            | Ingesteld op NEE                 |
| Alarmherstel                     | Ingesteld op JA                  |
| Verplicht gebeurtenissen logboek | Ingesteld op JA                  |
| Foutenherstel                    | Ingesteld op JA                  |
| Uitloop alarm                    | Ingesteld op NEE                 |
| 20 Minuten signaal               | Ingesteld op JA                  |
| Inloop alarm                     | Ingesteld op NEE                 |
| Dempen                           | Ingesteld op JA                  |

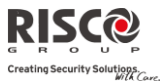

# Bijlage H SIA CP-01 overeenstemming

# Verklaring van overeenstemming

Hierbij verklaart RISCO Group dat de Agility series van centrale eenheden en toebehoren ontworpen zijn in overeenstemming met SIA CP 01.

De minimum systeemvereisten voor SIA-FAR installaties zijn in overeenstemming met CP-01 standaarden:

- Minimaal 1 toetsenbord (Agility KP) moet worden geïnstalleerd
- I CP-01 bedieningspaneel (Agility hoofdpaneel)
- Alle systeem toetsenborden moeten vocaal zijn (gedempt uitgeschakeld).

# De Agility instellen in overeenstemming met SIA CP 01 vereisten

- 9. Ga naar de Installateur programmering modus.
- 10. Selecteer van het menu [1] Systeem [5] om toegang te krijgen tot het menu Instellingen.
- 11. Selecteer van het menu Instellingen[4] om toegang te krijgen tot de optie Standaard.
- 12. Selecteer CP 01, indien geselecteerd, zullen de volgende veranderingen zich voordoen in de Agility software:

| Doormeldcode            |                                  |
|-------------------------|----------------------------------|
| functie                 | CP 01 overeenstemming            |
| Tijden                  |                                  |
| Telefoonlijn vertraging | Onmiddelijk (0 minuten)          |
| Inloop vertraging       | 45 seconden (maximum toegestaan) |
| AC vertraging           | Onmiddelijk (0 minuten)          |
| Storingtijd             | 0 minuten                        |
| RX supervisie           | 2 uur                            |
| Systeemfuncties         |                                  |
| Snel inschakelen        | Ingesteld op NEE                 |
| Code sabotage fout      | Ingesteld op JA                  |
| Geforceerd inschakelen  | Ingesteld op NEE                 |
| Installateur toelaten   | Ingesteld op JA                  |
| Storing overschrijven   | Ingesteld op NEE                 |
| Alarmherstel            | Ingesteld op JA                  |
|                         |                                  |

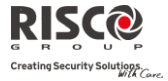

| Doormeldcode                     |                       |  |  |
|----------------------------------|-----------------------|--|--|
| functie                          | CP 01 overeenstemming |  |  |
| Verplicht gebeurtenissen logboek | Ingesteld op JA       |  |  |
| Foutenherstel                    | Ingesteld op JA       |  |  |
| Uitloop alarm                    | Ingesteld op NEE      |  |  |
| 20 minuten signaal               | Ingesteld op JA       |  |  |
| Inloop alarm                     | Ingesteld op NEE      |  |  |
| Dempen                           | Ingesteld op JA       |  |  |

| Functie                                                     | Bereik                                      | Verzending<br>standaard | Sneltoets /<br>Opmerking    |
|-------------------------------------------------------------|---------------------------------------------|-------------------------|-----------------------------|
| Uitloop<br>vertragingstijd                                  | 45 sec - 255 sec                            | 45 seconden             | [1][1][1][2] / [1][1][2][2] |
| Voortgang<br>mededeling                                     | Niet te<br>programmeren                     | Ingeschakeld            |                             |
| Uitloop herstel                                             | Voor terugkeer<br>tijdens de<br>uitlooptijd | Ingeschakeld            | [1][2][41]                  |
| Auto Thuis deels<br>ingeschakeld bij een<br>verlaten gebouw | Als er geen uitloop<br>is na een alarm      | Ingeschakeld            | [1][2][42]                  |
| Inloop<br>vertraging(en)                                    | 30 sec - 240 sec**                          | 30 seconden             | [1][1][1][1] / [1][1][2][1] |
| Venster verlaten-<br>voor geen-brand<br>zones               | Kan uitgeschakeld<br>zijn per zone          | Ingeschakeld            | [2][0][4]                   |
| Venster verlaten-<br>voor geen-brand<br>zones               | 15 sec - 45 sec**                           | 30 seconden             | [5][6][0][1]                |
| Melding afbreken                                            | Melding dat geen<br>alarm werd<br>verzonden | Ingeschakeld            | LCD-display bericht         |
| Communicatie<br>venster annuleren                           | 5-255 minuten                               | 005 minuten             | [5][6][0][2]                |

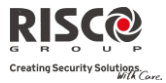

| Functie                                                      | Bereik                                                              | Verzending<br>standaard        | Sneltoets /<br>Opmerking                                                                              |
|--------------------------------------------------------------|---------------------------------------------------------------------|--------------------------------|----------------------------------------------------------------------------------------------------|
| Dwang functie                                                | Geen duplicaat van<br>andere<br>gebruikerscodes                     | Uitgeschakeld                  | [4][1] Kan aangewezen<br>gebruiker met<br>autorisatieniveau definiëren                                |
| Cross zoning                                                 | (XX) sec 1-9<br>minuten                                             | Uitgeschakeld                  | [2][7]                                                                                                |
| Swinger<br>uitschakelen                                      | Voor alle geen-<br>brandzones,<br>uitschakeling bij 1<br>of 2 trips | Een trip                       | [5][6][8]                                                                                             |
| Brandalarm<br>verificatie                                    | Afhankelijk van<br>sensoren                                         | Ingeschakeld                   | [1][2][10]                                                                                            |
| Wisselgesprek<br>annuleren                                   | Afhankelijjk van<br>telefoonlijn<br>gebruiker                       | Uitgeschakeld<br>(Lege string) | [5][6][0][3]<br>String moet<br>geactiveerd worden                                                     |
| Systeemtest<br>(testmelding +<br>looptest modus +<br>sirene) | Periodieke test                                                     | Uitgeschakeld                  | [6][8][0][5] / [6][8][0][6]<br>Rapportage naar MS<br>ingeschakeld als<br>doormeldcode is<br>ingevoerd |
| AC-<br>vermogenverlies<br>indicatie                          |                                                                     | Ingeschakeld                   | LCD<br>waarschuwingsbericht<br>bij AC-<br>vermogenverlies                                             |

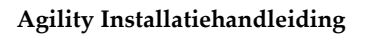

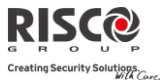

| -     | 41 | 4 | 0 | ~ |   |
|-------|----|---|---|---|---|
| υ     |    |   | e | 3 | - |
| <br>_ | _  |   | _ | _ | _ |

# **Beperkte Garantie van RISCO Group**

'RISCO Group en haar dochtermaatschappijen en filialen ("Verkoper") garanderen dat haar producten bij normaal gebruik, gedurende 24 maanden vanaf de fabricatiedatum, vrij zijn van defecten in materialen en uitvoering. Omdat de Verkoper het product niet installeert of aansluit, en omdat het product samen met producten kan worden gebruikt die niet door de Verkoper worden gefabriceerd, kan de Verkoper niet garant staan voor de prestatie van het beveiligingssysteem dat dit product gebruikt. De Verkoper zijn verplichting en aansprakelijkheid is onder deze garantie nadrukkelijk beperkt tot de reparatie en vervanging, volgens de keuze van de Verkoper, binnen een redelijke tijdsperiode na de leveringsdatum, voor elk product dat niet aan de specificaties voldoet. De Verkoper maakt geen andere garanties, nadrukkelijk of geïmpliceerd, en garandeert de verkoopbaarheid of geschiktheid voor een bepaald doeleinde niet. De Verkoper is onder geen enkele voorwaarde aansprakelijk voor consequente of per ongeluk veroorzaakte schaden die, nadrukkelijk of geïmpliceerd, of op enige andere basis van aansprakelijkheid tot breuk van deze of elke andere garantie leidt. Onder deze garantie is de Verkoper niet verantwoordelijk voor transportkosten of installatiekosten of enige andere aansprakelijkheid voor directe, indirecte of consequente schaden of vertragingen. De Verkoper stelt zich niet verantwoordelijk dat zijn product kan worden geblameerd of misleid; dat het product enige personen beschermt tegen letsel of eigendomsverlies door inbraak, overval, brand of anders, of dat het product in alle gevallen voldoende waarschuwingen en bescherming zal leveren. De koper begrijpt dat een juist geïnstalleerd en onderhouden alarm enkel het risico op inbraak, overval of brand zonder waarschuwing kan verminderen. Het is echter geen verzekering of garantie dat het zich niet zal voordoen of dat er als resultaat daarvan geen persoonlijk letsel of schade aan eigendom zal ontstaan. Derhalve zal de Verkoper niet aansprakelijk kunnen worden gesteld voor enig persoonlijkletsel, eigendomsverlies of schade op basis van een claim waarvan het product geen waarschuwing geeft. Echter, indien de Verkoper aansprakelijk wordt gesteld, direct of indirect, voor enig verlies of schade die zich onder deze beperkte garantie of anders voordoet, ongeacht de oorzaak of oorsprong, zal de maximum aansprakelijkheid van de Verkoper de verkoopprijs van het product niet overschrijden, dat als enige en exclusieve verantwoordelijkheid verhaald kan worden op de Verkoper. Geen werknemer of vertegenwoordiger van de Verkoper heeft de bevoegdheid om deze garantie op welke manier dan ook te wijzigen of om een andere garantie toe te kennen. WAARSCHUWING: Dit product moet minstens één keer per week worden getest.

# **RISCO Group Contacteren**

RISCO Group is toegewijd aan klantenservice en productondersteuning. U kunt met ons contact opnemen via onze website www.riscogroup.com of als volgt:

**Groot-Brittannië** Tel: +44-161-655-5500 technical@riscogroup.co.uk **Italië** Tel: +39-02-66590054

Spanje Tel: +34-91-490-2133 support-es@riscogroup.com

support@riscogroup.it

Frankrijk Tel: +33-164-73-28-50 support-fr@riscogroup.com

**Benelux** Tel: +32-2522-7622 support-be@riscogroup.com Verenigde Staten Tel: +305-592-3820 support-usa@riscogroup.com Brazilië Tel: +55-11-3661-8767 support-br@riscogroup.com

**China (Shanghai)** Tel: +86-21-52-39-0066 s support-cn@riscogroup.com

China (Shenzhen) Tel: +86-755-82789285 support-cn@riscogroup.com

Polen Tel: +48-22-500-28-40 support-pl@riscogroup.com

**Israël** Tel: +972-3-963-7777 support@riscogroup.com

Alle rechten voorbehouden.

Van dit document mag op geen enkele manier een deel worden gereproduceerd zonder de voorafgaande schriftelijke toestemming van de uitgever.

© RISCO Group 05/13

5IN2054